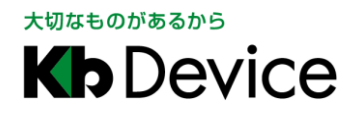

ネットワークビデオレコーダー | 取扱説明書 2019.10.21 初版

# ネットワークビデオレコーダー KB-SRIP04A / KB-SRIP08A / KB-SRIP32A 取扱説明書

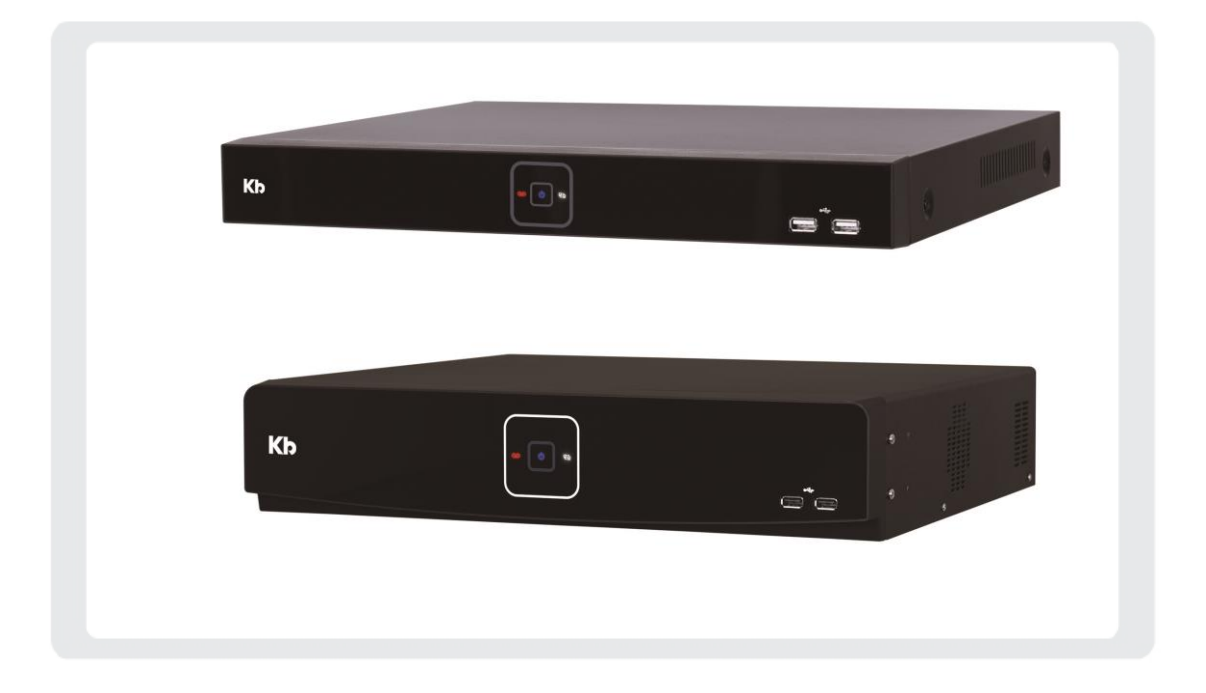

#### <u>お客様へ</u>

このたびは当社製品をお買い上げいただきありがとうございます。 ご使用の前にこの取扱説明書をよくお読みになり、正しくご使用ください。 また、お読みになった後は、いつでも確認できるように場所を定めて保管してください。

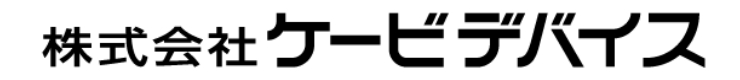

## 改訂履歴

| 日付         | 版数 | 改訂内容 |
|------------|----|------|
| 2019.10.21 | 初版 | _    |

### パスワードメモ

本機へのアクセス用のパスワードメモとしてお使いください。 パスワードは、不正アクセス防止のため必ず定期的に変更してください。 また、設定したパスワードは第三者に漏れないよう大切に保管してください。

パスワードの変更方法については、「5.2.6. アカウント > ユーザー -グループ権限・アカウントを追加・削除する-(p.61)」を

ご覧ください。

| パスワード | 設定日 | 備考 |
|-------|-----|----|
|       |     |    |
|       |     |    |
|       |     |    |
|       |     |    |
|       |     |    |
|       |     |    |
|       |     |    |
|       |     |    |
|       |     |    |
|       |     |    |
|       |     |    |
|       |     |    |
|       |     |    |
|       |     |    |

| 1. | はじ  | はじめに  |                  |    |
|----|-----|-------|------------------|----|
|    | 1.1 | セット内  | ]容               | 16 |
|    | 1.2 | 本機各   | 部の名称とはたらき        | 17 |
|    | 1.3 | 外部機   | 器との接続            | 20 |
|    |     | 1.3.1 | IP カメラを接続する      | 20 |
|    |     | 1.3.2 | モニターを接続する        | 22 |
|    |     | 1.3.3 | 電源コードを接続する       | 24 |
|    |     | 1.3.4 | 外部センサーや警報機を接続する  | 25 |
|    |     | 1.3.5 | RS-485 制御機器を接続する | 27 |
|    |     | 1.3.6 | 音声機器を接続する        | 28 |
|    |     | 1.3.7 | USB デバイスを接続する    | 29 |
|    |     | 1.3.8 | ネットワーク機器を接続する    |    |
|    |     |       |                  |    |

### 2. 本機を起動する

| 3. | 起動  | 起動時の簡単セットアップ |    |  |
|----|-----|--------------|----|--|
|    | 3.1 | ユーザーアカウント    | 33 |  |
|    | 3.2 | システム         | 34 |  |
|    | 3.3 | ネットワーク       | 35 |  |

| 3.4 | 時間·日付         | 36 |
|-----|---------------|----|
| 3.5 | 簡単セットアップウィザード | 37 |

31

38

#### 4. ライブ画面での操作・見方

| 4.1 | 映像表示  | エリアのアイコン一覧          | 39 |
|-----|-------|---------------------|----|
| 4.2 | ステータ  | スバーのアイコン一覧          | 40 |
| 4.3 | クイックメ | ニューの一覧              | 41 |
|     | 4.3.1 | 映像を拡大表示する           | 42 |
|     | 4.3.2 | PTZ コントロール画面のアイコン一覧 | 43 |
|     | 4.3.3 | システムログを確認する         | 45 |
|     | 4.3.4 | 録画パラメータを確認する        | 46 |
|     | 4.3.5 | HDD の動作状況を確認する      | 47 |
|     | 4.3.6 | シャットダウンする           | 48 |
|     |       |                     |    |

| 5. | 各種設定 | 50 |
|----|------|----|
|    |      |    |

| 5.1 | 各設定i  | 各設定画面での設定変更・保存・初期化するには                      |    |  |
|-----|-------|---------------------------------------------|----|--|
| 5.2 | システノ  | ٠                                           | 52 |  |
|     | 5.2.1 | システム > システム -表示言語や本機 ID などを変更する             | 52 |  |
|     | 5.2.2 | システム >F/W アップデート -FW をアップデートする              | 53 |  |
|     | 5.2.3 | 日時 > 日時 -日時を変更する                            | 55 |  |
|     |       | 手動で設定する場合                                   | 55 |  |
|     |       | NTP サーバーと同期する場合                             | 55 |  |
|     | 5.2.4 | 日時 > 休日 −休日を設定する                            | 57 |  |
|     | 5.2.5 | アカウント > ユーザー -グループ権限・アカウントを追加・削除する          | 58 |  |
|     |       | グループ権限を設定・追加・削除する場合                         | 59 |  |
|     |       | ユーザーアカウントを追加・削除する場合                         | 60 |  |
|     | 5.2.6 | アカウント > ユーザー - パスワードを変更する                   | 61 |  |
|     | 5.2.7 | 設定 > エクスポート/インポート -設定値を USB デバイスに保存する       | 62 |  |
|     |       | USB メモリーからインポートする場合                         | 62 |  |
|     |       | USB メモリーヘエクスポートする場合                         | 63 |  |
|     | 5.2.8 | 設定 > 工場出荷設定 -設定値を工場出荷時に戻す                   | 64 |  |
| 5.3 | カメラ   |                                             | 65 |  |
|     | 5.3.1 | 基本 > 基本 -カメラタイトルを変更する / ライブ映像を非表示にする        | 65 |  |
|     | 5.3.2 | 基本 > 音声入力/出力 -ライブ音声を出力する / ライブ音声を録音する       | 67 |  |
|     | 5.3.3 | 詳細設定 > 詳細設定 -カメラ映像を調整する                     | 69 |  |
|     |       | 映像セットアップの詳細画面                               | 70 |  |
|     |       | ストリームセットアップの詳細画面                            | 74 |  |
|     |       | ハイストリームセットアップの詳細画面                          | 75 |  |
|     | 5.3.4 | 登録 > 登録 -カメラを登録する                           | 76 |  |
| 5.4 | デバイス  | ۲                                           | 80 |  |
|     | 5.4.1 | 画面 > 画面 -画面表示を設定する                          | 80 |  |
|     | 5.4.2 | 画面 > OSD -OSD 表示を設定する                       | 81 |  |
|     | 5.4.3 | 画面 > シーケンス -シーケンス表示のレイアウトを設定する              | 82 |  |
|     | 5.4.4 | ディスク > 設定 -HDD 情報を確認する / HDD のフォーマットを行う     | 84 |  |
|     | 5.4.5 | ディスク > ミラーリング -HDD 情報を確認する / HDD のフォーマットを行う | 85 |  |
|     | 5.4.6 | PTZ > PTZ - PTZ プロトコルを設定する                  | 87 |  |
|     | 5.4.7 | シリアルデバイス > シリアルデバイス -RS-485のボーレートを設定する      |    |  |
| 5.5 | 録画    |                                             | 90 |  |
|     | 5.5.1 | スケジュール > スケジュール -録画スケジュールを設定する              | 90 |  |
|     | 5.5.2 | ストリーム > メインストリーム -録画パラメータを設定する              | 92 |  |
| 5.6 | イベント  |                                             | 97 |  |
|     | 5.6.1 | システム/ディスク > システム -システムイベント発生時の通知を設定する       | 97 |  |
|     | 5.6.2 | アラーム入力 > 設定/スケジュール -アラーム作動時の動作を設定する         |    |  |
|     | 5.6.3 | モーション > 設定/スケジュール -モーション検知時の動作を設定する         |    |  |

|     | 5.6.4 | ビデオロス > 設定 -ビデオロス発生時の動作を設定する             | 111 |
|-----|-------|------------------------------------------|-----|
|     | 5.6.5 | 通知 > 定期/スケジュール -定期通知を設定する                | 114 |
|     | 5.6.6 | 通知 > スケジュール -イベント発生時にメールを送信する            | 116 |
| 5.7 | ネットワ・ | ーク                                       | 117 |
|     | 5.7.1 | 基本 > LAN ポート/PoE ポート -ネットワークアドレスを設定する    | 117 |
|     | 5.7.2 | DVRNS/DDNS > DVRNS -DVRNS アカウントを登録する     | 120 |
|     | 5.7.3 | DDNS サービスについて                            | 122 |
|     | 5.7.4 | Eメール >Eメール −メールサーバー情報を設定する / メール送信先を追加する | 123 |
|     | 5.7.5 | ワープ > 登録 -ワープを設定する                       | 125 |

#### 6. 検索と再生

129

| 6.1 | 日時検索         | ξ                | . 130 |
|-----|--------------|------------------|-------|
| 6.2 | イベント材        | 食索               | . 132 |
| 6.3 | サムネイ         | ル検索              | . 134 |
| 6.4 | スマート検索       |                  | 135   |
| 6.5 | 再生画面での操作・見方1 |                  |       |
|     | 6.5.1        | 各種アイコンのはたらき      | 138   |
|     | 6.5.2        | 再生画面でのクイックメニュー操作 | 139   |

#### 7. バックアップ

140

| 7.1 | バックアップを行う                  | 141 |
|-----|----------------------------|-----|
| 7.2 | バックアップデータを再生する             | 144 |
| 7.3 | Windows Media Player で再生する | 145 |
| 7.4 | ClipViewer で再生する           | 146 |
|     | 7.4.1 ClipViewer での操作・見方   | 147 |

#### 8. PC からの遠隔接続

149

| 8.1 | 遠隔接網      | 売する前に               | . 150 |
|-----|-----------|---------------------|-------|
| 8.2 | 本機に遠隔接続する |                     |       |
|     | 8.2.1     | ローカル接続をする場合         | . 152 |
|     | 8.2.2     | DVRNS ID を使って接続する場合 | . 155 |
| 8.3 | ライブ画      | 面の操作・見方             | . 157 |
|     | 8.3.1     | PTZ コントロールモード       | . 158 |
|     | 8.3.2     | デジタルズームモード          | . 159 |
| 8.4 | 4. 検索·再生  |                     | . 160 |
|     | 8.4.1     | 検索・再生画面の操作・見方       | . 160 |
|     |           |                     |       |

|     | 8.4.2 | タイムサーチを行う                        | 162 |
|-----|-------|----------------------------------|-----|
|     | 8.4.3 | イベントサーチを行う                       | 164 |
| 8.5 | 遠隔接線  | 時のバックアップ                         | 167 |
| 8.6 | バックア  | ップデータを再生する                       | 170 |
|     | 8.6.1 | VLC Media Player をインストールする       | 170 |
|     | 8.6.2 | VLC media player でバックアップデータを再生する | 172 |

#### 9. スマートフォンからの遠隔接続

| 9.1  | アプリをインストールする   | . 174 |
|------|----------------|-------|
| 9.2  | アプリ内の表示言語を変更する | . 174 |
| 9.3  | レコーダー情報を登録する   | . 176 |
| 9.4  | ライブ画面の操作・見方    | . 179 |
| 9.5  | デジタルズーム        | . 180 |
| 9.6  | PTZ カメラの操作     | . 181 |
| 9.7  | 日時検索           | . 183 |
| 9.8  | 再生画面の操作・見方     | . 184 |
| 9.9  | イベント検索         | . 187 |
| 9.10 | アプリ内の設定について    | . 190 |
|      |                |       |

#### 10. 初期設定リスト

| 11. | 製品   | 仕様         | 196   |
|-----|------|------------|-------|
|     | 11.1 | KB-SRIP04A | . 196 |
|     | 11.2 | KB-SRIP08A | . 199 |
|     | 11.3 | KB-SRIP32A | . 202 |

| 12. | 外径   | 外径寸法図                   |     |  |  |  |
|-----|------|-------------------------|-----|--|--|--|
|     | 12.1 | KB-SRIP04A / KB-SRIP08A | 205 |  |  |  |
|     | 12.2 | KB-SRIP32A              | 205 |  |  |  |

#### 限定保証

(株)ケービデバイス(以下、当社)は KB-SRIP04A / KB-SRIP08A / KB-SRIP32A(以下、本機)が、 頒付されている仕様条件にしたがって製造されたもので、材料上または仕上げ上欠陥がないことを 保証いたします。

つきましては、当社へ返送していただいたもので、当社が点検した上で材料および仕上げに欠陥があると判断した場合は、当社の責任の元で修理、もしくは交換をいたします。

なお、この保証は、日本国内で購入され、購入後5年間かつ日本国内で使用される本機についてのみ 有効なものとします。

### 免責事項

- 当社は、市場性や市販性に関する保証、特定の目的または用途に関する保証、もしくは特許侵害 に対する保証など、保証条件以外のものは一切保証いたしません。
- ② いかなる直接的損害、付帯的もしくは間接的な損害金、あるいは欠陥製品もしくは製品の使用により発生した損失金または費用については何ら責任を負わないものとします。 また、そのような損害の発生があることについてあらかじめ知らされていた場合についても同様なものとします。
- ③ お客様は本機の使用、ならびに本機を使用して得られる結果に関する一切の責任を負うものとします。 この保証は、最初の購入者であるお客様に対して適用され、お客様が本機を転売された第三者には 適用されません。
- ④ 当社は、第三者からの、または第三者のためになすお客様からのいかなる要求に関しても責任を 負わないものとします。
- 5 下記にあげる項目は、保証の対象外とさせていただきます。
  - 火災、地震、第三者による行為、その他の事故により本機に不具合が発生した場合。
  - お客様が本機に手を加えて改造、修理した場合。
  - 本マニュアルに記載されている内容を守らないことで発生した損害等について。
  - お客様の故意、もしくは過失・誤用が起因して発生した損害等について。

## 安全にご使用いただくために

- 本機をご使用になる前に、必ず本書をよくお読みになり正しくお使いください。
- ここに記載している注意事項は、安全に関する重大な内容となりますので、必ずお守りください。
- 本書は必ず保管し、使用上不明な点等がある場合には再読し、ご確認ください。
- 本機の仕様範囲を超える条件において使用された場合については、動作は保証しかねますので あらかじめご了承ください。
- 本機は、宇宙、航空、医療、原子力、運輸、交通、各種安全装置など人命、事故にかかわる特別 な品質、信頼性等が要求される用途でご使用にならないでください。
- 本機は防犯カメラと組み合わせて使用することで、犯罪の抑止と犯罪行為の証拠の記録を行う ものであり、それ自体で犯罪を未然に防ぐものではありません。
- 【 表示および図記号について 】

本書では機器を安全に正しくご使用いただくために、さまざまな表示をしています。 内容をよくご理解の上、本文をお読みください。

| 注意       |            | 禁止記号 |      | 強制指示記号 |                   |                  |  |
|----------|------------|------|------|--------|-------------------|------------------|--|
| $\wedge$ | $\bigcirc$ | 8    | (    | 0      |                   | •                |  |
| 一般注意     | 禁止         | 接触禁止 | 分解禁止 | 強制     | 電源プラグを<br>抜いてください | アース接続を<br>してください |  |

## Y 著告 正しくご使用いただけない場合、死亡もしくは重傷につながる恐れがあります。

● 水に濡らさない

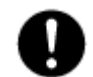

火災や感電の恐れがあるため、湿気の多い場所や水が本機内部に浸水する可能性が ある場所への設置・据付はお止めください。

● 指定の電源電圧を超えない

表示された電源電圧を超える電圧を加えないでください。 火災および感電の恐れがあります。

● アースを接続する

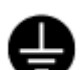

電源コードは、AC100V(50/60Hz)のアース付きコンセントを使用し、必ずアース接続を 行ってください。 アース接続をしない場合、漏電時や落雷により火災および感電の恐れがあります。

● 使用中に異常が発生したとき

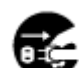

以下の場合は、直ちに電源を切り、電源コードを抜いて販売店にご相談ください。

- 本機から煙や異臭または異音が発生した場合。
- 本機内部に液体や異物が混入した場合。
- 落下などにより本機または電源コードが損傷・断線した場合。

● 液体や金属片を上に置かない、挿入しない

本機の上に、液体の入った容器や金属製のゴミなどの異物を置いたり挿入したり しないでください。本機内に液体や金属が入ると、火災および感電の恐れがあります。

● 電源コードや配線を傷つけない

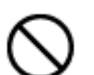

電源コードが損傷すると断線し、火災および感電の恐れがあります。以下をお守りください。

- 電源コードの上に重いものを置かない。
  - 電源コードや配線に切れ目を入れる、折り曲げる、ねじる、引っ張る、熱する等をしない。
- 分解、改造をしない

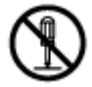

本機を分解・改造しないでください。感電や火災の原因になります。 メンテナンスや検査が必要な場合には、ご購入いただいた販売店にご連絡ください。

#### ● 落雷時は触れない

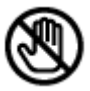

落雷があったときは、本機や電源コードに触れないでください。感電の恐れがあります。 落雷により異常が発生した場合は販売店にご相談ください。

## 注意 正しくご使用いただけない場合、人の怪我または物理的損傷につながる恐れがあります。

#### ● 誤作動の原因となる場所に設置しない

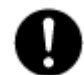

以下のような場所でのご使用は、誤作動や故障、火災の原因となりますので お止めください。

- 湿気やほこりが多いところ
- 水平でない場所や振動の激しい場所
- エアコンの前のように温度が急激に変動するところ
- 強い直射日光が当たるところや発熱体の近くなど、温度が高くなるところ
- 密閉させた狭い場所や温度調整機能のない密閉型ハウジングの中
- ・ 引火性溶剤(アルコールやシンナー等)が近くにあるところ
- 潮風の当たるところ、温泉地、腐食性ガスの発生するところ
- 電波や磁力が発生しているところ(無線受信機や配電盤の近く等)

本機は、落雷による直撃雷、誘導雷、逆流雷等の影響を受ける可能性があり、誤動作や 故障の原因となります。

アース接続や雷サージ用電源タップ等を使用することで、雷サージによる影響を軽減できるため必ず雷サージ対策を行ってください。

● 外部接続のときは外部装置の電源を切る

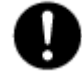

本機に外部装置をつなげる場合は、外部装置の電源が切れていることを確認してから 接続してください。

本機およびカメラからの過電流による感電や故障の恐れがあります。

● 定期的に掃除を行う

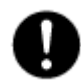

内部の清掃については、販売店にご相談ください。

内部にほこりやゴミなどがたまったまま放置すると故障や火災の原因となります。

#### ● 法規に準拠した廃棄を行う

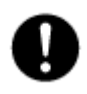

本機が修理不可能なほどの損傷を受けた場合、または製品を廃棄する場合には、鉛、 バッテリー、プラスチックなどの廃棄物に関するその地域の法規に準拠して廃棄してくださ い。

通風口を塞がない

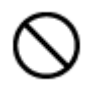

通風口を塞ぐと本機内部に熱がこもり、火災の原因となります。 また、通風口にほこりがたまらないように定期的に掃除してください。

## ▲ 注意 正しくご使用いただけない場合、人の怪我または物理的損傷につながる恐れがあります。

● 濡れた手で触れない

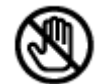

濡れた手で本機および電源プラグには触れないでください。 感電の恐れがあります。

● 製品に異物がついたとき

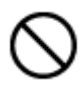

製品に異物がついた場合には、やわらかい布またはハンカチで取り除いてください。 化学薬品やエアゾール等で本機のクリーニングはしないでください。 本機の誤作動や感電の恐れがあります。

● 磁気を帯びたものを置かない

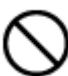

クレジットカード、テレフォンカード、通帳、その他磁気を帯びたものを製品の近くに 置かないでください。

● 静電気に注意

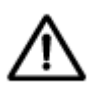

静電気は製品内部に損傷を起こす可能性があります。本機の各パネルおよび リアパネルの各電子部品に触る前には、体内の静電気を除去してください。

● コードを置いたままにしない

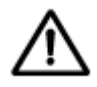

電源コード、その他のケーブルを通路に置いたままにしないでください。 通った人が足を引っ掛けて転ぶ恐れがあります。

## 使用上のご注意

## << 木製品は情報通信機器です >>

本製品の配線には、必ずSTPケーブル(Cate5e以上)を使用し、接続する相手側のネットワーク 機器(スイッチングHUB等)を適切に設置してください。

UTPケーブルはその性質上、他の伝送ケーブルに比べて誘導雷等の外来ノイズの影響を受けやすく、ノイズが本製品に侵入すると機器が正常に働なくなり、故障の原因となります。

UTPケーブルを使用された場合や接地していないことで発生した故障等については、製品の保証期間内で あっても修理対応が有償となる場合があります。

STPケーブルのご使用および適切な接地工事を行っていただくことにより、外来のイズの影響を抑制することができ、映像データ通信の安定化・高速化、落雷による感電・静電気障害の防止が可能となり製品の長期利用だけでなく、人体への悪影響を及ぼす可能性を下げることができます。

また、取扱説明書に記載された範囲外で使用された場合、機器の動作と品質を保証いたしかねますので、 絶対にお止めください。

- 仕様の動作温度、湿度の範囲外の環境で本機を使用しないでください。
- 通風口にほこりがたまった場合は電源を切り、電源プラグをコンセントから抜いて、通風口の掃除をしてください。通風口の掃除は年1回程度を目安に行ってください。
- 強力な磁界や電界がある場所に設置しないでください。映像が乱れたり機器が故障したりする恐れがあります。
- 電源が不安定な場合、または感電が生じた場合には、適切に動作しない可能性があります。
   必ず正しい定格電圧で使用するようにしてください。
- 本機は、停電に備えて設計されていますが、停電によりHDDが損傷を受ける可能性があります。 その場合、使用中のデータ損傷や、記録ができなくなることがあるため、無停電電源装置(UPS)の使用を 推奨します。
- 本機はビデオデータをHDDに録画する設計ですので、HDDのエラーまたはその他のエラーにより、 製品が正常的に録画できない場合があります。 製品の適切な運転のためには、定期的なメンテナンスが必要です。
- 本機は、ユーザーが自由に好みの設定を行える設計になっています。 しかし、ユーザーの設定エラーが、誤作動につながる場合があります。
- 本機は外部機器(カメラ、センサー、USB装置、LAN、HDDなど)と接続して使用しているため、 外部要因による誤作動の恐れがあります。安定した運用のため定期的なメンテナンスを推奨します。
- 本機は水平位置で使用するよう設計されています。垂直や傾けての使用はできません。

- HDDが故障した場合、当社では記録したデータの復旧はできません。 データ損失を避けるため、定期的にバックアップすることを強く推奨します。
- 本機で記録された映像情報は個人情報やプライバシーに係る機密情報が含まれる場合がありますので「個人情報保護法」に準拠した取扱いを実施されることを推奨します。
- 本機は精密機器です。振動や強い衝撃を与えないでください。火災や感電、本機の破損につながります。
- 運送時の落下、振動によって発生した機器の破損についての責任を当社は負うことができません。 あらかじめご了承ください。
- 次の部品は消耗劣化部品です。下記寿命時間を目安に交換してください。
  - HDD : 約 30000 時間 (使用環境温度 25℃)
  - 時計用ボタン電池 : 約 40000 時間(使用環境温度 25℃)
  - ファン : 約 40000 時間 (使用環境温度 25°C)

※この時間はあくまで目安であり、各部品の寿命時間を保証するものではありません。

特にHDDの寿命は、使用環境により異なりますが、通電時間が20000時間を越えると、書込みエラーが 発生しやすくなり、30000時間を越えると、モーター部の劣化などにより寿命となります。(25℃で使用時) 録画データ保護のためにも、本機の周辺温度を25℃程度に保ち、18000時間を目安に交換することを 推奨します。

長期間ご使用の際は、あらかじめ販売店にメンテナンスのご相談を推奨します。

- 本機を使用中に、再起動がごく稀に発生することがありますが、機器の故障ではありません。本機は自己診断機能により、本機のシステムが正常に動作しているかチェックをしています。システムエラーを検知すると自動的に再起動をおこない、システムを正常動作に復帰させて、録画動作を継続するようにしています。※再起動中は録画ができません。
- 本機に対し、改良のため予告なく仕様の一部を変更することがあります。
   (ハードウェア、ソフトウェア、文書等)

## ネットワークに関する注意事項

本機をネットワークに接続して使用する場合、以下のような被害を受けることが考えられます。

- 1. 本機を経由した情報漏えいや流出
- 2. 悪意をもった第三者による本機への不正操作
- 3. 悪意をもった第三者による本機への妨害や停止

このような被害を防ぐため、お客様の責任の下、下記のような対策を含め、ネットワークセキュリティー 対策を十分に行ってください。

- ファイアウォールなどを使用し、安全性の確保されたネットワーク上で本機を使用する。
- PC が接続されているシステムで本機をしようする場合、コンピューターウイルスや不正プログラムの感染に対するチェックや駆除が定期的に(1週間に1回程度)行われていることを確認する。
- 不正な攻撃から守るため、ユーザー名、パスワードを初期値から変更しログインできるユーザーを 制限する。
- 画像データ、認証情報(ユーザー名、パスワード)、アラームメール情報、FTP サーバー情報、DD NS サーバー情報などをネットワーク上に漏洩させないため、ユーザー認証でアクセス制限するなどの対策を実施する。
- 管理者で本機にアクセスした後は、必ず全てのブラウザーを閉じる。
- 本機、ケーブルなどが用意に破壊されるような場所に設置しないこと。

## 1. はじめに

本機は、IP カメラ入力に対応したネットワークビデオレコーダーです。

IP カメラを最大4台 /8台 /32 台まで接続することができます。

超高精細の 4K カメラに対応し、録画には H.264 に加えて、圧縮率の高い H.265 形式を採用することで データの長期保存が可能です。

また、カメラの自動検索機能により、当社指定の IP カメラであれば本機に接続するだけで設定が完了し、 運用を開始できます。

## 1.1 セット内容

以下のものが入っているかをご確認ください。

| レコーダー本機 x1                                      |  |
|-------------------------------------------------|--|
| マウス ×1                                          |  |
| CD-R x1<br>(取扱説明書)                              |  |
| 取扱説明書(本書) x1<br>および<br>簡易取扱説明書 x1               |  |
| 電源ケーブル x1                                       |  |
| AC アダプター x1<br>(KB-SRIP04A / KB-SRIP08A のみ同梱)   |  |
| 5 端子ブロック x2<br>8 端子ブロック x2<br>(KB-SRIP32A のみ同梱) |  |

## 1.2 本機各部の名称とはたらき

## 【 前面パネル 】

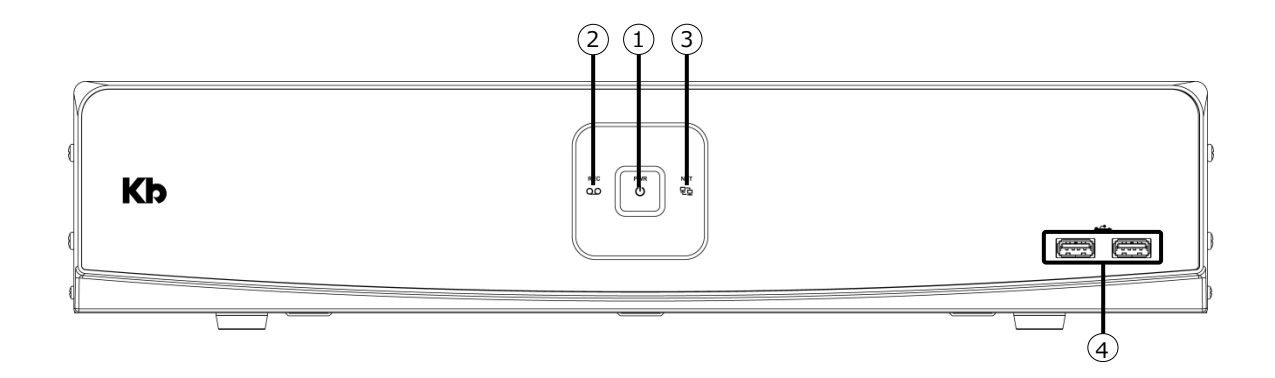

| No. | 名称        | 用途                              |
|-----|-----------|---------------------------------|
| 1   | 電源ランプ     | 電源が入っている間、点灯します。                |
| 2   | 記録ランプ     | カメラ映像を録画中に点灯します。                |
| 3   | ネットワークランプ | クライアント PC からのネットワークアクセス中に点灯します。 |
| 4   | USB ポート   | USB マウスまたは USB メモリーを接続します。      |

#### 【 背面パネル(KB-SRIP04A) 】

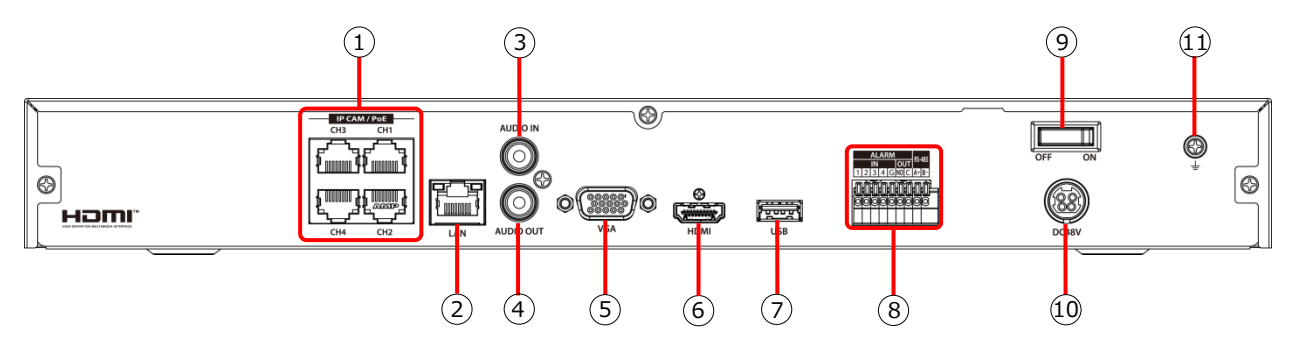

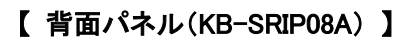

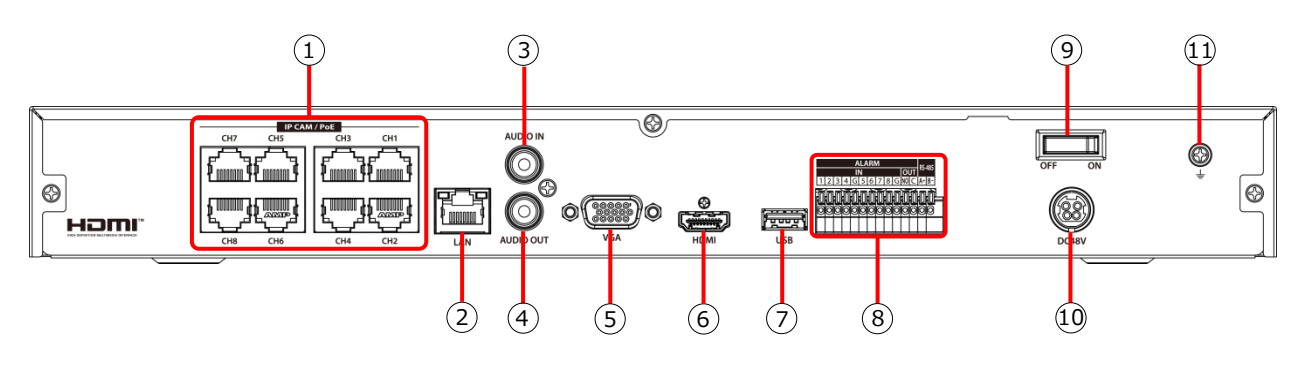

| No. | 名称           | 端子名称       | 用途                                                     |
|-----|--------------|------------|--------------------------------------------------------|
| 1   | CH1~CH4(8)   | RJ-45      | IP カメラのストリーミングおよび電源供給に使用する<br>PoF ポートです。(10/100BASE-T) |
|     |              |            |                                                        |
| 2   | LAN          | RJ-45      | ルーターまたはハブなどに接続するポートです。                                 |
| 3   | AUDIO IN     | RCA ピンジャック | マイクなどを接続する音声入力端子です。                                    |
| 4   | AUDIO OUT    | RCA ピンジャック | スピーカーなどを接続する音声出力端子です。                                  |
|     | VOA          |            | モニターに接続する映像出力端子です。                                     |
| 5   | VGA          | D-20B12biu | VGA ケーブルを使用してモニターに接続します。                               |
|     |              |            | モニターに接続する映像出力端子です。                                     |
| 6   | HDMI         | HDMI       | HDMI ケーブルを使用してモニターに接続します。                              |
| 7   | USB          | USB3.0     | USB マウスや USB メモリーを接続します。                               |
| 8   | ALARM IN/OUT | プッシュロック端子  | センサーや警報機を接続するアラーム入出力端子です。                              |
| 9   | 電源スイッチ       |            | 本機の電源 ON/OFF を切替えるスイッチです。                              |
| 10  | DO401/       |            | 本機電源入力端子です。                                            |
| 10  | DC48V        | Din ノフク    | 付属の AC アダプターを接続します。                                    |
|     |              |            | 本端子は使用できません。                                           |
| 11  | アース端子        |            | 本機でのアース接続については、「1.3.3. 電源コードを接                         |
|     |              |            | 続する(p.24)」をご覧ください。                                     |

#### 【 背面パネル(KB-SRIP32A) 】

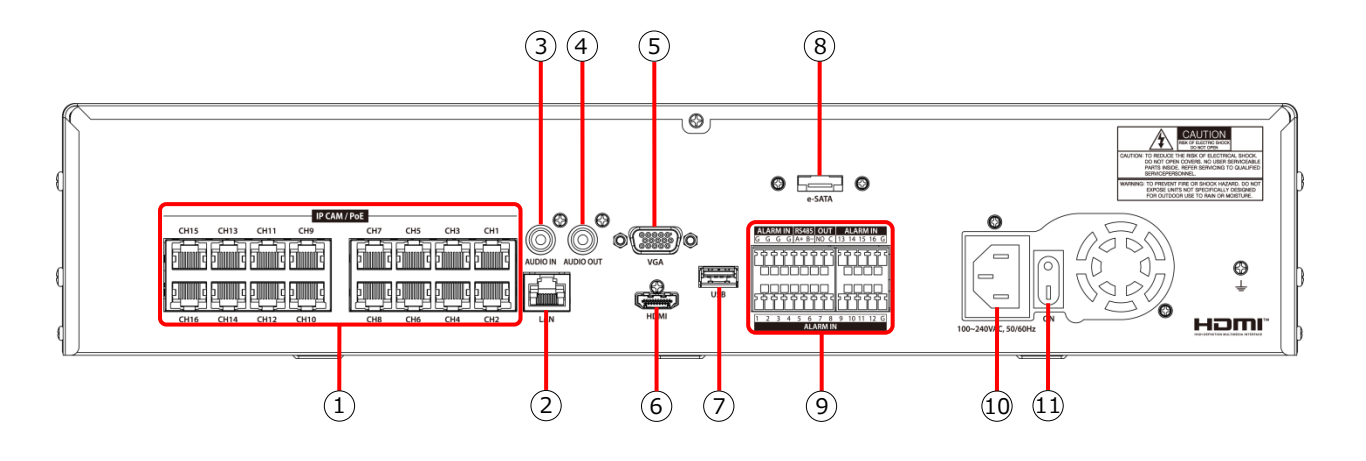

| No. | 名称        | 端子名称         | 用途                            |
|-----|-----------|--------------|-------------------------------|
| 1   |           |              | IP カメラのストリーミングおよび電源供給に使用する    |
|     | CHI~CHI6  | RJ-40        | PoE ポートです。                    |
|     |           |              | リモート接続用のイーサネットポートです。          |
| 2   | LAN       | RJ-45        | LAN ケーブルを使用して PC やルーター、ハブなどを  |
|     |           |              | 接続します。                        |
| 3   | AUDIO IN  | RCA ピンジャック   | マイクなどを接続する音声入力端子です。           |
| 4   | AUDIO OUT | RCA ピンジャック   | スピーカーなどを接続する音声出力端子です。         |
| 5   | VCA       |              | モニターに接続する映像出力端子です。            |
|     | VGA       | D-SOB I Spin | VGA ケーブルを使用してモニターに接続します。      |
| 6   | При       |              | モニターに接続する映像出力端子です。            |
| 0   |           | ואוסח        | HDMI ケーブルを使用してモニターに接続します。     |
| 7   | USB       | USB3.0       | マウスや USB メモリーを接続します。          |
| 8   | e-SATA    | e-SATA       | 外付け SATA ストレージ用の接続端子です。       |
|     |           |              | センサーや警報機、PTZ カメラやキーボードコントローラー |
| 9   |           | プッシュロック端子    | などを接続する信号入出力端子です。             |
|     | RS-480    |              |                               |
| 10  | AC100V    |              | 本機電源入力端子です。                   |
| 10  | AU100V    |              | 付属の電源コードを接続します。               |
| 11  | 電源スイッチ    |              | 本機の電源 ON/OFF を切り替えるスイッチです。    |

### 1.3 外部機器との接続

<< 注意 >> 下記事項は必ずお守りください。

- 本機は必ず安定した平らな場所に設置してください。
- 本機背面の突出したコネクタやケーブルが、壁に押し付けられないように十分なスペースを 確保してください。断線により火災や感電、故障の原因となる場合があります。
- センサーやアラーム機器を接続する場合は、本機の電源を切ってから接続をおこなってください。
- LAN ケーブルは、必ずシールド付きのケーブルを使用し、本機もアース接続を行ったうえでご使用ください。電気的ノイズにより機器の動作不良や故障につながる恐れがあります。

#### 1.3.1 IP カメラを接続する

IP カメラは、LAN ケーブルを使用して、本機の PoE ポートまたは LAN ポートに接続します。

<< 注意 >>

- 本機の1つの映像入力端子(IP CAM/PoE)に対して2台以上のネットワークカメラを接続しない でください。
- ネットワークカメラの IP アドレスは、LAN 端子(LAN)の IP アドレスと同一ネットワーク内になるように設定してください。

#### 【KB-SRIP04Aの場合】

下記の図を参照し、IPカメラを接続してください。

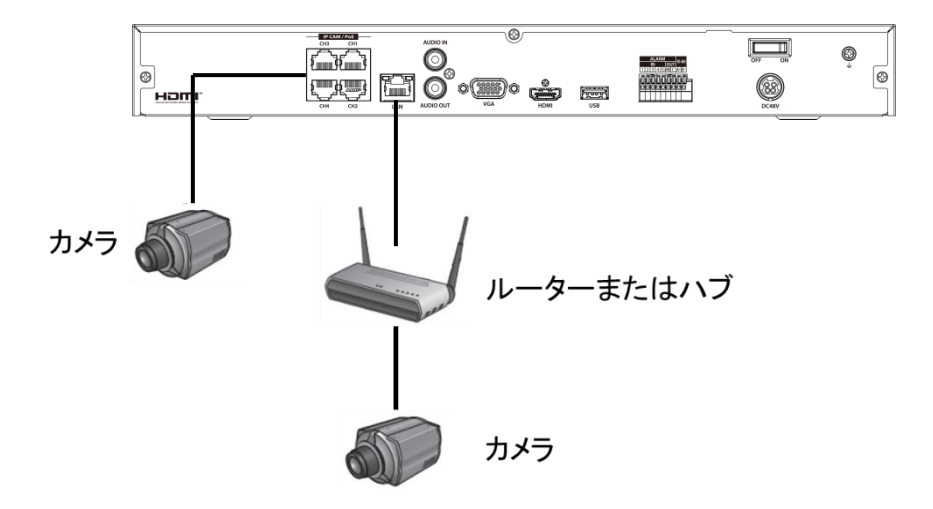

#### 【KB-SRIP08Aの場合】

下記の図を参照し、IP カメラを接続してください。

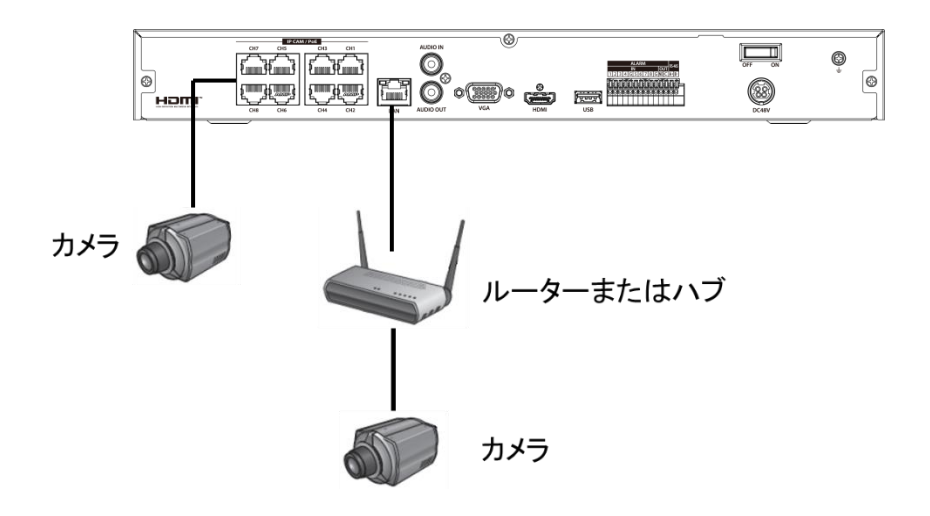

#### 【KB-SRIP32Aの場合】

下記の図を参照し、IP カメラを接続してください。

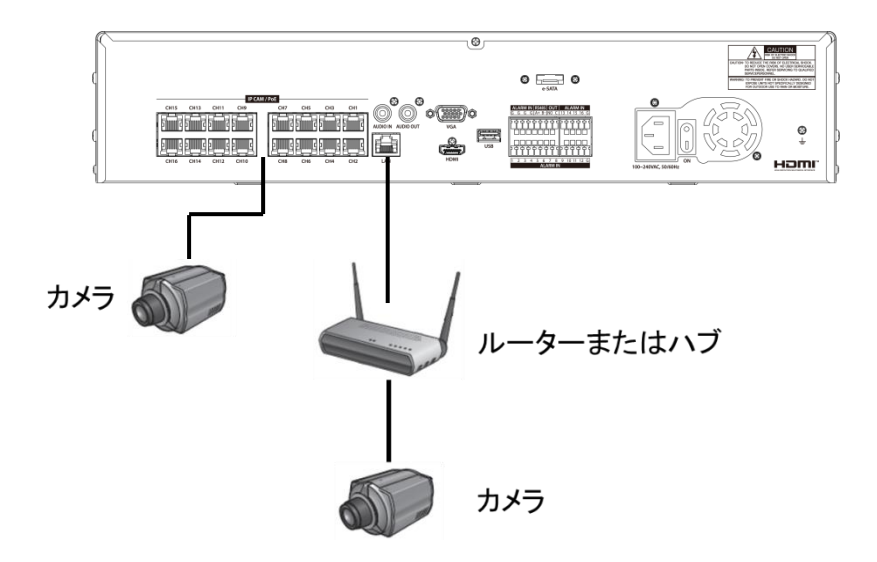

※KB-SRIP32A にて IP カメラを 17 台以上接続する場合は、当社指定の PoE ハブを LAN ポートに接続してご使用ください。

PoE ハブについては、別途お問い合わせください。

#### 1.3.2 モニターを接続する

モニターへの接続は、HDMI または VGA 端子ケーブルをお使いください。 本機は、HDMI と VGA の同時出力が可能です。

<< 注意 >>

モニターは必ず下記のいずれかの入力解像度に対応したモニターをご使用ください。

- 3840 × 2160 (Quad Full-HD)
- 1920 × 1080 (Full-HD)
- 1280 × 720 (720p)
- 1024 × 768 (XGA)

上記いずれにも対応していないモニターは使用できません。

また、VGA ポートからは、3840×2160 を出力することはできません。

対応モニターであっても正常に表示されない場合は、本機設定にて手動で解像度を設定してください。 解像度の設定については、「5.4.1. 画面 > 画面 -画面表示を設定する-(p.80)」をご覧ください。

【 KB-SRIP04A / KB-SRIP08A の接続イメージ 】

下記の図を参照し、モニターを接続してください。

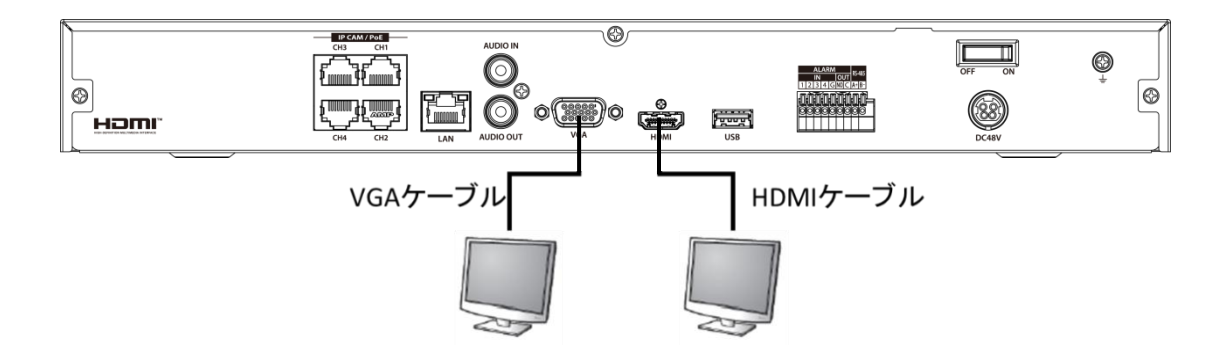

#### 【 KB-SRIP32A の接続イメージ 】

下記の図を参照し、モニターを接続してください。

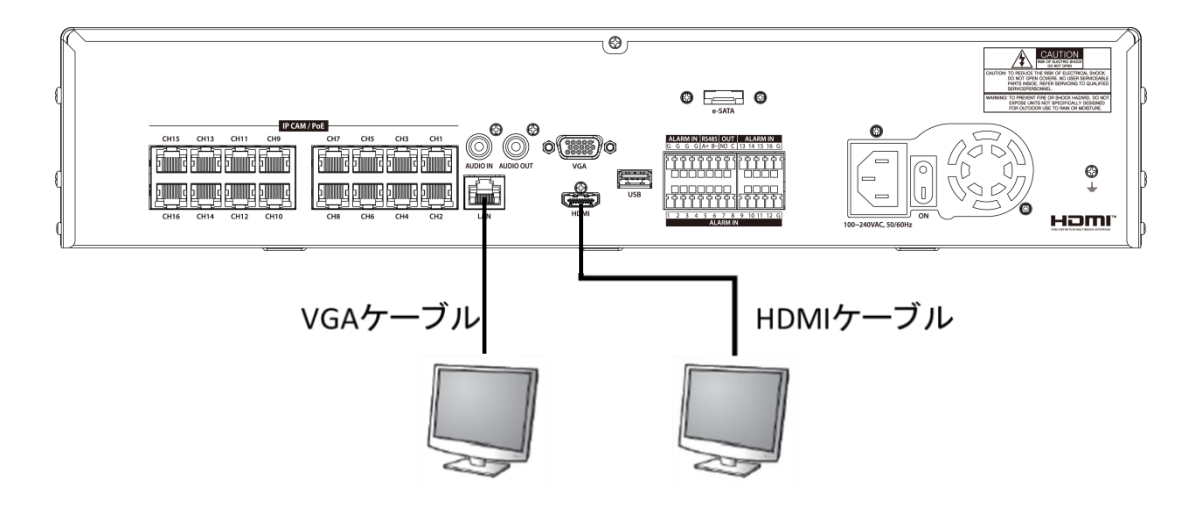

#### 1.3.3 電源コードを接続する

本機に同梱の AC アダプターを電源入力端子に接続してください。 端子の位置については、「1.2. 本機各部の名称とはたらき(p.17)」をご覧ください。

電源コード接続後、スイッチを ON にすると、本機が起動します。 起動後の動作については、「2.本機を起動する(p.31)」をご覧ください。

<< 注意 >>

下記事項は必ずお守りください。

- 電源コードおよび AC アダプターは必ず同梱品のものをご使用ください。
- 電源を投入する前に必ずアース接地工事または、アース接続を行ってください。
   落雷や静電気などにより本機が故障するリスクを低減できます。
- 同梱品の電源ケーブルについているアース線(緑色)をご利用ください。

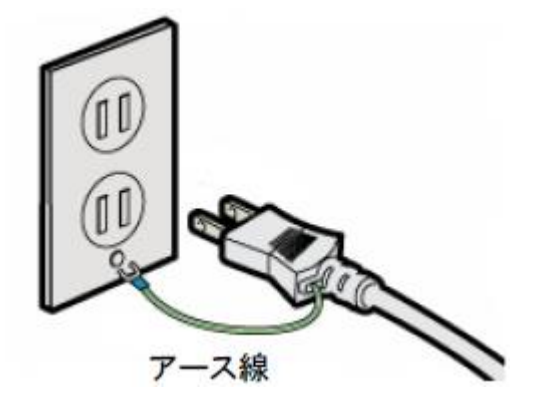

#### 1.3.4 外部センサーや警報機を接続する

本機は、外部センサーや警報機器と連動し、様々なイベント通知を行うことができます。

KB-SRIP04A および KB-SRIP08A の場合は、プッシュロック端子に信号線を接続してください。 KB-SRIP32A の場合は、付属の端子ブロックに信号線を接続してから本機へ装着してください。 ※端子への接続間違いにご注意ください。

- ・ 外部センサー(アラーム入力信号)を接続するには・・・
  - 1. 外部センサーの信号線の+極を「ALARM IN 1~4/8/16」ポートへ差し込みます。
  - 2. 外部センサーの信号線の-極を「G(GRAND)」ポートへ差し込みます。
  - 3. 差し込み後、2本の線を引っ張り、抜けないことを確認します。
- 警報機(アラーム出力信号)を接続するには・・・
  - 警報機の信号線の+極を「ALARM OUT NO」ポートへ差し込みます。
     ※接続する警報機の動作(NO/NC)に関わらず、「NO」ポートへ接続してください。
  - 2. 警報機の信号線の-極を「ALARM OUT C(COM)」ポートへ差し込みます。
  - 3. 差し込み後、2本の線を引っ張り、抜けないことを確認します。

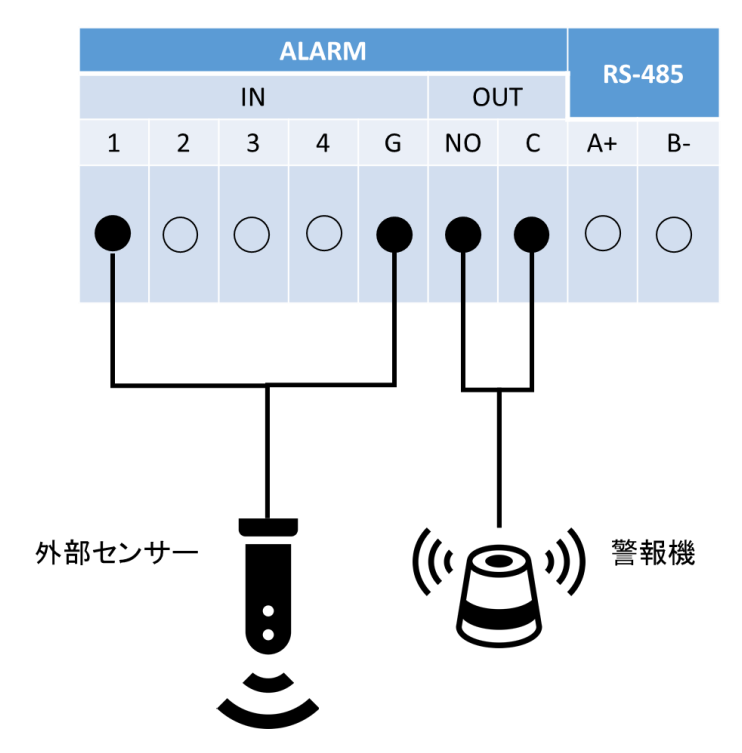

【 KB-SRIP04A の接続イメージ 】

【 KB-SRIP08A の接続イメージ 】

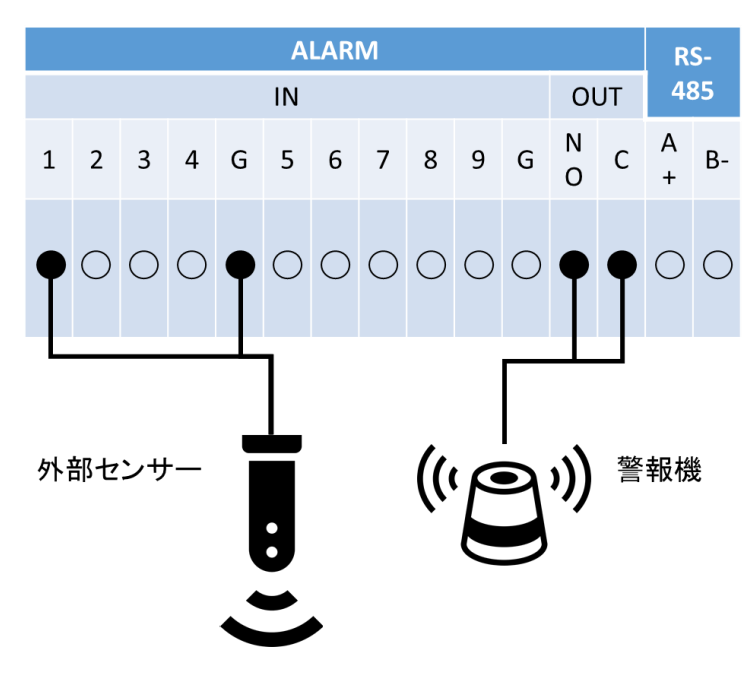

【 KB-SRIP32A の接続イメージ 】

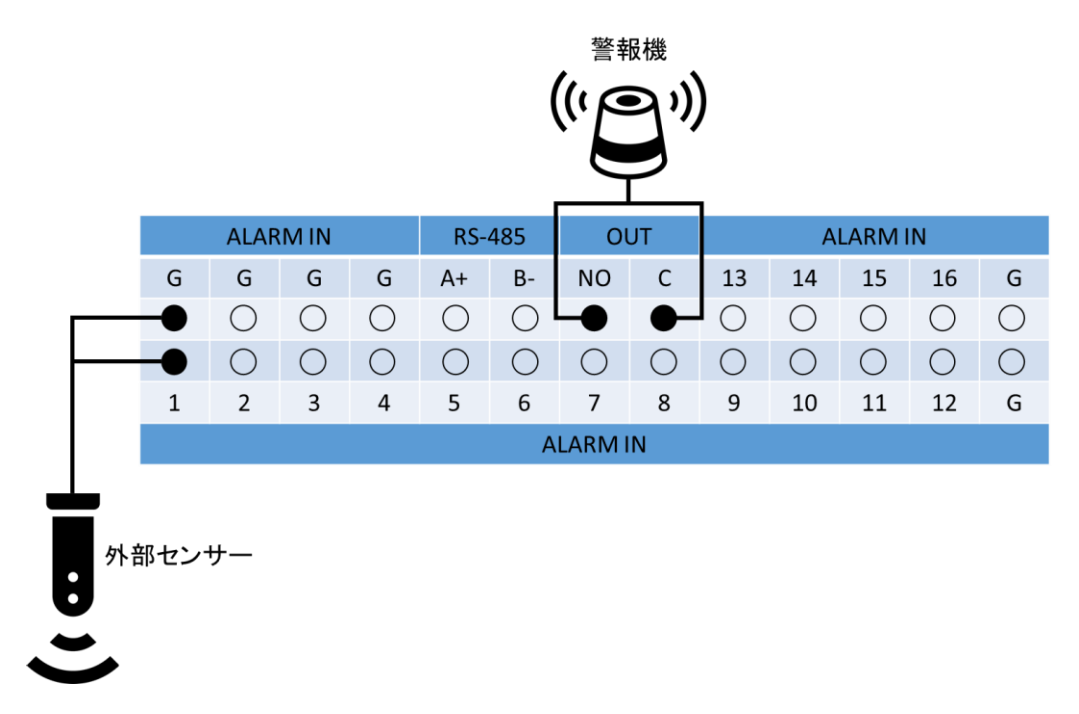

#### 1.3.5 RS-485 制御機器を接続する

PTZ カメラを接続して制御線にて制御する場合は、RS-485 端子に接続します。

KB-SRIP04A および KB-SRIP08A の場合は、プッシュロック端子に接続してください。 KB-SRIP32A の場合は、付属の端子ブロックに信号線を接続してから本機へ装着してください。 ※端子の接続間違いにご注意ください。

#### RS-485 制御機器を接続するには・・・

- 1. RS-485 制御機器の+極を「A+」ポートへ差し込みます。
- 2. RS-485 制御機器の-極を「B-」ポートへ差し込みます。

※制御機器の操作・設定については、お使いの制御機器のマニュアルをご覧ください。

【 KB-SRIP04A / KB-SRIP08A の接続イメージ 】

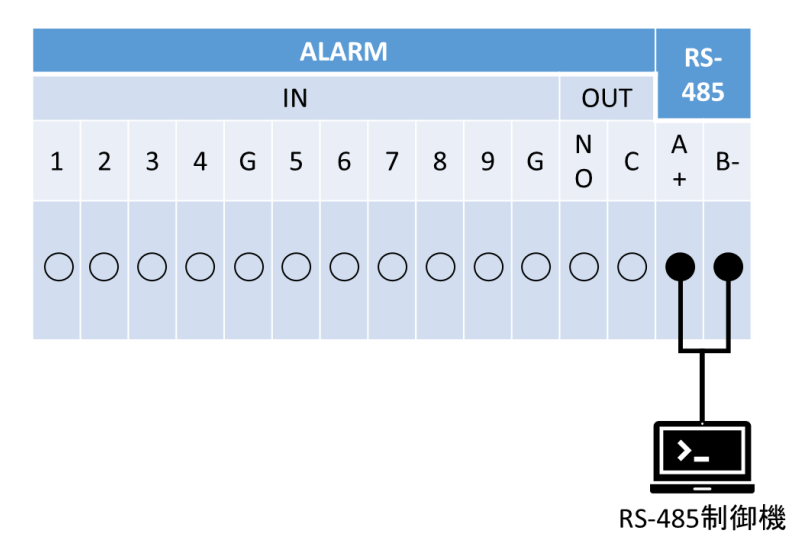

#### 【 KB-SRIP32A の接続イメージ 】

|            | RS-485制御機  |            |            |            |            |            |            |            |            |            |            |            |
|------------|------------|------------|------------|------------|------------|------------|------------|------------|------------|------------|------------|------------|
|            |            |            |            |            |            |            |            |            |            |            |            |            |
|            |            |            |            |            |            |            |            |            |            |            |            |            |
|            | ALAF       | MIN        |            | RS-        | 485        | 0          | JT         |            | А          | LARM       | IN         |            |
| G          | G          | G          | G          | A+         | B-         | NO         | С          | 13         | 14         | 15         | 16         | G          |
| $\bigcirc$ | $\bigcirc$ | $\bigcirc$ | $\bigcirc$ | -•         | •-         | $\circ$    | $\bigcirc$ | $\bigcirc$ | $\bigcirc$ | $\bigcirc$ | $\bigcirc$ | $\bigcirc$ |
| $\bigcirc$ | $\bigcirc$ | $\bigcirc$ | $\bigcirc$ | $\bigcirc$ | $\bigcirc$ | $\bigcirc$ | $\bigcirc$ | $\bigcirc$ | $\bigcirc$ | $\bigcirc$ | $\bigcirc$ | $\bigcirc$ |
| 1          | 2          | 3          | 4          | 5          | 6          | 7          | 8          | 9          | 10         | 11         | 12         | G          |
|            |            |            |            |            | A          | LARMI      | N          |            |            |            |            |            |

#### 1.3.6 音声機器を接続する

音声機器との接続には、RCA 端子ケーブルを使用してください。 ※本機は、ラインレベル入力のみ対応しています。

- - 1. マイクなどの音声入力機器は、「AUDIO IN」ポートへ差し込みます。
  - 2. スピーカーなどの音声出力機器は、「AUDIO OUT」ポートへ差し込みます。
- 【 KB-SRIP04A / KB-SRIP08A の接続イメージ 】

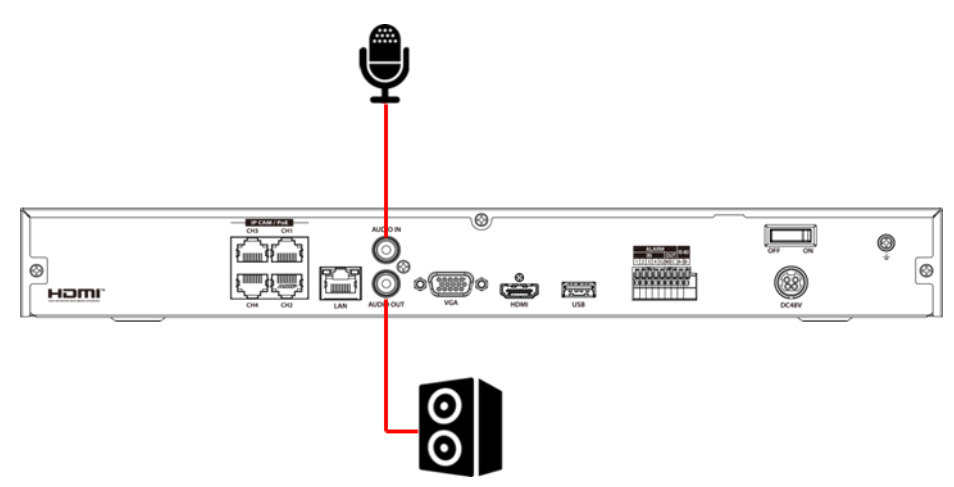

【 KB-SRIP32A の接続イメージ 】

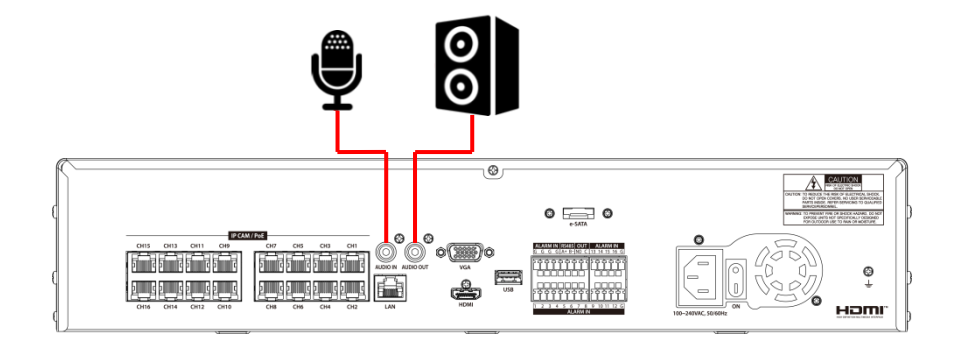

#### 1.3.7 USB デバイスを接続する

付属のマウスや USB メモリーは USB 端子へ接続してください。

USBメモリーを接続すると、録画映像のバックアップやシステム設定の保存(読み込み)、 ファームウェアのアップデートを行うことができます。

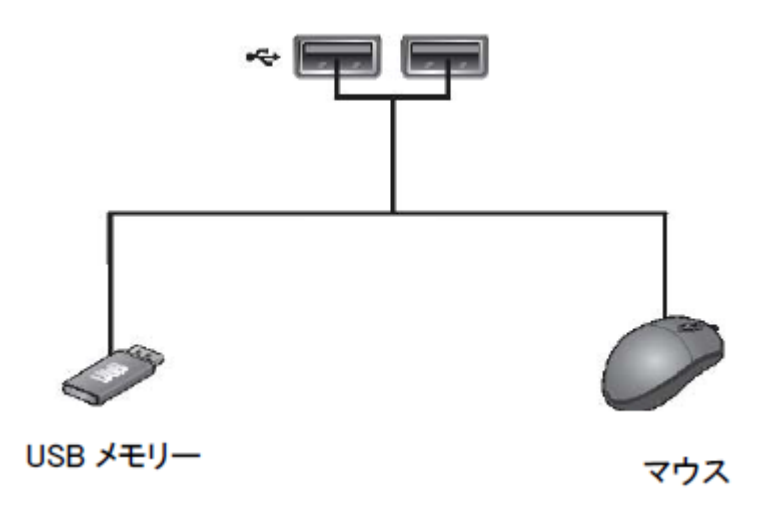

電力消費の多い外部ストレージを接続する場合は、そのストレージ用に個別の電源を使用することを 推奨します。

<< 注意 >>

本機に接続する USB メモリーや HDD のファイルシステムは、「FAT32」に設定した上でご使用ください。 NTFS などその他のファイルシステムで構築されている場合、本機ではご使用になれません。

#### 1.3.8 ネットワーク機器を接続する

本機をネットワークに接続することで PC またはスマートフォンから遠隔接続することができます。

#### 【 ネットワーク機器の接続イメージ 】

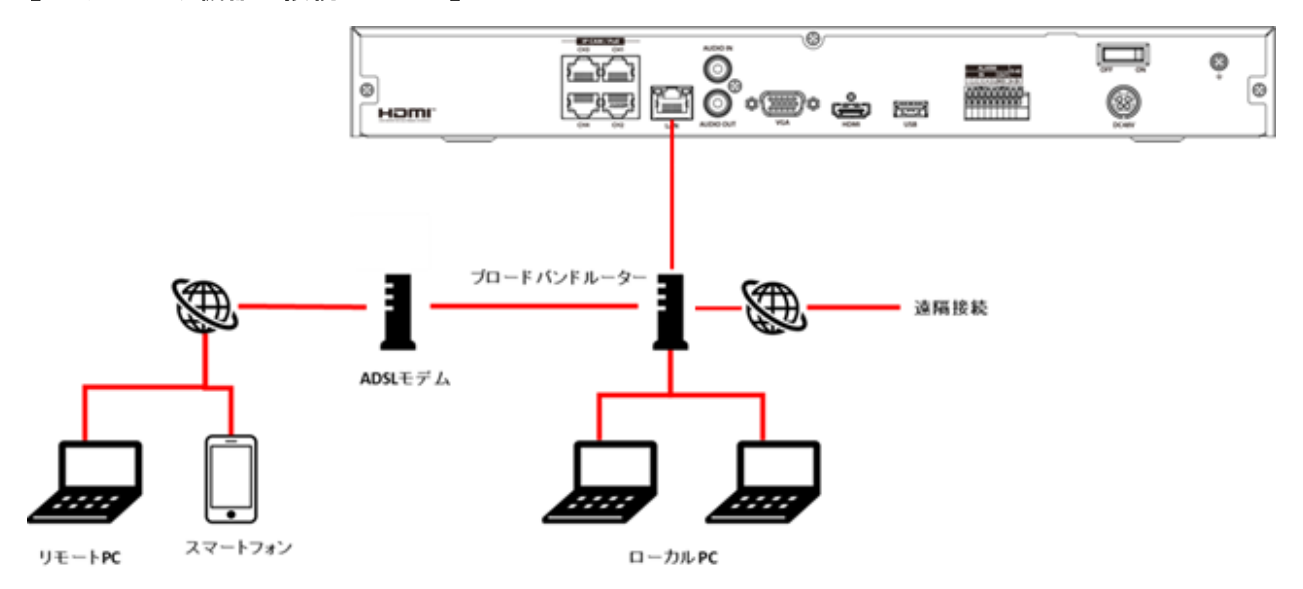

本機のネットワークアドレスの設定については、「5.7.1. 基本 > LAN ポート/PoE ポート –ネットワークアドレスを設定する–(p.117)」をご覧ください。

## 2. 本機を起動する

- モニターを本機に接続します。
   本機への接続箇所については、「1.3.2 モニターを接続する(p.22)」をご覧ください。
- 2. AC アダプターを接続し、電源スイッチを ON にします。

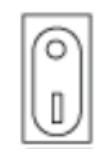

3. ブザー音が鳴り、開始画面が表示されます。

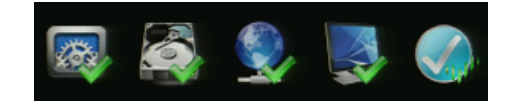

ログイン画面が表示されたら、ID とパスワードを入力します。
 ログイン ID を複数登録している場合は、プルダウンボタンをクリックして ID を選択してください。
 パスワードを入力する場合は、(キーボードアイコン)をクリックして、バーチャルキーボード上の文字をクリックしてください。

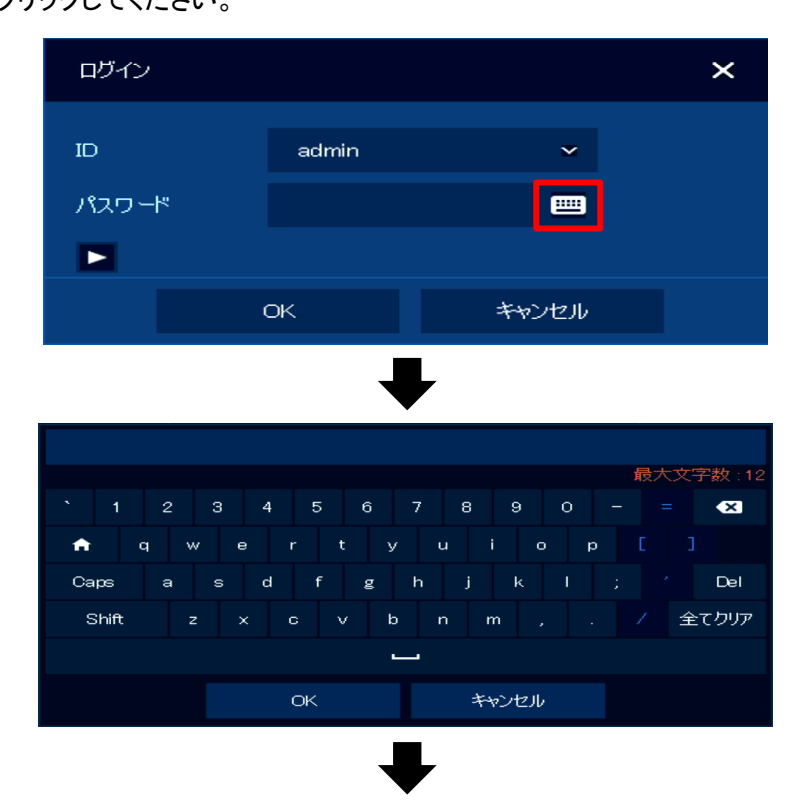

| ログイン  |                       |          | × |
|-------|-----------------------|----------|---|
|       |                       |          |   |
| ID    | admin                 | ~        |   |
| パスワード | <del>अञ्च</del> ्यूलस | <b>—</b> |   |
|       |                       |          |   |
|       | ок                    | キャンセル    |   |

※初期 ID とパスワードは、admin / admin です。

初期パスワードは必ず変更してください。またパスワードは定期的に変更し、設定した値はメモをとるなど忘れないように管理をしてください。

パスワードを変更したい場合は、「5.2.6 アカウント > ユーザー -パスワードを変更する-(p.61)」を ご覧ください。

5. ID/パスワード入力後、「OK」をクリックするとログイン完了です。

ライブ画面左下のアイコンが

ライブ画面の詳しい見方については、「4. ライブ画面での操作・見方(p.38)」をご覧ください。

## 3. 起動時の簡単セットアップ

本機の初回起動時に、下記項目のセットアップ画面が表示されます。 ※本項目は後からでも設定・変更が可能です。

## 3.1 ユーザーアカウント

1. キーボードアイコンをクリックして、ログイン時の ID とパスワードを設定します。

| 簡単設定 - アカウント |        |    | ×    |
|--------------|--------|----|------|
| ID           | admin  |    |      |
| パスワード        | жысысы |    |      |
| パスワード確認      | жнонок |    |      |
|              |        |    |      |
|              |        |    |      |
|              |        |    |      |
|              |        |    |      |
|              |        |    |      |
|              |        |    |      |
|              |        |    |      |
|              |        |    |      |
|              | 次へ     | 保存 | சிமக |

※初期 ID とパスワードは、admin / admin です。

初期パスワードは必ず変更してください。またパスワードは定期的に変更し、設定した値はメモをとるなど忘れないように管理をしてください。

※ID は最大 15 文字、パスワードは最大 12 文字まで設定できます。(英数字、記号のみ)
<< 注意 >>

ID は 16 文字で設定しないでください。

ID、パスワード設定後、「保存」をクリックして「次へ」をクリックします。
 次の設定画面へ移行します。

## 3.2 システム

1. 表示言語などの各項目を設定します。

| 簡単設定 - システム |            |   | ×   |
|-------------|------------|---|-----|
| 言語          | 日本語        |   |     |
| デバイス名       | KB-SRIP04A |   |     |
| キーボードID     |            | 0 |     |
| HDMI/VGA    | 1920×1080  |   |     |
|             |            |   |     |
|             |            |   |     |
|             |            |   |     |
|             |            |   |     |
|             |            |   |     |
|             |            |   |     |
|             |            |   |     |
| 前へ          | 次へ         |   | 閉じる |

- 言語 各画面の表示言語を設定します。
- デバイス名 本機のデバイス名を設定します。
- キーボード ID 本機では使用できません。
   設定を変更しないでください。
- HDMI / VGA モニターへの出力解像度を設定します。
   ※3840x2160の解像度に設定した場合、VGA ケーブルでの出力はできません。
- 各項目設定後、「保存」をクリックして「次へ」をクリックします。
   次の設定画面へ移行します。

## 3.3 ネットワーク

1. 本機のネットワークアドレスを設定します。

| 簡単設定 - ネットワーク   |               |                                       | ×   |
|-----------------|---------------|---------------------------------------|-----|
| LANK-           | ✓ 固定₽         | DHCP (ダイナミック)                         |     |
| IPアドレス          | 192.168.0.100 | <b>—</b> (                            |     |
| サブネットマスク        | 255.255.255.0 | · · · ·                               |     |
| ゲートウェイ          | 192.168.0.1   | <b>—</b> (                            |     |
| DNS             | 8.8.8.8       | · · · · · · · · · · · · · · · · · · · |     |
| ポート(тор)        | 9350          |                                       |     |
| ポート(нттр/нттрз) | 60000 📖 🌻 -   | 443 📟 🏮                               |     |
| PoEポートのIPアドレス   | 192.168.30.1  | <b>■</b> ‡                            |     |
|                 |               |                                       |     |
|                 |               |                                       |     |
|                 |               |                                       |     |
| 前へ              | 次へ            | 保存間                                   | 162 |

- LAN ポート 固定(静的)IP または DHCP(動的)IP のどちらを使用するか設定します。
- IP アドレス 本機の IP アドレスを設定します。
   ※PoE ポートの IP アドレスとは異なるネックワークになるよう設定してください。
   ※LAN ポートを固定 IP としている場合のみ設定できます。
- サブネットマスク 本機のサブネットマスクを設定します。
   ※LAN ポートを固定 IP としている場合のみ設定できます。
- ゲートウェイ 本機のゲートウェイを設定します。
   ※LAN ポートを固定 IP としている場合のみ設定できます。
- DNS DNS サーバーアドレスを設定します。
   ※LAN ポートを固定 IP としている場合のみ設定できます。
- ポート(TCP) TCP ポート番号を設定します。
   ※ポート(HTTP/HTTPS)、ポート(IP カメラ)のポート番号とは異なる番号に設定してください。
   ※インターネットからネットワーク接続する場合は、ポート解放の設定を行ってください。
- ポート(HTTP/HTTPS) HTTP ポート番号と HTTPS ポート番号を設定します。
   ※ポート(TCP)、ポート(IP カメラ)のポート番号とは異なる番号に設定してください。
   ※インターネットからネットワーク接続する場合は、ポート解放の設定を行ってください。
- PoE ポートの IP アドレス PoE ポートの IP アドレスを設定します。
   ※LAN ポートの IP アドレスとは異なるネックワークになるよう設定してください。
- 各項目設定後、「保存」をクリックして「次へ」をクリックします。
   次の設定画面へ移行します。

## 3.4 時間·日付

1. 本機のシステム時刻や日付を設定します。

| 簡単設定 - 日時 |                                  |    |       | × |
|-----------|----------------------------------|----|-------|---|
| NTP時刻同期   | 有効                               |    |       |   |
| システム時刻    | 2019/03/07 19:36:30              |    | -     |   |
| 標準時間帯     | +09:00 Seoul, Tokyo, Irkutsk, Os |    | ~     |   |
| 夏時間開始     | 1 1st SUN (0H:0M) 🧪              |    |       |   |
| 夏時間終了     | 12 1st SUN (0H:0M) 🧪             |    |       |   |
|           |                                  |    |       |   |
|           |                                  |    |       |   |
|           |                                  |    |       |   |
|           |                                  |    |       |   |
|           |                                  |    |       |   |
|           |                                  |    |       |   |
| 前へ        | 次へ                               | 保存 | පිර්ම |   |

- NTP 時刻同期 NTP タイムサーバーとの時刻同期の有効/無効を設定します。
- システム時刻 手動で本機のシステム日時を設定します。
   ※NTP 時刻同期を有効にしている場合は、設定できません。
- 標準時間帯 タイムゾーンを設定します。
- 夏時間開始 サマータイムの開始日を設定します。(※本機では使用できません。)
- 夏時間終了 サマータイムの終了日を設定します。(※本機では使用できません。)
- 各項目設定後、「保存」をクリックして「次へ」をクリックします。
   次の設定画面へ移行します。
# 3.5 簡単セットアップウィザード

1. 本機の起動ごとに簡単セットアップ画面を表示するか設定できます。

チェックを外すと、以降の起動時には簡単セットアップ画面は表示されません。

| 簡単設定      |                |    | ×   |
|-----------|----------------|----|-----|
| 簡単設定ウィザード | ✓ システムを起動するたびに | 実行 |     |
|           |                |    |     |
|           |                |    |     |
|           |                |    |     |
|           |                |    |     |
|           |                |    |     |
|           |                |    |     |
|           |                |    |     |
|           |                |    |     |
| 前へ        |                | 保存 | 閉じる |

- 「保存」をクリックして「閉じる」をクリックします。
   簡単セットアップは以上で完了となります。
  - 完了後、ライブ画面が表示されます。

| OHL CAM1   |                              | OH2. GAM 2                                 | OHB. CAM 3                               |
|------------|------------------------------|--------------------------------------------|------------------------------------------|
|            | NETWORK<br>VIDEO<br>RECONDER | NETWORK<br>VIDEO<br>RECORDER               | NETWORK<br>VIDEO<br>RECONDER             |
| CH4. CAM4  | NETWORK<br>VIDEO<br>RECONDER | OHE. GAMIS<br>NETWORK<br>VIDEO<br>RECONDER | CHE CAMB<br>NETWORK<br>VIDEO<br>RECONDER |
| CH7. CAM 7 | NETWORK<br>VIDEO<br>RECONDER | CHB. CAMB<br>NETWORK<br>VIDEO<br>RECORDER  | *                                        |
| <b>_</b>   | 2019/07/31 13:49:38          |                                            | ) ⅲ, Ⅲ 🕸 🖬 익 🍱 ㅇ 🕂                       |

ライブ画面の操作方法については、「4. ライブ画面での操作・見方(p.38)」をご覧ください。

# 4. ライブ画面での操作・見方

ライブ画面内では、現在のカメラ映像やカメラタイトルなどさまざまなアイコンが表示されています。 各アイコンと内容については、次ページの表をご覧ください。

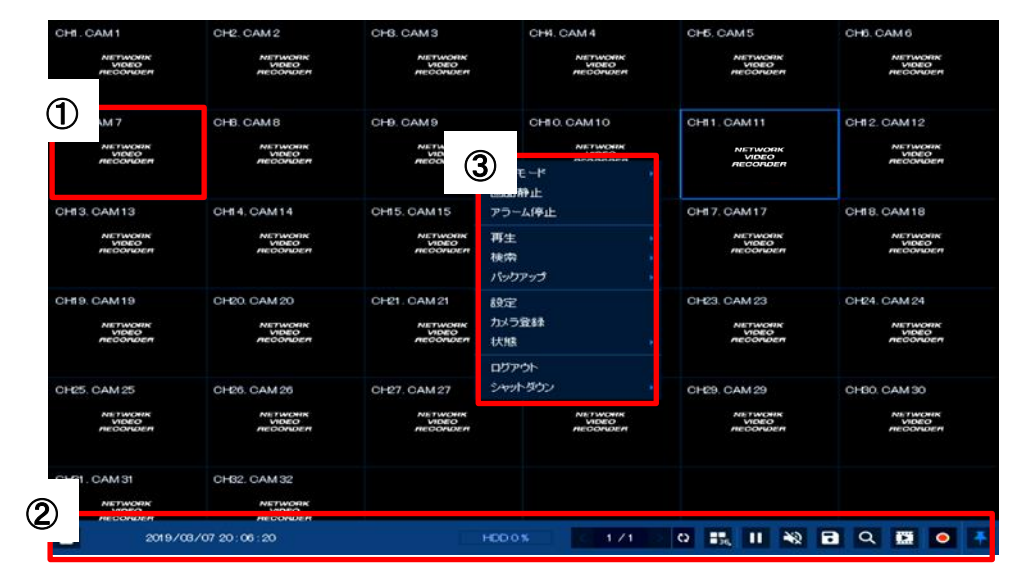

#### ライブ画面の各項目

| No. | 名称       | 効果·内容                                                                                              |
|-----|----------|----------------------------------------------------------------------------------------------------|
| 1   | 映像表示エリア  | カメラからのライブ映像を表示します。<br>録画状態やモーション検知などさまざまなアイコンが表示されます。<br>詳細は、「4.1 映像表示エリアのアイコン一覧(p.39)」をご覧ください。    |
| 2   | ステータスバー  | 本機のシステム時刻や分割表示の切り替えができます。<br>詳細は、「4.2 ステータスバーのアイコン一覧(p.40)」をご覧ください。                                |
| 3   | クイックメニュー | 右クリックすると、クイックメニューを表示します。<br>クイックメニューから本機のシステム設定や検索・再生ができます。<br>詳細は、「4.3 クイックメニューの一覧(p.41)」をご覧ください。 |

# 4.1 映像表示エリアのアイコン一覧

各表示エリアの各アイコンには、現在の設定状態や機能が表示されます。

またマウスカーソルがある CH は黄色の枠が表示され、クリックして設定した CH は青色の枠が 表示されます。

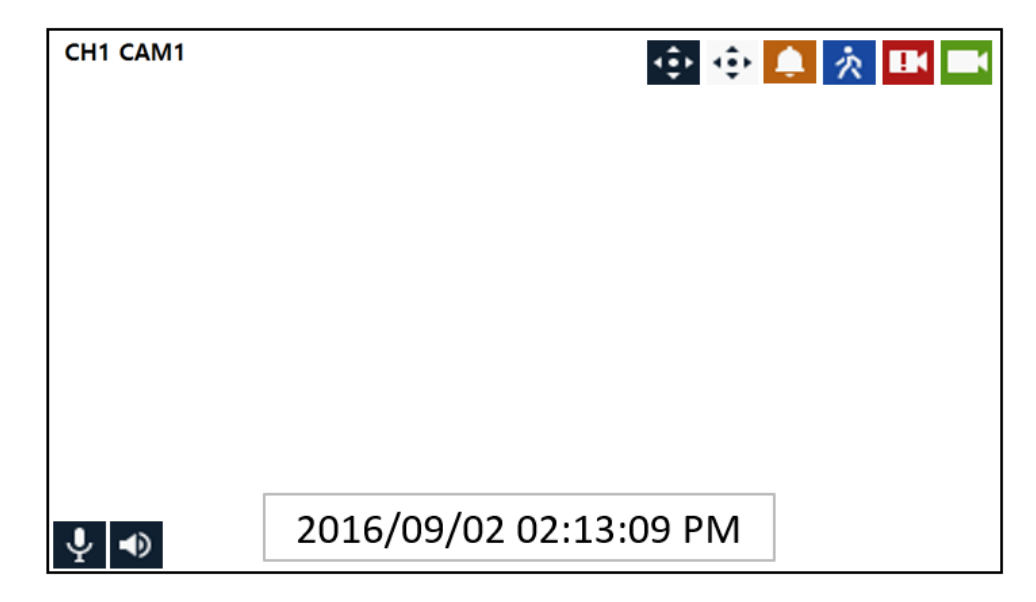

| No. | アイコン                   | 効果·内容                       |
|-----|------------------------|-----------------------------|
| 1   | CH1 CAM1               | チャンネル番号とカメラタイトルを表示します。      |
| 2   | ()                     | PTZのプロトコルが設定されている場合に表示します。  |
| 3   | ţ.                     | PTZコントロール機能の動作中であることを表示します。 |
| 4   |                        | アラーム録画中であることを表示します。         |
| 5   | Ŕ                      | モーション録画中であることを表示します。        |
| 6   |                        | 緊急録画中であることを表示します。           |
| 7   | Ĩ                      | 連続録画中であることを表示します。           |
| 8   | Ŷ                      | マイクからの音声入力の有効/無効を表示します。     |
| 9   | •                      | スピーカーへの音声出力の有効/無効を表示します。    |
| 10  | 2016/09/02 02:13:09 PM | 現在の日時を表示します。                |

# 4.2 ステータスバーのアイコン一覧

| - · | 2019/03/08 09:20:55 |
|-----|---------------------|

HDD 1 % < 15/32 > Q [] II 🔌 🖬 Q 🖽 O 👎

| アイコン                   | 効果・内容                                 |
|------------------------|---------------------------------------|
|                        | ログイン/ログアウト状態を表示します。                   |
| 日時                     | 現在の日時を表示します。                          |
| HDD                    | 搭載しているHDDの使用状況を表示します。                 |
| < >                    | 前後の画面に表示を切替えます。                       |
| C) C)                  | シーケンス表示を行います。                         |
| C2 👪 🗰                 | 分割表示数を変更します。                          |
|                        | 設定したCHのライブ映像を一時停止/再生を切替えます。           |
|                        | ※停止中でも録画は継続されます。                      |
| <b>◄</b> 》 <b>&gt;</b> | 設定したCHの音声出力をオン/ミュートに切替えます。            |
| B                      | バックアップを行います。                          |
|                        | 詳細は、「7. バックアップ(p.140)」をご覧ください。        |
| Q                      | 録画映像の検索・再生を行います。                      |
|                        | 詳細は、「6. 検索と再生(p.129)」をご覧ください。         |
| 12                     | 再生画面に移行します。                           |
|                        | 緊急録画の開始/終了を切替えます。                     |
| •                      | << 注意 >>                              |
| _                      | Administrator以外のグループに登録しているユーザーは緊急録画を |
|                        | 停止することができません。                         |
| * 👎                    | ステータスバーの自動非表示/固定表示を切替えます。             |

# 4.3 クイックメニューの一覧

ライブ画面上でマウスを右クリックすると、クイックメニューを表示します。

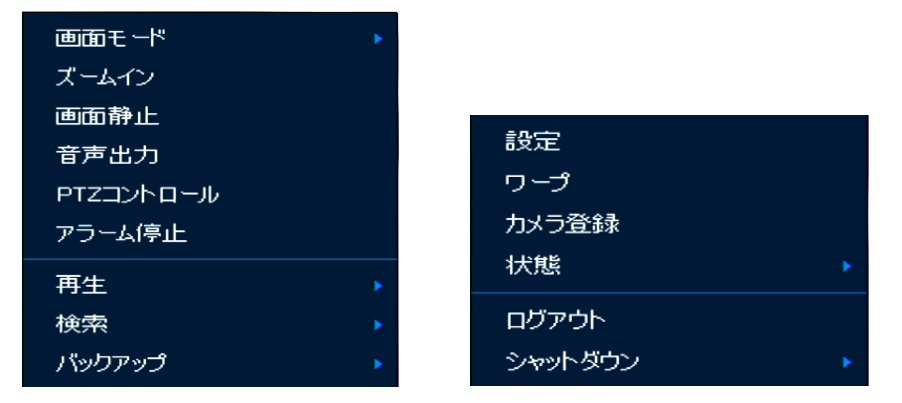

| 項目         | 効果·内容                                                                       |
|------------|-----------------------------------------------------------------------------|
| 画面モード      | 分割表示数を変更できます。                                                               |
| ズームイン      | 選択したCHにてデジタルズームができます。                                                       |
| 画像静止       | 選択したCHのライブ映像を一時停止/再生を切替えます。<br>※停止中でも録画は継続されます。                             |
| 音声出力       | 選択したCHのライブ音声出力のオン/オフを切替えます。                                                 |
| PTZ コントロール | PTZ操作画面を表示します。<br>ライブ画面上で1画面表示時のみ選択できます。                                    |
| アラーム停止     | アラーム出力を停止します。                                                               |
| 再生         | 再生画面に切り替わり、録画映像を再生します。                                                      |
| 検索         | 録画映像の検索ができます。<br>詳しくは、「6. 検索と再生(p.129)」をご覧ください。                             |
| バックアップ     | 録画映像のバックアップができます。                                                           |
| 設定         | 本機のシステム設定画面を表示します。                                                          |
| ワープ        | 本機以外のレコーダーを遠隔操作できます。<br>詳しくは、「5.7.5 ワープ > 登録 -ワープを設定する-(p.125)」をご覧くだ<br>さい。 |
| カメラ登録      | IPカメラの登録を行います。<br>詳しくは、「5.3.4 登録 > 登録 -カメラを登録する-(p.76)」をご覧くださ<br>い。         |
| 状態         | システムログ、イベントログ、録画パラメータ、HDD情報の確認画面を<br>表示します。                                 |
| ログアウト/ログイン | ログアウト/ログインします。                                                              |

| 項目 | 効果·内容 |
|----|-------|
|    |       |

シャットダウン 本機をシャットダウンします。

4.3.1 映像を拡大表示する

ライブ画面にて、拡大表示した箇所のデジタルズームを行うことができます。

1. 任意の CH をクリックします。

※選択中は CH 枠が青色で表示されます。

2. 選択した CH の表示エリア上で右クリックして、「ズームイン」をクリックします。

| 画面モード                        | •                   |
|------------------------------|---------------------|
| ズームイン                        |                     |
| 画面静止                         |                     |
| 音声出力                         |                     |
| PTZコントロール                    |                     |
| ➡                            |                     |
| one own                      |                     |
|                              |                     |
| NETWORK<br>VIDEO<br>RECORDER |                     |
|                              |                     |
|                              | arv Kosnozecu 1960) |

画面右下の青枠をドラッグ&ドロップすることで、拡大表示箇所を移動できます。
 マウスホイールのスクロールで、ズーム倍率を調整できます。

画面上で右クリックして、「2倍/4倍/8倍ズーム」を選択することでも倍率を変更できます。

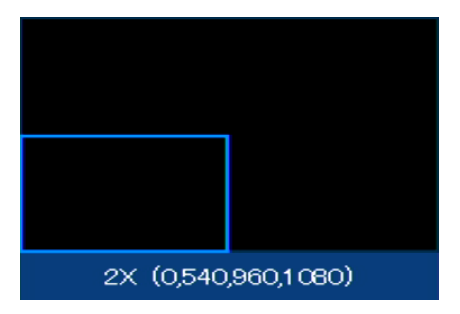

4. 画面上で右クリックして、「ズームアウト」をクリックすると、ライブ画面に戻ります。

| ズームアウト |  |
|--------|--|
| 2倍ズーム  |  |
| 4倍ズーム  |  |
| 8倍ズーム  |  |

# 4.3.2 PTZ コントロール画面のアイコン一覧

|  | ₽ТΖ⊒Э | -חלע | JL |     | × |
|--|-------|------|----|-----|---|
|  | F     | ^    | ٦  | † 🔺 |   |
|  | <     | AF   | >  |     |   |
|  | L     | ~    | -  | ⊐∢  |   |
|  |       |      |    |     |   |

| アイコン                         | 効果·内容                     |
|------------------------------|---------------------------|
| Г ^ Л<br>< ><br>L ~ Л        | 各アイコンの方向へPTZカメラの向きを調整します。 |
| AF                           | フォーカスを自動調整します。            |
| <b>i</b> ズームアウト              | ブー / マウト / ブー / ノン 』 キオ   |
| 👗 ズームイン                      |                           |
| <ul><li>✓ フォーカス(近)</li></ul> | フォーカフを調整します               |
| コ フォーカス(遠)                   | ノヘ ̄ノヘで詞定しみり。             |

PTZ コントロール画面上で、マウスを右クリックするとクイックメニューが表示されます。

| プリセット移動 |  |
|---------|--|
| プリセット登録 |  |
| ツアー移動   |  |
| ツアー保存   |  |
| スキャン移動  |  |
| パターン移動  |  |
| 終了      |  |

| 項目      | 効果·内容                          |
|---------|--------------------------------|
| プリセット移動 | プリセット登録した地点にPTZカメラの向きを調整します。   |
| プリセット登録 | プリセット地点を登録します。(最大255箇所)        |
| ツアー移動   | ツアー動作を行います。                    |
| ツアー保存   | 複数のプリセット位置を指定し、ツアー位置の順番を設定します。 |
| スキャン移動  | スキャン動作を行います。                   |
| パターン移動  | パターン動作を行います。                   |
| 終了      | ライブ画面に戻ります。                    |

# 4.3.3 システムログを確認する

▶ クイックメニュー > 状態 > システムログ

| 状態     |          |             |    |                          |               |                 |                   |      | ×      |
|--------|----------|-------------|----|--------------------------|---------------|-----------------|-------------------|------|--------|
| ৯০     | テムログ     | イベント        | 録画 | ディスク                     |               |                 |                   |      |        |
| 時期始合   | 2019/03/ | 07 14:42:24 |    | ログ                       |               |                 | 全て選               | 択解除  |        |
| 終了     | 2019/03/ | 08 14:42:24 | 0  | עי<br>עיקיייי<br>עיקיייי | シトワーク<br>「ィスク | ✓ 緊急録画 ✓ パックアッコ | i 🔽 設定<br>グ 🔽 シスジ |      | Q      |
| No.    |          | イベント        |    |                          | ユーザー          |                 | 11                | ント時刻 |        |
|        |          |             |    |                          |               |                 |                   |      |        |
|        |          |             |    |                          |               |                 |                   |      |        |
|        |          |             |    |                          |               |                 |                   |      |        |
|        |          |             |    |                          |               |                 |                   |      |        |
|        |          |             |    |                          |               |                 |                   |      |        |
|        |          |             |    |                          |               |                 |                   |      |        |
|        |          |             |    | < 1                      |               |                 |                   |      |        |
| いちょうりつ | U 1–7tu  | 68          |    | •O log                   | zexport_2019  | 38144224        |                   |      | エクスポート |
|        |          |             |    |                          |               |                 |                   | r.   | ศียอ   |

指定した期間内に発生したシステム動作ログを表示します。

| No. | 項目              | 効果・内容                                                                                                    |
|-----|-----------------|----------------------------------------------------------------------------------------------------|
| 1   | 開始              | 検索するシステムログの開始日時を設定します。                                                                                                    |
| 2   | 終了              | 検索するシステムログの終了日時を設定します。                                                                                                    |
| 3   | ログ              | <ul> <li>検索するログの種類を設定します。</li> <li>ネットワーク:ネットワーク接続した際のリモートログインと<br/>ネットワーク:リモートログアウト履歴を表示します。</li> <li>緊急録画:緊急録画の開始と終了履歴を表示します。</li> <li>設定:本機の各システム設定変更履歴を表示します。</li> <li>ディスク:HDDイベント発生履歴を表示します。</li> <li>バックアップ:バックアップを行った履歴を表示します。</li> <li>システム:ログイン履歴などシステム動作の履歴を表示します。</li> </ul> |
| 4   | 全て設定/<br>全て設定解除 | 検索するログの種類を全て設定/非設定を切替えます。                                                                                                    |
| 5   | Q               | 指定した期間で発生した各ログを検索・表示します。                                                                                                    |
| 6   | ログリスト           | ログ検索結果を一覧で表示します。                                                                                                    |
| 7   | エクスポート          | ログデータをUSBメモリーに保存できます。<br>ログデータは、CSV形式となります。                                                                                                    |
| 8   | 閉じる             | ライブ画面に戻ります。                                                                                                    |

# 4.3.4 録画パラメータを確認する

#### ▶ クイックメニュー > 状態 > 録画

| 状態                                                               |        |       |             |          |         |                  |           |              | ×  |
|------------------------------------------------------------------|--------|-------|-------------|----------|---------|------------------|-----------|--------------|----|
|                                                                  | システムログ | イベント  | 録画          | ディ       | につり     |                  |           |              |    |
| <b>執直時間</b> 2019/07/05 17:45:20 <sup>~</sup> 2019/08/22 09:28:03 |        |       |             |          |         |                  |           |              |    |
| OH                                                               | 入力内イプ  |       | メインス        | トリーム     |         |                  | セカンドストリーム |              | 音声 |
| 0.11                                                             |        | 8条(西) | 解像度         | ビットレート   | フレームレート | 解像度              | ビットレート    | フレームレート      |    |
|                                                                  | IP CAM | なし    | 1920×1080   | 803 Kbps |         | $640 \times 360$ | 400 Kbps  |              | なし |
|                                                                  | None   | なし    | None        | None     | None    | None             | None      | None         | なし |
|                                                                  | None   | なし    | None        | None     | None    | None             | None      | None         | なし |
|                                                                  | None   | なし    | None        | None     | None    | None             | None      | None         | なし |
|                                                                  | IP CAM | 這重8売  | 1920 x 1080 | 732 Kbps |         | $640 \times 360$ | 326 Kbps  |              | 家面 |
|                                                                  | None   | なし    | None        | None     | None    | None             | None      | None         | なし |
|                                                                  | IP CAM | なし    | 1280 x 720  | 321 Kbps |         | 352 × 240        | 1.0 Mbps  | 30           | なし |
|                                                                  | None   | なし    | None        | None     | None    | None             | None      | None         | なし |
|                                                                  |        |       |             |          |         |                  |           |              |    |
|                                                                  |        |       |             |          |         |                  |           | 1903<br>1910 | 5  |

各 CH の録画パラメータを一覧で確認します。

| No. | 項目      | 効果·内容                 |
|-----|---------|-----------------------|
| 1   | 録画時間    | 本機に録画されている映像期間を表示します。 |
| 2   | 録画ステータス | 各CHの録画時のパラメータを表示します。  |
| 3   | 閉じる     | ライブ画面に戻ります。           |

# 4.3.5 HDD の動作状況を確認する

▶ クイックメニュー > 状態 > ディスク

| 状態                        |               |                  |         |       |            | × |
|---------------------------|---------------|------------------|---------|-------|------------|---|
| システムログ                    | イベント 録画       | ディスク             |         |       |            |   |
| <ul> <li>ディスク#</li> </ul> | 转极 绿画情報       |                  |         |       |            |   |
| ポノコカ新島                    | ma 100 🖶      |                  |         |       |            |   |
| 11,42/18/5                | 79/9 <b>F</b> | モデル              | 温度      | 動作時間  | S.M.A.R.T. |   |
| HDD 1                     | 3723/3723 GB  | ST4000\/X007-2DT | 166 29度 | 42時間  | 良好         |   |
| HDD 2                     | 3692/3723 GB  | ST4000\/X007-2DT | 166 29度 | 468寺間 | 良好         |   |
|                           |               |                  |         |       |            |   |
|                           |               |                  |         |       |            |   |
|                           |               |                  |         |       |            |   |
|                           |               |                  |         |       |            |   |
|                           |               |                  |         |       |            |   |
|                           |               |                  |         |       |            |   |
|                           |               |                  |         |       |            |   |
| 録画 [0日] → 残っている           | 5ディスク時間:82日   |                  |         |       |            |   |
|                           |               |                  |         |       |            |   |
|                           |               |                  |         |       | 閉じる        |   |

使用中の HDD の空き容量や SMART 情報を確認します。

| No. | 項目     | 効果·内容                         |
|-----|--------|-------------------------------|
| 1   | ディスク情報 | HDDの動作温度、総動作時間、SMART情報を表示します。 |
| 2   | 録画情報   | HDDに録画されている録画期間を表示します。        |
| 3   | 閉じる    | ライブ画面に戻ります。                   |

- 4.3.6 シャットダウンする
  - ▷ クイックメニュー > シャットダウン

本機の電源を切る場合は、下記の手順でシャットダウンを行ってください。

<< 注意 >>

シャットダウンは必ず下記手順の方法で行ってください。

# <u>システム動作中に電源コードを抜くなどの正常ではない方法で電源を切ると、データ消失や HDD の</u> 寿命短縮につながる恐れがあります。

1. クイックメニュー内の「シャットダウン」をクリックします。

| ログアウト    |         |
|----------|---------|
| シャットダウン・ | シャットダウン |

2. 確認画面が表示されたら「OK」をクリックします。

| シャットち | やン        |           | × |
|-------|-----------|-----------|---|
|       | シャットダウンして | もよろしいですか? |   |
|       |           |           |   |
|       | ок        | キャンセル     |   |

シャットダウンを中断する場合は、「キャンセル」をクリックしてください。

3. admin 権限のパスワードを入力します。

<< 注意 >>

別 ID にてログイン中であってもシャットダウン時は admin 権限のパスワードを入力する必要があります。

バーチャルキーボード上の文字をクリックしてください。

| アカウントチェック |         |       | × |
|-----------|---------|-------|---|
| ID        | admin   | ~     |   |
| パスワード     | жнононк |       |   |
|           |         |       |   |
|           | ок      | キャンセル |   |

4. パスワード入力後、「OK」をクリックします。

下記メッセージ画面が表示されたら本機電源スイッチを OFF にして、シャットダウンは完了です。

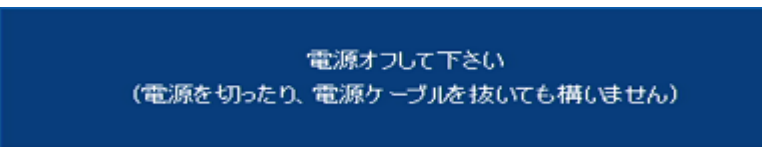

# 5. 各種設定

ライブ画面上でマウスを右クリックし、クイックメニューから「設定」をクリックすると、各種設定画面が 表示されます。

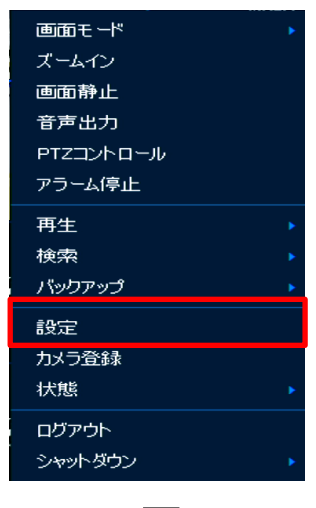

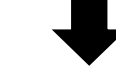

| 設定        |         |                           |    | ×   |
|-----------|---------|---------------------------|----|-----|
| 🍄 ७२.२४ 🖲 | דאל 🔆   | デバイス 🃑 録画                 |    |     |
| システム      |         | <i>ヘ</i> ₩ <b>アッ</b> プデート |    |     |
| 日時        | 言語      | 日本語                       |    |     |
| アカウント     | デバイス名   | KB-SRIP04A                |    |     |
| 設定        | ビデオタイプ  | NTSC                      |    |     |
|           | キーボードID |                           |    |     |
|           | リモコンID  |                           | Ĵ  |     |
|           |         |                           |    |     |
|           | 簡単設定    | ✓ システム開始                  | 実行 |     |
|           |         |                           |    |     |
|           |         |                           |    |     |
|           |         |                           |    |     |
|           |         |                           |    |     |
| 初期値       |         |                           | 保存 | 閉じる |

| 項目     | 効果·内容                         |
|--------|-------------------------------|
| システム   | 本機のシステム情報を設定します。              |
| カメラ    | カメラの登録情報を設定します。               |
| デバイス   | 本機に接続されているカメラ以外のデバイス情報を設定します。 |
| 録画     | 録画パラメータを設定します。                |
| イベント   | 各イベント動作を設定します。                |
| ネットワーク | 本機のネットワーク情報を設定します。            |

# 5.1 各設定画面での設定変更・保存・初期化するには

各設定画面内で設定を行う際、バーチャルキーボードでの設定やプルダウンでの数値の変更など さまざまな設定の仕方があります。

下記内容をご確認の上、設定の変更や保存・反映を行ってください。

| 設定      |        |    |              |         |     |   |      |        | × |
|---------|--------|----|--------------|---------|-----|---|------|--------|---|
| 🔅 ७२न्म | カメラ    | ⅔  | デバイス         | <b></b> | 6条画 | - | イベント | ネットワーク |   |
| 9274    |        | FΛ | wアップデート      |         |     |   |      |        |   |
| 日時      | 言語     |    | 日本語          |         |     |   |      |        |   |
| アカウント   | デバイス名  |    | KB-SRI       | P04A    |     |   |      |        |   |
| 設定      | ビデオタイプ |    | NTSC         |         |     |   |      |        |   |
|         | キーボードロ |    |              |         |     |   | ÷    |        |   |
|         | リモコンル  |    |              |         |     |   |      |        |   |
|         |        |    |              |         |     |   |      |        |   |
|         | 簡単設定   |    | <u>マ</u> システ | 「ム開始    |     |   | 実行   |        |   |
|         |        |    |              |         |     |   |      |        |   |
|         |        |    |              |         |     |   |      |        |   |
|         |        |    |              |         |     |   |      |        |   |
|         |        |    |              |         |     |   |      |        |   |
| 初期値     |        |    |              |         |     |   | 保存   | 閉じる    |   |

| 項目/アイコン | 効果·内容                                                                                                    |
|---------|----------------------------------------------------------------------------------------------------|
|         | クリックすると、画面上にキーボードが表示されます。                                                                                                    |
|         | KB-SRIPO4A         ・       1       2       3       4       5       6       7       8       9       0       -       =       42         ・       1       2       3       4       5       6       7       8       9       0       -       =       42         ・       q       w       e       r       t       y       u       i       o       p       [       ]       4         ●       q       w       e       r       t       y       u       i       o       p       [       ]       Del         Caps       a       s       d       f       g       h       j       k       l       j       k       j       Del         Shift       z       x       o       v       b       n       m       n       n       j       j       k       j       j       j       j       j       j       j       j       j       j       j       j       j       j       j       j       j       j       j       j       j       j       j       j       j       j |
|         | キーボード上のボタンをクリックすることで設定内容を変更できます。<br>変更後は、「OK」をクリックしてください。<br>「キャンセル」をクリックすると、変更せずに前の画面に戻ります。                                                                                                    |
| ~       | クリックすると、設定候補を表示します。<br>表示された候補リストの中から設定値を選択してください。                                                                                                    |
| •       | クリックすると、設定内容が順次変更します。<br>適当な設定値を選択後、「保存」をクリックしてください。                                                                                                    |
| 初期値     | 現在表示中の設定画面内の設定値を全て初期化します。                                                                                                    |
| 保存      | 変更した設定値を保存します。                                                                                                    |
| 閉じる     | 設定画面を閉じて前の画面に戻ります。                                                                                                    |

# 5.2 システム

# 5.2.1 システム > システム -表示言語や本機 ID などを変更する-

設定 > システム > システム > システム > システムタブ

| 設定        |          |            |         | ×        |
|-----------|----------|------------|---------|----------|
| 🔅 ७२न्म 📤 | דעל 🔀    | デバイス 🃑 録画  | <b></b> | 🌐 ネットワーク |
| システム      | <u> </u> | Wアップデート    |         |          |
| 日時        | 言語       | 日本語        |         |          |
| P/3-2/-   | デバイス名    | KB-SRIP04A |         |          |
| 59.7E     | ビデオタイプ   | NTSC       |         |          |
|           | キーボードID  |            |         |          |
|           | リモコンID   |            | -       |          |
|           |          |            |         |          |
|           | 簡単設定     | 🗸 システム開始   | 実行      |          |
|           |          |            |         |          |
|           |          |            |         |          |
|           |          |            |         |          |
|           |          |            |         |          |
| 初期値       |          |            | 保存      | 閉じる      |

| 項目     | 効果·内容                                  |
|--------|----------------------------------------|
| 言語     | 表示言語を設定します。                            |
| デバイス名  | 本機のデバイス名を設定します。                        |
|        | 映像出力方式を設定します。                          |
|        | ※本項目は設定を変更しないでください。                    |
| ビデオタイプ |                                        |
|        | ビデオタイプを変更すると、本機は再起動し、全ての設定が工場出荷        |
|        | 状態となります。                               |
| * * いう | 本機では使用できません。                           |
| +      | 設定を変更しないでください。                         |
|        | 本機では使用できません。                           |
| リモコンID | 設定を変更しないでください。                         |
|        | 本機の起動時に簡単セットアップを行うか設定します。              |
| 筋畄む宁   | 「実行」をクリックすると、セットアップ画面が表示されます。          |
| 间半改足   | セットアップ内容については、「3. 起動時の簡単セットアップ(p.33)」を |
|        | ご覧ください。                                |

#### 5.2.2 システム > F/W アップデート -FW をアップデートする-

▶ 設定 > システム > システム > FW アップデートタブ

| 設定                |                  |                                   |                  |        | ×                            |
|-------------------|------------------|-----------------------------------|------------------|--------|------------------------------|
| 🔅 کټټل            | דאת א            | デバイス 🎫                            | 録画 🗮             | 11/21  | 💮 ネットワーク                     |
| システム              | システム             |                                   |                  |        |                              |
| 日時<br>アカウント<br>認定 | 現在のパージョン<br>デバイス | FW-NVR-532620_V1<br>USB<br>ファイル無し | .08_190224052832 | *<br>* | <b>೦</b><br>ಶಾಶೆರೆಲ <i>್</i> |
|                   |                  |                                   |                  |        |                              |
|                   |                  |                                   |                  |        |                              |
|                   |                  |                                   |                  |        | 88                           |
|                   |                  |                                   |                  |        | GURI                         |

| 項目       | 効果·内容                            |
|----------|----------------------------------|
| 現在のバージョン | 現在のシステムFWバージョンを表示します。            |
| デバイス     | アップデートファイルを設定し、本機のFWアップデートを行います。 |

下記手順にそってアップグレードを行ってください。

<< 注意 >>

アップグレード作業中は、本機の電源を絶対に切らないでください。 システムファイルの破損など故障につながる恐れがあります。

- アップデートデータが入った USB メモリーを本機に接続します。
   ※アップデートデータは、USB メモリーのトップディレクトリに保存してください。
- 2. アップデートファイルを設定し、「アップグレード」をクリックします。

| 現在のパージョン FW-KB-SRIP08A_V1.03_190522205431<br>デバイス USB ~ <b>つ</b><br>FW-KB-SRIP08A_V1.03_190612230118 ~ アップグレード |                                  |   |         |
|----------------------------------------------------------------------------------------------------|----------------------------------|---|---------|
| デバイス                                                                                                    | USB                              | ~ | Ð       |
|                                                                                                    | FW-KB-SRIP06A_V1.03_190612230118 | ~ | アップグレード |
|                                                                                                    |                                  |   |         |

※接続した USB メモリーが表示されない場合は、 をクリックして再読込を行ってください。

3. 確認メッセージが表示されたら「OK」をクリックします。

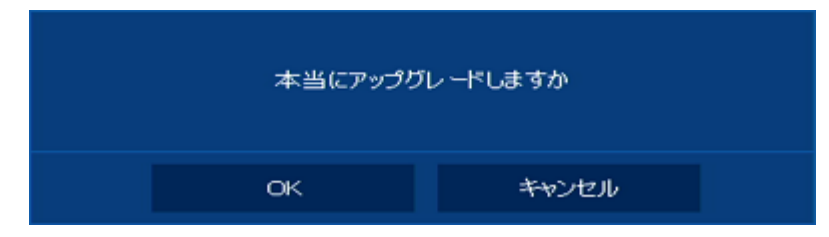

FW のアップグレードが始まります。

アップグレード中は、何度か再起動を繰り返します。

アップデート完了後は、セットアップ画面が表示されます。
 画面の指示にしたがってセットアップを行い、FWのアップグレードは完了です。
 セットアップ画面の内容については、「3. 起動時の簡単セットアップ(p.33)」をご覧ください。

#### 5.2.3 日時 > 日時 - 日時を変更する-

設定 > システム > 日時 > 日時タブ

| 設定       |         |    |           |             |            |               |      | ×      |
|----------|---------|----|-----------|-------------|------------|---------------|------|--------|
| 🔅 ७२२४ 🔍 | カメラ     | ×  | デバイス      | <u> </u>    | 绿面         | -             | イベント | ネットワーク |
| システム     | EIN (4  | *⊟ |           |             |            |               |      |        |
| 日時       | システム時刻  |    | 2019/03/  | 11 09:13:54 |            |               | 夏時 🌻 | 時刻変更   |
| アカウント    | 夏時間開始   |    | 1月1st E   | 曜 (OH:OM    | )          |               | 1    |        |
| 設定       | 夏時間除了   |    | 12月 1st   | 日曜 (ohtow   | A)         |               | 1    |        |
|          | 表示方式    |    | уууу/ММ   | /dd         |            | 248寺間3        |      |        |
|          | 標準時間帯   |    | +09:00 Se | oul, Tokyo, | Irkutsk, C | Dsaka, Sappon |      |        |
|          | NTP時刻同期 |    | ■ 有効      | パゴ          | לייני      |               |      | 同期開始   |
|          |         |    | 1 時       | VJ          |            |               |      |        |
|          | NTPサーバー |    |           | -バー有効       |            |               |      |        |
| 初期值      |         |    |           |             |            |               | 保存   | 1903   |

#### 手動で設定する場合

- 「システム時刻」にて、本機のシステム日時を設定します。
   変更後は、「時刻変更」をクリックします。
   ※本機では、「夏時」および「夏時間開始・終了」の項目は設定できません。
- 2. 「表示方式」にて、日時の表示形式を設定します。
- 3. 「標準時間帯」は、「+9:00 Seoul, Tokyo, Irkust, Osaka, Sapporo」から変更しないでください。
- 4. 各項目の設定完了後、「保存」をクリックして完了です。
- NTP サーバーと同期する場合
  - 1. 「NTP 時刻同期」にて「有効」にチェックを入れます。

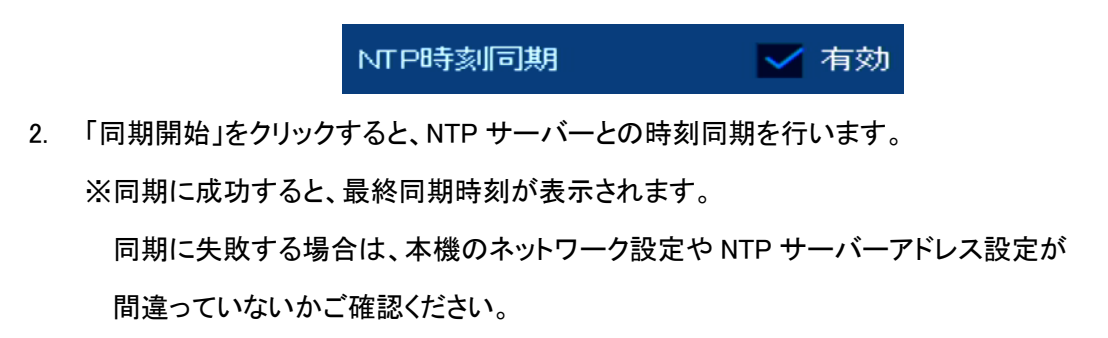

 NTP サーバーを指定する場合は、「ユーザー設定」に変更し、NTP サーバーアドレスを入力 します。

| NTP時刻同期 | 🗸 有効        | ユーザー設定 | ~ | 同期開始 |
|---------|-------------|--------|---|------|
|         | aaa.ntp.com |        |   |      |

- 4. 「同期間隔」にて同期を行うタイミングを設定します。
- 5. 本機を NTP サーバーとして使用する場合は、「NTP サーバー有効」にチェックを入れます。
- 6. 各項目の設定完了後、「保存」をクリックして完了です。

# 5.2.4 日時 > 休日 -休日を設定する-

▶ 設定 > システム > 日時 > 休日タブ

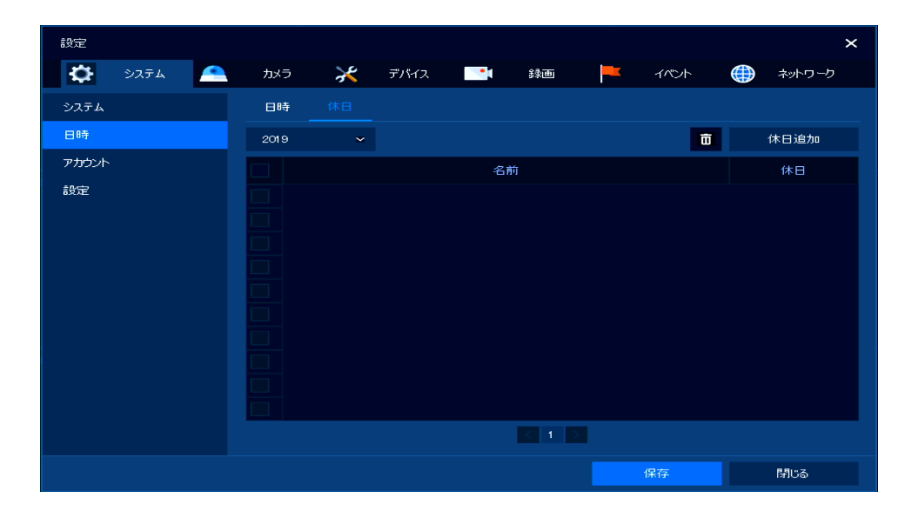

| 項目   | 効果・内容            |
|------|------------------|
| 年    | 休日を登録する年を設定します。  |
| Ō    | 選択中の休日項目を削除します。  |
| 休日追加 | 休日を追加します。        |
| リスト  | 追加した休日を一覧で表示します。 |

| 休日追加 |            |     |      |          |   |       |         |         |              |    |    | >      |
|------|------------|-----|------|----------|---|-------|---------|---------|--------------|----|----|--------|
| 名前   | New Holida | ау  |      |          | - |       | 20      | 19      | <b>~</b>     | 1月 | ~  |        |
| 日付   | 2019/01/0  | я   |      |          |   |       | M       | T<br>1  | W<br>2       | T  | F  | S<br>5 |
| タイプ  | 日付指定       |     |      |          | ~ | 6     | 7       | 8       | 2<br>9<br>16 | 10 | 11 | 12     |
|      | 1月 ॼ       | 1st |      |          |   | 20    | 21      | 22      | 23           | 24 | 25 | 26     |
|      |            |     |      |          |   | 3     | 28<br>4 | 29<br>5 | 3U<br>6      | 31 |    |        |
|      |            |     | 3051 | <b>T</b> |   | Blea  |         |         |              |    |    |        |
|      |            |     | (6)  |          |   | 13100 |         |         |              |    |    |        |

| 項目  | 効果·内容                                                                                                 |
|-----|----------------------------------------------------------------------------------------------------|
| 名前  | 登録する休日名を入力します。                                                                                        |
| 日付  | 「タイプ」にて選択中の日付を表示します。                                                                                  |
| タイプ | 登録する休日を選択します。 <ul> <li>日付指定・・・・カレンダーから登録する日付を選択します。</li> <li>曜日指定・・・・月、週、曜日から登録する日付を指定します。</li> </ul> |
| 適用  | 選択した休日を登録します。                                                                                         |

## 5.2.5 アカウント > ユーザー -グループ権限・アカウントを追加・削除する-

#### 設定 > システム > アカウント > ユーザータブ

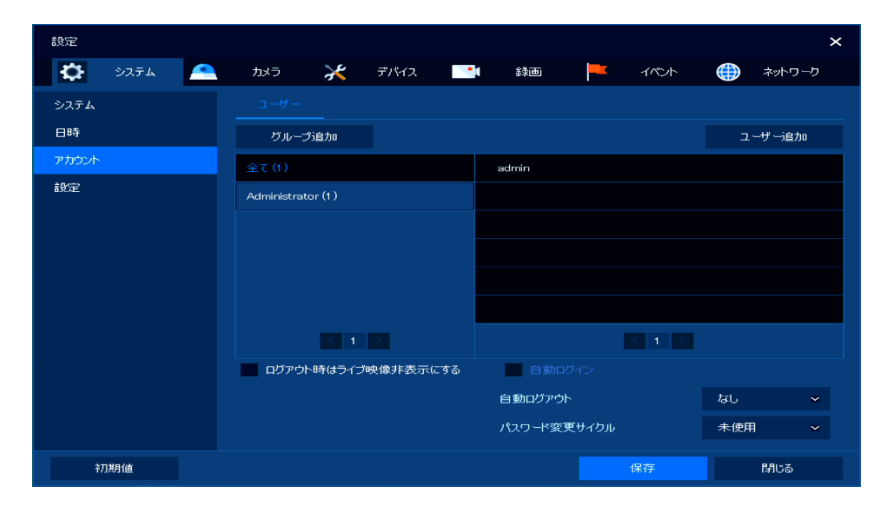

| 項目                      | 効果·内容                                                                 |
|-------------------------|-----------------------------------------------------------------------|
| グループ追加                  | ユーザーグループを追加します。                                                       |
| ユーザー追加                  | ユーザーを追加します。                                                           |
| グループリスト                 | 作成したグループ及び属するユーザーアカウントを一覧で<br>表示します。                                  |
| ログアウト時は<br>ライブ映像を非表示にする | チェックを入れると、ログアウト時は全CHのライブ映像を<br>非表示にします。<br>※ログアウト中も録画は継続します。          |
| 自動ログイン                  | 本機を起動させた際、選択したアカウントでログインした状態で<br>起動します。<br>有効にできるアカウントは1アカウントのみとなります。 |
| 自動ログアウト                 | ー定時間操作がない場合、自動的にログアウト状態になります。                                         |
| パスワード変更サイクル             | 設定した期間が経過するとパスワード変更画面が表示されます。                                         |

- グループ権限を設定・追加・削除する場合
  - 1. 「グループ追加」をクリックします。

|                                                               |                              | グループ | プ追加                                                   |   |
|---------------------------------------------------------------|------------------------------|------|-------------------------------------------------------|---|
| グループ追加                                                        |                              |      |                                                       | × |
| 名前                                                            | Group 0                      |      |                                                       |   |
| 許可                                                            |                              |      |                                                       |   |
| <ul> <li>✓ ライブビ.</li> <li>✓ セットア:</li> <li>■ F/Wアッ</li> </ul> | ュー 🗖<br>ップ<br>プグレ <i>ー</i> ド |      | <ul> <li>✓ 検索 / 再生ビュー</li> <li>✓ PTZコントロール</li> </ul> |   |
|                                                               |                              | 適用   | 閉じる                                                   |   |

- 2. 「名前」にてグループ名を設定します。
- 3. 「許可」にて操作可能項目を設定します。

※チェックの入った項目が操作可能となります。

- ✓ ライブビュー:ライブ映像を閲覧できます。 ↓ から閲覧できる CH を設定できます。
- ✓ セットアップ:本機の各種設定操作ができます。
- ✓ F/W アップグレード:本機の F/W アップグレード操作ができます。
- ✓ 検索/再生ビュー:録画映像の検索・再生ができます。

■ から検索・再生できる CHを設定できます。

- ✓ PTZ コントロール: PTZ 操作ができます。
- 4. 各項目設定後、「適用」をクリックします。
- 5. 面 をクリックすると設定したグループを削除します。

🎽 をクリックすると設定したグループ情報を再設定します。

6. 各項目設定後、「保存」をクリックして完了です。

- ユーザーアカウントを追加・削除する場合
  - 1. 「ユーザー追加」をクリックします。

|         | ユーザー追加        |    |
|---------|---------------|----|
| ユーザー追加  |               | ×  |
| ю       |               |    |
| パスワード   |               |    |
| パスワード確認 |               |    |
| グループ    | Administrator | ~  |
| 適用      |               | บอ |

2. 「ID」にてログイン時の ID を設定します(最大 15 文字)。

<< 注意 >>

16 文字で設定しないでください。

- パスワード」にてログイン時のパスワードを設定します。
   「パスワード確認」には、同じ値を入力します。入力間違いにご注意ください。
- 4. 「グループ」にてアカウントの所属するグループを設定します。
- 5. 各項目設定後、「適用」をクリックします。
- 7. 各項目設定後、「保存」をクリックして完了です。

### 5.2.6 アカウント > ユーザー -パスワードを変更する-

設定 > システム > アカウント > ユーザータブ

| 設定          |                    |          |         |               |     | ×     |
|-------------|--------------------|----------|---------|---------------|-----|-------|
| 🔅 ७२.न्म् 🐣 | לאל 🔀              | デバイス 📑   | \$\$西   | <b>-</b> 1701 | *   | ットワーク |
| システム        |                    |          |         |               |     |       |
| 日時          | グループ追加             |          |         |               | ユーザ | 一追力の  |
| アカウント       | 全て(1)              |          | admin   |               |     |       |
| 設定          | Administrator (1 ) |          |         |               |     |       |
|             |                    |          |         |               |     |       |
|             |                    |          |         |               |     |       |
|             |                    |          |         |               |     |       |
|             |                    |          |         |               |     |       |
|             |                    |          |         |               |     |       |
|             | ログアウト時はライブ         | 映像非表示にする | 自動ログ    |               |     |       |
|             |                    |          | 自動ログアウト |               | なし  |       |
|             |                    |          | パスワード変更 | <b>サイクル</b>   | 未使用 |       |
| 初期値         |                    |          |         |               | B#  | 69    |

- 1. 変更したいユーザーアカウントを設定し、 🥕 をクリックします。
- 2. 「パスワード」に新しいパスワードを設定します。

「パスワード確認」には、同じ値を入力します。入力間違いにご注意ください。

| ユーザーネ | 扁集 : admin |           |            | × |
|-------|------------|-----------|------------|---|
| ID    |            | admi      | n          |   |
| パスワード | e e        | xotototot | *          |   |
| パスワード | 確認         | xototot   |            |   |
| グループ  |            | Admi      | inistrator |   |
|       | 適用         |           | 閉じる        |   |

- 3. 変更後、「適用」をクリックします。
- 4. 各項目設定後、「保存」をクリックして完了です。

#### 5.2.7 設定 > エクスポート/インポート - 設定値を USB デバイスに保存する-

▶ 設定 > システム > 設定 > エクスポート/インポートタブ

| 設定       |         |             |         |              |            |   |      |   | ×      |
|----------|---------|-------------|---------|--------------|------------|---|------|---|--------|
| 🔅 ७२२४ 📤 | カメラ     | $\varkappa$ | デパイス    |              | 録画         | - | イベント |   | ネットワーク |
| システム     |         |             |         | 工場出荷         | 設定         |   |      |   |        |
| 日時       | デバイス    |             |         |              |            |   |      |   |        |
| アカウント    |         |             | USB     |              |            |   |      | Ð |        |
| 設定       | ್ರಿಕ್ರೆ |             | ⇒arb    | n            | ರ್ಷಕ್ರ     |   |      |   |        |
|          |         |             | 77-116  | ーノー Jag Leo  |            |   |      |   | インポート  |
|          |         |             |         |              |            |   |      |   |        |
|          | エクスポート  |             |         |              |            |   |      |   |        |
|          |         |             | cfg.exp | ort_2019_3_1 | 1_17_34_11 |   |      |   | エクスポート |
|          |         |             |         |              |            |   |      |   |        |
|          |         |             |         |              |            |   |      |   |        |
|          |         |             |         |              |            |   |      |   |        |
|          |         |             |         |              |            |   |      |   | P9(+-Z |
|          |         |             |         |              |            |   |      |   | เศษอ   |

- USB メモリーからインポートする場合
  - 1. 本機に USB メモリーを接続します。
  - 2. 「デバイス」にて使用するデバイスを設定します。

※何も表示されない場合は、 をクリックしてください。

3. 「ファイル名」にてインポートするファイルを設定(最大 114 文字)し、「インポート」をクリックしま す。

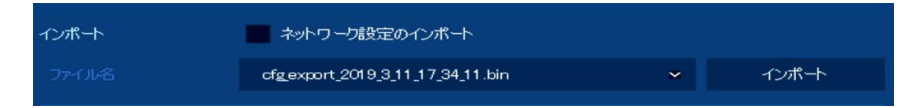

「ネットワーク設定のインポート」にチェックを入れると、下記の設定を読み込みます

- ・カメラ > 詳細設定 > 詳細設定 > ストリーム > ストリーム設定
- (メインストリーム、サブストリームは除く)
- ・カメラ > 登録 >登録
- ・ネットワーク > 基本 > LAN ポート(NAT 設定は除く)
- ・ネットワーク > 基本 > PoE ポート
- ・ネットワーク > DVRNS/DDNS > DDNS
- ・ネットワーク >Eメール >Eメール
- ・ネットワーク > ワープ > 登録(ワープリストは除く)
- 4. 「インポート成功」の画面が表示されたら「OK」をクリックして完了です。

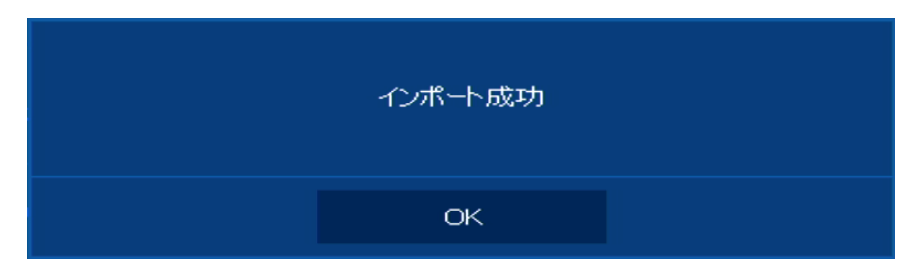

- USB メモリーヘエクスポートする場合
  - 1. 本機に USB メモリーを接続します。
  - 2. 「デバイス」にて使用するデバイスを設定します。

※何も表示されない場合は、 をクリックしてください。

3. 「エクスポート」をクリックします。

|       | エクスポート   |                               |       |        |
|-------|----------|-------------------------------|-------|--------|
|       |          | cfg.export_2019_3_12_11_20_53 |       | エクスポート |
| ファイル: | 名を変更する場合 | は、 💷 をクリックして任意の値              | しに設定し | 、てください |
| (最大11 | 4 文字)。   |                               |       |        |

4. 「エクスポート成功」の画面が表示されたら「OK」をクリックして完了です。

| エクスポート成功 |  |
|----------|--|
| ОК       |  |

#### << 注意 >>

下記の設定はエクスポートすることはできません。

- ・システム > システム > システムの「ビデオタイプ」
- ・システム > 日時 > 日時の「システム時刻」
- ・システム > アカウント > ユーザーの「自動ログイン」
- ・システム > アカウント > ユーザーの「パスワード変更サイクル」
- ・カメラ > 詳細設定 > 詳細設定 > 映像の「ビデオ設定」
- ・カメラ > 詳細設定 > 詳細設定 > ストリーム > ストリーム設定
   の「メインストリーム」、「サブストリーム」
- ・カメラ > 詳細設定 > 詳細設定 > ハイストリーム > ハイストリーム
- ・録画 > ストリーム > サブストリーム
- ・ネットワーク > 基本 > LAN ポートの「NAT 設定」
- ・ネットワーク > DVRNS/DDNS > DVRNS
- ・ネットワーク > ワープ > 登録の「ワープリスト」

## 5.2.8 設定 > 工場出荷設定 -設定値を工場出荷時に戻す-

▶ 設定 > システム > 設定 > 工場出荷設定タブ

| 設定        |           |          |      |      | ×      |
|-----------|-----------|----------|------|------|--------|
| 🔅 ७२.२४ 🐣 | カメラ 🔀     | デバイス 🃑   | 辞画 🗮 | イベント | ネットワーク |
| システム      | エクスポートノイン | ポート 工場出商 |      |      |        |
| 日時        |           |          |      | 全て選択 |        |
| アカウント     |           |          | デバイン |      |        |
| 設定        | 金河画       | 10525    | ネットワ |      |        |
|           |           |          |      |      |        |
|           |           |          |      |      |        |
|           |           |          |      | 初期値  |        |
|           |           |          |      |      |        |
|           |           |          |      |      |        |
|           |           |          |      |      |        |
|           |           |          |      |      |        |
|           |           |          |      |      |        |
|           |           |          |      |      | 19US   |

1. 初期化する項目設定します。

各項目をクリックすると、チェックが入り初期化対象となります。

|          |       | 全て選択   |
|----------|-------|--------|
| 🔽 ಶಿನಕ್ಕ | דעל 🗹 | 🗹 デバイス |
| 録画       | イベント  | ネットワーク |
| IPカメラ    |       |        |

「全て設定(設定解除)」をクリックすると、全ての項目を設定/非設定状態にします。

項目を設定後、「初期化」をクリックします。
 確認画面が表示されたら「OK」をクリックしてください。

| 工場出荷設定 | にリセットされます |  |
|--------|-----------|--|
| ок     | キャンセル     |  |

3. 「設定初期化」のメッセージが表示されたら完了です。

## 5.3 カメラ

#### 5.3.1 基本 > 基本 -カメラタイトルを変更する / ライブ映像を非表示にする-

設定 > カメラ > 基本 > 基本タブ

| 設定        |     |         |      |     |      |            | ×  |
|-----------|-----|---------|------|-----|------|------------|----|
| 🔅 ७२न्४ 🔼 | カメラ | 🔀 デバイス  |      |     | イベント | 💮 Հարվե    | ーク |
| 基本        |     | 音声入力/出力 |      |     |      |            |    |
| 詳細設定      |     |         |      |     | 西面扌  | 「表示の設定をコピー |    |
| 登録        | сн  | g.      | 1FJU |     |      | 画面非表示      |    |
|           |     | CAN     |      |     | オフ   |            |    |
|           |     | CAM     |      |     | オフ   |            |    |
|           |     | CAM     |      |     | オフ   |            |    |
|           |     | CAM     |      |     | オフ   |            |    |
|           |     | CAM     |      |     | オフ   |            |    |
|           |     | CAM     |      |     | オフ   |            |    |
|           |     | CAM     |      |     | オフ   |            |    |
|           |     | CAM     | 8    |     | オフ   |            |    |
|           |     |         |      | 4 > |      |            |    |
|           |     |         |      |     |      |            |    |
|           |     |         |      |     |      |            |    |
| 初期值       |     |         |      |     |      | 閉じる        |    |

- 1. タイトル変更したい CH の「タイトル」欄または \_\_\_\_\_ をクリックして任意の値を設定します。
- 2. 「画面非表示」にてライブ画面でのカメラ映像を非表示にする CH を設定します。
- 映像のみ ・・・ ライブ映像のみ非表示となります。
- 映像+OSD ・・・ ライブ映像に加えて、録画アイコンなども非表示になります。
   ※非表示中も録画は継続されます。

| 画面非表示       | 「の設定をコ      | າຕ-         |             |             |             |             | ×           |
|-------------|-------------|-------------|-------------|-------------|-------------|-------------|-------------|
| From        |             | CH1         | ~           |             |             |             |             |
| То          |             |             |             |             |             | 全て選択        | 解除          |
| 🔽 1         | <b>~</b> 2  | 🗸 з         | 4           | 5           | <b>V</b> 6  | 7           | <b>V</b> 8  |
| <b>V</b> 9  | <b>V</b> 10 | <b>V</b> 11 | <b>V</b> 12 | <b>V</b> 13 | <b>V</b> 14 | <b>V</b> 15 | <b>V</b> 16 |
| <b>V</b> 17 | <b>V</b> 18 | <b>V</b> 19 | 🗹 20        | 21          | 22          | 23          | <b>V</b> 24 |
| <b>V</b> 25 | 26          | 27          | 28          | 29          | 🗹 зо        | <b>V</b> 31 | 32          |
| コピー対象       | 非表示         |             |             |             |             |             |             |
|             |             | 適用          |             | 閉           | เปล         |             |             |

- ✓ From ・・・ コピー元の CH を設定します。
- ✓ To ・・・ コピー先の CH を設定します。

「全て選択/選択解除」をクリックすると、全 CH を一括で選択/非選択状態にできます。

<sup>「</sup>画面非表示の設定をコピー」をクリックすると、コピー設定画面が表示されます。

- ✓ コピー対象 ・・・ コピーする設定項目を設定します。
- ✓ 適用 ・・・ 一括設定を行います。
- ✓ 閉じる ・・・ 設定を保存せずに前の画面に戻ります。

コピーの設定完了後、「適用」をクリックして画面を閉じてください。

3. 各項目設定後、「保存」をクリックして完了です。

### 5.3.2 基本 > 音声入力/出力 -ライブ音声を出力する / ライブ音声を録音する-

▶ 設定 > カメラ > 基本 > 音声入力/出力タブ

| 設定        |       |     |       |      |   |       |          | ×      |
|-----------|-------|-----|-------|------|---|-------|----------|--------|
| 🔅 ७२न्म 🔼 | カメラ   | * : | デバイス  | · 30 |   | イベント  |          | ネットワーク |
| 基本        | 基本    |     |       |      |   |       |          |        |
| 詳細設定      |       |     |       |      |   | 音声の設定 | をコピー(IP; | カメラ)   |
| 登録        | No.   | 有効  |       | 割当:  | τ |       | 録画       |        |
|           | 1 🗹 🕸 | 动   |       | OH 1 |   | 🖌 統画  |          |        |
|           | 2 🗹 🕇 | 动   |       | DH2  |   | 🗸 錄画  |          |        |
|           | 3 🗹 🕇 | 动   |       | снз  |   | 🖌 錄画  |          |        |
|           | 4 🗹 有 | 药   | c     | DH 4 |   | 🗹 録画  |          |        |
|           | ライン人力 |     | 割当て無し |      |   |       |          |        |
|           |       |     |       |      |   |       |          |        |
|           |       |     |       |      |   |       |          |        |
|           |       |     |       |      |   |       |          |        |
|           |       |     |       |      |   |       |          |        |
|           |       |     |       |      |   |       |          |        |
|           |       |     |       |      |   |       |          |        |
| 初期値       |       |     |       |      | 1 | 呆存    |          | 閉じる    |

1. 音声出力したい CH の「有効」をクリックしてチェックを入れます。

| No. | 有効   | ŧ    |
|-----|------|------|
| 1   | ✔ 有効 | CH1  |
| 2   | 有効   | CH 2 |

ライブ音声を録音する場合は、「録画」をクリックしてチェックを入れます。
 ※音声入力がない場合は、「録画」をクリックしても録音されません。

また、手順1にて有効になっていない CHも録音されません。

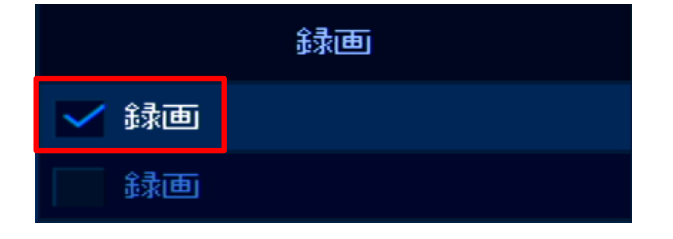

「音声の設定をコピー(IP カメラ)」をクリックすると、コピー設定画面が表示されます。
 全ての CH または選択した CH に一括で同じ設定値を反映できます。

| 音声の設定をコピー(IPカメラ) |                     |   |
|------------------|---------------------|---|
| From             | 音声1 ~               |   |
| То               | 全て選択解               | 余 |
| ✓ 1 ✓ 2          | <b>~</b> 3 <b>~</b> | 4 |
| コピー対象            |                     |   |
| ✓ 有効             | 🗸 録画                |   |
| 適用               | 開じる                 |   |

- ✓ From · · · コピー元の CH を選択します。
- ✓ To ··· コピー先の CH を選択します。

「全て選択/選択解除」をクリックすると、全 CHを一括で選択/非選択状態にできます。

- ✓ コピー対象 ・・・ コピーする設定項目を選択します。
- ✓ 適用 ・・・ 一括設定を行います。
- ✓ 閉じる ・・・ 前の画面に戻ります。

コピー設定完了後は、「適用」をクリックして画面を閉じてください。

- レコーダーの AUDIO IN を使用している場合は、「ライン入力」にて音声出力を行う CH を 設定します。
   ※IP カメラから音声を入力する場合は、「割当て無し」を設定してください。
- 5. 各項目を設定後、「保存」をクリックします。
- 6. ライブ画面に戻り、音声出力アイコン
- 設定後、スピーカーからライブ音声が出力されます。
   ※ライブ音声が出力されない場合は、下記項目をご確認ください。
  - 本機とスピーカーが正しく接続されているか
  - スピーカーのボリュームが小さくないか

# 5.3.3 詳細設定 > 詳細設定 -カメラ映像を調整する-

設定 > カメラ > 詳細設定 > 詳細設定タブ

| 設定       |     |         |               |               | ×        |
|----------|-----|---------|---------------|---------------|----------|
| 🔅 ७२२४ 🔼 | カメラ | 🔀 नाम्य |               | <b>ー</b> イベント | 💮 ネットワーク |
| 基本       |     |         |               |               |          |
| 詳細設定     | сн  | 映像      | <u>ス</u> トリーム | ハイストリーム       |          |
| 章林       | 1   | セットアップ  | セットアップ        | セットアップ        |          |
|          |     | セットアップ  | セットアップ        |               |          |
|          |     | セットアップ  | セットアップ        | セットアップ        |          |
|          |     |         |               |               |          |
|          |     |         |               |               |          |
|          |     |         |               |               |          |
|          |     |         |               |               |          |
|          |     |         |               |               |          |
|          |     |         |               |               |          |
|          |     |         |               |               |          |
|          |     |         |               |               |          |
|          |     |         |               |               |          |
|          |     |         |               |               |          |
|          |     |         |               | 保存            | 閉じる      |

| 項目      | 効果·内容                                                                                                    |
|---------|----------------------------------------------------------------------------------------------------|
| СН      | 設定するCHを表示します。                                                                                              |
| 映像      | CHごとに明るさやコントラストなどのパラメータを設定します。<br>「セットアップ」をクリックすると、設定画面に切り替わります。<br>詳しくは、「映像セットアップの詳細画面(p.70)」をご覧ください。     |
| ストリーム   | CHごとに解像度やフレームレートなどのパラメータを設定します。<br>「セットアップ」をクリックすると、設定画面に切り替わります。<br>詳しくは、「ストリームセットアップの詳細画面(p.74)」をご覧ください。 |
| ハイストリーム | CHごとにハイストリーム(関心領域)を設定します。<br>「セットアップ」をクリックすると、設定画面に切り替わります。<br>詳しくは、「ハイストリームセットアップの詳細画面(p.75)」を<br>ご覧ください。 |

※お使いのカメラによっては、設定できない項目があります。

・ 映像セットアップの詳細画面

| ビデオ設定 |           |       |             |         |      | ×            |
|-------|-----------|-------|-------------|---------|------|--------------|
|       |           |       | сн          | CHI.    | CAM1 | ✓ \$73期分比    |
|       |           |       | プライトネス      |         |      |              |
|       |           |       | 彩度          |         |      |              |
|       |           |       | コントラスト      |         |      |              |
|       |           |       | シャープネス      |         |      |              |
|       |           |       | 色相          |         |      |              |
|       |           |       | オワイトパランスモード | 自動      |      | ホールド         |
|       |           |       | Rゲイン        | 512     |      |              |
|       |           |       | ヨゲイン        | 512     |      |              |
|       |           |       | ロゲイン        |         |      |              |
|       |           |       | WDR機能を有効にする |         |      |              |
|       |           |       | 強度          | <b></b> |      |              |
|       |           |       | 魚眼フィルター     |         |      |              |
| 18473 | स्रिज्याह |       |             |         |      |              |
| 最大光量  | 1 📖       | 1     |             |         |      |              |
|       |           | •     |             |         |      |              |
|       |           |       |             |         |      |              |
|       |           |       |             |         |      |              |
| 再読込   |           | < 1 2 | >           | 保存      |      | <b>សា</b> ២ត |

当社指定のカメラ(KB-N320A、KB-N420A、KB-N520A、KB-N620A)の場合、下記項目の設定が 可能です。

| 項目                       | 効果·内容                                                                          |
|--------------------------|--------------------------------------------------------------------------------|
| СН                       | 設定中のCH番号を表示します。                                                                |
| 初期化                      | 設定画面を開いた際の設定値に戻します。<br>初期化をクリック後、画面左下の「再読込」をクリックすることで設定値を<br>変更前の状態に戻すことができます。 |
| 再読込                      | 現在のカメラ設定内容を再読込します。                                                             |
| ブライトネス                   | 映像の明るさを調整します。                                                                  |
| 彩度                       | 映像の鮮やかさを調整します。                                                                 |
| コントラスト                   | 映像のコントラストを調整します。                                                               |
| シャープネス                   | 映像のきめ細かさを調整します。                                                                |
| 色相                       | 映像の色相を調整します。                                                                   |
| ホワイトバランス                 | 映像のホワイトバランスを調整します。<br>「マニュアル」を選択して保存後、R(B)(G)ゲインを調整できます。                       |
| ホワイトバランス<br>> R(B)(G)ゲイン | 映像のゲイン量を調整します。                                                                 |

| 項目                    | 効果·内容                                                                                                    |
|-----------------------|----------------------------------------------------------------------------------------------------|
| ホールド                  | ボタンをクリックすると、ホワイトバランスの調整値がマニュアルのRゲイン<br>Bゲイン、Gゲイン に反映されますので簡易的にマニュアル設定の調整が<br>可能です。微調整は、マニュアル設定の調整を行ってください。<br>・ ホールドの設定方法<br>1. ホワイトバランスを「自動」のまま、白い紙などを画面全体に映す。<br>2. 映像が白に調整されている条件で「ホールド」をクリックする。<br>3. ホワイトバランスモードをマニュアルに変更する。 |
| WDR 機能を有効に<br>する      | ワイドダイナミックレンジ機能の有効/無効を切替えます。<br>※Defog機能とは、同時に使用できません。                                                                                                    |
| WDR > 強度              | WDRの補正レベルを調整します。                                                                                                    |
| 魚眼フィルター               | 使用できません。設定を変更しないでください。                                                                                                    |
| IR コントロール<br>> IR 有効  | 赤外線投光機能のON/OFFを切替えます。<br>チェックがない場合、赤外線投光器は作動しなくなります。                                                                                                    |
| IR コントロール<br>> IR タイプ | スマートIR機能のON/OFFを切替えます。<br>固定IR ・・・ 一定の光量で赤外線を照射します。<br>スマートIR ・・・ 被写体との距離に応じて光量を自動調整します。                                                                                                    |
| IR コントロール<br>> 最大光量   | 赤外線投光時の光量を調整します。<br>数値が高いほど、明るくなります。<br>※IRタイプが「固定IR」の時に設定できます。                                                                                                    |
| IR コントロール<br>> 速度     | 光量を自動調整する速度を調整します。<br>数値が高いほど、調整速度が速くなります。<br>※IRタイプが「スマートIR」の時に設定できます。                                                                                                    |

下のページ番号をクリックすると画面を切替えることができます。

|                     |         | < 1 | 2 >                                           |            |             |
|---------------------|---------|-----|-----------------------------------------------|------------|-------------|
|                     |         |     | ŀ                                             |            |             |
| ビデオ設定               |         |     |                                               |            | ×           |
|                     |         |     | 露出コントロール                                      |            |             |
|                     |         |     |                                               | 自動         |             |
|                     |         |     | 露出目標                                          | 5 📖        |             |
|                     |         |     | 最大ゲイン                                         | <b></b>    |             |
|                     |         |     | シャッター                                         | 自動         |             |
|                     |         |     | 最長シャッター                                       | 1/30       |             |
|                     |         |     | 最短シャッター                                       | 1/10000    |             |
| ディ&ナイトコントロール<br>モード | 自動      |     | 拉立系が1月0<br>フリップ<br>ミラー<br>ビノイズリダンションをオ<br>レベリ | 有効にする      |             |
| しきい値                |         |     | Defoe機能を有効                                    | <b>にする</b> |             |
| ■ スマートフォーカスをデイ&ナ    | イトに同期する |     | 強度<br>測光モード                                   | 中<br>センター  |             |
| 再統込                 |         | K 1 | 2                                             | 保存         | <b>M</b> U5 |

| 項目        | 効果·内容                                 |
|-----------|---------------------------------------|
|           | 蛍光灯などのちらつき防止を設定します。                   |
| 露出コントロール  | 通常は「自動」でお使いいただき、映像にちらつきがある場合は、        |
| > モード     | お使いの地域の電源周波数に合わせて選択してください。            |
|           | ※東日本:50Hz / 西日本:60Hz                  |
| 露出コントロール  | 映像の明るさを調整します。                         |
| > 露出目標    | 範囲:1~10 ※数値が大きい程、明るい映像になります。          |
| 露出コントロール  | 光の増幅レベルを選択します。                        |
| > 最大ゲイン   | 低 < 中 < 高の順に映像は明るくなりますが、ノイズが出やすくなります。 |
|           | シャッタースピードを調整します。                      |
|           | 「自動」を選択した場合、撮影環境に合わせて最適なシャッタースピードで    |
|           | 撮影を行います。                              |
| 露出コントロール  | 「固定」を選択した場合、常に一定のシャッタースピードで撮影を行います。   |
| > シャッター   | << 注意 >>                              |
|           | 明るい撮影環境下の場合、白とびする可能性があります。            |
|           | ※フリッカーレス設定で、シャッターが自動の条件でフリッカーが改善しない   |
|           | 場合、シャッターを固定にすることでフリッカーが改善する場合があります。   |
|           | 低照度での最長集光時間を選択します。                    |
| / 取長ンヤッター | ※シャッターが「自動」の場合のみ設定できます。               |
|           | 高照度での最短集光時間を選択します。                    |
| / 取型ンヤツター | ※シャッターが「自動」の場合のみ設定できます。               |
| 項目                            | 効果·内容                                                                                                    |
|-------------------------------|----------------------------------------------------------------------------------------------------|
| フリップ                          | チェックを入れると、映像を上下反転して表示します。                                                                                          |
| ミラー                           | チェックを入れると、映像を左右反転して表示します。                                                                                          |
| ノイズリダクション<br>を有効にする           | ノイズリダクション機能の有効/無効を選択します。<br>有効にすると、「レベル」にて映像内のノイズの除去・軽減レベルを<br>選択できます。                                             |
| Defog 機能を有効<br>にする            | 霧除去機能の有効/無効を選択します。<br>有効にすると、「強度」にて映像内の霧の除去・軽減レベルを<br>選択できます。<br>※本機能を有効にした場合は、WDR機能を有効にすることはできません。                |
| 測光モード                         | 測光位置を選択します。<br>背景が極端に逆光の環境下や明暗差が大きい環境下で映像が見にくい<br>場合、基準とする明るさの位置を設定できます。                                           |
| デイ&ナイト<br>コントロール<br>> モード     | カラー、モノクロ撮影の切り替え方式を選択します。<br>自動 ・・・ 明るさに応じて、自動的にカラーとモノクロ撮影を切替えます。<br>デイ ・・・ 常にカラー撮影を行います。<br>ナイト ・・・ 常にモノクロ撮影を行います。 |
| デイ&ナイト<br>コントロール<br>> しきい値    | カラー撮影とモノクロ撮影を切替える明るさレベルを選択します。<br>小 > 中 > 高 の順により明るい環境下で撮影が切り替わります。                                                |
| スマートフォーカス<br>をデイ&ナイトに<br>同期する | カラーとモノクロ撮影が切り替わるタイミングでフォーカスを再調整します。                                                                                |

• ストリームセットアップの詳細画面

|          |       |  | он      |             | CHL CAM1 |  |
|----------|-------|--|---------|-------------|----------|--|
|          |       |  | 1000    |             |          |  |
|          |       |  | 7-7-0   | H 965       |          |  |
|          |       |  | 100 m   | 1920 × 1080 |          |  |
|          |       |  |         | 30          |          |  |
|          |       |  |         | 1.0015      |          |  |
|          |       |  | 0.00    | 17008       |          |  |
|          |       |  | GUP     | 10          |          |  |
|          |       |  | サプストリーム |             |          |  |
|          |       |  | コーデック   | H265        |          |  |
|          |       |  | 解傳道     | 640 × 360   |          |  |
|          |       |  | フレームレート | 30          |          |  |
|          |       |  | 面質      | UMJL5       |          |  |
| 音声       |       |  | GOP     |             |          |  |
|          | オフ    |  |         |             |          |  |
|          | 8 Khz |  |         |             |          |  |
| 75-/ 3 + |       |  |         |             |          |  |
|          |       |  |         |             |          |  |
|          | 4.2   |  |         |             |          |  |
|          |       |  |         |             |          |  |

ストリーム毎に表示解像度やフレームレートなどを設定できます。

「メインストリーム」にて設定した値は、ライブ画面上で1画面表示と4分割表示時に適用されます。 「サブストリーム」にて設定した値は、ライブ画面上で9分割表示時以上に適用されます。

| 項目                   | 効果·内容                  |
|----------------------|------------------------|
| СН                   | 設定中のCH番号を表示します。        |
| コーデック                | 圧縮方式を表示します。            |
| 解像度                  | 映像の出力解像度を設定します。        |
| フレームレート              | 映像のフレームレートを設定します。      |
| 画質                   | 映像の画質を設定します。           |
| GOP                  | Iフレーム間隔を表示します。         |
| 音声 > コーデック           | 音声コーデックを設定します。         |
| 音声<br>> サンプリングレート    | 周波数を設定します。             |
| アラーム入力<br>> アラーム入力 1 | カメラの接点入力1のNO/NCを切替えます。 |
| アラーム入力<br>> アラーム入力 2 | カメラ接点入力2のNO/NCを切替えます。  |

※お使いのカメラによっては、設定できない項目があります。

• ハイストリームセットアップの詳細画面

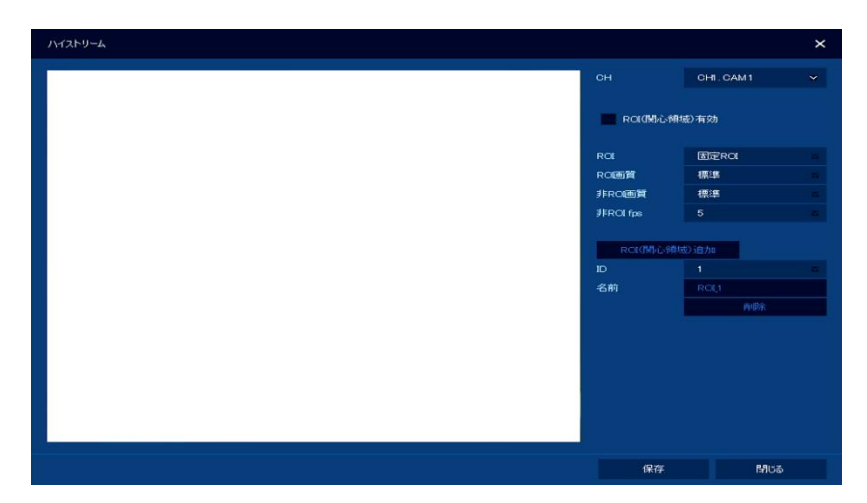

| 項目          | 効果·内容                                                                                                    |
|-------------|----------------------------------------------------------------------------------------------------|
| СН          | 設定中のCH番号を表示します。                                                                                                    |
| ROI(関心領域)有効 | ハイストリーム機能の有効/無効を選択します。                                                                                                    |
| ROI         | 「固定ROI」のみ選択します。                                                                                                    |
| ROI 画質      | 関心領域内の画質を選択します。                                                                                                    |
| 非 ROI 画質    | 関心領域外の画質を選択します。                                                                                                    |
| 非 ROIfps    | 関心領域外のフレームレートを選択します。                                                                                                    |
| ROI(関心領域)追加 | 関心領域を追加します。<br>追加をクリックすると、プレビュー画面上に緑枠が表示されます。<br>緑枠内が関心領域内となります。<br>また、緑枠の辺や頂点にマウスカーソルを合わせてドラック&ドロップ<br>すると、領域の移動やサイズ変更ができます。 |
| ID          | 関心領域番号を表示します。                                                                                                    |
| 名前          | 各関心領域の名前を表示します。<br>名前を変更する場合は、IPカメラ側にて設定を行ってください。                                                                             |
| 削除          | 選択したIDを削除します。                                                                                                    |

#### 5.3.4 登録 > 登録 - カメラを登録する-

▶ 設定 > カメラ > 登録 > 登録タブ

| 設定          |     |       |      |         |    |           |        |            | ×     |
|-------------|-----|-------|------|---------|----|-----------|--------|------------|-------|
| 🔅 ७२.२४ 🖲   | カメラ | 5     | ت 🛠  | F1Z 📑   | 绿面 | -         | イベント   | *          | ットワーク |
| 基本          |     |       |      |         |    |           |        |            |       |
| 詳細設定        |     | カメラ   | 登録   |         |    |           |        |            |       |
| 21 <b>1</b> | No. | ポート   | 割当て  | モデル     |    | IP        |        | 状態         |       |
|             | 1   | PoE-7 | CH 7 | KB-N620 | A  | 169.254.8 | 30.130 |            |       |
|             |     |       |      |         |    |           |        |            |       |
|             |     |       |      |         |    |           |        |            |       |
|             |     |       |      |         |    |           |        |            |       |
|             |     |       |      |         |    |           |        |            |       |
|             |     |       |      |         |    |           |        |            |       |
|             |     |       |      |         |    |           |        |            | -     |
|             |     | インポ   | ¦⊦   |         |    |           |        |            |       |
|             |     |       |      |         |    |           |        |            |       |
|             |     |       |      |         |    |           |        | <b>*</b> † | ンセル   |

ライブ画面にカメラ映像を表示させるためには、IPカメラを本機に登録する必要があります。

当社指定の IP カメラ(KB-N320A、KB-N420A、KB-N520A、KB-N620A)については、 本機に接続するだけで自動的に登録、ライブ画面にカメラ映像を表示します。

上記以外の IP カメラをお使いになる場合は、下記手順にそってカメラ登録を行ってください。

<< 注意 >>

IP カメラを本機の PoE ポートに接続して登録・運用する場合

あらかじめ、IP カメラのネットワークアドレスと本機 PoE ポートの IP アドレスが同一ネットワーク内 になるように設定してください。

本機のネットワークアドレスの確認・設定変更については、「5.7 ネットワーク(p.117)」をご覧ください。 また、IP カメラのネットワークアドレスの確認・設定変更については、お使いの IP カメラの マニュアルをご確認ください。

新しくネットワークカメラを接続するとき、既に別のカメラが割り当てられていると、そのチャンネル の PoE ポートにカメラを接続しても自動的に接続(プラグアンドプレイ)されません。この場合、割り 当てられていないチャンネルの PoE ポートに接続し直すか、あるいは該当のカメラを他のチャン ネルに割り当てし直してから、カメラを接続してください。 1. 「カメラ登録」をクリックします。

カメラ登録

登録画面に切り替わります。

2. 登録リストに本機が認識したカメラのアドレスが表示されます。

| カメラ | 登録  |       |    |             |        |           |     |    |                 |                          |           | × |
|-----|-----|-------|----|-------------|--------|-----------|-----|----|-----------------|--------------------------|-----------|---|
| Ð   |     |       |    |             |        |           | 自動割 | 当て | モデル             | NCDi-2                   | 003PR     |   |
| No. | ポート | 割当    | áτ | モデル         |        | IP        |     | 状態 | сн              | なし                       |           | ~ |
| 1   | LAN | なし    | ~  | NCDI-2003PR | 192.10 | 68.30.102 |     |    | IP              | 192.1                    | 68.30.102 |   |
|     |     | なし    |    |             |        |           |     |    | ID              | admi                     | n         | - |
|     |     | なし    |    |             |        |           |     |    | パスワード           | * ******                 | ж         |   |
|     |     | おし    |    |             |        |           |     |    |                 | Ŧ                        | (الروب    |   |
|     |     | ねし    |    |             |        |           |     |    |                 |                          | 1//       |   |
|     |     | なし    |    |             |        |           |     |    | 774             | <i>5</i> 24 ¢ <b>3</b> . |           |   |
|     |     | なし    |    |             |        |           |     |    | ~_ <i>2</i> //Л | 1918 # K                 |           |   |
|     |     | なし    |    |             |        |           |     |    | СН              | なし                       |           | ~ |
|     |     | なし    |    |             |        |           |     |    |                 | OF                       | -6直力0     |   |
|     |     |       |    |             |        |           |     |    |                 |                          |           |   |
| 優先  |     | IPアドレ | ス  | ~           |        |           |     |    |                 |                          |           |   |
|     |     |       |    |             |        |           |     |    |                 |                          |           |   |
|     |     |       |    |             |        |           |     |    | 這               | 用                        | ទៅប       | 5 |

| 項目    | 効果·内容                                                                                                    |
|-------|----------------------------------------------------------------------------------------------------|
| Ð     | カメラリストを更新します。                                                                                                    |
| 自動割当て | カメラCHを自動的に割り当てます。                                                                                                    |
| ポート   | 本機のPoEポートに接続またはLANポートに接続を表示します。                                                                                                    |
| 割当て   | ライブ画面上で表示するチャンネルを表示します。                                                                                                    |
| モデル   | 認識したカメラのモデル名を表示します。                                                                                                    |
| IP    | 認識したカメラのIPアドレスを表示します。<br>当社指定のIPカメラ(KB-N320A、KB-N420A、KB-N520A、<br>KB-N620A)を本機のPoEポートに接続するとZeroconfの<br>IPアドレス(169.254.xxx.xxx)で表示されます。 |
| 状態    | 本機との接続状態を表示します。<br>正常に登録できたカメラは「OK」と表示されます。                                                                                              |

#### 3. リストの中から登録を行うカメラ行を選択してクリックします。

| No. | ポート | 割当て  | モデル         | IP             | 状態 |
|-----|-----|------|-------------|----------------|----|
| 1   | LAN | なしー~ | NCDi-2003PR | 192.168.30.102 |    |

4. 選択後、画面右側にてカメラ情報を入力します。

| カメラ | 登録  |               |             |                |     |                  |                | × |
|-----|-----|---------------|-------------|----------------|-----|------------------|----------------|---|
| 0   |     |               |             | 自動調            | 割当て | モデル              | NCDI-2008PR    |   |
| No. | ポート | 割当て           | モデル         | IP             | 状態  | сн               | なし             | ~ |
| 1   | LAN | なし 🐱          | NCDI-2003PR | 192.168.30.102 |     | IP               | 192.168.30.102 |   |
|     |     | なし 🔤          |             |                |     | ID               | admin          |   |
|     |     | なし 🔤          |             |                |     | パスワード            | жыные          | - |
|     |     | なし =          |             |                |     |                  | チェック           |   |
|     |     | /a0 ⊠<br>なし ⊠ |             |                |     |                  |                |   |
|     |     | <br>なし ⊠      |             |                |     | フニュアル登録          |                |   |
|     |     | なし 🔤          |             |                |     | ~//U <u>U</u> s* |                |   |
|     |     | なし 🛛 🖻        |             |                |     | Сн<br>           | 4U             | × |
|     |     | なし 🛛          |             |                |     |                  | СНСЕЛО         |   |
|     |     |               |             |                |     |                  |                |   |
| 優先  |     | IPアドレス        | ~           |                |     |                  |                |   |
|     |     |               |             |                |     |                  |                |   |
|     |     |               |             |                |     | 適用               |                | ð |

| 項目    | 効果・内容                            |
|-------|----------------------------------|
| モデル   | カメラのモデル名を表示します。                  |
|       | ライブ画面上で表示するチャンネルを選択します。          |
| сц    | プルダウンをクリックして表示チャンネルを選択してください。    |
| ОП    | 既に登録済みのチャンネルを選択した場合、確認画面が表示されます。 |
|       | 「OK」をクリックすると、登録済みのCHと入れ替えます。     |
| IP    | カメラのIPアドレスを表示します。                |
|       | カメラのログインIDを入力します。                |
| ID    | をクリックしてバーチャルキーボード上の文字をクリックして     |
|       | IDを入力してください。                     |
|       | カメラのログインパスワードを入力します。             |
|       | をクリックしてバーチャルキーボード上の文字をクリックして     |
| パスワード | パスワードを入力してください。                  |
|       | << 注意 >>                         |
|       | =[]'/ は禁止文字のため、パスワードに入力しないでください。 |

5. カメラ情報を入力後、「チェック」をクリックします。

| モデル   | NCDI-2003PR    |   |  |  |  |
|-------|----------------|---|--|--|--|
| сн    | CH1            | ~ |  |  |  |
| IP    | 192.168.30.102 |   |  |  |  |
| ID    | admin          |   |  |  |  |
| パスワード | ઋઅઅ            | - |  |  |  |
| チェック  |                |   |  |  |  |

6. 続けて画面下の「適用」をクリックします。

確認画面が表示されたら「OK」をクリックしてください。

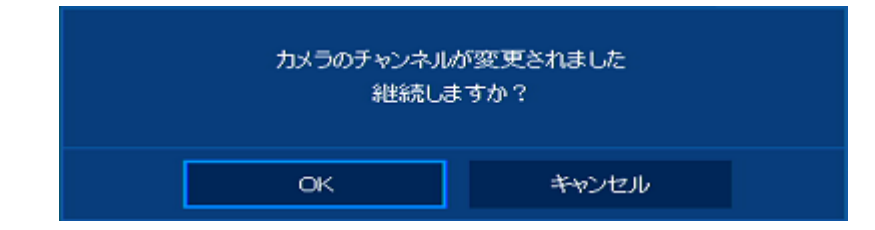

7. リスト内の「状態」が「OK」になったことを確認して「閉じる」をクリックします。

| No. | ポート   | 割当て   | モデル         | IP             | 状態 |
|-----|-------|-------|-------------|----------------|----|
| 1   | PoE-1 | сні 🗸 | NCDi-2003PR | 192.168.30.102 | OK |

「状態」欄が OK にならない場合は、下記事項をご確認ください。

- リスト更新アイコン **〇** をクリックし、リスト情報を更新する。
- IP カメラのログイン ID やパスワードが正しく入力できているか
- 本機とIP カメラが同一ネットワーク内にあるようにアドレス設定できているか
- 8. ライブ画面にてライブ映像が表示できていることを確認して完了です。

# 5.4 デバイス

# 5.4.1 画面 > 画面 -画面表示を設定する-

設定 > デバイス > 画面 > 画面タブ

| 設定        |            |     |              |    |          |        | × |
|-----------|------------|-----|--------------|----|----------|--------|---|
| 🔅 ७२.२४ 📤 | カメラ        | *   | न्नात्रत्र 📑 | 録画 | <br>イベント | ネットワーク |   |
| க         |            | OSD | シーケンス        |    |          |        |   |
| ディスク      | HDML / VGA |     |              |    |          |        |   |
| PTZ       | 解像度        |     | 1920 × 1080  |    |          |        |   |
| シリアルデバイス  | イベントポップア   | ップ  |              |    |          |        |   |
|           | 組織時間       |     | オフ           |    |          |        |   |
|           |            |     |              |    |          |        |   |
|           |            |     |              |    |          |        |   |
|           |            |     |              |    |          |        |   |
|           |            |     |              |    |          |        |   |
|           |            |     |              |    |          |        |   |
|           |            |     |              |    |          |        |   |
| 17/10/1   |            |     |              |    |          | 881-7  |   |
| 初期値       |            |     |              |    | 保存       | 19103  |   |

| 項目         | 効果·内容                              |
|------------|------------------------------------|
|            | モニターへの出力解像度を設定します。                 |
|            | 設定変更後、確認画面が表示されたら「OK」をクリックしてください。  |
| HDMI/VGA   | VGAポートからは「3840×2160」を出力することはできません。 |
| - 解像度      |                                    |
|            | モニターが、「3840×2160」をサポートしていない場合、自動的に |
|            | 出力解像度を「1024×768」として出力します。          |
|            | イベント発生時にポップアップ表示する時間を設定します。        |
| イベントポップアップ | ポップアップするチャンネルは、各イベント設定にてポップアップ監視   |
| - 継続時間     | を設定してください。                         |
|            | 詳しくは、「5.6 イベント(p.97)」をご覧ください。      |

※解像度は、「初期値」ボタンで初期化されません。

# 5.4.2 画面 > OSD - OSD 表示を設定する-

▶ 設定 > デバイス > 画面 > OSD タブ

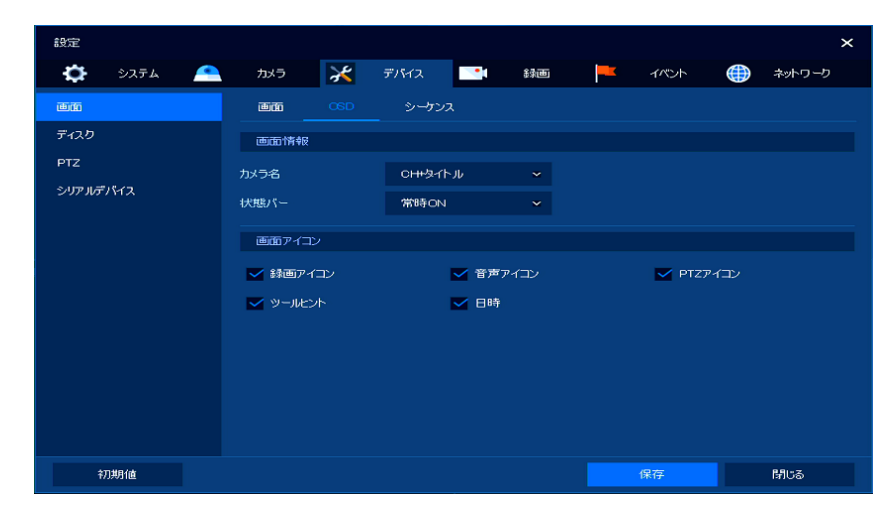

| 項目     | 効果・内容                                         |
|--------|-----------------------------------------------|
|        | ライブ画面での表示情報を設定します。                            |
| 面面情報   | • オフ ・・・ 何も表示しません。                            |
| 山田旧和   | • CH+タイトル ・・・ CH番号とカメラタイトルを表示します。             |
| - カメフ名 | • CH ··· CH番号のみ表示します。                         |
|        | • タイトル ・・・ カメラタイトルのみ表示します。                    |
|        | ステータスバーの表示/非表示を設定します。                         |
| 画面情報   | <ul> <li>常時ON ・・・ 常にステータスバーを表示します。</li> </ul> |
| - 状態バー | • 自動で隠す ・・・ マウスカーソルを画面下へ動かした時のみ               |
|        | ステータスバーを表示します。                                |
| 画面アイコン | 各CHで表示するアイコンの表示/非表示を設定します。                    |

### 5.4.3 画面 > シーケンス -シーケンス表示のレイアウトを設定する-

▶ 設定 > デバイス > 画面 > シーケンスタブ

| 設定        |      |          |               |       |     | ×        |
|-----------|------|----------|---------------|-------|-----|----------|
| 🔅 ७२.२४ 🔍 | カメラ  | $\times$ | न्ग्रान्त्र 📑 | 新回    |     | 💮 ネットワーク |
| 画面        | 画面   | CSD      |               |       |     |          |
| ディスク      | 画面分割 |          | 1 画面          |       |     | シーケンス追加  |
| PTZ       | No.  | 画面分割     |               | CHUAN |     | 切換時間     |
| シリアルデバイス  | 9    | 1画面      |               |       | 3秒  | ~        |
| テキスト      |      | 1画面      |               |       | 3秒  |          |
|           |      | 1画面      |               |       | 3秒  |          |
|           |      | 1画面      |               |       | 3秒  |          |
|           |      | 1画面      |               |       | 3秒  |          |
|           |      | 1画面      |               | 14    | 3秒  |          |
|           |      | 1画面      |               |       | 3秒  |          |
|           |      | 1画面      |               |       | 3秒  |          |
|           |      |          | <             |       | 5 > |          |
|           |      |          |               |       |     |          |
|           |      |          |               |       |     |          |
| 初期值       |      |          |               |       |     | キャンセル    |

1. 「画面分割」にてシーケンス時の分割表示数を設定します。

1 画面 ・・・ 1 画面ずつシーケンス表示します。
 4 分割 ・・・ 4 画面ずつシーケンス表示します。
 ※KB-SRIP04A は、1 画面のみ選択できます。

- 2. 「CH リスト」欄または 🗾 をクリックします。
- 3. 「切替え時間」にて画面切替え時間を設定します。

| 切換時間 | 3秒 | ~ |
|------|----|---|
|------|----|---|

4. 表示 CH を設定します。

| 画面分割 | : | 2X2  |   |
|------|---|------|---|
| CH1  | ~ | CH2  | ~ |
| СНЗ  | ~ | CH 4 | ~ |

「なし」を設定したエリアは、シーケンス時には何も表示されません。

- 5. 設定後、「適用」をクリックします。
- 新しくシーケンス項目を追加する場合は、「シーケンス追加」をクリックします。
   設定手順は、手順3~5と同様です。
- 7. 1 をクリックすると設定したシーケンスを削除します。
- 8. 各項目設定後、「保存」をクリックして完了です。
   ライブ画面にて 

   をクリックすると、設定した表示パターンでシーケンス表示を行います。
   ※1 画面と4分割画面が混在するシーケンスは設定できません。

# 5.4.4 ディスク > 設定 -HDD 情報を確認する / HDD のフォーマットを行う-

▶ 設定 > デバイス > ディスク > 設定タブ

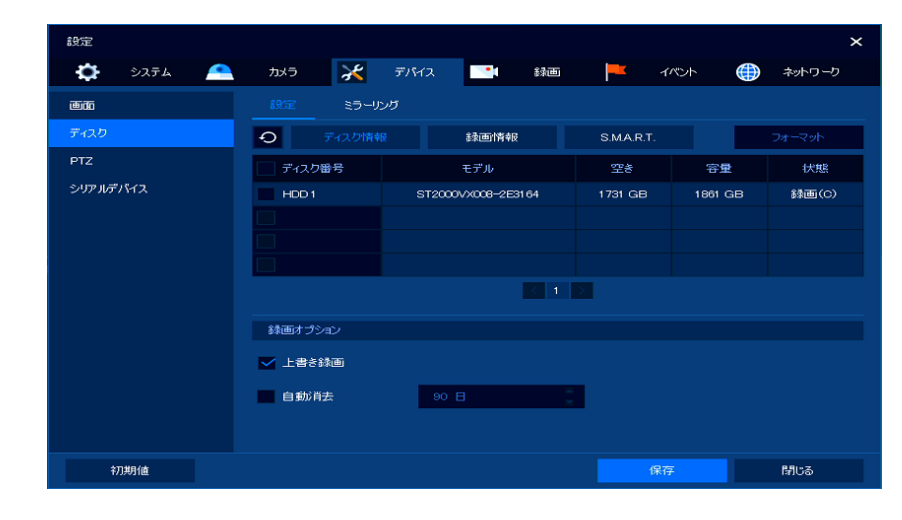

| 項目        | 効果·内容                                                                                                    |
|-----------|----------------------------------------------------------------------------------------------------|
| Ð         | HDD情報を更新します。                                                                                                    |
| ディスク情報    | <ul> <li>使用中の HDD の基本情報を表示します。</li> <li>モデル ・・・ HDD の型式を表示します。</li> <li>空き ・・・ HDD の空き容量を表示します。</li> <li>容量 ・・・ HDD の総容量を表示します。</li> <li>状態 ・・・ 使用状況を表示します。</li> </ul> |
| 録画情報      | HDD に保存されている録画期間を表示します。                                                                                                    |
| S.M.A.R.T | HDD の動作温度、動作時間、SMART 情報を表示します。                                                                                                    |
| フォーマット    | 設定したHDDをフォーマットします。<br>録画データが全て消去されますので実行には十分ご注意ください。                                                                                                    |
| 上書き録画     | HDDの空き容量がなくなった際、最も古いデータから上書きして<br>録画を継続します。<br>チェックがある場合は、上書き機能が有効となっています。<br>※チェックがない場合、HDDの容量がなくなると録画できなくなります。                                                       |
| 自動消去      | 指定した日数を経過するか、または指定した日数よりも古い録画データ<br>がある場合は自動的に録画データを削除します。<br>※設定が完了すると、設定した保存期間が過ぎている古い録画データ<br>は再生できなくなります。設定を行う前に必要なデータはバックアップ<br>してください。                           |

5.4.5 ディスク > ミラーリング -HDD 情報を確認する / HDD のフォーマットを行う-

▶ 設定 > デバイス > ディスク > ミラーリングタブ

| 19 <b>2</b> |        |                    |             |         | ×            |
|-------------|--------|--------------------|-------------|---------|--------------|
| 🔅 ७२२४ 🖴    | tikə 🔀 | デバイス 📑 録画          | <b>-</b> 11 | rt 🌐    | ネットワーク       |
| œ <b>n</b>  | 設定 ミラー |                    |             |         |              |
| ディスク        | • 統合   | a#\$##             | 再構築         |         |              |
| PTZ         | ディスク番号 | モデル                | 空き          | 容量      | 状態           |
| シリアルデバイス    | HDD 1  | ST4000VX007-2DT166 | 985 GB      | 3723 GB | 録画(C)        |
|             |        |                    |             |         |              |
|             |        |                    |             |         |              |
|             |        |                    |             |         |              |
|             |        |                    |             |         |              |
|             |        |                    |             |         |              |
|             |        |                    |             |         |              |
|             |        |                    |             |         |              |
|             |        |                    |             |         |              |
|             |        |                    |             |         | 1903<br>1905 |

| 項目     | 効果·内容                                                                                                    |
|--------|----------------------------------------------------------------------------------------------------|
| Q      | HDD情報を更新します。                                                                                                    |
| ディスク情報 | <ul> <li>使用中の HDD の基本情報を表示します。</li> <li>モデル ・・・ HDD の型式を表示します。RAID 構成時は RAID と表示されます。</li> <li>空き ・・・ HDD の空き容量を表示します。</li> <li>容量 ・・・ HDD の総容量を表示します。</li> <li>状態 ・・・ 使用状況を表示します。</li> </ul>                                                                                                    |
| 統合/個別  | <ul> <li>RAID構成を設定します。</li> <li>通常モード ・・・ 本機に内蔵されている HDD を個々のドライブとして認識します。</li> <li>RAID モード・・・本機に内蔵されている HDD を 1 つのアレイとして使用します。HDD が 2 台接続されているときは RAID 1 が選択され、HDD が 4 台接続されているときは RAID 10 が選択されます。</li> <li>通常モードの場合は統合、RAID 1(ミラーリング)やRAID 10の場合は個別と表示されます。</li> <li>HDDを1台もしくは3台で接続している場合は、RAIDモードを使用できません。</li> <li>設定するとHDDのフォーマットを行いますのでご注意ください。</li> </ul> |
| 詳細     | 詳細情報を表示します。(通常モードでは使用できません)                                                                                                    |
| 再構築    | RAIDの再構築を行います。(通常モードでは使用できません)<br>再構築(リビルド)はHDD故障・交換時にデータの復旧に使用します。                                                                                                    |
| ステータス  | 再構築中などのHDDの状態を表示します。                                                                                                    |

<< 注意 >>

- RAID モードを使用する場合は、RAID 構成に合わせた台数の HDD を取り付けてください。
   HDD を1 台もしくは3 台で接続している場合は、RAID モードを使用できません。
- RAID 構成の変更や HDD を追加する場合は、あらかじめ必要な録画データをバックアップしてく ださい。データを保持したまま RAID 構成の変更や HDD を追加することはできません。
- 再構築する場合は、あらかじめ必要な録画データをバックアップしてください。再構築は失敗する 可能性があり、再構築に失敗するとデータがなくなる場合があります。
- 再構築(リビルド)中は絶対に電源を切らないでください
- ・ 同一メーカ、同一型番の HDD を使用してください。

#### **5.4.6** PTZ > PTZ - PTZ プロトコルを設定する-

設定 > デバイス > PTZ > PTZ タブ

| 設定       |     |            |             |           | ×          |
|----------|-----|------------|-------------|-----------|------------|
| 🏟 ७२२४ 📤 | カメラ | 💥 इंग्रन्ट | tine 💌      | i 🚩 1100h | 💮 ২৬৮০-৫   |
| 画面       |     |            |             |           |            |
| ディスク     |     |            |             |           | PTZの設定をコピー |
| PTZ      | СН  | ID         | e           | ขอคอมค    | スピード       |
| シリアルデバイス |     |            | ONVIF-IPCAM |           |            |
|          |     |            | ONVIF-IPCAM | 2         |            |
|          |     |            | ONVIF-IPCAM |           |            |
|          |     |            | ONVIF-IPCAM |           |            |
|          |     |            | ONVIF-IPCAM |           |            |
|          |     |            | ONVIF-IPCAM |           |            |
|          |     |            | ONVIF-IPCAM |           |            |
|          | 8 8 |            | ONVIF-IPCAM | ~         | 5 👻        |
|          |     |            |             |           |            |
|          |     |            |             |           |            |
|          |     |            |             |           |            |
| ¥刀期1直    |     |            |             |           | 閉じる        |

PTZ 操作を行う場合は、あらかじめカメラのプロトコルを設定する必要があります。 カメラ ID やプロトコル情報、PTZ カメラ本体の詳細設定については、お使いの PTZ カメラのユーザー マニュアルをご覧ください。

- 1. 「ID」にて PTZ カメラに登録されているカメラ ID を設定します。
- 「プロトコル」にて制御プロトコルを設定します。
   当社指定のカメラ(KB-N シリーズ、LC-N シリーズ)をお使いの場合は、「ONVIF-IPCAM」を設定してください。
   お使いのカメラによってプロトコルは異なります。詳しくは、PTZ カメラのユーザーマニュアルをご覧ください。当社指定のカメラ以外を接続した場合は、正常に動作しないことがあります。
- 3. 「スピード」にてパン・チルトやズームイン・アウト時の動作速度を設定します。

4. 「PTZ の設定をコピー」をクリックすると、コピー設定画面が表示されます。

全ての CH または設定した CH に一括で同じ設定値を反映できます。

| PTZの設定      | をコピー        |             |             |             |             |             | ×           |
|-------------|-------------|-------------|-------------|-------------|-------------|-------------|-------------|
| From        |             | CH 1        | ~           |             |             |             |             |
| То          |             |             |             |             |             | 全て選択        | 解除          |
| 🔽 1         | <b>~</b> 2  | 🗸 з         | ✓ 4         | 5           | <b>~</b> 6  | 7           | 8 🔽         |
| <b>V</b> 9  | <b>V</b> 10 | 🗹 11        | <b>V</b> 12 | <b>V</b> 13 | <b>V</b> 14 | <b>V</b> 15 | <b>V</b> 16 |
| 🔽 17        | <b>V</b> 18 | <b>V</b> 19 | <b>V</b> 20 | <b>V</b> 21 | <b>V</b> 22 | <b>~</b> 23 | 24          |
| <b>V</b> 25 | 26          | 27          | 28          | <b>~</b> 29 | 🖌 зо        | <b>V</b> 31 | 32          |
| コピー対象       |             |             |             |             |             |             |             |
| 🔽 ว่าเ      | או⊏י        | 🔽 スピー       | ۲           |             |             |             |             |
|             |             | 適用          |             | ß           | ീധര         |             |             |

- ✓ From ・・・ コピー元の CH を設定します。
- ✓ To ··· ⊐ピー先の CH を設定します。

「全て選択/選択解除」をクリックすると、全 CH を一括で選択/非選択状態にできます。

- ✓ コピー対象 ・・・ コピーする設定項目を設定します。
- ✓ 適用 ・・・ 一括設定を行います。
- ✓ 閉じる ・・・ 設定を保存せずに前の画面に戻ります。

コピーの設定完了後、「適用」をクリックして画面を閉じてください。

5. 各項目設定後、「保存」をクリックして完了です。

#### 5.4.7 シリアルデバイス > シリアルデバイス -RS-485 のボーレートを設定する-

設定 > デバイス > シリアルデバイス > シリアルデバイスタブ

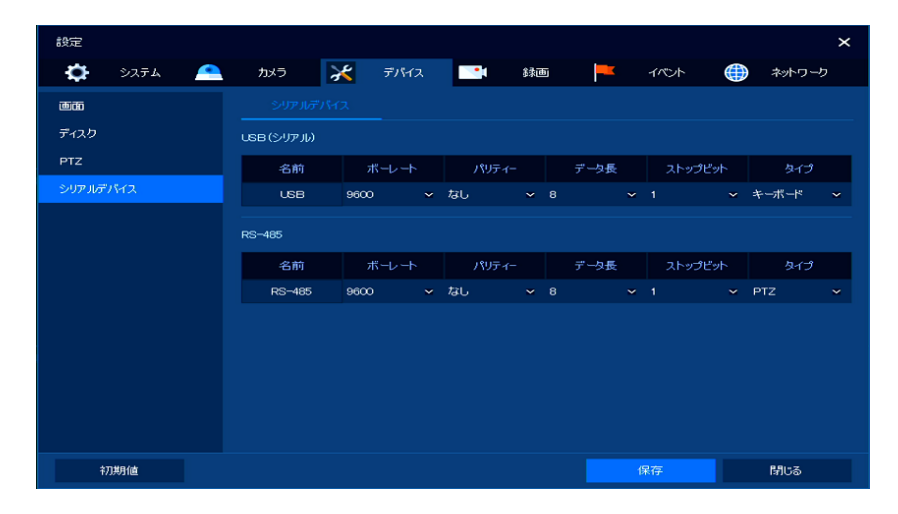

本機に接続する PTZ カメラや USB デバイスに合わせて、通信伝送量を設定できます。

| 項目        | 効果·内容                   |
|-----------|-------------------------|
| USB(シリアル) | USBデバイスの通信送信値を設定します。    |
| RS-485    | RS-485コネクタの通信伝送値を設定します。 |

ボーレートなどの詳細設定値については、お使いの USB シリアル機や RS-485 機器の ユーザーマニュアルをご覧ください。

# 5.5 録画

#### 5.5.1 スケジュール > スケジュール -録画スケジュールを設定する-

▶ 設定 > 録画 > スケジュール > スケジュールタブ

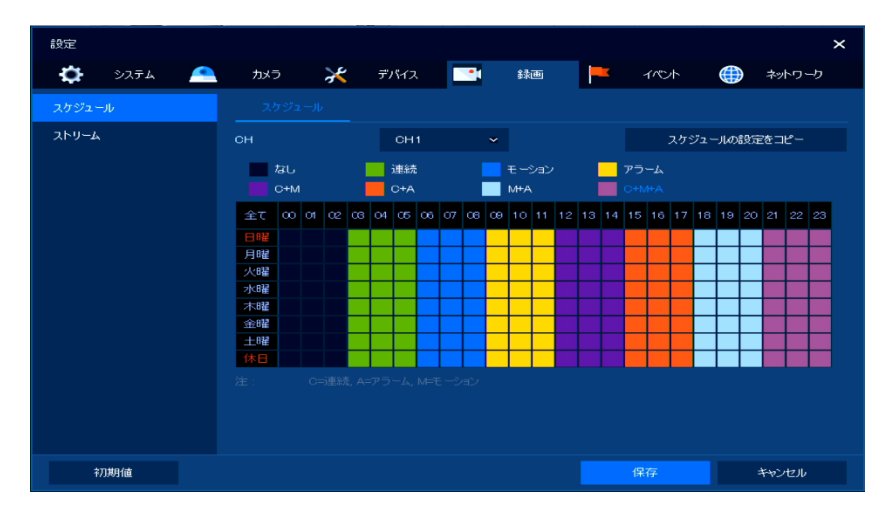

1. 「CH」にてスケジュール設定を行うCHを選択します。

| сн | CH1 | ~ |
|----|-----|---|
|    |     |   |

2. 録画モードを選択し、アイコンをクリックします。

| ; | なし 📃  | 連続  | モーション | アラーム |
|---|-------|-----|-------|------|
|   | с+м 📕 | C+A | M+A   |      |

アイコンの色によって録画モードが異なります。各モードの動作については、下記表をご覧ください。

| 項目        | 効果·内容                   |
|-----------|-------------------------|
| なし        | 録画を行いません。               |
| 連続(緑)     | 連続録画を行います。              |
| モーション(青)  | 動きを検知した時のみ録画を行います。      |
| アラーム(黄)   | アラーム作動時のみ録画を行います。       |
| C+M(紫)    | 連続とモーション録画を同時に行います。     |
| C+A(橙)    | 連続とアラーム録画を同時に行います。      |
| M+A(水)    | モーションとアラーム録画を同時に行います。   |
| C+M+A(薄紫) | 連続とアラームとモーション録画を同時行います。 |

3. タイムバー上で選択した録画モードを有効にする範囲を設定します。

| 全て | $\infty$ | 01 | 02 | œ | 04 | 05 | 06 | 07 | 60 | 09 | 10 | 11 | 12 | 13 | 14 | 15 | 16 | 17 | 18 | 19 | 20 | 21 | 22 | 23 |
|----|----------|----|----|---|----|----|----|----|----|----|----|----|----|----|----|----|----|----|----|----|----|----|----|----|
| 日昭 |          |    |    |   |    |    |    |    |    |    |    |    |    |    |    |    |    |    |    |    |    |    |    |    |
| 月曜 |          |    |    |   |    |    |    |    |    |    |    |    |    |    |    |    |    |    |    |    |    |    |    |    |
| 火曜 |          |    |    |   |    |    |    |    |    |    |    |    |    |    |    |    |    |    |    |    |    |    |    |    |
| 水曜 |          |    |    |   |    |    |    |    |    |    |    |    |    |    |    |    |    |    |    |    |    |    |    |    |
| 木曜 |          |    |    |   |    |    |    |    |    |    |    |    |    |    |    |    |    |    |    |    |    |    |    |    |
| 金曜 |          |    |    |   |    |    |    |    |    |    |    |    |    |    |    |    |    |    |    |    |    |    |    |    |
| 土曜 |          |    |    |   |    |    |    |    |    |    |    |    |    |    |    |    |    |    |    |    |    |    |    |    |
| 休日 |          |    |    |   |    |    |    |    |    |    |    |    |    |    |    |    |    |    |    |    |    |    |    |    |

録画モードを選択し、マウスで各マスをクリックまたはドラッグ&ドロップで1度に複数の時間帯を 設定できます。

4. 「スケジュールの設定をコピー」をクリックすると、コピー設定画面が表示されます。

全ての CH または選択した CH に一括で同じ設定値を反映できます。

| スケジュール      | の設定をコ       | ピ–          |             |             |             |             | ×           |
|-------------|-------------|-------------|-------------|-------------|-------------|-------------|-------------|
| From        |             | CH1         | ~           |             |             |             |             |
| То          |             |             |             |             |             | 全て選択        | 解除          |
| 🗹 1         | <b>~</b> 2  | 🔽 З         | 4           | 5           | <b>~</b> 6  | 7           | 8 🗸         |
| 9           | <b>V</b> 10 | <b>V</b> 11 | <b>V</b> 12 | <b>V</b> 13 | <b>V</b> 14 | 🖌 15        | <b>V</b> 16 |
| 17          | <b>V</b> 18 | 🗹 19        | <b>V</b> 20 | <b>V</b> 21 | 💙 22        | 🧹 23        | <b>V</b> 24 |
| <b>V</b> 25 | <b>V</b> 26 | 27 🗹        | 28          | 29          | 🖌 30        | <b>V</b> 31 | 32          |
|             |             | 適用          |             | ß           | 引じる         |             |             |

- ✓ From ··· ⊐ピー元の CH を設定します。
- ✓ To ··· コピー先の CH を設定します。

「全て選択/選択解除」をクリックすると、全 CHを一括で選択/非選択状態にできます。

- ✓ 適用 ・・・ 一括設定を行います。
- ✓ 閉じる ・・・ 設定を保存せずに前の画面に戻ります。

コピーの設定完了後、「適用」をクリックして画面を閉じてください。

5. 各項目設定後、「保存」をクリックして完了です。

# 5.5.2 ストリーム > メインストリーム -録画パラメータを設定する-

▶ 設定 > 録画 > ストリーム > メインストリームタブ

| 設定        |     |             |    |      |     |       |    |     |   |     |    |       |     |          | ×  |
|-----------|-----|-------------|----|------|-----|-------|----|-----|---|-----|----|-------|-----|----------|----|
| 🔅 ७२न्म 🖲 | אלל | 5 🔀         | デパ | H2   | 7   | 1     | 绿画 |     | K | ተላጎ | ット |       | ) : | ネットワー    | ヮ  |
| スケジュール    |     |             |    | サブスト |     |       | 繁急 | 緣面  |   |     |    |       |     |          |    |
| 250-4     |     |             |    |      |     |       |    |     |   |     | スト | リームの創 | 定を  | ⊐ピ–      |    |
|           | сн  | 解像度         |    | フレーム | レート | 画質    | t  | 運業  | 売 | 1/0 | ト  | アラー   | 山前  | アラー      | ム後 |
|           |     | 1920×1080   |    |      |     | 6/364 |    | メイン |   | メイン |    | 5秒    |     | 10秒      |    |
|           |     | 1280 x 720  |    | 30   |     | レベルす  |    | メイン |   | メイン |    | 5秒    |     | 10秒      |    |
|           |     | 1920 × 1080 |    |      |     | レベリレイ |    | メイン |   | メイン |    | 5秒    |     | 10秒      |    |
|           |     | なし          |    | なし   |     | なし    |    | メイン |   | メイン |    | 5秒    |     | 10秒      |    |
|           |     | なし          |    | なし   |     | なし    |    | メイン |   | メイン |    | 5秒    |     | 10秒      |    |
|           |     | なし          |    | なし   |     | なし    |    | メイン |   | メイン |    | 5秒    |     | 10秒      |    |
|           |     | なし          |    | なし   |     | なし    |    | メイン |   | メイン |    | 5秒    |     | 10秒      |    |
|           |     | なし          |    | なし   |     | なし    |    | メイン |   | メイン |    | 5秒    |     | 10秒      |    |
|           |     |             |    |      |     |       |    |     |   |     |    |       |     |          |    |
|           |     |             |    |      |     |       |    |     |   |     |    |       |     |          |    |
|           |     |             |    |      |     |       |    |     |   |     |    |       |     |          |    |
| 初期値       |     |             |    |      |     |       |    |     |   |     |    |       | F   | ที่เรื่อ |    |

メインストリームを使用して連続録画やイベント録画を行う際の録画パラメータを設定します。

| 項目               | 効果·内容                                                                                                    |
|------------------|----------------------------------------------------------------------------------------------------|
| СН               | ライブ画面でのCH番号を表示します。                                                                                                    |
| 解像度              | ライブ画面表示やメインストリーム使用時の解像度を設定します。                                                                                                    |
| フレームレート          | ライブ画面表示やメインストリーム使用時のコマ数を設定します。                                                                                                    |
| 画質               | ライブ画面表示やメインストリーム使用時の画質を設定します。                                                                                                    |
| 連続               | <ul> <li>1画面と4分割画面時の連続録画を行う際に使用するストリームを<br/>設定します。</li> <li>メイン・・・メインストリーム値で録画を行います。</li> <li>サブ・・・サブストリーム値で録画を行います。</li> <li>※9分割画面以上の録画はサブストリーム値で録画を行います。</li> </ul>   |
| イベント             | <ul> <li>1画面と4分割画面時のイベント録画を行う際に使用するストリームを<br/>設定します。</li> <li>メイン・・・メインストリーム値で録画を行います。</li> <li>サブ・・・サブストリーム値で録画を行います。</li> <li>※9分割画面以上の録画はサブストリーム値で録画を行います。</li> </ul> |
| アラーム前            | イベント発生の何秒前からの映像を録画するか設定します。                                                                                                    |
| アラーム後            | イベント終了から何秒後までの映像を録画するか設定します。                                                                                                    |
| ストリームの設定を<br>コピー | 全てのCHまたは設定したCHに一括で同じ設定値を反映します。<br>詳しくは、次ページをご覧ください。                                                                                                    |

※解像度、フレームレート、画質は「初期値」ボタンで初期化されません。

「ストリームの設定をコピー」をクリックすると、コピー設定画面が表示されます。

※カメラ入力がない CH に対しては、設定は反映されません。

| ストリームの設定をコピ |                       | ×                   |
|-------------|-----------------------|---------------------|
| From        | CH1 🛩                 |                     |
| То          |                       | 全て選択解除              |
| 🗹 1 🛛 🗹 2   | <b>X</b> 3 <b>X</b> 4 | ✓ 5 ✓ 6 ✓ 7 ✓ 8     |
| 9 🔽 9       | 🔽 11 🛛 🗹 12           | 🔽 13 🔽 14 🔽 15 🔽 16 |
| 17 🛛 🗹 18   | 19 🔽 20               | 21 🔽 22 🔽 23 🔽 24   |
| 🔽 25 🛛 26   | 27 🗹 28               | 🔽 29 🔽 30 🗹 31 🗹 32 |
| コピー対象       |                       |                     |
| ✔ 解像度       | 🔽 フレームレート             | ☑ 画質                |
| ✔ 連続        | ✓ イベント                | ✔ アラーム前 🛛 アラーム後     |
|             | 適用                    | 閉じる                 |

- ✓ From ··· コピー元の CH を設定します。
- ✓ To ··· ⊐ピー先の CH を設定します。

「全て選択/選択解除」をクリックすると、前 CHを一括で選択/非選択状態にできます。

- ✓ コピー対象 ・・・ コピーする設定項目を設定します。
- ✓ 適用 ・・・ 一括設定を行います。
- ✓ 閉じる ・・・ 設定を保存せずに前の画面に戻ります。

コピーの設定完了後、「適用」をクリックして画面を閉じてください。

サブストリーム使用時のパラメータについては、次ページをご覧ください。

▶ 設定 > 録画 > ストリーム > サブストリームタブ

| 🔅 элта 🔗 | אנל | 5 🔀              | デノ | 「イス |      | 新田      |   | - | イベント  |       | ネットワーク |  |
|----------|-----|------------------|----|-----|------|---------|---|---|-------|-------|--------|--|
| スケジュール   |     | メインストリーム         |    |     |      | 緊急斜     | 画 |   |       |       |        |  |
|          |     |                  |    |     |      |         |   |   | ストリ   | ームの設定 | 2をコピー  |  |
|          | сн  | 解像度              |    | フレー | 41-r | 画質      |   |   | アラーム前 |       | アラーム後  |  |
|          |     | $640 \times 360$ |    |     |      | レベリレ4   |   |   | 5秒    |       | 10秒    |  |
|          |     | 640 × 360        |    | 30  |      | 1-MUB   |   |   | 5秒    |       | 10秒    |  |
|          |     | 640 × 360        |    |     |      | 1/1/1/4 |   |   | 5秒    |       | 10秒    |  |
|          |     | なし               |    | なし  |      | なし      |   |   | 5秒    |       | 10秒    |  |
|          |     | なし               |    | なし  |      | なし      |   |   | 5秒    |       | 10秒    |  |
|          |     | なし               |    | なし  |      | なし      |   |   | 5秒    |       | 10秒    |  |
|          |     | なし               |    | なし  |      | なし      |   |   | 5秒    |       | 10秒    |  |
|          |     | なし               |    | なし  |      | なし      |   |   | 5秒    |       | 10秒    |  |
|          |     |                  |    |     |      |         |   |   |       |       |        |  |
|          |     |                  |    |     |      |         |   |   |       |       |        |  |

サブストリームを使用して常時録画やイベント録画を行う際の録画パラメータを設定します。

| 項目               | 効果・内容                                                      |
|------------------|------------------------------------------------------------|
| СН               | ライブ画面でのCH番号を表示します。                                         |
| 解像度              | サブストリーム使用時の解像度を設定します。                                      |
| フレームレート          | サブストリーム使用時のコマ数を設定します。                                      |
| 画質               | サブストリーム使用時の画質を設定します。                                       |
| アラーム前            | イベント発生の何秒前からの映像を録画するか設定します。<br>※メインストリームタブにて設定した値が表示されます。  |
| アラーム後            | イベント終了から何秒後までの映像を録画するか設定します。<br>※メインストリームタブにて設定した値が表示されます。 |
| ストリームの設定を<br>コピー | 全てのCHまたは設定したCHに一括で同じ設定値を反映します。<br>詳しくは、次ページをご覧ください。        |

※解像度、フレームレート、画質は「初期値」ボタンで初期化されません。

「ストリームの設定をコピー」をクリックすると、コピー設定画面が表示されます。

※カメラ入力がない CH に対しては、設定は反映されません。

| ストリームの設定をコピ    |                       |             | ×           |
|----------------|-----------------------|-------------|-------------|
| From           | СН1 🛩                 |             |             |
| То             |                       | 4           | 全て選択解除      |
| 🗹 1 🛛 🗹 2      | <b>V</b> 3 <b>V</b> 4 | 5 🗹 6       | 7 🔽 8       |
| 9 🗹 9          | 🔽 11 🛛 🗹 12           | 13 🔽 14 🔤   | 🖌 15 🛛 🔽 16 |
| 17 🗹 18        | <b>1</b> 9 <b>2</b> 0 | 21 🔽 22     | 🖌 23 🛛 🔽 24 |
| 🖌 25 🛛 🖌 26    | 27 🗹 28               | 🗹 29 🗹 30 🔤 | 🖌 31 🛛 🗹 32 |
| コピー対象<br>✔ 解像度 | ✓ フレームレート             | 🔽 画質        |             |
|                | 適用                    | 閉じる         |             |

- ✓ From ・・・ コピー元の CH を設定します。
- ✓ To ··· コピー先の CH を設定します。

「全て選択/選択解除」をクリックすると、前 CHを一括で選択/非選択状態にできます。

- ✓ コピー対象 ・・・ コピーする設定項目を設定します。
- ✓ 適用 ・・・ 一括設定を行います。
- ✓ 閉じる ・・・ 設定を保存せずに前の画面に戻ります。

コピーの設定完了後、「適用」をクリックして画面を閉じてください。

緊急録画時の録画パラメータについては、次ページをご覧ください。

▶ 設定 > 録画 > ストリーム > 緊急録画タブ

•

| システム       カメラ       デバス       評価       ドレイント       イバント       テオック・ク         スケジュール       メインストリーム       ザブストリーム       第二番       第二番 | 設定          |      |             |       |          |              |          |      |      |       |   |
|----------------------------------------------------------------------------------------------------|-------------|------|-------------|-------|----------|--------------|----------|------|------|-------|---|
| スケジネール     サブストリーム     サブストリーム     単式       ストリーム     野菜 小山     単式     単式       ストリーム     日     新像店     フレームレート     画賞     保持時間       全て     注記参照     二     注記参照     注記参照     第日取り       注:     東急計画のストリームはメーントリームのイベントの設定に信います                                                                                                    | 🔅 ७२.न्म् 🔷 | カメラ  | $\varkappa$ | デバイス  | <u> </u> | 録画           | <b>-</b> | イベント |      | ネットワー | ŋ |
| ストリーム         緊急装飾         マーカ         画質         保持時間           CH         解像度         フレームレート         画質         保持時間           全て         注記参照         注記参照         注記参照         制現なし           注:         緊急转画のストリームはメーンストリームのイベントの設定にはにはす                                                                                                    | スケジュール      | メインス | ሉምም         | サプストリ |          |              |          |      |      |       |   |
| CH         新像度         フレームレート         画賞         保持時間           全て         注記参照         注記参照         注記参照         補助なし           注:         既急評画のストリームはメインストリームのイベントの設定にはします                                                                                                    | ストリーム       | 緊急録画 |             | 🗹 有   | 幼        |              |          |      |      |       |   |
| 全て         注記参照         単原取し           注:         緊急時面のストリームはメインストリームのイベントの認定にはします                                                                                                    |             | СН   | Å           | 罕像度   | フレームし    | ~ <b>-</b> Ւ | 画質       |      | 保    | 持時間   |   |
|                                                                                                    |             | 全て   | 注記参照        |       | 注記参照     |              | 主記参照     |      | 制限なし |       |   |
|                                                                                                    |             |      |             |       |          |              |          |      |      |       |   |

緊急録画時の録画パラメータは、メインストリームタブにて設定した「イベント」項目の値となります。

• 緊急録画 ・・・ 「有効」にチェックがある場合に、緊急録画機能を使用可能です。

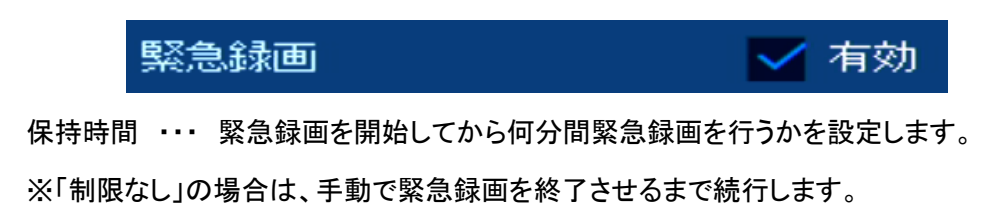

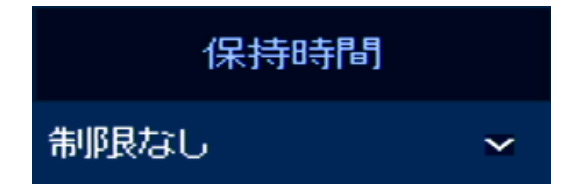

緊急録画の開始アイコンについては、「4.2 ステータスバーのアイコン一覧(p.40)」をご覧ください。

# 5.6 イベント

5.6.1 システム/ディスク > システム -システムイベント発生時の通知を設定する-

| 設定        |               |           |       | ×        |
|-----------|---------------|-----------|-------|----------|
| 🔅 ७२न्म 🔗 | tiko 🔀        | デバイス 🃑 録画 | 1/524 | 💮 ネットワーク |
| システム/ディスク | 9275 <b>7</b> | לגד       |       |          |
| アラーム入力    | システム再起動       | 有効        |       |          |
| モーション     |               | EX ~JJ    |       |          |
| ビデオロス     |               |           |       |          |
| 通知        | ユーザーログイン      | 有効        |       |          |
|           |               | 三 日米 一ル   |       |          |
|           | 緊急録画開始        | 有効        |       |          |
|           |               | EX HJV    |       |          |
|           | アラーム出力タイプ     | NO ×      |       |          |
|           |               |           |       |          |
|           |               |           |       |          |
| 初期値       |               |           | 保存    | 閉じる      |

設定 > イベント > システム/ディスク > システムタブ

イベント毎に登録したメールアドレスへの通知、アラーム信号出力を設定します。

| 項目        | 効果·内容                                                                                                    |
|-----------|----------------------------------------------------------------------------------------------------|
| システム再起動   | 本機を起動させた際にイベント通知を行います。<br>• 有効 ・・・ 通知機能の有効/無効を設定します。<br>通知を行う場合は、「有効」にチェックを入れてください。<br>• 通知 - Eメール ・・・ イベント発生時に登録したアドレスへメール<br>を送信します。                             |
| ユーザーログイン  | <ul> <li>ログインした際にイベント通知を行います。</li> <li>有効・・・通知機能の有効/無効を設定します。</li> <li>通知を行う場合は、「有効」にチェックを入れてください。</li> <li>通知 - Eメール・・・イベント発生時に登録したアドレスへメールを送信します。</li> </ul>     |
| 緊急録画開始    | <ul> <li>緊急録画を開始した際にイベント通知を行います。</li> <li>有効・・・通知機能の有効/無効を設定します。</li> <li>通知を行う場合は、「有効」にチェックを入れてください。</li> <li>通知 - Eメール・・・・イベント発生時に登録したアドレスへメールを送信します。</li> </ul> |
| アラーム出力タイプ | N/O(A接点)またはN/C(B接点)を設定します。                                                                                                    |

設定 > イベント > システム/ディスク > ディスクタブ

| 設定<br>🛟 システム 🕰           | לאל 🔀                    | デバイス 🌁                                | 録画       |             | イベント | ×   |
|--------------------------|--------------------------|---------------------------------------|----------|-------------|------|-----|
| システム/ディスク                | システム                     | ディスク                                  |          |             |      |     |
| アラーム入力<br>モーション<br>ビデオロス | <b>ディスク未接続</b><br>アラーム出力 | ✓ 有効<br>リレー1                          | ✓<br>✓ 1 | ブザー<br>呆持   |      |     |
| 通知                       | i曲手D<br>ディスクフル           | ************************************* | ~        | ブザー         |      |     |
|                          |                          | <b>なし</b><br>Eメール                     | = 1      | 呆持          |      |     |
|                          | S.MA.R.T. 故障検知<br>アラーム出力 | ✓ 有効<br>リレー1                          | ✓ 1      | ( ブザー<br>呆持 |      |     |
|                          |                          | ■ Eメール                                |          |             |      |     |
| 初期值                      |                          |                                       |          |             |      | 閉じる |

HDD に関するイベント発生時の通知方法を設定します。

| 項目      | 効果·内容                                                                                                    |
|---------|----------------------------------------------------------------------------------------------------|
| ディスク未接続 | <ul> <li>HDDの未接続を認識した際にイベント通知を行います。</li> <li>有効 ・・・ 通知機能の有効/無効を設定します。<br/>通知を行う場合は、「有効」にチェックを入れてください。</li> <li>ブザー ・・・ イベント発生時にブザーが作動します。</li> <li>アラーム出力 ・・・ イベント発生時に接点信号を出力します。</li> <li>アラーム出力-保持 ・・・ イベント終了後に何秒間アラーム出力<br/>を維持するかを設定します。</li> <li>通知-Eメール ・・・ イベント発生時に登録したアドレスへ<br/>メールを送信します。</li> </ul> |
| ディスクフル  | <ul> <li>HDDの残り容量が指定値を下回った際にイベント通知を行います。</li> <li>50~100% ・・・ 残量通知の基準値を設定します。<br/>オフの場合は、本機能は作動しません。</li> <li>ブザー ・・・ イベント発生時にブザーが作動します。</li> <li>アラーム出力 ・・・ イベント発生時に接点信号を出力します。</li> <li>アラーム出力-保持 ・・・ イベント終了後に何秒間アラーム出力<br/>を維持するかを設定します。</li> <li>通知-Eメール ・・・ イベント発生時に登録したアドレスへ<br/>メールを送信します。</li> </ul>  |

| 項目             | 効果·内容                                                                                                    |
|----------------|----------------------------------------------------------------------------------------------------|
| S.M.A.R.T.故障検知 | <ul> <li>HDDのSMARTエラーが発生した際にイベント通知を行います。</li> <li>有効 ・・・ 通知機能の有/無効を設定します。<br/>通知を行う場合は、「有効」にチェックを入れてください。</li> <li>ブザー ・・・ イベント発生時にブザーが作動します。</li> <li>アラーム出力 ・・・ イベント発生時に接点信号を出力します。</li> <li>アラーム出力-保持 ・・・ イベント終了後に何秒間アラーム出力<br/>を維持するかを設定します。</li> <li>通知-Eメール ・・・ イベント発生時に登録したアドレスへ<br/>メールを送信します。</li> </ul> |

## 5.6.2 アラーム入力 > 設定/スケジュール -アラーム作動時の動作を設定する-

▶ 設定 > イベント > アラーム入力 > 設定/スケジュールタブ

| 設定         |         |         |        |       |        |       | ×      |
|------------|---------|---------|--------|-------|--------|-------|--------|
| 🔅 छेरन्म 🔗 | カメラ 🎝   | 🗲 🖅 🕅   | ス 📑    | 绿画    |        |       | ネットワーク |
| システム/ディスク  | 設定ス     | ケジュール   |        |       |        |       |        |
| アラーム入力     |         |         |        |       |        | アラームの | 設定をコピー |
| モーション      | センサー 有効 | タイプ     | ブザー    | アラーム  | グループ録画 | 通知    | プリセット  |
| ビデオロス      | 1 🔳 オン  |         | なし 📼   |       |        |       |        |
| 通50        | 2 🔳 オン  | N.O 🖬 🕇 | ಘರಿ ≊  |       |        |       |        |
|            | 3 🔳 オン  | N.O 🖬 🕯 | ಢರ್ರ ≊ |       |        |       |        |
|            | 4 オン    |         | ಢರಿ ≊  |       |        |       |        |
|            | 5 オン    | N.O 🖬 🕇 | なし 🔤   |       |        |       |        |
|            | 6 🔳 オン  |         | なし 🔤   |       |        |       |        |
|            | 7 🔳 オン  | N.O 🖬 🕯 | なし 📼   |       |        |       |        |
|            | 8 🗾 オン  | NO = 7  | なし 🗠   | なし    |        | なし    | なし     |
|            |         |         |        | < 1 2 | >      |       |        |
|            |         |         |        |       |        |       |        |
|            |         |         |        |       |        |       |        |
| 初期值        |         |         |        |       |        |       | 1903   |

外部センサーからアラーム入力信号を検知した場合の動作を設定します。

本機への外部センサー機器の接続については、「1.3 外部機器との接続(p.20)」をご覧ください。

1. 「スケジュール」タブをクリックします。

センサースケジュール画面に切り替わります。

| 設定                      |         |            |      |       |   |   |   |      |     |     |     |     |      | × |
|-------------------------|---------|------------|------|-------|---|---|---|------|-----|-----|-----|-----|------|---|
| 🔅 DAFA 🔗                | カメラ     | $_{\star}$ | デバイス |       | • | 龣 | 田 |      | 110 |     | ۲   | ネット | ワーク  |   |
| システム/ディスク               | 設定      |            |      |       |   |   |   |      |     |     |     |     |      |   |
| アラーム入力                  |         |            | センキ  | ナー1   |   |   |   |      |     | アラー | レスケ | ジュー | ルコピー |   |
| モ <i>ーシ</i> ョン<br>ビデオロス | なし      | - ₹        |      |       |   |   |   |      |     |     |     |     |      |   |
| 通失D                     | 全て 00 0 | 1 02 03    |      | 06 07 |   |   |   | 14 1 |     |     |     |     |      |   |
|                         | 月曜      |            |      |       |   |   |   |      |     |     |     |     |      |   |
|                         | 水曜      |            |      |       |   |   |   |      |     |     |     |     |      |   |
|                         | 金曜      |            |      |       |   |   |   |      |     |     |     |     |      |   |
|                         | 休日      |            |      |       |   |   |   |      |     |     |     |     |      |   |
|                         |         |            |      |       |   |   |   |      |     |     |     |     |      |   |
|                         |         |            |      |       |   |   |   |      |     |     |     |     |      |   |
| <b>谷刀與月值</b>            |         |            |      |       |   |   |   |      |     |     |     | ទោប | 5    |   |

2. 「センサー」にて設定を行うセンサーを選択します。

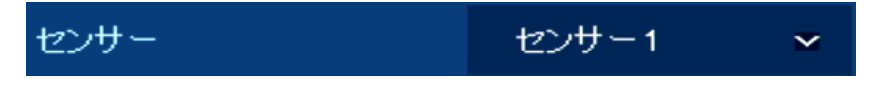

3. スケジュールモードを選択し、アイコンをクリックします。

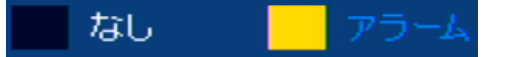

アイコンの色によってモードが異なります。各モードの動作については、下記表をご覧ください。

| 項目      | 効果·内容            |
|---------|------------------|
| なし      | アラーム入力検知を無効にします。 |
| アラーム(黄) | アラーム入力検知を有効にします。 |

4. タイムバー上で選択したモードを有効にする範囲を設定します。

| 1  | 全て  | 00 | 01 | 02 | œ | 04 | 05 | 06 | 07 | 08 | 09 | 10 | 11 | 12 | 13 | 14 | 15 | 16 | 17 | 18 | 19 | 20 | 21 | 22 | 23 |
|----|-----|----|----|----|---|----|----|----|----|----|----|----|----|----|----|----|----|----|----|----|----|----|----|----|----|
| E  | 日明  |    |    |    |   |    |    |    |    |    |    |    |    |    |    |    |    |    |    |    |    |    |    |    |    |
| J  | 月曜  |    |    |    |   |    |    |    |    |    |    |    |    |    |    |    |    |    |    |    |    |    |    |    |    |
| 3  | 火曜  |    |    |    |   |    |    |    |    |    |    |    |    |    |    |    |    |    |    |    |    |    |    |    |    |
| 2  | 水曜  |    |    |    |   |    |    |    |    |    |    |    |    |    |    |    |    |    |    |    |    |    |    |    |    |
| 7  | 木曜  |    |    |    |   |    |    |    |    |    |    |    |    |    |    |    |    |    |    |    |    |    |    |    |    |
| 14 | 金曜  |    |    |    |   |    |    |    |    |    |    |    |    |    |    |    |    |    |    |    |    |    |    |    |    |
|    | 土田翟 |    |    |    |   |    |    |    |    |    |    |    |    |    |    |    |    |    |    |    |    |    |    |    |    |
| 1  | 休日  |    |    |    |   |    |    |    |    |    |    |    |    |    |    |    |    |    |    |    |    |    |    |    |    |

モードを選択し、マウスで各マスをクリックまたはドラッグ&ドロップで1度に複数の時間帯を設定 できます。

5. 「アラームスケジュールコピー」をクリックすると、コピー設定画面が表示されます。

全てのセンサーまたは選択したセンサーに一括で同じ設定値を反映できます。

| アラームスク | マジュールコピ     | `_         |      |             |             |             | ×           |
|--------|-------------|------------|------|-------------|-------------|-------------|-------------|
| From   |             | センサー       | 1 ~  |             |             |             |             |
| То     |             |            |      |             |             | 全て選択        | 解除          |
| 🗹 1    | <b>V</b> 2  | 🖌 З        | 4    | 5           | <b>~</b> 6  | 7           | 8 🔽         |
| 9      | <b>V</b> 10 | <b>1</b> 1 | ✓ 12 | <b>V</b> 13 | <b>V</b> 14 | <b>V</b> 15 | <b>V</b> 16 |
|        |             | 適用         |      | Ē           | 閉じる         |             |             |

- ✓ From ··· コピー元のセンサーを設定します。
- ✓ To ・・・ コピー先のセンサーを設定します。

「全て選択/選択解除」をクリックすると、全センサーを一括で選択/非選択状態にできます。

- ✓ 適用 ・・・ 一括設定を行います。
- ✓ 閉じる ・・・ 前の画面に戻ります。

コピーの設定完了後、「適用」をクリックして画面を閉じてください。

- 6. スケジュールの設定後、「保存」をクリックします。
- 7. 「設定」タブをクリックします。

| 設定   |     | 2  | ケジュー | -JI |    |     |      |        |       |        |
|------|-----|----|------|-----|----|-----|------|--------|-------|--------|
|      |     |    |      |     |    |     |      |        | アラームの | 設定をコピー |
| センサー | 有文  | h  | タイ   | 3   | 3  | /ザー | アラーム | グループ録画 | 通知    | プリセット  |
| 1    | ≤ ₹ | な  | N.O  | ~   | なし | ~   | なし   | CH1    | なし    | なし     |
| 2    |     | セ  | N.O  |     | なし |     |      |        |       |        |
| 3    | 2   | や  | N.O  |     | なし |     |      |        |       |        |
| 4    | 7   | セン | N.O  |     | なし |     |      |        |       |        |
| 5    | 7   | セ  | N.O  |     | なし |     |      |        |       |        |
| 6    | 7   | わ  | N.O  |     | なし |     |      |        |       |        |
| 7    |     | כז | N.O  |     | なし |     |      |        |       |        |
| 8    |     | セ  | N.O  |     | なし |     |      |        |       |        |
|      |     |    |      |     |    |     |      | >      |       |        |

8. アラーム検知を有効にするセンサーを選択し、「有効」欄をクリックします。

「オン」にチェックがあるセンサーが有効となります。

| センサー | 有効   | タイプ  | ブザー |   | アラーム | グループ録画 | 通知 | プリセット |
|------|------|------|-----|---|------|--------|----|-------|
| 1    | 🖌 オン | NO Y | なし  | * | なし   | CH 1   | なし | なし    |

9. 設定したいセンサー番号を選択し、下記項目を設定します。

| センサー | 有効   | タイプ   | ブザー  | アラーム | グループ録画 | 通知 | プリセット |
|------|------|-------|------|------|--------|----|-------|
| 1    | 🔽 オン | N.O 🗸 | なし 🗸 | なし   | CH 1   | なし | なし    |

- タイプ・・・ 接点タイプを設定します。
   「ネット」の場合は、カメラ側のアラーム入力の設定が必要です。
   カメラのアラーム入力の設定方法については、「5.3.3 詳細設定 > 詳細設定
   ストリームセットアップの詳細画面(p.74)」をご覧ください。
- ブザー・・・アラーム入力検知中にブザーを作動させます。
   また、アラーム入力検知終了後に何秒間ブザーを作動させるか設定します。
   「なし」の場合は、アラーム入力を検知してもブザーは作動しません。

10. 「アラーム/グループ録画/通知/プリセット」いずれかの 🗾 をクリックし、下記項目を設定します。

| センサー | 有効              | <u>\$</u> 1 | 1                       | ブザー                                                                                               |                            | アラーム                                                                             | グループ                                    | 録画                    | 通知                           | プリセット |
|------|-----------------|-------------|-------------------------|---------------------------------------------------------------------------------------------------|----------------------------|----------------------------------------------------------------------------------|-----------------------------------------|-----------------------|------------------------------|-------|
| 1    | 🔽 オン            | N.O         | ~ 1                     | <b>შ</b> ს                                                                                        | ~                          | なし                                                                               | 🖍 сн                                    | 1                     | なし                           | なし    |
|      |                 |             | イバント<br>アラーム<br>アラー     | ・:アラーム<br>、入力 13<br>ム出力<br>リレー1                                                                   |                            | 保持                                                                               | 保持時間                                    | ×                     |                              |       |
|      |                 |             | ン<br>リモ・<br>プリセ         | <ul> <li>グループ録画</li> <li>ポップアップ監</li> <li>−ト 通知</li> <li>Eメール</li> <li>ット</li> <li>ちのわ</li> </ul> | j<br>f視                    |                                                                                  | -910-2006                               |                       |                              |       |
|      |                 |             |                         | オン<br>オン<br>オン<br>オン<br>イン<br>イン<br>イン<br>イン                                                      | Cn<br>11<br>11<br>11<br>適用 | 51<br>53<br>53<br>53<br>53<br>53<br>53<br>53<br>53<br>55<br>55<br>55<br>55<br>55 | ງງປະອາ<br>1<br>1<br>1<br>1              | 4 2 3 2 3 F 3 5 4 5 5 |                              |       |
|      | 項目              |             |                         |                                                                                                   |                            | 効                                                                                | 果·内容                                    |                       |                              |       |
|      | リレー             |             | 入力信<br>チェック             | 号検知時<br> を入れる                                                                                     | 時にアラー<br>らと有効に             | ム出力な<br>なります                                                                     | を行います。<br><sup>-</sup> 。                |                       |                              |       |
| 1    | 呆持時間            |             | 入力信                     | 号検知後                                                                                              | 後に何秒間                      | ]アラー.                                                                            | ム出力を維持                                  | 寺するが                  | か設定します。                      |       |
| グノ   | ループ録            | 画<br>「      | 入力信<br>を<br>「全て選<br>こでき | ラ<br>りックし<br>選択/選択<br>ます。                                                                         | 特に選択し<br>て、録画を<br>【解除」をグ   | たCHの<br>E行うCH<br>フリックす                                                           | 録画を行い<br> を選択してく<br>「ると、一括 <sup>-</sup> | ます。<br>ください<br>で全CH   | 。<br>Ⅰを選択∕非選択:               | 状態    |
| ポッ   | プアップ監           | ā視<br>「     | 入力信<br>全て<br>這<br>こでき   | :号検知時<br>クリックし<br>選択/選択<br>ます。                                                                    | 特に選択し<br>て、ポップ<br>【解除」をグ   | たCHを<br>アップ表<br>フリックす                                                            | ポップアップ<br>表示するCHを<br>「ると、一括「            | 表示し<br>E選択し<br>で全CH   | ます。※1<br>してください。<br>Iを選択/非選択 | 状態    |
| IJ:  | モート通知<br>・E メール | :<br>;<br>; | 入力信<br>有効に              | 号検知時<br> する場合                                                                                     | 寺に登録し<br>・は、チェッ            | たアドレ<br>ックを入れ                                                                    | マスへ通知を<br>れてください。                       | 行いま<br>。※2            | す。                           |       |

| 項目    | 効果·内容                                                                                                    |
|-------|----------------------------------------------------------------------------------------------------|
| プリセット | <ul> <li>入力信号検知時にPTZカメラをプリセット位置へ移動させます。</li> <li>有効(オン)・・・ PTZ操作機能を有効にします。</li> <li>CH・・・ 動作させるCHを選択します。</li> <li>プリセット・・・ 動作させるプリセット位置を指定します。</li> </ul> |
| 適用    | 各項目の設定内容を保存します。                                                                                                    |
| 閉じる   | 前の画面に戻ります。                                                                                                    |

※1 ・・・ イベント発生時にポップアップ表示する場合は、イベントポップアップの継続時間を 設定する必要があります。詳細は、「5.4.1 画面 > 画面 -画面表示を設定する-(p.80)」をご 覧ください。

※2 ··· イベント発生時にメール通知を行う場合は、メール送信スケジュールの設定が必要で す。詳細は、「5.6.6 通知 > スケジュール -イベント発生時にメールを送信する-(p.116)」をご覧 ください。

11.「アラームの設定をコピー」をクリックすると、コピー設定画面が表示されます。

全てのセンサーまたは選択したセンサーに一括で同じ設定値を反映できます。

| アラームの設定をコピー |                                   |             | ×           |
|-------------|-----------------------------------|-------------|-------------|
| From        | センサー1 ~                           |             |             |
| То          |                                   |             | 全て選択解除      |
| 🗹 1 🛛 🗹 2   | <mark>√</mark> 3 <mark>√</mark> 4 | ✓ 5 ✓ 6     | 7 🗹 8       |
| 9 🗹 10      | 🔽 11 🛛 🗹 12                       | 🔽 13 🛛 🗹 14 | 🗹 15 🛛 🗹 16 |
| コピー対象       |                                   |             |             |
| 🗸 有効 🔹      | 🖌 タイプ 🛛 🗹 ブ                       | ザー          |             |
| 🗹 アラーム 🗖    | 🖌 ポップアップ 🔛 通                      | 知 🔽 プリセッ    | r <b>h</b>  |
|             | 適用                                | 閉じる         |             |

- ✓ From ··· コピー元のセンサーを選択します。
- ✓ To ··· コピー先のセンサーを選択します。

「全て選択/選択解除」をクリックすると、全センサーを一括で選択/非選択状態にできます。

- ✓ コピー対象 ・・・ コピーする設定項目を選択します。
- ✓ 適用 ・・・ 一括設定を行います。
- ✓ 閉じる ・・・ 前の画面に戻ります。

コピーの設定完了後、「適用」をクリックして画面を閉じてください。

12. 各項目設定後、「保存」をクリックして完了です。

### 5.6.3 モーション > 設定/スケジュール -モーション検知時の動作を設定する-

設定 > イベント > モーション > 設定タブ/スケジュールタブ

| 設定        |     |     |            |      |           |    |   |      |          |       | ×           |
|-----------|-----|-----|------------|------|-----------|----|---|------|----------|-------|-------------|
| 🏟 ७२२४ 📤  | , , | פאנ | ${\times}$ | デバイス | •         | 録  | œ | Ľ    | 110h     | tv#   | <b>-</b> ワク |
| システム/ディスク |     |     | スケジュ       |      |           |    |   |      |          |       |             |
| アラーム入力    |     |     |            |      |           |    |   |      | モーションの設定 | 2をコピー |             |
| モーション     | сн  | 有効  |            | エリア  | 感度        | ,  | y | アラーム | グループ録画   | 通知    | プリセット       |
| ビデオロス     |     | オフ  |            |      | レベルち 🛛    | なし |   |      |          |       |             |
| 通知        |     | オフ  |            |      | ৮৫%।১ 📼   | なし |   |      |          |       |             |
|           |     | オフ  |            |      | ৮৫%।১৯ 🛥  | なし |   |      |          |       |             |
|           |     | オフ  |            |      | ৮৫/15 🛥   | なし |   |      |          |       |             |
|           |     | オフ  |            |      | ৮৫%।১ 📼   | なし |   |      |          |       |             |
|           |     | オフ  |            |      | ৮৫%।১ 📼   | なし |   |      |          |       |             |
|           |     | オフ  |            |      | レベルち 🔤    | なし |   |      |          |       |             |
|           |     | オフ  | ~          | なし   | L~7,115 ≥ | なし | 2 | なし   |          | なし    | なし          |
|           |     |     |            |      |           |    |   |      |          |       |             |
|           |     |     |            |      |           |    |   |      |          |       |             |
|           |     |     |            |      |           |    |   |      |          |       |             |
| *刀邦1值     |     |     |            |      |           |    |   |      | 呆存       | 開じ    | 5           |

カメラ映像にモーション(動き)が発生した場合の動作を設定します。

1. 「スケジュール」タブをクリックします。

| 設定        |                |       |         |          |         |         |         |        |        | ×  |
|-----------|----------------|-------|---------|----------|---------|---------|---------|--------|--------|----|
| 🔅 ७२न्म 🐣 | פאל            | ×     | デバイス    | •        | 録画      | 1/      | で       |        | ネットワー  | -D |
| システム/ディスク | 設定             |       |         |          |         |         |         |        |        |    |
| アラーム入力    |                |       | СН1     |          |         |         | €∽      | ションスケミ | ジュールコピ |    |
| モーション     | なし             |       |         |          |         |         |         |        |        |    |
| ビデオロス     |                |       |         |          |         |         |         |        |        | -  |
| 通知        | 至( 00 01<br>日曜 | 02 03 | 04 06 0 | .6 07 08 | 09 10 1 | 14 15 1 | 6 17 18 | 19 20  | 21 22  | 23 |
|           | 月時福            |       |         |          |         |         |         |        |        |    |
|           | 水曜             |       |         |          |         |         |         |        |        |    |
|           | 木曜<br>金曜       |       |         |          |         |         |         |        |        |    |
|           | 土曜             |       |         |          |         |         |         |        |        |    |
|           |                |       |         |          |         |         |         |        |        |    |
|           |                |       |         |          |         |         |         |        |        |    |
|           |                |       |         |          |         |         |         |        |        |    |
| ↑刀規/値     |                |       |         |          |         | 保存      |         |        | 閉じる    |    |

2. 「CH」にて設定を行うCHを選択します。

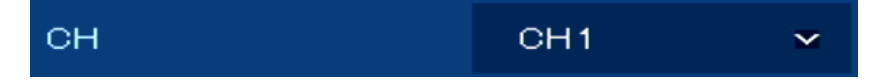

3. スケジュールモードを選択し、アイコンをクリックします。

アイコンの色によってモードが異なります。各モードの動作については、下記表をご覧ください。

| 項目       | 効果·内容           |
|----------|-----------------|
| なし       | モーション検知を無効にします。 |
| モーション(青) | モーション検知を有効にします。 |

4. タイムバー上で選択したモードを有効にする範囲を設定します。

| 全て | ω | сı | 02 | œ | 04 | 05 | 06 | 07 | 08 | 09 | 10 | 11 | 12 | 13 | 14 | 15 | 16 | 17 | 18 | 19 | 20 | 21 | 22 | 23 |
|----|---|----|----|---|----|----|----|----|----|----|----|----|----|----|----|----|----|----|----|----|----|----|----|----|
| 日曜 |   |    |    |   |    |    |    |    |    |    |    |    |    |    |    |    |    |    |    |    |    |    |    |    |
| 月曜 |   |    |    |   |    |    |    |    |    |    |    |    |    |    |    |    |    |    |    |    |    |    |    |    |
| 火曜 |   |    |    |   |    |    |    |    |    |    |    |    |    |    |    |    |    |    |    |    |    |    |    |    |
| 水曜 |   |    |    |   |    |    |    |    |    |    |    |    |    |    |    |    |    |    |    |    |    |    |    |    |
| 木曜 |   |    |    |   |    |    |    |    |    |    |    |    |    |    |    |    |    |    |    |    |    |    |    |    |
| 金曜 |   |    |    |   |    |    |    |    |    |    |    |    |    |    |    |    |    |    |    |    |    |    |    |    |
| 土曜 |   |    |    |   |    |    |    |    |    |    |    |    |    |    |    |    |    |    |    |    |    |    |    |    |
| 休日 |   |    |    |   |    |    |    |    |    |    |    |    |    |    |    |    |    |    |    |    |    |    |    |    |

モードを選択し、マウスで各マスをクリックまたはドラッグ&ドロップで1度に複数の時間帯を設定 できます。

5. 「モーションスケジュールコピー」をクリックすると、コピー設定画面が表示されます。

全ての CH または選択した CH に一括で同じ設定値を反映できます。

| モーションスケジュールコ | 1ピー                     |              | ×           |
|--------------|-------------------------|--------------|-------------|
| From         | CH1 N                   |              |             |
| То           |                         |              | 全て選択解除      |
| 🗸 1 🛛 🗹 2    | 🔽 3 🔽 4                 | 5 🗹 6        | 7 🗹 8       |
| 9 🔽 10       | 🗹 11 🗹 1                | 2 🔽 13 🔽 14  | 15 🔽 16     |
| 🔽 17 🛛 🗹 18  | 🛛 🗹 19 🛛 🗹 2            | io 🔽 21 🔽 22 | 2 🔽 23 🔽 24 |
| ✓ 25 ✓ 26    | <b>2</b> 7 <b>2</b> 2 2 | :8 🔽 29 🔽 30 | ) 🗹 31 🗹 32 |
|              | 適用                      | 閉じる          |             |

- ✓ From ・・・ コピー元の CH を設定します。
- ✓ To ··· コピー先の CH を設定します。

「全て選択/選択解除」をクリックすると、全 CHを一括で選択/非選択状態にできます。

- ✓ 適用 ・・・ ー括設定を行います。
- ✓ 閉じる ・・・ 前の画面に戻ります。

コピーの設定完了後、「適用」をクリックして画面を閉じてください。

- 6. スケジュールの設定後、「保存」をクリックします。
- 7. 「設定」タブをクリックします。

| 設定           |      |                |      |          |      |          |          |       | ×            |
|--------------|------|----------------|------|----------|------|----------|----------|-------|--------------|
| 🔅 ७२न्म 🖲    | את א | ə 🔀            | デバイス |          | 新田   | <b>-</b> | イベント     | tv# 🌐 | <b>∽ヮ</b> −ヮ |
| システム/ディスク    |      | <u>こ</u> スケ    | ジュール |          |      |          |          |       |              |
| アラーム入力       |      |                |      |          |      |          | モーションの設定 | でをコピー |              |
| モーション        | сн   | 有効             | エリア  | 感度       | ブザー  | アラーム     | グループ録画   | 通知    | プリセット        |
| ビデオロス        | 1 オ  | י ר            |      | レベルち 📼   | なし 🔤 |          |          |       | なし           |
| 通知           | 2 オ  | י <i>ד</i>     |      | レベルち 📼   | なし 📼 |          |          |       |              |
|              |      | ~ ~            |      | レベルち 📼   | なし ≊ |          |          |       |              |
|              | 4 オ  | 7 <del>v</del> |      | レベル5 📼   | なし 🔤 |          |          |       |              |
|              | 5 オ  |                |      | レベルち 📼   | なし 🔤 |          |          |       |              |
|              | 6 J  | י <i>א</i>     |      | ાળ્યાક ≊ | なし 🔤 |          |          |       |              |
|              | 7オ   |                |      | レベル5 🔤   | なし ≊ |          |          |       |              |
|              | 8 オ  | י <del>י</del> | なし   | レベル5 📼   | なし ≃ | なし       | CH 8     | なし    | なし           |
|              |      |                |      |          |      |          |          |       |              |
|              |      |                |      |          |      |          |          |       |              |
|              |      |                |      |          |      |          |          |       |              |
| <b>†刀朔1值</b> |      |                |      |          |      |          | 保存       | ាដ    | 5            |

8. 設定したい CH 番号を選択し、下記項目を設定します。

| сн | 有効   | エリア | 感度     | ブザー  | アラーム | グループ録画 | 通知 | プリセット |
|----|------|-----|--------|------|------|--------|----|-------|
| 1  | オフ 🛩 | なし  | レベルる 📼 | なし 🛛 | なし   | CH1    | なし | なし    |

• 有効 ・・・ モーション検知機能の有効/無効を設定します。

✓ オフ ・・・ モーション検知機能を使用しません。

- ✓ モーション ・・・ モーション検知機能を有効にします。
- エリア ・・・ 「モーション」を選択した場合に、検知エリアを設定します。

🗾 をクリックするとエリア設定画面が表示されます。

|    | モーション検知エリ | ידו         |               |         | ×  |
|----|-----------|-------------|---------------|---------|----|
|    |           |             |               | CHLCAM1 | ~  |
|    |           |             | モーション検知       |         |    |
|    |           |             | 有効            |         |    |
|    |           |             | 感度            | レベル5    | 24 |
|    |           |             | 全て選択          |         |    |
|    |           |             | 全てクリア         |         |    |
|    |           |             |               |         |    |
|    |           |             |               |         |    |
|    |           |             |               |         |    |
|    |           |             |               |         |    |
|    |           |             |               |         |    |
|    |           |             |               |         |    |
|    |           |             |               |         |    |
|    |           |             |               |         |    |
|    |           |             | 適用            | শিতিক   |    |
|    |           |             | 適用            | Mua     |    |
| 項目 |           |             | <sub>適用</sub> | ಗಿರಿತ   |    |
| 項目 |           | <b>効果・内</b> | *##<br>容      | MUS     |    |

| 項目              | 効果·内容                                                                                                    |
|-----------------|----------------------------------------------------------------------------------------------------|
| モーション検知<br>- 有効 | <ul> <li>チェックをクリックして、有効にします。</li> <li>画面左側の映像表示エリア上でドラッグ&amp;ドロップして有効範囲を設定します。</li> <li>選択・・・選択した範囲を検知エリアとして設定します。<br/>有効範囲は、赤枠で表示されます。</li> <li>クリア・・・選択した範囲を非検知エリアとして設定します。<br/>無効範囲は、枠なしで表示されます。</li> <li>反転・・・選択した範囲の有効/無効を逆転させます。</li> </ul> |
| 感度              | モーション検知感度を設定します。<br>レベルが高いほど感度がよくなります。                                                                                                    |
| 全て選択            | 一括で全領域を検知範囲に設定します。                                                                                                    |
| 全てクリア           | 一括で全領域を非検知範囲に設定します。                                                                                                    |
| 適用              | 設定内容を保存します。                                                                                                    |
| 閉じる             | 前の画面に戻ります。                                                                                                    |

- 感度 ・・・ モーション検知感度を設定します。
   エリア設定時に設定した感度の値が表示されます。
- ブザー・・・モーション検知中にブザーを作動させます。
   また、検知終了後に何秒間ブザーを作動させるか設定します。
   「なし」の場合は、モーションを検知してもブザーは作動しません。
- 9. 「アラーム/グループ録画/通知/プリセット」いずれかの 💋 をクリックし、下記項目を設定します。

| сн | 有効    |   | エリア | 感度       | ブザー |   | アラーム | グループ録画 | 通知 | プリセット |
|----|-------|---|-----|----------|-----|---|------|--------|----|-------|
| 1  | モーション | ~ | なし  | มกับเธ 🐱 | なし  | ~ | なし 🖊 | CH1    | なし | なし    |

108
| イベント・モーション | ン    |    |       | ×  |
|------------|------|----|-------|----|
| СН9        |      |    |       |    |
| アラーム出力     |      |    |       |    |
|            | リレー  |    | 保持時間  |    |
| リレー1       |      | 保持 | Ŧ     |    |
| 🔽 グループ     | 録画   |    |       |    |
| ポップア       | ップ監視 |    |       |    |
| リモート通知     |      |    |       |    |
| EX -J      | V    |    |       |    |
| プリセット      |      |    |       |    |
| 有効         | СН   |    | プリセット |    |
| オン         | CH1  |    |       |    |
| ■ オン       | CH1  |    |       |    |
| = オン       | CH1  |    |       |    |
| オン         | CH1  |    |       | Ĵ. |
|            | 適用   |    | 閉じる   |    |

| 項目       | 効果·内容                                          |
|----------|------------------------------------------------|
| <u> </u> | モーション検知時にアラーム出力を行います。                          |
|          | チェックを入れると有効になります。                              |
| 保持時間     | モーション検知後に何秒間アラーム出力を維持するか設定します。                 |
|          | モーション検知時に選択したCHの録画を行います。                       |
| グループ録画   | 💽 をクリックして、録画を行うCHを選択してください。                    |
|          | 「全て選択/選択解除」をクリックすると、一括で全CHを選択/非選択<br>状態にできます。  |
|          | モーション検知時に選択したCHをポップアップ表示します。※1                 |
| ポップマップを担 | ■ をクリックして、ポップアップ表示するCHを選択してください。               |
| ホッノアッノ監視 | 「全て選択/選択解除」をクリックすると、一括で全CHを選択/非選択              |
|          | 状態にできます。                                       |
| リモート通知   | モーション検知時に登録したアドレスへ通知を行います。                     |
| -E メール   | 有効にする場合は、チェックを入れてください。※2                       |
|          | モーション検知時にPTZカメラをプリセット位置へ移動させます。                |
| プリセット    | <ul> <li>有効(オン) ・・・ PTZ操作機能を有効にします。</li> </ul> |
|          | • CH ••• 動作させるCHを選択します。                        |
|          | • ブリセット・・・・動作させるプリセット位置を指定します。                 |
| 適用       | 各項目の設定内容を保存します。                                |
| 閉じる      | 前の画面に戻ります。                                     |

※1 ・・・ イベント発生時にポップアップ表示する場合は、イベントポップアップの継続時間を 設定する必要があります。詳細は、「5.4.1 画面 > 画面 -画面表示を設定する-(p.80)」をご 覧ください。 ※2 ··· イベント発生時にメール通知を行う場合は、メール送信スケジュールの設定が必要です。 詳細は、「5.6.6 通知 > スケジュール -イベント発生時にメールを送信する-(p.116)」をご覧ください。

10. 「モーションの設定をコピー」をクリックすると、コピー設定画面が表示されます。

全ての CH または選択した CH に一括で同じ設定値を反映できます。

| モーションの設     | 定をコピー            |                   |             |             |             |             | ×           |
|-------------|------------------|-------------------|-------------|-------------|-------------|-------------|-------------|
| From        |                  | CH1               | ~           |             |             |             |             |
| То          |                  |                   |             |             |             | 全て選択        | 解除          |
| 🗹 1         | <b>~</b> 2       | 🖌 З               | 4           | 5           | <b>V</b> 6  | 7           | 8           |
| 🗹 9         | <b>V</b> 10      | 🗹 11              | <b>V</b> 12 | <b>V</b> 13 | <b>V</b> 14 | <b>V</b> 15 | <b>V</b> 16 |
| 🖌 17        | <b>V</b> 18      | <b>V</b> 19       | <b>V</b> 20 | <b>V</b> 21 | 💙 22        | <b>V</b> 23 | <b>V</b> 24 |
| <b>V</b> 25 | 26               | <mark>✓</mark> 27 | 28          | <b>V</b> 29 | <b>V</b> 30 | <b>V</b> 31 | 32          |
| コピー対象       |                  |                   |             |             |             |             |             |
| 🗸 有効        |                  | エリア               | 🗸 感         | 度           | 🗹 ブザー       |             |             |
| 🔽 アラー.      | 4 <mark>-</mark> | イボップアップ           | গ 🔽 通       | 失口          | 🔽 プリセット     |             |             |
|             |                  | 適用                |             |             | 閉じる         |             |             |

- ✓ From ··· コピー元の CH を選択します。
- ✓ To ··· コピー先の CH を選択します。

「全て選択/選択解除」をクリックすると、全 CH を一括で選択/非選択状態にできます。

- ✓ コピー対象 ・・・ コピーする設定項目を選択します。
- ✓ 適用 ・・・ 一括設定を行います。
- ✓ 閉じる ・・・ 前の画面に戻ります。
- 11. 各項目設定後、「保存」をクリックして完了です。

### 5.6.4 ビデオロス > 設定 -ビデオロス発生時の動作を設定する-

設定 > イベント > ビデオロス > 設定タブ

| 設定        |        |            |      |          |          | ×      |
|-----------|--------|------------|------|----------|----------|--------|
| 🔅 Улта 🖴  | カメラ    | 💥 न्रान्तर |      | <b>—</b> | 1701     | ネットワーク |
| システム/ディスク |        |            |      |          |          |        |
| アラーム入力    |        |            |      |          | ビデオロスの設計 | 定をコピー  |
| モーション     | CH 有効  | ブザー        | アラーム | 通知       | プリセット    |        |
| ビデオロス     | 1 オン   | / なし ≃     |      |          |          |        |
| 通知        | 2 オン   | , なし ≊     |      |          |          |        |
|           | 3 🔳 オン | , なし 🔤     |      |          |          |        |
|           | 4 オン   | / なし 🔤     |      |          |          |        |
|           | 5 オン   | , なし 🔤     |      |          |          |        |
|           | 6 🔤 オン | , なし 🔤     |      |          |          |        |
|           | 7 🔳 オン | / なし 🖻     |      |          |          |        |
|           | 8 オン   | / なし       | なし   | なし       | なし       |        |
|           |        |            |      | 34 >     |          |        |
|           |        |            |      |          |          |        |
|           |        |            |      |          |          |        |
| 初期値       |        |            |      |          |          | 閉じる    |

カメラとの接続が途切れ、ビデオロスが発生した場合の動作を設定します。

ビデオロス検知を有効にする CH を選択し、「有効」欄をクリックします。
 「オン」にチェックがある CH が有効となります。

| сн | 有効   |
|----|------|
| 1  | 🗸 オン |
| 2  | オン   |

「ブザー」にてビデオロス検知中にブザーを作動させます。
 また、検知終了後に何秒間ブザーを作動させるか設定します。

「なし」の場合は、ビデオロスを検知してもブザーは作動しません。

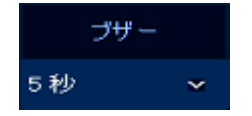

3. 「アラーム/通知/プリセット」いずれかの 🗾 をクリックし、下記項目を設定します。

| アラーム        | 通知   | ξO  | プリセ   | ット |  |
|-------------|------|-----|-------|----|--|
| なし          | ~ な  | ե   | なし    |    |  |
|             |      |     |       |    |  |
| イベント・ビデオロス  |      |     |       | ×  |  |
| CH1         |      |     |       |    |  |
| アラーム出力      |      |     |       |    |  |
| 5           | ルー   |     | 保持時間  |    |  |
| リレー1        |      | 保持  |       | 24 |  |
| 📕 ポップアップ    | 監視   |     |       |    |  |
| リモート通知      |      |     |       |    |  |
| EXル         |      |     |       |    |  |
| プリセット       |      |     |       |    |  |
| 有効          | сн   |     | プリセット |    |  |
| <u>オン</u> c | CH 1 |     |       |    |  |
| オン 〇        | CH1  |     |       |    |  |
|             |      |     |       |    |  |
| 35 0        |      |     |       |    |  |
|             | 適用   | l l | 閉じる   |    |  |

| 項目              | 効果・内容                                                                                                    |
|-----------------|----------------------------------------------------------------------------------------------------|
| リレー             | ビデオロス検知時にアラーム出力を行います。<br>チェックを入れると有効になります。                                                                                                    |
| 保持時間            | ビデオロス検知後に何秒間アラーム出力を維持するか設定します。                                                                                                    |
| ポップアップ監視        | ビデオロス検知時に選択したCHをポップアップ表示します。※1<br>をクリックして、ポップアップ表示するCHを選択してください。<br>「全て選択/選択解除」をクリックすると、一括で全CHを選択/非選択状<br>態にできます。                                          |
| リモート通知-<br>Eメール | ビデオロス検知時に登録したアドレスへ通知を行います。<br>有効にする場合は、チェックを入れてください。※2                                                                                                    |
| プリセット           | <ul> <li>モーション検知時にPTZカメラをプリセット位置へ移動させます。</li> <li>有効(オン)・・・ PTZ操作機能を有効にします。</li> <li>CH・・・ 動作させるCHを選択します。</li> <li>プリセット・・・ 動作させるプリセット位置を指定します。</li> </ul> |
| 適用              | 各項目の設定内容を保存します。                                                                                                    |
| 閉じる             | 前の画面に戻ります。                                                                                                    |

※1 ・・・・ イベント発生時にポップアップ表示する場合は、イベントポップアップの継続時間を 設定する必要があります。詳細は、「5.4.1 画面 > 画面 -画面表示を設定する-(p.80)」をご覧 ください。 ※2 ··· イベント発生時にメール通知を行う場合は、メール送信スケジュールの設定が必要で す。詳細は、「5.6.6 通知 > スケジュール -イベント発生時にメールを送信する-(p.116)」をご覧く ださい。

4. 「ビデオロスの設定をコピー」をクリックすると、コピー設定画面が表示されます。

全ての CH または選択した CH に一括で同じ設定値を反映できます。

| ビデオロスの設知                | 定をコピー                   |             |               |             |             |             | ×           |
|-------------------------|-------------------------|-------------|---------------|-------------|-------------|-------------|-------------|
| From                    |                         | CH1         | ~             |             |             |             |             |
| То                      |                         |             |               |             |             | 全て選択        | 解除          |
| 1                       | <mark>~</mark> 2        | 🔽 З         | 4             | 5           | <b>V</b> 6  | 7           | 8 🔽         |
| 9                       | <b>V</b> 10             | <b>V</b> 11 | <b>V</b> 12   | <b>V</b> 13 | <b>V</b> 14 | <b>V</b> 15 | <b>V</b> 16 |
| 17                      | 🖌 18                    | <b>V</b> 19 | 20            | <b>V</b> 21 | <b>V</b> 22 | <b>V</b> 23 | 24          |
| <b>V</b> 25             | <b>V</b> 26             | 27 🗹        | <b>V</b> 28   | <b>V</b> 29 | 💙 ЗО        | <b>V</b> 31 | <b>V</b> 32 |
| コピー対象<br>✓ 有効<br>✓ ポップア | <b>・</b><br>ップ <b>・</b> | ブザー<br>通知   | ער צי<br>על ⊻ | )-ム<br>セット  |             |             |             |
|                         |                         | 適用          |               | ß           | ศียล        |             |             |

- ✓ From · · · コピー元の CH を選択します。
- ✓ To ··· コピー先の CH を選択します。

「全て選択/選択解除」をクリックすると、全 CHを一括で選択/非選択状態にできます。

- ✓ コピー対象 ・・・ コピーする設定項目を選択します。
- ✓ 適用 ・・・ 一括設定を行います。
- ✓ 閉じる ・・・ 前の画面に戻ります。

コピーの設定完了後、「適用」をクリックして画面を閉じてください。

5. 各項目設定後、「保存」をクリックして完了です。

## 5.6.5 通知 > 定期/スケジュール - 定期通知を設定する-

▶ 設定 > イベント > 通知 > 定期/スケジュールタブ

| 設定        |            |             |            |      |            |          |      |           | × |
|-----------|------------|-------------|------------|------|------------|----------|------|-----------|---|
| 🔅 DAFA 🖴  | カメラ        | $\varkappa$ | デバイス       | *i 3 | 画          | <b>-</b> | イベント | ネットワーク    |   |
| システム/ディスク |            | スケジュー       |            |      |            |          |      |           |   |
| アラーム入力    | 周期的通知      |             | Eメール       |      |            |          |      |           |   |
| モーション     |            |             | - 緊急缺回     |      |            |          |      |           |   |
| ビデオロス     |            |             | 24 時間      |      |            |          |      |           |   |
| 通知        |            |             |            |      |            |          |      |           |   |
|           |            |             |            |      |            |          |      | 全て選択      |   |
|           | <b>=</b> 1 | = 2         | <b>a</b> 3 | 4    | <b>=</b> 5 | <b>.</b> |      | в в       |   |
|           | 8          | 10          | 11         | 12   | 13         | 1        | 4    | 16        |   |
|           | 25         | 26          | 27         | 28   | 29         |          | 0    | 32        |   |
|           |            |             |            |      |            |          |      |           |   |
|           |            |             |            |      |            |          |      |           |   |
|           |            |             |            |      |            |          |      |           |   |
| 初期值       |            |             |            |      |            | 保        |      | <b>டி</b> |   |

定期的に本機からメールを送信する設定をします。

1. 「スケジュール」タブをクリックします。

| 設定        |            |          |            |         |          |         |          |         | ×        |
|-----------|------------|----------|------------|---------|----------|---------|----------|---------|----------|
| 🔅 ७२२४    | カメラ        | ×        | デバイス       |         | 録画       |         | イベント     |         | ネットワーク   |
| システム/ディスク | 定期         |          |            |         |          |         |          |         |          |
| アラーム入力    | たし         |          |            |         |          |         |          |         |          |
| €->a>     | 全て 00 0    | 01 02 03 | 3 04 05 06 | 07 08 0 | 10 11 1: | 2 13 14 | 15 16 17 | 8 19 20 | 21 22 23 |
| ビデオロス     | 日0世<br>月8望 |          |            |         |          |         |          |         |          |
|           | 火曜<br>水曜   |          |            |         |          |         |          |         |          |
|           | 木曜<br>金曜   |          |            |         |          |         |          |         |          |
|           | 土曜         |          |            |         |          |         |          |         |          |
|           | メール送信間的    | Ħ        | 1分         |         |          |         |          |         |          |
|           |            |          |            |         |          |         |          |         |          |
|           |            |          |            |         |          |         |          |         |          |
|           |            |          |            |         |          |         |          |         |          |
| 初期值       |            |          |            |         |          |         | 保存       |         | 19103    |

2. スケジュールモードを選択し、アイコンをクリックします。

| なし |  |
|----|--|
|----|--|

アイコンの色によってモードが異なります。各モードの動作については、下記表をご覧ください。

| 項目      | 効果·内容           |
|---------|-----------------|
| なし      | メール送信機能を無効にします。 |
| Eメール(緑) | メール送信機能を有効にします。 |

3. タイムバー上で選択したモードを有効にする範囲を設定します。

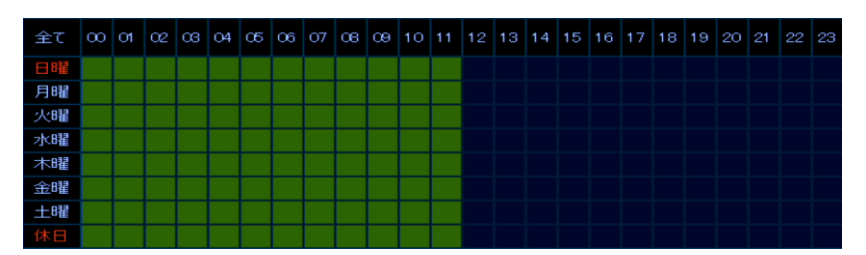

モードを選択し、マウスで各マスをクリックまたはドラッグ&ドロップで1度に複数の時間帯を 設定できます。

- 4. スケジュールの設定後、「保存」をクリックします。
- 5. 「定期」タブをクリックします。

|       | スケジュー | JU    |    |              |    |    |             |
|-------|-------|-------|----|--------------|----|----|-------------|
| 周期的通知 |       | 티카니   |    |              |    |    |             |
|       |       | - 緊急線 |    | <b>-</b> 473 |    |    |             |
|       |       | 24 時間 |    |              |    |    |             |
|       |       |       |    |              |    |    |             |
|       |       |       |    |              |    |    | 全て選択        |
| 1     | 2     | а     | 4  | 5            | 6  | 7  | 8           |
| 9     | 10    | = 11  | 12 | 13           | 14 | 15 | <b>=</b> 16 |
| 17    | 18    | 19    | 20 | 21           | 22 | 23 | 24          |
| 25    | 26    | 27    | 28 | 29           | 30 | 31 | 32          |

6. 「周期的通知 - Eメール」をクリックします。

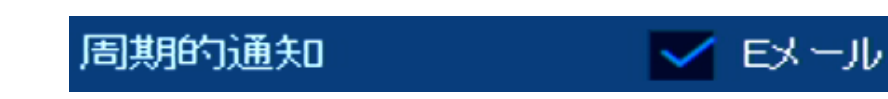

チェックが入ることで、定期メールの送信を行います。

なお、定期メールには下記内容の情報が記載されています。

- デバイス名
- IP アドレスおよび MAC アドレス
- システム日時
- 動作ログ
- 7. 「サマリー 緊急録画/イベント」をクリックします。

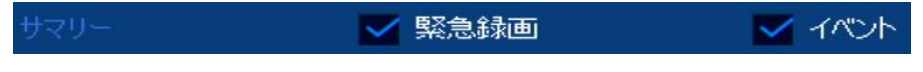

8. 「間隔」にて定期メールの送信間隔を設定します。

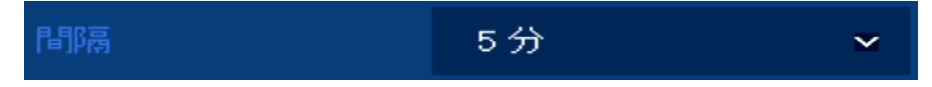

9. 各項目設定後、「保存」をクリックして完了です。

#### 5.6.6 通知 > スケジュール -イベント発生時にメールを送信する-

▶ 設定 > イベント > 通知 > スケジュールタブ

| 🔅 ७२.२४ 🥻 | 🔍 カメラ    | ×     | 7     | バイス  |      | •  |            | 馜  | 町  | 1    | -    |    | 化  |    |    |    | )  | ネッ |    | ゥ  |
|-----------|----------|-------|-------|------|------|----|------------|----|----|------|------|----|----|----|----|----|----|----|----|----|
| システム/ディスク | 定期       |       |       |      |      |    |            |    |    |      |      |    |    |    |    |    |    |    |    |    |
| アラーム入力    | 📕 なし     |       |       |      |      |    |            |    |    |      |      |    |    |    |    |    |    |    |    |    |
| モーション     | 全て 00    | 01 02 | 03 04 | 05 0 | 6 07 | 06 | <b>C</b> 9 | 10 | 11 | 12 1 | 3 14 | 15 | 16 | 17 | 18 | 19 | 20 | 21 | 22 | 23 |
| ビデオロス     | E #£     |       |       |      |      |    |            |    |    |      |      |    |    |    |    |    |    |    |    |    |
| 通知        | 月曜 人曜    |       |       |      |      |    |            |    |    |      |      |    |    |    |    |    |    |    |    |    |
|           | 水曜<br>木曜 |       |       |      |      |    |            |    |    |      |      |    |    |    |    |    |    |    |    |    |
|           | 金曜<br>十曜 |       |       |      |      |    |            |    |    |      |      |    |    |    |    |    |    |    |    |    |
|           | 休日       |       |       |      |      |    |            |    |    |      |      |    |    |    |    |    |    |    |    |    |
|           | 人一儿送信时   | ਸ਼    |       | 1 57 |      |    |            |    |    |      |      |    |    |    |    |    |    |    |    |    |
|           |          |       |       |      |      |    |            |    |    |      |      |    |    |    |    |    |    |    |    |    |
|           |          |       |       |      |      |    |            |    |    |      |      |    |    |    |    |    |    |    |    |    |
|           |          |       |       |      |      |    |            |    |    |      |      |    |    |    |    |    |    |    |    |    |
|           |          |       |       |      |      |    |            |    |    |      |      |    |    |    |    |    |    |    |    |    |

各イベント発生時にメール送信を行う場合は、下記手順にそって設定を行ってください。

メール送信機能が有効になっている期間に発生したイベントについて通知を行うようになります。

<< 注意 >>

システム再起動、ユーザーログイン、緊急録画開始、ディスク未接続、ディスクフル、S.M.A.R.T.故障検 知のメールは、スケジュール設定には関係なく通知されます。

1. スケジュールモードを選択し、アイコンをクリックします。

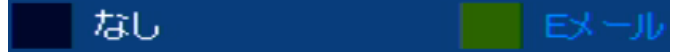

アイコンの色によってモードが異なります。各モードの動作については、下記表をご覧ください。

| 項目 効果・内容 |                  |  |  |  |  |
|----------|------------------|--|--|--|--|
| なし       | アラーム入力検知を無効にします。 |  |  |  |  |
| Eメール(緑)  | メール送信機能を有効にします。  |  |  |  |  |

2. タイムバー上で選択したモードを有効にする範囲を設定します。

| 全て  | $\infty$ | 01 | 02 | œ | 04 | 05 | 06 | 07 | C6 | 09 | 10 | 11 | 12 | 13 | 14 | 15 | 16 | 17 | 18 | 19 | 20 | 21 | 22 | 23 |
|-----|----------|----|----|---|----|----|----|----|----|----|----|----|----|----|----|----|----|----|----|----|----|----|----|----|
| 日昭翟 |          |    |    |   |    |    |    |    |    |    |    |    |    |    |    |    |    |    |    |    |    |    |    |    |
| 月曜  |          |    |    |   |    |    |    |    |    |    |    |    |    |    |    |    |    |    |    |    |    |    |    |    |
| 火曜  |          |    |    |   |    |    |    |    |    |    |    |    |    |    |    |    |    |    |    |    |    |    |    |    |
| 水曜  |          |    |    |   |    |    |    |    |    |    |    |    |    |    |    |    |    |    |    |    |    |    |    |    |
| 木曜  |          |    |    |   |    |    |    |    |    |    |    |    |    |    |    |    |    |    |    |    |    |    |    |    |
| 金曜  |          |    |    |   |    |    |    |    |    |    |    |    |    |    |    |    |    |    |    |    |    |    |    |    |
| 土曜  |          |    |    |   |    |    |    |    |    |    |    |    |    |    |    |    |    |    |    |    |    |    |    |    |
| 休日  |          |    |    |   |    |    |    |    |    |    |    |    |    |    |    |    |    |    |    |    |    |    |    |    |

モードを選択し、マウスで各マスをクリックまたはドラッグ&ドロップで1度に複数の時間帯を設定できます。

3. スケジュールの設定後、「保存」をクリックして完了です。

# 5.7 ネットワーク

## 5.7.1 基本 > LAN ポート/PoE ポート -ネットワークアドレスを設定する-

▶ 設定 > ネットワーク > 基本 > LAN ポートタブ

| 設定           |                  |                           |         |         | ×      |
|--------------|------------------|---------------------------|---------|---------|--------|
| 🔅 ७२२४ 🖲     | カメラ 🤾            | デバイス 📑                    | 録画 🗮    | 1757F   | ネットワーク |
| 基本           |                  | ₽₀₽₮∽Ⴡ                    |         |         |        |
| DVRNS / DDNS | ✓ 固定IP           | DHCP (ダイナ)                | ミック)    |         |        |
| EXIII        | MACアドレス          | 00:07:D8:1 B:B4:2C        |         |         |        |
| ワープ          | IP√6             | fe80::207:d8ff.fe1 b:b42c | :/64    |         |        |
|              | IPアドレス           | 192.168.1.100             | e (*    | UPnP    |        |
|              | サブネットマスク         | 255.255.255.0             |         |         |        |
|              | ゲートウェイ           | 192.168.1.1               |         |         |        |
|              | DNS              | 8.8.8.8                   |         | 手動      |        |
|              | ポート (TCP / RTSP) | 9350 📖 🏮                  | 554 📖 🌲 | 暗号化     |        |
|              | ポート (HTTP/HTTPS) | 60000 📖 🛟                 | 443 📖 🗘 | HTTPS接続 |        |
|              | ポート (IPカメラ)      | 50000 📟 🌻                 | NAT設定   |         |        |
|              | 带域制限             | 制服なし                      |         |         |        |
|              | Pingテスト          | 8.8.8.8                   |         | テスト     |        |
|              |                  |                           |         |         |        |
| <b>谷刀規月値</b> |                  |                           |         | 保存      | R163   |

| 項目                     | 効果·内容                                                                                                    |
|------------------------|----------------------------------------------------------------------------------------------------|
| 固定 IP/<br>DHCP(ダイナミック) | 本機のIPアドレスを手動または自動で設定するかを選択します。<br>・ 固定 ・・・ 手動で本機のアドレス情報を設定します。<br>・ DHCP ・・・ DHCPサーバーから自動的にアドレス情報を設定します。              |
| MAC アドレス               | 本機のMACアドレスを表示します。                                                                                                    |
| IPv6                   | IPv6での本機のアドレスを表示します。                                                                                                  |
| IP アドレス                | LANポート側のIPアドレスを設定します。<br>「固定IP」を選択した場合は、手動でアドレスを設定してください。<br><< 注意 >><br>PoEポートタブで設定したアドレスと別ネットワークとなるように<br>設定してください。 |
| サブネットマスク               | サブネットマスクを設定します。<br>「固定IP」を選択した場合は、手動でアドレスを設定してください。                                                                   |
| ゲートウェイ                 | ゲートウェイを設定します。<br>「固定IP」を選択した場合は、手動でアドレスを設定してください。                                                                     |
| DNS                    | DNSサーバーアドレスを設定します。<br>「固定IP」を選択した場合は、手動でアドレスを設定してください。                                                                |

| 項目                  | 効果·内容                                                                                                    |
|---------------------|----------------------------------------------------------------------------------------------------|
| ポート<br>(TCP/RTSP)   | TCP/RTSPポート番号を設定します。<br>• TCP ··· TCPポートの番号を入力します。<br>• RTSP ··· ストリーミング接続用にRTSPポートの番号を入力します。<br>外部からネットワーク接続する場合は、ルーターのポート解放の設定が<br>必要です。                                                                                                    |
| 暗号化                 | 映像通信を暗号化することで第三者からの覗き見を防止します。                                                                                                    |
| ポート<br>(HTTP/HTTPS) | <ul> <li>HTTP/HTTPSのポート番号を設定します。</li> <li>HTTP ・・・ インターネットエクスプローラー(以下、IE)を使ってネット<br/>ワーク接続する際に、IEのアドレス入力欄に入力するポート番号を<br/>設定します。</li> <li>HTTPS ・・・ HTTPSでネットワーク接続する場合に、IEのアドレス入力<br/>する際に、IEのアドレス入力欄に入力するポート番号を設定します。</li> <li>外部からネットワーク接続する場合は、ルーターのポート解放の設定が<br/>必要です。</li> </ul> |
| HTTPS 接続            | HTTPでネットワーク接続した際に、自動的にHTTPSでネットワーク接続<br>するように設定します。                                                                                                    |
| ポート(IP カメラ)         | 本機のPoEポートに接続したカメラに割当てるポートの番号を入力します。<br>ポート(TCP/RTSP)やポート(HTTP/HTTPS)のポート番号と重複しない<br>ように設定してください。<br>外部からネットワーク接続する場合は、ルーターのポート解放の設定が<br>必要です。                                                                                                    |
| NAT 設定              | 本機のPoEポートに接続したカメラのNATを設定します。                                                                                                    |
| 帯域制限                | 遠隔運用時の通信帯域を設定します。                                                                                                    |
| Ping テスト            | 「テスト」をクリックすると、設定したアドレスへPingによる応答確認を<br>行います。                                                                                                    |

▶ 設定 > ネットワーク > 基本 > PoE ポートタブ

| 設定           |          |               |               |     |      | ×      |
|--------------|----------|---------------|---------------|-----|------|--------|
| 🔅 Элта 🖲     | פֿאַמ 🔀  | デバイス 📑        | \$\$ <b>违</b> | F   | イベント | ネットワーク |
| 基本           | LANT     |               |               |     |      |        |
| DVRNS / DDNS | IPアドレス   | 192.168.30.1  |               | • : |      |        |
| Eメール         | サブネットマスク | 255.255.255.0 |               | •   |      |        |
| ワープ          | ゲートウェイ   | 192.168.30.1  | e             | •   |      |        |
|              |          |               |               |     |      |        |
|              |          |               |               |     |      |        |
|              |          |               |               |     |      |        |
|              |          |               |               |     |      |        |
|              |          |               |               |     |      |        |
|              |          |               |               |     |      |        |
|              |          |               |               |     |      |        |
|              |          |               |               |     |      |        |
| 初期値          |          |               |               |     | 保存   | 閉じる    |

| 項目       | 効果·内容                             |
|----------|-----------------------------------|
|          | PoEポートのIPアドレスを設定します。              |
| IP アドレス  | << 注意 >>                          |
|          | LANポートタブで設定したIPアドレスと別ネットワークとなるように |
|          | 設定してください。                         |
| サブネットマスク | サブネットマスクを設定します。                   |
| ゲートウェイ   | ゲートウェイを設定します。                     |

### 5.7.2 DVRNS/DDNS > DVRNS - DVRNS アカウントを登録する-

設定 > ネットワーク > DVRNS/DDNS > DVRNS タブ

| 設定           |         |           |    |     |   | ×      |
|--------------|---------|-----------|----|-----|---|--------|
| 🔅 бать 🖲     | tixtə 🔀 | デバイス 📑    | 録画 | 113 | • | ネットワーク |
| 基本           | DVRNS D | DNS       |    |     |   |        |
| DVRNS / DDNS | DVRNS   |           |    |     |   |        |
| ミメール         |         | 2FDA4A    |    |     |   |        |
| ワープ          |         | Hotototok |    |     | - |        |
|              |         |           |    | 全绿  |   |        |
|              |         |           |    |     |   |        |
|              |         |           |    |     |   |        |
|              |         |           |    |     |   |        |
|              |         |           |    |     |   |        |
|              |         |           |    |     |   |        |
|              |         |           |    |     |   |        |
|              |         |           |    |     |   |        |
| 初期値          |         |           |    | 保存  |   | 閉じる    |

DVRNS アカウントを利用することで、本機に遠隔接続する際に Web ブラウザにて本機のアドレス やポート番号などを入力する手間を省くことができます。

【 DVRN サービスのご利用について(免責事項)】

DVRNS サービスのご利用の際は、下記の内容に同意した上でご利用ください。

- ・ DVRNS サービスのご利用はお客様のもとでご利用ください。
- DVRNS サービスを利用することにより発生した損害、または第3者に対して損害を与えた
   場合について当社は一切の責任を負わないものとし、損害賠償する義務はないものとします。

下記手順で DVRNS サービスを利用することができます。

※本機能を利用するには、あらかじめ本機が外部ネットワークと接続できている必要があります。 本機のネットワークアドレスの設定については、「5.7.1 基本 > LAN ポート/PoE ポート -ネットワ ークアドレスを設定する-(p.117)」をご覧ください。

1. 「ID」欄に遠隔接続でログインする際の ID を設定します。

※初期値には、本機の MAC アドレスの下 6 桁が入力されています。

| DVRNS       |        |    |   |
|-------------|--------|----|---|
| ID          | 2FDA4A |    | - |
| パスワード       | жнонок |    |   |
| DVRNS登録:未登録 |        | 登録 |   |

2. 「パスワード」欄に登録用のパスワードを設定します。

※初期値には、本機の MAC アドレスの下 6 桁が入力されています。

※本機では使用しません。

| DVRNS       |          |    |
|-------------|----------|----|
|             | 2FDA4A   |    |
|             | жнононок |    |
| DVRNS登録:未登録 |          | 登録 |

3. 「登録」をクリックし、DVRNS アカウントを登録します。

登録に成功すると、「登録済」というメッセージが表示されます。

| DVRNS       |          |    |  |
|-------------|----------|----|--|
| ID          | 2FDA4A   |    |  |
| パスワード       | жнононок |    |  |
| DVRNS登録:登録済 |          | 登録 |  |

DVRNS ID を使用しての遠隔接続方法については、「8.2 本機に遠隔接続する(p.152)」を ご覧ください。

## 5.7.3 DDNS サービスについて

設定 > ネットワーク > DVRNS/DDNS > DDNS タブ

| 設定           |         |        |    |    | ×        |
|--------------|---------|--------|----|----|----------|
| 🔅 ७२.२४ ≏    | פאל 🔀   | デバイス 📑 | 绿画 |    | 💮 ネットワーク |
| 基本           | DVRNS   |        |    |    |          |
| DVRNS / DDNS | DDNSサイト | オフ     |    |    |          |
| Eメ <i>ール</i> | ホスト名    |        |    |    |          |
| ワープ          |         |        |    |    |          |
|              |         |        |    |    |          |
|              |         |        |    |    |          |
|              |         |        |    |    |          |
|              |         |        |    |    |          |
|              |         |        |    |    |          |
|              |         |        |    |    |          |
|              |         |        |    |    |          |
|              |         |        |    |    |          |
| 初期値          |         |        |    | 保存 | 閉じる      |

| 項目        | 効果·内容                                        |
|-----------|----------------------------------------------|
| DDNS サイト  | DDNSサーバーを選択します。                              |
| ホスト名      | 接続時のDDNSホスト名を入力します。                          |
| ユーザー名     | DDNSサーバーに登録したユーザー名を入力します。                    |
|           | DDNSサーバーに登録したパスワードを入力します。                    |
| ユーザーパスワード | << 注意 >><br>=[]'/ は禁止文字のため、パスワードに入力しないでください。 |

<< 注意 >>

本機で使用できる DDNS サービスは有償となります。

遠隔接続を行う場合は、DVRNS サービス(無償)をお使いください。

DVRNS サービスについては、「5.7.2 DVRNS/DDNS > DVRNS - DVRNS アカウントを登録する-(p.120)」をご覧ください。

## 5.7.4 Eメール > Eメール -メールサーバー情報を設定する / メール送信先を追加する-

▶ 設定 > ネットワーク > E メール > E メールタブ

| 設定           |           |              |             |                 | ×          |
|--------------|-----------|--------------|-------------|-----------------|------------|
| 🔅 ७२२४ 🙈     | לאל אל    | デバイス 📑       | • • • • • • | <b>-</b> 11(2)h |            |
| 基本           |           |              |             |                 |            |
| DVRNS / DDNS | サーバー      |              |             |                 |            |
| ЕХ —ЈЈ       | サーバータイプ   | SMTP Mail Se | rver        |                 |            |
|              | アドレス ノポート |              |             | 587             |            |
|              | 画像添付      | JPG          |             |                 |            |
|              | \$250E    | 📕 有効         | TLS/SSL     |                 |            |
|              |           |              |             |                 |            |
|              |           |              |             |                 |            |
|              | 発信元       |              |             |                 |            |
|              | 受信先       |              |             |                 | /          |
|              |           | テスト          |             |                 |            |
|              |           |              |             |                 |            |
| 初期値          |           |              |             | 保存              | <b>閉じる</b> |

イベント発生時に送信するメールを設定します。

イベント毎にメールの送信を行うかどうかは、「5.6 イベント(p.97)」で設定できます。

| 項目                | 効果·内容                                                                                                    |
|-------------------|----------------------------------------------------------------------------------------------------|
| サーバータイプ           | メールサーバーを設定します。                                                                                                    |
| アドレス/ポート          | メールサーバーアドレスおよび使用ポート番号を設定します。                                                                                                    |
| 画像添付-JPEG         | クリックすると、モーションまたはアラーム検知時のスナップショットを<br>送信メールに添付します。<br>※チェックが入っていると有効となります。                                                                             |
| 認証-有効・<br>TLS/SSL | 使用するメールサーバーがパスワード認証を必要とする場合は、<br>「有効」および「TLS/SSL」をクリックしてチェックを入れてください。                                                                                 |
| ID                | 使用するメールサーバーへのログインIDを設定します。                                                                                                    |
| パスワード             | 使用するメールサーバーへのログインパスワードを設定します。<br><< 注意 >><br>=[]'/ は禁止文字のため、パスワードに入力しないでください。                                                                         |
| 発信元               | 発信元メールアドレスを設定します。                                                                                                    |
| 受信先               | 送信先メールアドレスを設定します。                                                                                                    |
| 受信先-テスト           | 送信先メールアドレスにテストメールを送信します。<br>※正常にメールが受信できているか、必ずご確認ください。<br>※テストメールが受信できない場合は、以下をご確認ください。<br>・ 本機のネットワーク情報が正しく設定できているか<br>・ サーバーや送信先アドレス情報が正しく設定できているか |

- メール送信先アドレスを追加/削除するには
  - 1. をクリックして、設定画面を表示します。

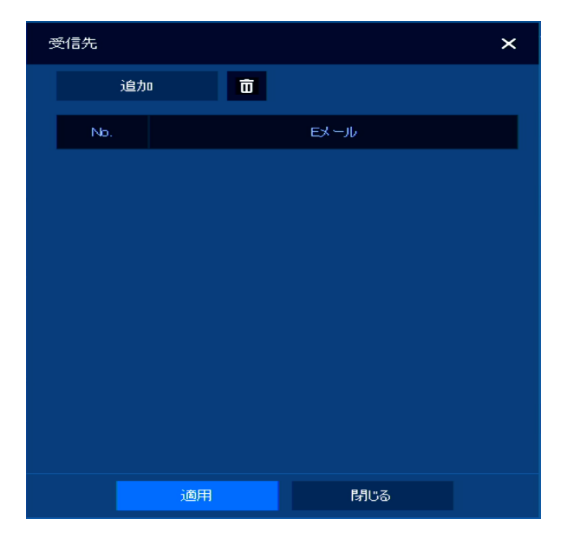

2. 「追加」をクリックして、「Eメール」欄の 📟 をクリックしアドレスを入力します。

| 3 | 受信先 |                      | × |
|---|-----|----------------------|---|
|   | 追加  |                      |   |
|   | No. | Eメール                 |   |
|   | 1   | skbs57test@gmail.com |   |
|   | 2   | skbs58test@gmail.com |   |

送信先を複数登録する場合は、続けて「追加」をクリックしてアドレスを追加してください。

「No」欄のボックスをクリックしてチェックを入れ、 をクリックすることで登録済みアドレスを 削除できます。

- 3. アドレス登録後、「適用」をクリックします。
- 4. 「保存」をクリックして、完了です。

## 5.7.5 ワープ > 登録 -ワープを設定する-

設定 > ネットワーク > ワープ > 登録タブ

| 設定           |                                                           |        |    |        | ×        |
|--------------|-----------------------------------------------------------|--------|----|--------|----------|
| 🔅 92754      | thit of the thick the the the the the the the the the the | デバイス 📑 | 録画 | -7/52h | 💮 ネットワーク |
| 基本           |                                                           |        |    |        |          |
| DVRNS / DDNS | ワープ使用                                                     |        |    | Ō      | レコーダー追加  |
| Eメール         |                                                           | 名前     | ፖተ | ドレス    | TCPポート   |
| ワープ          |                                                           |        |    |        |          |
|              |                                                           |        |    |        |          |
|              |                                                           |        |    |        |          |
|              |                                                           |        |    |        |          |
|              |                                                           |        |    |        |          |
|              |                                                           |        |    |        |          |
|              |                                                           |        |    |        |          |
|              |                                                           |        |    |        |          |
|              |                                                           |        |    |        |          |
| 初期値          |                                                           |        |    |        | டியக     |

本機のワープを利用して、本機以外の KB-SRIP04A/KB-SRIP08A/KB-SRIP32A の設定、 ライブ映像、録画映像の再生を遠隔で操作することができます。

<< 注意 >>

KB-SRIP04A は、KB-SRIP08A および KB-SRIP32A には接続できません。

KB-SRIP08A は、KB-SRIP32A には接続できません。

また、本機能を使用してアクセス中のレコーダーでは、バックアップ機能を利用することはできません。 本機に表示される遠隔操作中のライブ映像および再生画像は、画面分割表示に関わらず サブストリームで表示されます。

| 項目      | 効果·内容                                           |
|---------|-------------------------------------------------|
| ワープ使用   | ワープ機能の有効/無効を切替えます。                              |
| Ō       | ワープ先のアドレス情報を削除します。                              |
| レコーダー追加 | ワープ先のレコーダーアドレスを追加します。<br>追加方法については、次ページをご覧ください。 |

- ワープ情報を追加するには
  - 1. 「ワープ使用」のボックスをクリックして、チェックを入れます。

※チェックがある場合に本機能が有効となります。

2. 「レコーダー追加」をクリックします。

| 登録      |    |      |         |
|---------|----|------|---------|
| 🔽 ワープ使用 |    | Ō    | レコーダー追加 |
|         | 名前 | アドレス | ℸϲℙポーՒ  |

3. 「デバイスリスト」のアイコンをクリックします。

クリックすると、同一ネットワーク内に存在する本機を表示します。

| レコーダー追加 |                        | ×          |
|---------|------------------------|------------|
| デバイスタイプ | 自動換知                   | ~          |
| デバイスリスト | RecorderE(192168.0.12) | ~ <b>O</b> |
| 名前      | RecorderB              |            |
| アドレス    | 192.168.0.12           |            |
| тсрѫ−Ⴡ  | 10152                  |            |
| ID      | admin                  | -          |
| パスワード   | -kolotokok             | -          |
|         |                        |            |
|         |                        | チェック       |
|         |                        |            |
| i Bi    | # #US                  |            |

リストから接続したい機器を選択すると、自動的に「名前」、「アドレス」、「TCP ポート」が 入力されます。 4. 「ID」と「パスワード」に接続先のログイン ID とパスワードを入力します。

| レコーダー追加 |                        |      | × |
|---------|------------------------|------|---|
| デバイスタイプ | 自動換知                   | ~    |   |
| デバイスリスト | RecorderE(192168.0.12) | ~ 🤇  | Þ |
| 名前      | RecorderB              | E    | • |
| アドレス    | 192168.012             |      |   |
| тсрѫ−Һ  | 10152                  |      |   |
| 1D      | admin                  | e    | 9 |
| パスワード   | alokolok               |      | • |
|         |                        | チェック |   |
| jin in  | 用 <b>1</b> 月しる         |      |   |

5. 「チェック」をクリックし、「接続成功 ワープ対応」と表示されていることを確認します。

| レコーダー追加   |                        |   | ×    |
|-----------|------------------------|---|------|
| デバイスタイプ   | 自動検知                   | ~ |      |
| デパイスリスト   | RecorderE(192168.0.12) |   | ~ Đ  |
| 名前        | RecorderB              |   | -    |
| アドレス      | 192.168.0.12           |   | = :  |
| тсрѫ∽Һ    | 10152                  |   | - :  |
| ID        | admin                  |   |      |
| パスワード     | Hotototok              |   |      |
|           | [                      | ; | לעוד |
| 接続成功りーブ対応 |                        |   |      |
| jær       | auffi                  |   |      |

6. 「適用」をクリックし、追加画面を閉じます。

7. 登録画面にて「保存」をクリックします。

<u>\_</u>

| 設定            |           |         |           | ×       |
|---------------|-----------|---------|-----------|---------|
| 🌣 ४२.7४ 📤     | די 🛠 די   | Hス 🃑 辞画 | i 🚩 1/0/t |         |
| 基本            |           |         |           |         |
| DVRNS / DDNS  | 🔽 ワープ使用   |         | đ         | レコーダー追加 |
| ヒメール          | 名前        |         | アドレス      | торポーՒ  |
|               | 1 Records |         |           |         |
|               |           |         |           |         |
|               |           |         |           |         |
|               |           |         |           |         |
|               |           |         |           |         |
|               |           |         |           |         |
|               |           |         |           |         |
|               |           |         |           |         |
|               |           |         |           |         |
|               |           |         |           |         |
| <b>辛刀其月1直</b> |           |         |           | キャンセル   |

 ライブ画面にてクイックメニュー内の「ワープ」をクリックして、接続先のレコーダーを選択 するとワープ先の画面に切り替わります。

|           | [                            | <ul> <li>画面モード</li> <li>画面静止</li> <li>アラーム停止</li> <li>再生</li> <li>検索</li> <li>パックアップ</li> <li>パックアップ</li> <li>パックアップ</li> <li>パックアップ</li> <li>パックアップ</li> <li>パックアップ</li> <li>パックアップ</li> <li>ロブアウト</li> <li>シャットダウン</li> </ul> |                             | RecorderB |            |                              |  |
|-----------|------------------------------|----------------------------------------------------------------------------------------------------|-----------------------------|-----------|------------|------------------------------|--|
| HI.CAM1   | NETWORK<br>VIDEO<br>RECONDER | OF2. OAM2                                                                                                    |                             | с<br>п    | CH8. CAM3  | NETWORK<br>VIDEO<br>RECORDER |  |
| HI. CAM 4 | NETWORK<br>VIDEO<br>RECORDER | CH5. CAM5                                                                                                    | NETWORI<br>VIDEO<br>RECORDE | <<br>R    | CH5. CAM 6 | NETWORK<br>VIDEO<br>RECORDER |  |
| H7. CAM 7 | NETWORK<br>VIDEO<br>RECORDER | CHB. CAMB                                                                                                    | NETWORI<br>VIDEO<br>RECORDE | <<br>я    |            |                              |  |

元のレコーダー画面に戻る場合は、制御中のレコーダーのライブ画面からクイックメニューを 開き「ワープ」>「ローカルに戻る」をクリックすると元のレコーダー画面に戻ります。

HDD 1 % < 1 / 1 > Q III, II 🔌 🖬 Q 🖽 💽 👎

# 6. 検索と再生

本機に録画した映像を検索(サーチ)・再生を行います。

以下のいずれかの方法で検索画面に入ることができます。

● ステータスバーから検索画面へ

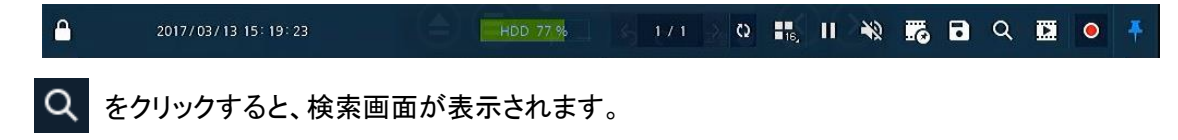

ステータスバーから検索画面に移行した場合は、「日時検索」画面が自動的に表示されます。

● クイックメニューから検索画面へ

ライブ画面上で右クリックし、クイックメニューの「検索」から検索モードを選択できます。

| 画面モード<br>画面静止<br>アラーム停止 |                                      |  |
|-------------------------|--------------------------------------|--|
| 再生                      |                                      |  |
| 検索                      | ▶□時                                  |  |
| バックアップ                  |                                      |  |
| 設定<br>カメラ登録             | ──────────────────────────────────── |  |
| 状態                      |                                      |  |
| ログアウト<br>シャットダウン        |                                      |  |

日時 ・・・ カレンダーやタイムラインから再生したい日時を検索できます。

イベント ・・・ 指定した期間内に発生したイベントを検索できます。

サムネイル ・・・ 指定した時間間隔で映像を一覧表示して検索できます。

スマート検索 ・・・ 指定した時間および選択したエリア内でモーションを検知した時間帯のみを ピックアップして検索します。

## 6.1 日時検索

検索 > 日時タブ

| 検索    |    |    |    |    |    |     | 日時 | イベント  | サムネイル         |     | スマート検索 |        |        |       |       |     | >   |
|-------|----|----|----|----|----|-----|----|-------|---------------|-----|--------|--------|--------|-------|-------|-----|-----|
|       |    | 20 | 19 | 8月 | •  |     |    |       |               |     |        |        |        |       |       |     |     |
|       |    |    |    |    |    |     |    |       |               |     |        |        |        |       |       |     |     |
|       |    |    |    |    | 2  | 3   | 日時 | 2019/ | 08/23 12:26:4 |     |        |        |        |       |       |     |     |
|       |    | 12 | 13 | 15 | 16 | 17  |    |       |               |     |        |        |        |       |       |     |     |
|       |    |    |    |    |    |     |    |       |               |     |        |        |        |       |       |     |     |
|       |    |    |    |    |    |     |    |       |               |     |        |        |        |       |       |     |     |
|       |    |    |    |    |    |     |    |       |               |     |        |        |        |       |       |     |     |
| Q     |    |    |    |    |    |     |    | _     | 00101020000   |     |        |        |        |       |       |     |     |
|       | œн |    |    |    |    | 061 |    |       | 2019/06/23    | 122 | 26:43  |        | 18H    |       |       |     | 24H |
| сно   |    |    |    |    |    |     |    |       |               |     |        |        |        |       |       |     |     |
| CHO2  |    |    |    |    |    |     |    |       |               |     |        |        |        |       |       |     |     |
| CHOS  |    |    |    |    |    |     |    |       |               |     |        |        |        |       |       |     |     |
| CH 05 |    |    |    |    |    |     |    |       |               |     |        |        |        |       |       |     |     |
| CH 06 |    |    |    |    |    |     |    |       |               |     |        |        |        |       |       |     |     |
| CH07  |    |    |    |    |    |     |    |       | -             |     |        |        |        |       |       |     |     |
|       |    |    |    |    |    |     |    |       |               |     | 連続     | E −2/3 | 2 🗖 75 | )-A = | ビデオロス |     | 緊急  |
|       |    |    |    |    |    |     |    |       |               |     |        |        |        |       |       |     |     |
|       |    |    |    |    |    |     |    | <     | 1/1 >         |     |        |        | 再生     |       | -     | 103 |     |

カレンダーとタイムバーを使用して録画映像を検索します。

1. 検索画面の「日時」タブをクリックします。

|  | 日時 | イベント | サムネイル | スマート検索 |
|--|----|------|-------|--------|
|--|----|------|-------|--------|

 直面左側のカレンダーから見たい映像の日付を選択します。
 ※録画映像がある日付は、緑文字で表示されます。

з

< カレンダーの操作・見方 >

表示年を変更します。 表示月を 2019 ~ 3月 ~ 8 M T W T F

表示月を変更します。

3. カレンダー上で日付を選択すると、画面下にタイムラインが表示されます。

ドラッグ&ドロップでタイムバーを移動させ、見たい映像の開始時間を選択してください。

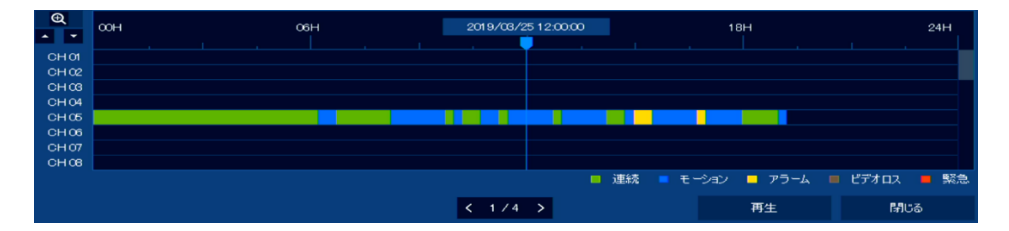

※タイムライン上では、映像のある時間帯が録画モードごとに色付きで表示されます。

| アイコン      | 項目       | 効果・内容                |  |  |  |
|-----------|----------|----------------------|--|--|--|
| _         | 連続(緑)    | 常時録画を行った範囲を表示します。    |  |  |  |
| _         | モーション(青) | Eーション録画を行った範囲を表示します。 |  |  |  |
| _         | アラーム(黄)  | アラーム録画を行った範囲を表示します。  |  |  |  |
| _         | ビデオロス(茶) | ビデオロス状態だった範囲を表示します。  |  |  |  |
| _         | 緊急(赤)    | 緊急録画を行った範囲を表示します。    |  |  |  |
| Ð         | _        | タイムラインの表示範囲を変更します。   |  |  |  |
| < 1 / 4 > | CH 切り替え  | 検索対象のCHを切替えます。       |  |  |  |

#### ※再生日時を細かく設定したい場合

再生する映像の日時が判明している場合は、直接日時を指定して再生を行うことができます。

カレンダー右にある「日時」にて変更したい項目をクリックして、 にて日時を設定します。

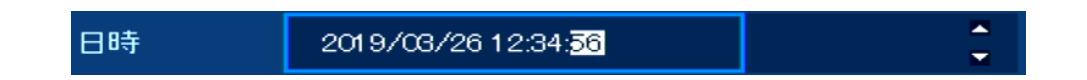

 検索日時設定後、「再生」をクリックすると、再生画面となり設定した時間からの録画映像を 表示します。

再生画面での操作・見方については、「6.5 再生画面での操作・見方(p.138)」をご覧ください。

# 6.2 イベント検索

▶ 検索 > イベントタブ

| 検索          |            |             |     |   | 日時   | イベント | ታፉ: | ネイル | スマー | ト検索    | ×    |
|-------------|------------|-------------|-----|---|------|------|-----|-----|-----|--------|------|
| CH键択        |            |             |     |   | 全て   | 選択解除 |     | Nb. | сн  | イベント時刻 | イベント |
| I 1         | <b>2</b> 2 | 3 💌 4       | ☑ 5 | 6 | 7    | 8    |     |     |     |        |      |
| 開始          | 2019/08/22 | 12:22:55    |     |   | *    |      |     |     |     |        |      |
| <b>8</b> 冬了 | 2019/08/23 | 12:27:07    |     |   | *    |      |     |     |     |        |      |
| イベント        |            |             |     |   | 全て   | 遵択解除 |     |     |     |        |      |
| ✓ ∰<br>✓ Ľ  | 読<br>デオロス  | <b>₩</b> ₹1 |     |   | די 🗹 | -4入力 |     |     |     |        |      |
|             |            |             |     |   |      |      |     |     |     | < 1 >  |      |
|             |            |             | 検索  |   |      |      |     |     |     | 再生     | MUS  |

指定した時間帯に発生したイベントログを検索し、イベント発生時の録画映像を再生します。

1. 検索画面の「イベント」タブをクリックします。

| 日時 イベント |
|---------|
|---------|

2. 「CH選択」にて検索を行うCHを選択します。

「全て選択/選択解除」をクリックすると、全 CH を一括で選択/非選択状態にできます。

| CH選択 |             |            |             |             |            | 全て道         | 選択解除        |
|------|-------------|------------|-------------|-------------|------------|-------------|-------------|
| ➡ 1  | 2           | <b>V</b> 3 | ➡ 4         | 5           | <b>V</b> 6 | 7           | 8           |
| 9    | <b>v</b> 10 | 💌 11       | <b>V</b> 12 | <b>v</b> 13 | 🔽 14       | <b>V</b> 15 | <b>V</b> 16 |
| 💌 17 | 🐱 18        | 🐱 19       | 20          | <b>V</b> 21 | 💌 22       | 💌 23        | 🐱 24        |
| 🐱 25 | 🐱 26        | 27         | 💌 28        | 29 🔽        | 🐱 зо       | 🐱 31        | 32          |

チェックの入った CH が検索対象となります。

3. 「開始」および「終了」にて検索開始点/終了点となる日時を指定します。

| 開始 | 2019/03/12 19:00:00 | • |
|----|---------------------|---|
| 終了 | 2019/03/26 09:41:26 |   |

年・月・日・時・分・秒をクリックし、上下アイコンにて数値を変更してください。

4. 「イベント」にて検索対象とするイベントを選択します。

「全て選択/選択解除」をクリックすると、全 CH を一括で選択/非選択状態にできます。

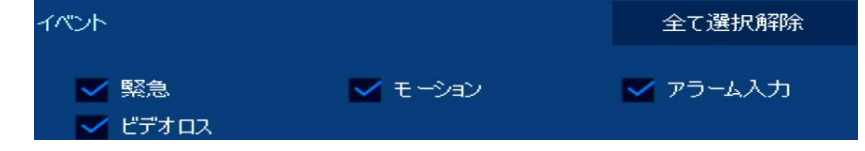

- 緊急 : 緊急録画を開始したログを検索します。
- モーション : モーション検知が発生したログを検索します。
- アラーム入力 : アラーム入力を検出したログを検索します。
- ビデオロス : ビデオロスを検出したログを検索します。
- 5. 各項目設定後、「検索」をクリックします。

検索完了後、画面右側に検索結果リストが表示されます。

|     |      | 検索                  |        |
|-----|------|---------------------|--------|
|     |      | ₽                   |        |
| No. | сн   | イベント時刻              | イベント   |
| 1   | снэ  | 2019/08/14 12:04:27 | 緊急     |
| 2   | CH15 | 2019/08/14 12:04:27 | 緊急     |
| з   | снэ  | 2019/08/14 12:30:59 | 緊急     |
| 4   | CH15 | 2019/08/14 12:31:00 | 緊急     |
| 5   | снэ  | 2019/03/14 12:32:52 | ビデオロス  |
| 6   | снэ  | 2019/03/14 19:23:39 | アラーム入力 |
| 7   | CH15 | 2019/03/14 19:23:40 | アラーム入力 |
| 8   | снэ  | 2019/03/14 19:25:36 | アラーム入力 |
| 9   | CH15 | 2019/03/14 19:25:36 | アラーム入力 |
| 10  | снэ  | 2019/08/15 13:21:55 | アラーム入力 |
|     |      | 《 < 1 2 3 4 5 🕽     | > >>   |

※イベント発生前後に録画映像がない場合は、検索結果リストに表示されません。

6. 検索結果から再生したい項目をクリックします。

| No. | сн  | イベント時刻              | イベント |
|-----|-----|---------------------|------|
| 1   | СН9 | 2019/08/14 12:04:27 | 緊急   |

選択した項目は、緑色で表示されます。

ログ選択後、「再生」をクリックすると、再生画面となりイベント発生時の録画映像を表示します。
 再生画面での操作・見方については、「6.5 再生画面での操作・見方(p.138)」をご覧ください。

## 6.3 サムネイル検索

▶ 検索 > サムネイルタブ

| 検索                  | 2                   |                     |                     |                     |                     |                      |    | 日時              | 1101         | サムネイル | スマート検索 |       |   | ×     |
|---------------------|---------------------|---------------------|---------------------|---------------------|---------------------|----------------------|----|-----------------|--------------|-------|--------|-------|---|-------|
| <b>8</b><br>28      | 20<br>M<br>23       | 19<br>T<br>30       |                     | 8月<br>T<br>1        |                     |                      |    | CH 1            |              |       |        |       |   |       |
| 4<br>11<br>18<br>25 | 5<br>12<br>19<br>26 | 6<br>13<br>20<br>27 | 7<br>14<br>21<br>28 | 8<br>15<br>22<br>29 | 9<br>16<br>23<br>30 | 10<br>17<br>24<br>31 | 日時 | 2019/08<br>1 時間 | /23 00.00.00 |       | ÷      | プレビュー |   |       |
| 1                   |                     |                     |                     |                     |                     |                      |    |                 |              | < >   |        | 再生    | Ē | ศึบอิ |

CHごとにサムネイル一覧を表示して録画映像の検索できます。

1. 検索画面の「サムネイル」タブをクリックします。

| 日時   | イベント  | サムネイル     | スマート検索   |
|------|-------|-----------|----------|
| 000, | 1.021 | 924-1-170 | AN LIXAR |

- 2. 画面左側のカレンダーから見たい映像の日付を選択します。
   ※カレンダーの操作・見方については、「6.1 日時検索 手順 2(p.130)」をご覧ください。
- 3. カレンダー左側の項目を下記のように設定します。

| сн | CH1                 | ~ |        |       |
|----|---------------------|---|--------|-------|
| 日時 | 2019/03/26 00:00:00 |   | *<br>• | プレビュー |
| 間隔 | 1 時間                |   | ~      |       |

- CH ••• サムネイル検索を行う CH を選択します。
- 日時 ・・・ 表示するサムネイルの開始日時を設定します。
- 間隔 ・・・ 表示する時間間隔を選択します。
- プレビュー ••• クリックすると現在の設定内容でサムネイル表示画面にプレビュー表示を 行います。
- 各項目を設定後、「再生」をクリックすると、サムネイル表示画面にて設定した時間からの 録画映像を表示します。

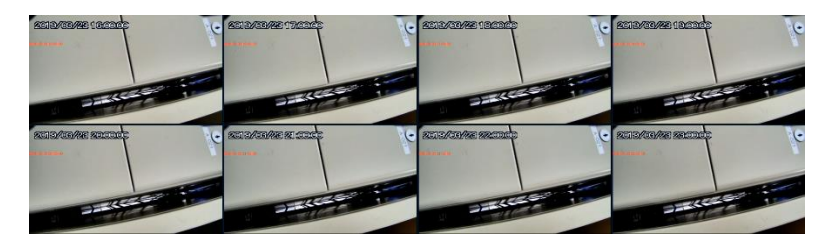

# 6.4 スマート検索

▶ 検索 > スマと検索タブ

| 検索 |                     |       | 日時     | 11524 | サムネイル | スマート検索 |    | ×            |
|----|---------------------|-------|--------|-------|-------|--------|----|--------------|
| он | CHLCAM1 ✓           | エリア設定 |        | No.   | 115   | 小時刻    |    |              |
| 開始 | 2019/08/22 12:27:07 |       | *<br>• |       |       |        |    |              |
| 終了 | 2019/08/23 12:27:07 |       | ÷      |       |       |        |    |              |
|    |                     |       |        |       |       |        |    |              |
|    |                     |       |        |       |       |        | _  |              |
|    |                     |       |        |       |       |        |    |              |
|    |                     |       |        |       |       |        |    |              |
|    |                     |       |        |       |       |        |    |              |
|    |                     |       |        |       | < 1   | >      |    |              |
|    |                     |       |        |       |       |        |    |              |
|    | 検索                  |       |        |       |       |        | 再生 | <b>19</b> 03 |

指定した時間および選択したエリア内でモーションを検知した時間帯のみをピックアップして検索します。

1. 検索画面の「スマート検索」タブをクリックします。

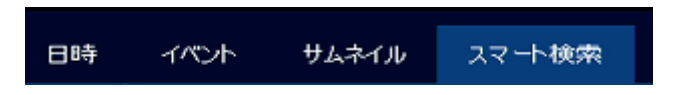

2. 「CH」にて検索を行うCHを選択します。

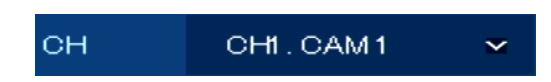

3. 「エリア設定」にて検索する検知エリアを設定します。

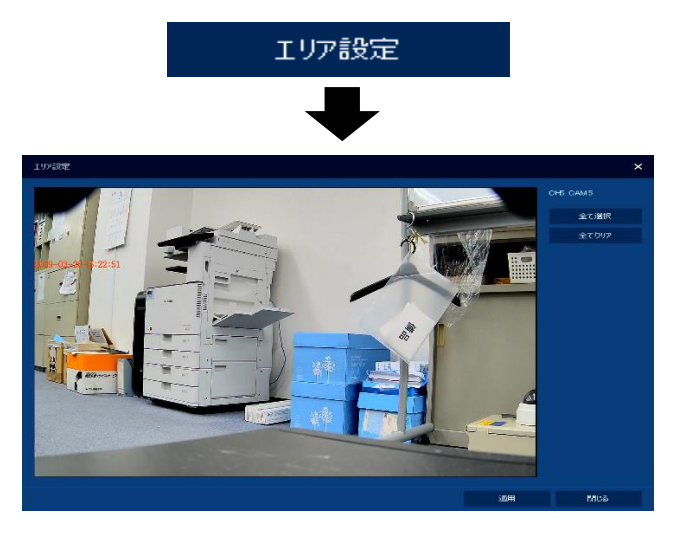

映像表示画面上でドラッグ&ドロップすることで検出範囲を設定できます。

- 選択・・・ 選択した範囲を検出エリアとして設定します。(ドラッグ&ドロップ操作時に選択可)
   有効範囲は、赤枠で表示されます。
- クリア ・・・ 選択した範囲を非検出エリアとして設定します。(ドラッグ&ドロップ操作時に 選択可)

有効範囲は、枠なしで表示されます。

- 反転 ・・・ 選択した範囲の有効/無効を逆転させます。(ドラッグ&ドロップ操作時に選択可)
- 全て選択 ・・・ 一括で全領域を検出範囲に設定します。
- 全てクリア ・・・ 一括で全領域を非検出範囲に設定します。
- 適用 ・・・ 現在の設定内容を保存します。
- 閉じる ・・・ 設定を保存せずに前の画面に戻ります。
- 4. 「開始」および「終了」にて検索開始点/終了点となる日時を指定します。

| 開始 | 2019/03/12 19:00:00 | * |
|----|---------------------|---|
| 終了 | 2019/03/26 09:41:26 | * |

5. 各項目設定後、「検索」をクリックします。

検索完了後、画面右側に検索結果リストが表示されます。

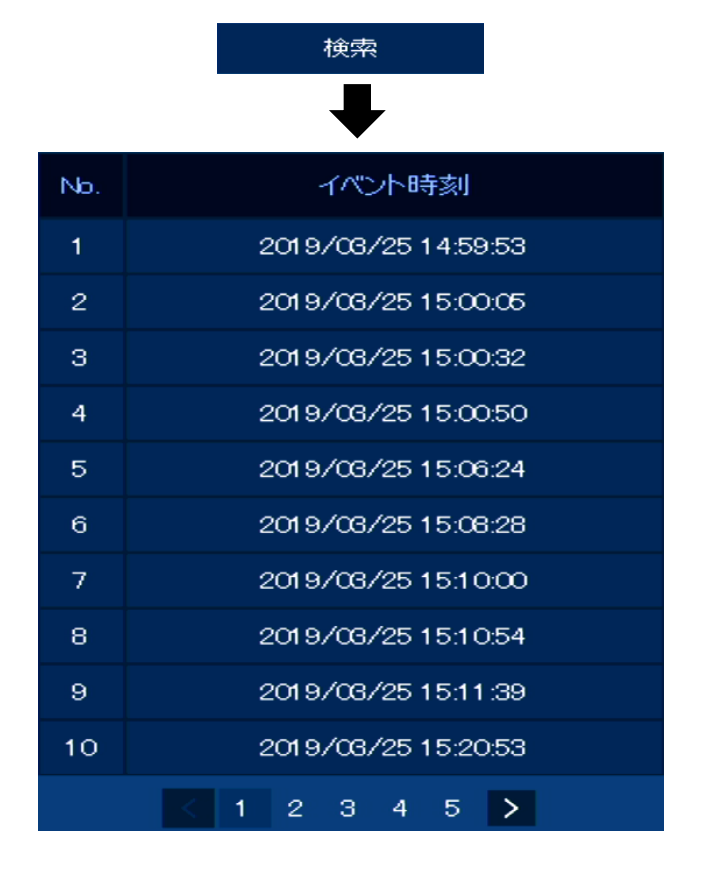

6. 検索結果から再生した項目をクリックします。

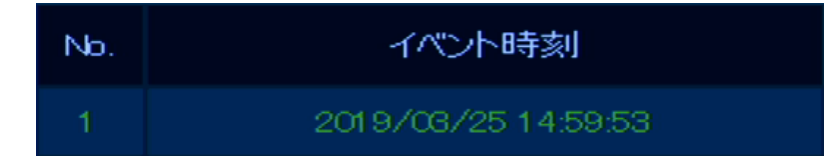

選択した項目は、緑色で表示されます。

 各項目設定後、「再生」をクリックすると、再生画面に切り替わり設定した時間からの 録画映像を表示します。

再生画面での操作・見方については、「6.5 再生画面での操作・見方(p.138)」をご覧ください。

# 6.5 再生画面での操作・見方

### 6.5.1 各種アイコンのはたらき

再生画面内では、録画映像や再生・停止アイコンなどさまざまなアイコンが表示されています。

各アイコンと内容については、以下をご覧ください。

| アイコン            | 効果·内容                          |
|-----------------|--------------------------------|
| •               | 現在の動作状況を表示します。                 |
| 日時              | 再生時刻を表示します。                    |
| 144             | 一番古い録画データの開始時点へジャンプします。        |
|                 | 早戻しを行います。                      |
|                 | クリックするごとに早戻し速度を変更できます。         |
| **              | ※早戻しは、コマ飛ばしの再生になります。           |
|                 | ※倍速の数値はあくまで目安であり、再生速度を保証するものでは |
|                 | ありません。                         |
|                 | 再生速度を減速します。                    |
| <b>-</b> I      | クリックするごとに再生速度を変更できます。          |
|                 | 一時停止中にクリックすると、1コマ前の映像に戻ります。    |
|                 | 逆方向への再生を行います。                  |
|                 | ※逆再生は、コマ飛ばしの再生になります。           |
|                 | 正方向への再生または一時停止を行います。           |
|                 | クリックするごとに動作が切り替わります。           |
|                 | 逆再生速度を減速します。                   |
|                 | クリックするごとに再生速度を変更できます。          |
|                 | 一時停止中にクリックすると、1コマ後の映像に進みます。    |
|                 | 倍速再生します。                       |
|                 | クリックするごとに再生速度を変更できます。          |
|                 | ※倍速の数値はあくまで目安であり、再生速度を保証するものでは |
|                 | ありません。                         |
| <b>&gt;&gt;</b> | ー番新しい録画データの開始時点へジャンプします。       |
| < >             | 表示CHを変更します。                    |
| E3 🎫 🗰          | 画面の分割表示を切替えます。                 |

| アイコン         | 効果·内容                                                                        |
|--------------|------------------------------------------------------------------------------|
| Q            | 検索画面に戻ります。                                                                   |
| <del>~</del> | ライブ画面に戻ります。                                                                  |
| * <b>*</b>   | タイムラインの表示/非表示を切替えます。                                                         |
| * Ŧ          | ステータスバーの常時表示/自動非表示を切替えます。<br>非表示中は、マウスカーソルを画面下へ移動させることで、<br>ステータスバーを再表示できます。 |

## 6.5.2 再生画面でのクイックメニュー操作

再生画面上で右クリックするとクイックメニューが表示されます。

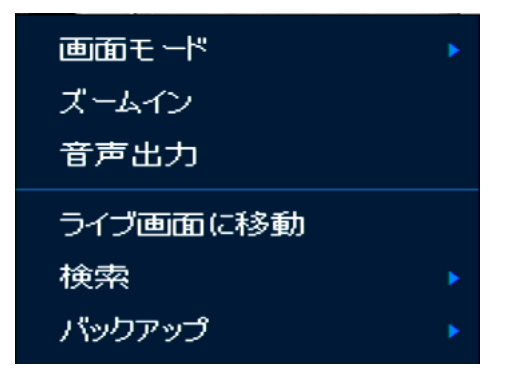

| 項目                  | 効果·内容                                                       |  |  |  |  |  |
|---------------------|-------------------------------------------------------------|--|--|--|--|--|
| 画面モード 分割表示数を変更できます。 |                                                             |  |  |  |  |  |
| ズールイン               | 選択したCHでデジタルズームを行えます。                                        |  |  |  |  |  |
|                     | 1画面表示中にのみ選択可能です。                                            |  |  |  |  |  |
| 音声出力                | 録音データがある場合、映像と共に出力します。                                      |  |  |  |  |  |
| ライブ画面に移動            | ライブ画面に戻ります。                                                 |  |  |  |  |  |
| 検索                  | 検索モードを選択できます。                                               |  |  |  |  |  |
| バックアップ              | バックアップ画面に移行します。<br>バックアップ手順については、「7. バックアップ(p.140)」をご覧ください。 |  |  |  |  |  |

# 7. バックアップ

本機に録画した映像を USB メモリーへバックアップを行います。

以下のいずれかの方法でバックアップ画面に入ることができます。

ステータスバーからバックアップ画面へ

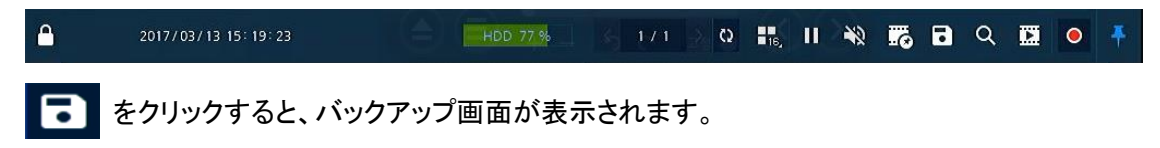

クイックメニューからバックアップ画面へ

ライブ画面上で右クリックし、クイックメニューの「バックアップ > 手動バックアップ」をクリックします。

| 画面モード<br>画面静止<br>音声オフ<br>アラーム停止 | *      |          |
|---------------------------------|--------|----------|
| 再生<br>検索                        | e<br>F |          |
| バックアップ                          | •      | 手動バックアップ |
| 設定<br>カメラ登録<br>状態               |        |          |
|                                 |        |          |

• 録画映像の再生画面からバックアップ画面へ

再生画面の映像表示エリア上で右クリックし、クイックメニューの「バックアップ > 手動バックアップ」をクリックします。

| 画面モード<br>ズームイン | ۲ |          |
|----------------|---|----------|
| 音声出力           |   |          |
| ライブ画面に移動       |   |          |
| 検索             |   |          |
| バックアップ         | ۲ | 手動バックアップ |

## 7.1 バックアップを行う

下記の手順に沿って録画映像のバックアップを行ってください。

<< 注意 >>

バックアップを行う際は、あらかじめ USB メモリーを本機の USB ポートへ接続してから行ってください。 また、本機に接続する USB メモリーのファイルシステムは、「FAT32」に設定した上でご使用ください。 NTFS などその他ファイルシステムで構築されている場合、本機ではご使用になれません。

1. p.124 を参照し、バックアップ画面を開きます。

| 手動パックアップ   |            |            |     |      |                |   |        | × |
|------------|------------|------------|-----|------|----------------|---|--------|---|
| CH選択       |            |            |     |      |                |   | 全て選択解除 | Â |
| <b>I</b>   | 2          | <b>X</b> 3 | ➡ 4 | 5    | 6              | 7 | 8 🗹    |   |
| 開始         |            |            |     | 終了   |                |   |        |   |
| 2019/07/12 | 10:24:16   |            |     | 2019 | /07/12 10:29:1 | 6 |        | : |
|            |            |            |     |      |                |   |        |   |
| 重複線画選択     | 0 (Lastest | Time)      | ~   |      |                |   |        |   |
| デバイス       | USB        |            |     |      |                |   | 再読込    |   |
| フォルダ名      | folder     |            |     |      |                |   | H4∨    |   |
|            |            |            |     |      |                |   |        |   |
|            |            |            |     |      |                |   |        |   |
|            |            |            |     |      |                |   |        |   |
| 計算         |            | フォーマット     |     |      | B#             |   | 閉じる    |   |

2. 「CH選択」にてバックアップを行うチャンネルを選択します。

ボックスにチェックの入った CH がバックアップ対象となります。

| CH選択       | 全て選択解除 |     |     |   |            |     |   |
|------------|--------|-----|-----|---|------------|-----|---|
| <b>v</b> 1 | ☑ 2    | 🔽 З | ☑ 4 | 5 | <b>V</b> 6 | ▼ 7 | 8 |
|            |        |     |     |   |            |     |   |

「全て選択/選択解除」をクリックすると、全 CH を一括で選択/非選択状態にできます。

3. 「開始」と「終了」にてバックアップを行う期間を設定します。

| 開始                  | 終了 |   |                     |   |  |
|---------------------|----|---|---------------------|---|--|
| 2019/07/12 10:24:16 | *  | 2 | 2019/07/12 10:29:16 | * |  |

年月日時分秒のカテゴリーをクリックし、上下アイコンで数値を調整してください。

4. 「デバイス」に「USB」と表示されていることを確認します。

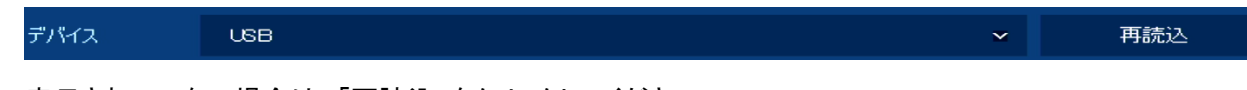

表示されていない場合は、「再読込」をクリックしてください。

5. 「フォルダ名」にてバックアップしたフォルダ名を設定します。

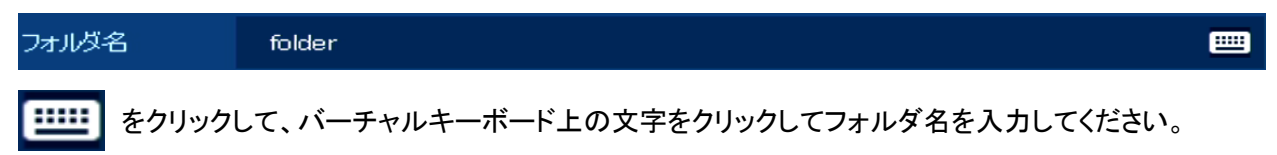

最大8文字まで入力できます。

| folder   |    |   |   |   |     |          |   |   |   |   |   |      |       |
|----------|----|---|---|---|-----|----------|---|---|---|---|---|------|-------|
|          |    |   |   |   |     |          |   |   |   |   | þ | し 大切 | 文字数:8 |
| <u> </u> | 2  | з | 4 | 5 | 6   | 7        | 8 | 9 | 0 |   |   |      | ×     |
| <b>n</b> | q  | w | е |   | t y | <b>y</b> | u |   |   | р |   |      |       |
| Caps     | а  |   | d | f | g   | h        |   | k |   |   |   |      | Del   |
| Shift    |    |   |   |   | v I | b        | n | m |   |   |   | Ê    | ≧てクリア |
|          |    |   |   |   |     |          |   |   |   |   |   |      |       |
|          | ОК |   |   |   |     | キャンセル    |   |   |   |   |   |      |       |

入力後は、「OK」をクリックしてバーチャルキーボードを閉じてください。

6. バックアップデータの形式を選択します。

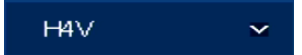

- H4V ・・・ バックアップデータを専用のアプリケーションとしてバックアップします。
- AVI ・・・ 汎用形式としてバックアップします。
- 7. 画面左下の「計算」をクリックします。

計算

バックアップデータの総容量が表示されます。

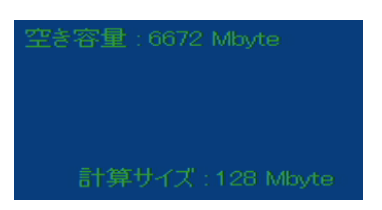

保存先 USB メモリーに空き容量があることを確認してください。 「フォーマット」をクリックすると、保存先 USB メモリー内のデータを全て消去します。

USB メモリー内の全てのデータが削除されますので、ご注意ください。

8. 「開始」をクリックします。

クリックすると、バックアップを開始します。

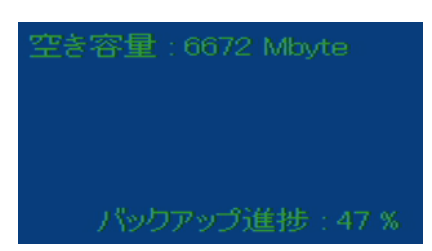

<<注意>>>

バックアップ中は、絶対に USB メモリーを取り外したり、本機の電源を落とさないでください。

9. 「バックアップ完了」と表示されたらバックアップ完了です。

バックアップ完了

USB メモリーを本機から取り外してください。

# 7.2 バックアップデータを再生する

バックアップした映像データは、お使いの PC にて再生が可能です。 動作確認済み OS は、Windows7 / 8.1 / 10 です。

バックアップデータが入ったメディアを PC にて展開すると、以下のようなフォルダが作成されています。

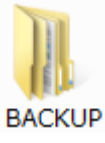

このフォルダ内には、バックアップ時に設定したフォルダ名ごとに作成されています。

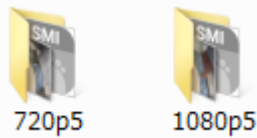

上記ファイル内に CH 毎の録画データが保存されています。

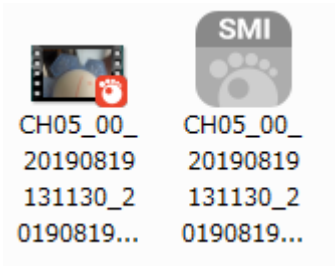

録画データの名前は、「CH 番号\_00\_映像開始点の年月日時分秒\_映像終了点の年月日時分秒\_カメラ タイトル」となっています。

録画データの形式は、バックアップ時に選択したファイル形式によって異なり、再生方法も異なります。

- H4V の場合 ・・・ Windows Media Player などの再生プレイヤーを使用せず、録画データを アプリケーションとして起動しバックアップ映像を再生できます。
- AVI の場合 ・・・ 汎用のデータ形式となります。映像を再生するには、Windows Media Player などの 再生プレイヤーが必要になります。
### 7.3 Windows Media Player で再生する

1. AVI 形式でバックアップした録画データファイルを右クリックし、「プログラムから開く」>

「Windows Media Player」の順に選択して、プレイヤーを起動してください。

| CH05_<br>20190<br>13113<br>01908 |  | SMI<br>開く(O)<br>GOM Playerに追加する<br>Windows Media Player で再生する(P)<br>7-Zip<br>CRC SHA<br>Defraggler<br>ESET Endpoint Antivirus で検査<br>詳細設定オプション<br>解凍(X)<br>圧縮(U) |   |   |                                                          |
|----------------------------------|--|----------------------------------------------------------------------------------------------------|---|---|----------------------------------------------------------|
| [                                |  | プログラムから開く(H)                                                                                                    | • | 1 | GOM Player                                               |
| -                                |  | 書庫作成(A)<br>SHA256 ハッシュ / CRC32<br>ファイルを分割(V)<br>送る(N)                                                                                                    | ] |   | Smart Player<br>VLC media player<br>Windows Media Center |
|                                  |  |                                                                                                    |   |   | Windows Media Player                                     |
|                                  |  | 切り取り(T)<br>コピー(C)                                                                                                    |   |   | ムービー メーカー<br>既定のプログラムの選択(C)                              |
|                                  |  | ショートカットの作成(S)<br>削除(D)<br>名前の変更(M)                                                                                                    |   |   |                                                          |
|                                  |  | プロパティ(R)                                                                                                    |   |   |                                                          |

2. バックアップ映像が再生されます。

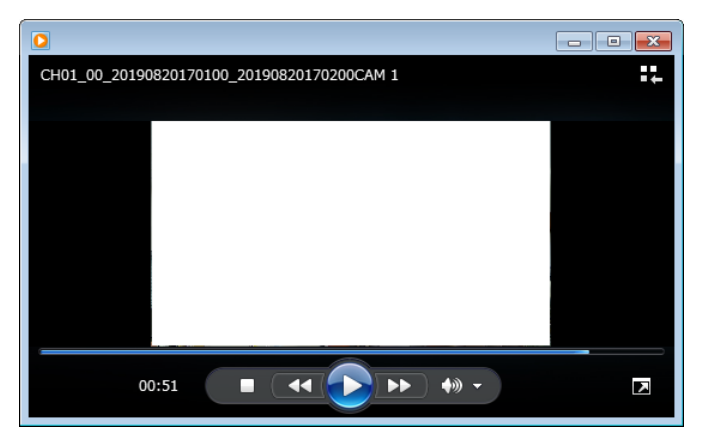

<< 注意 >>

Windows Media Player で再生できない場合は、VLC Media Player をご使用ください。 インストール手順については「8.6.1 VLC Media Player をインストールする(p.170)」を ご覧ください。

### 7.4 ClipViewer で再生する

H4V 形式でバックアップした録画データは、汎用プレイヤーを使わずに再生することができます。

H4V 形式でバックアップした録画データ名は、「ClipViewer\_映像開始点の年月日時分秒」映像終了点の年月日時分秒」となります。

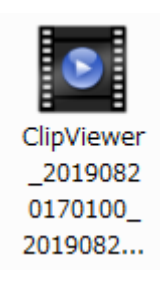

1. ClipViewer をダブルクリックすると、アプリケーションが起動しバックアップ映像を

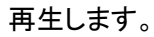

| Clip Viewer         |                                         | - 🗆 ×             |
|---------------------|-----------------------------------------|-------------------|
| CH 01. CAM 1        | / 17:0120 ♥ CH05:CAM6-D:0-20 17:08:00 ₩ | 17:01:29 📎        |
|                     |                                         |                   |
|                     |                                         |                   |
|                     |                                         |                   |
|                     |                                         |                   |
|                     |                                         |                   |
|                     |                                         |                   |
|                     |                                         |                   |
|                     |                                         |                   |
| снз                 | 🕑 CH 4                                  |                   |
|                     |                                         |                   |
|                     |                                         |                   |
|                     |                                         |                   |
|                     |                                         |                   |
|                     |                                         |                   |
|                     |                                         |                   |
|                     |                                         |                   |
|                     |                                         |                   |
| 2019-08-20 17:01:00 | 20)                                     | 19-08-20 17:02:01 |
| H 🗁 🕴 – 🖬 🛋         |                                         | • • •             |

2. 再生プレイヤーの操作方法は「7.4.1 ClipViewer での操作・見方(p.147)」をご覧ください。

### 7.4.1 ClipViewer での操作・見方

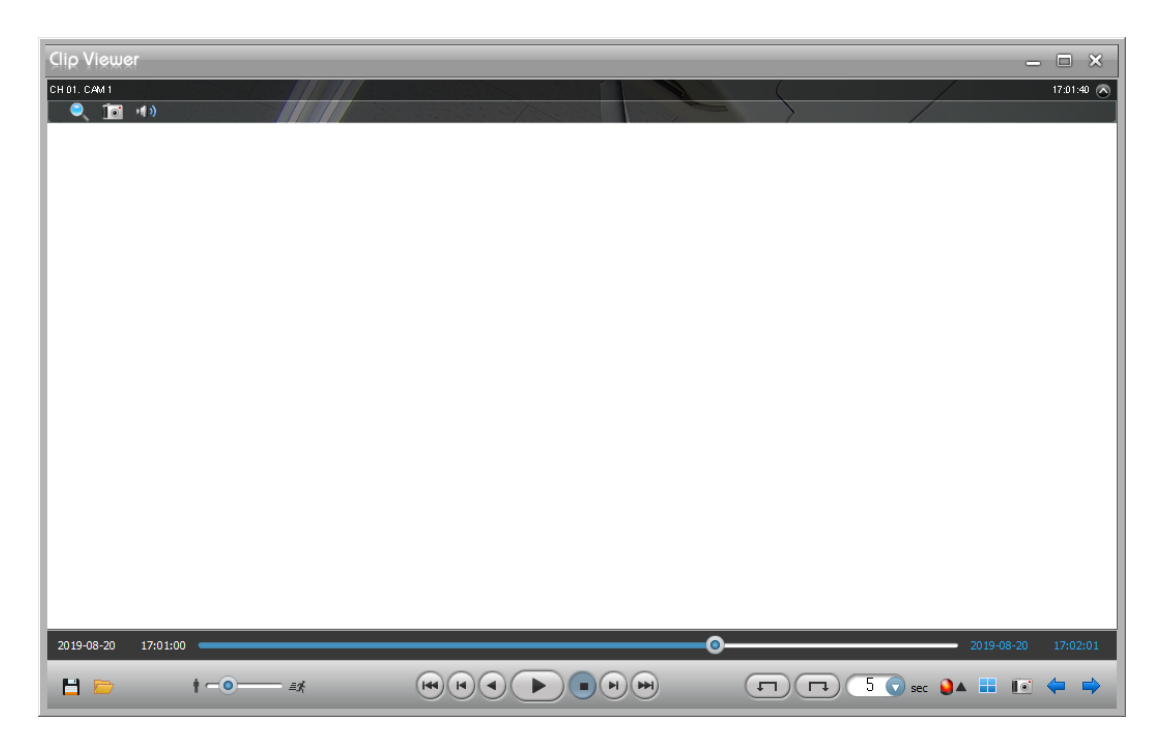

| アイコン                          | 効果·内容                                                                            |
|-------------------------------|----------------------------------------------------------------------------------|
| CH 01. CAM 1                  | CH番号とカメラタイトルを表示します。                                                              |
| 17:01:40                      | バックアップ映像の時刻を表示します。                                                               |
| $\bigcirc$                    | オプションアイコンを表示します。                                                                 |
|                               | オプションアイコン①<br>デジタルズームが行えます。<br>アイコンをクリックし、映像上で任意のエリアをドラッグ&ドロップする<br>ことで拡大表示できます。 |
|                               | オプションアイコン②<br>映像のスナップショット(静止画)を取得します。<br>アイコンをクリックし、スナップショットの保存場所を指定してください。      |
| $\bigcirc$ > $\blacksquare$ ) | オプションアイコン③<br>音声データを再生します。                                                       |
| 8                             | バックアップ映像の中から指定した期間を外部出力します。<br>外部出力した映像データはWindows Media Playerなどで<br>再生できます。    |
|                               | 再生したいバックアップ映像を選択できます。                                                            |
| † <b></b> <i>≞≴</i>           | ◎ を動かすことで映像の再生速度を調整できます。                                                         |

| アイコン                 | 効果·内容                                                         |
|----------------------|---------------------------------------------------------------|
| Ite                  | 先頭のコマに移動します。                                                  |
| K                    | クリックする度に1コマ巻戻します。<br>再生中の場合は、一時停止状態になります。                     |
|                      | 逆再生します。                                                       |
|                      | 再生します。                                                        |
| $\overline{\bullet}$ | 一時停止します。                                                      |
| H                    | クリックする度に1コマ再生します。<br>再生中の場合は、一時停止状態になります。                     |
| Ŧ                    | 最後のコマに移動します。                                                  |
|                      | 指定した秒数だけ再生時点に移動します。<br>5secとした場合、5秒後(前)の映像に移動します。             |
|                      | 使用できません。                                                      |
|                      | 分割表示数を変更します。                                                  |
|                      | 映像のスナップショット(静止画)を取得します。<br>アイコンをクリックし、スナップショットの保存場所を指定してください。 |
| <b>4</b>             | 表示チャンネルを切替えます。                                                |

# 8. PC からの遠隔接続

PC を用いて遠隔地から本機へアクセスします。

PC 側の操作でライブ映像確認、検索・再生などの操作を行うことができます。 1 台のレコーダーに対し、最大 10 台のパソコンから同時接続が可能です。

<< 注意 >>

最大同時接続数に対して、制限する機能はありません。11 台以上接続すると、本機とブラウザの動作 が遅くなったり、再起動するなど正常に動作しなくなる場合がありますのでご注意ください。

| 項目  | 推奨 PC スペック                                                                                                    |  |  |  |  |  |  |  |
|-----|----------------------------------------------------------------------------------------------------|--|--|--|--|--|--|--|
| os  | Microsoft® Windows® 10 x86(64bit) (Home Premium, Professional, Ultimate) 以上<br>Microsoft® Windows® 8(pro, Enterprise) 以上 |  |  |  |  |  |  |  |
| CPU | Intel CoreTM i5-2550 3.30GHz 以上                                                                                          |  |  |  |  |  |  |  |
| RAM | 2GB 以上(32bit)、4G 以上(64bit)                                                                                               |  |  |  |  |  |  |  |
| VGA | ATI RadeonTM HD 3650 または NVIDIA GeForce 8400GS 以上<br>(1280x1024, 32bpp 以上)                                               |  |  |  |  |  |  |  |
| HDD | 6GB 以上の空き容量                                                                                                    |  |  |  |  |  |  |  |
| LAN | 1000BASE-T 以上                                                                                                    |  |  |  |  |  |  |  |

<< 注意 >>

本機は IPv4 のみ対応しており、IPv6 には対応していません。

Windows は米国 Microsoft Corporation の米国およびその他の国における登録商標です。

Intel は、Intel Corporation の登録商標です。

その他の製品名および社名は、各社の商標または登録商標です。

### 8.1 遠隔接続する前に

本機に遠隔接続するには、お使いの PC に Java プログラムをインストールしておく必要があります。 以下の手順で、アクセスに必要なプログラムをインストールしてください。

1. ブラウザを起動し、下記アドレスにアクセスします。

http://www.java.com/ja/download

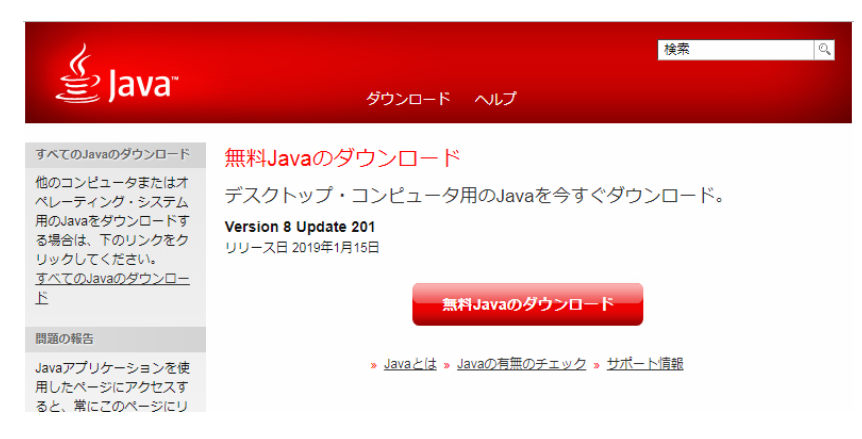

2. 「無料 Java のダウンロード」をクリックします。

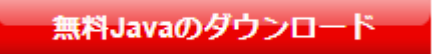

3. 「同意して無料ダウンロードを開始」をクリックします。

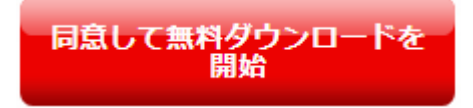

クリック後、自動的にダウンロードが始まります。

4. ダウンロードしたプログラムを起動し、画面の指示に従ってインストールします。

| Javaセットアップ・ようこそ 📃 📼                                                                                         |
|----------------------------------------------------------------------------------------------------|
| Java<br>Bava                                                                                                |
| Javaへようこそ                                                                                                   |
| Javaを使用すると、驚くべきコンテンツの世界にアクセスできます。ビジネス・ソリューションから有用なユーティリティや<br>エンターティンメントまで、様々な分野でJavaはあなたのインターネット体験を豊かにします。 |
| 注意: インストール・ブロセスで個人情報が収集されることはありません。 <u>ここをクリック</u> すると、収集される情報限につい<br>て確認できます。                              |
| <u>ライセンス契約</u> に同意してJavaのインストールを今すぐ開始するには、「インストール」をクリックします。                                                 |
|                                                                                                    |
| □ 宛先フォルダを変更する 取消 インストール()>                                                                                  |

5. インストール完了画面が表示されたら、「閉じる」をクリックして完了です。

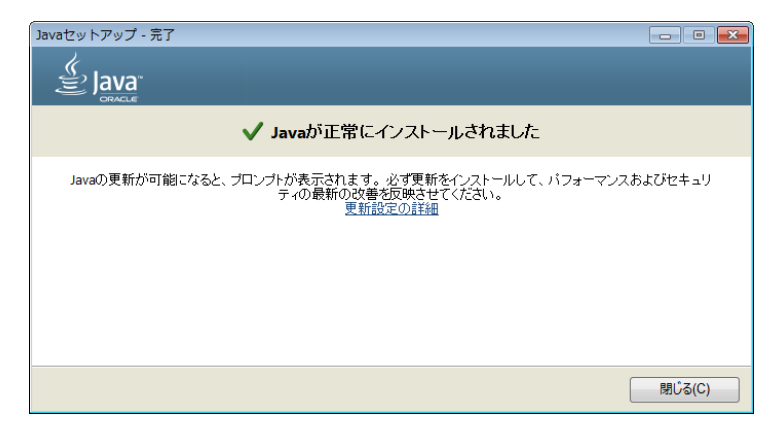

### 8.2 本機に遠隔接続する

本機に遠隔接続するには、お使いの PC に最新版 Java プログラムがインストールされている必要が あります。インストール手順については、「8.1 遠隔接続する前に(p.150)」をご覧ください。 また、WEB ブラウザでアクセスする際は、「Internet Exploere 11」をお使いください。

#### 8.2.1 ローカル接続をする場合

本機がネットワークにつながっていない場合や、PCと本機が同一ネットワーク内にある場合は、 下記手順で本機に接続できます。

ブラウザを起動し、本機のネットワークアドレスおよびポート番号を入力し、検索します。
 検索後、ログイン画面に切り替わります。

|                     |                      |          | – a × |
|---------------------|----------------------|----------|-------|
| (=) (=) (=) http:// | 192.168.0.100:60000/ | ▼ ℃ 検索   | 🔎 🖓 😳 |
| Setup Login         | ×                    |          |       |
| *                   |                      |          |       |
|                     |                      |          |       |
|                     |                      |          |       |
|                     |                      |          |       |
|                     |                      | NETWORK  |       |
|                     |                      | VIDEO    |       |
|                     |                      | RECORDER |       |
|                     |                      |          |       |
|                     |                      |          |       |
|                     |                      |          |       |
|                     |                      | パスワー     |       |
|                     |                      |          |       |
|                     |                      | ビューア 設定  |       |
|                     |                      |          |       |
|                     |                      |          |       |
|                     |                      |          |       |

2. 本機の「ID」および「パスワード」を入力します。

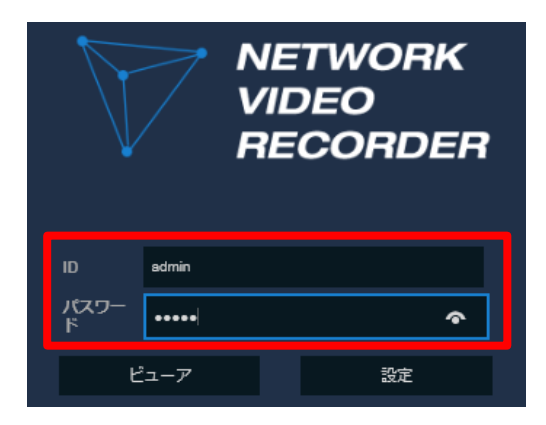

 ID とパスワードを入力後、「ビューア」をクリックしてログインします。
 ログイン後、お使いの PC によっては、Java アプリケーション実行の確認画面が表示される 場合があります。

確認画面が表示されたら、「実行」をクリックしてください。

| K                          |                           | NETW<br>VIDEC<br>RECO     | ORK<br>)<br>RDEF        | 7                   |
|----------------------------|---------------------------|---------------------------|-------------------------|---------------------|
| ID                         | admin                     |                           |                         |                     |
| パスワー<br>ド                  | -                         |                           | ি                       |                     |
|                            | ビューア                      |                           | 設定                      |                     |
|                            |                           | ➡                         |                         |                     |
| このアプリケーショ                  | ンを実行します                   | ኮ。                        |                         | ,                   |
|                            | 名前: Webvi                 | ewer                      |                         |                     |
| 2                          | <b>発行者:</b> Digital H     | ouse Inc.                 |                         |                     |
|                            | 場所: http://se             | curityddns.com            |                         |                     |
| このアプリケーションは、<br>行されます。上記の場 | コンピュータおよび個人<br>所と発行者を信頼する | 情報を危険にさらす可<br>場合にのみ、このアプ! | 「能性がある無制限<br>リケーションを実行し | 見のアクセスで実<br>、てください。 |
| 上記の発行者と場                   | 所からのアプリケーション              | については、次回から                | 表示しない( <u>D</u> )       |                     |
|                            | )                         |                           | 実行(R)                   | 取消                  |

4. ログインに成功するとライブ画面に切り替わります。

|                              |                    | - ¢ . | -<br>               | 0.*        | <b>0</b> | ×<br>88.09 |
|------------------------------|--------------------|-------|---------------------|------------|----------|------------|
| Web View ×                   |                    | •0    | <b>決</b> 業…         | <i>p</i> + | W 23     | 253        |
|                              |                    |       |                     |            |          |            |
| NETWORK<br>VIDEO<br>RECORDER | <b>A</b>           |       | 2019-08-05 10:14:06 | ストリーム 2    | ~        |            |
| CAM 1                        |                    |       |                     |            |          |            |
|                              |                    |       |                     |            |          |            |
|                              |                    |       |                     |            |          |            |
|                              | 1/1 > 🔳 👬 🗰 16:9 🗸 |       | E                   | ତ୍ତ୍ 😑     | •        |            |

※ログイン時に「設定」をクリックすると、本機のシステム設定画面に切り替わります。

設定内容については、「5. 各種設定(p.50)」をご覧ください。

<< 注意 >>

本体のメニュー設定に対し、上記設定画面からは一部設定できない項目があります。

5. 遠隔接続時のライブ画面での操作方法については、「8.3 ライブ画面の操作・見方(p.157)」を ご覧ください。

#### 8.2.2 DVRNS ID を使って接続する場合

DVRNS アカウントを登録している場合は、遠隔接続時の手順が容易になります。

DVRNS アカウントの登録方法については、「5.7.2 DVRNS/DDNS > DVRNS - DVRNS アカウントを登録する-(p.120)」をご覧ください。

1. ブラウザを起動し、下記アドレスにアクセスします。

http://securityddns.com

2. 下記必要事項を入力し、「LOGIN」をクリックします。

| Remote Login |             |     |       |
|--------------|-------------|-----|-------|
| DVRNS ID     |             |     |       |
| User ID      |             |     |       |
| Password     |             |     |       |
|              |             |     |       |
| Stream Mode  | Secondary 🗸 |     |       |
|              |             |     |       |
|              | LOG         | BIN | Clear |

- DVRNS ID ··· 登録済みの DVRNS ID を入力します。
- User ID · · · 本機へのログイン ID を入力します。
- Password ··· 本機へのログインパスワードを入力します。
- Stream Mode ••• 「Primary」を選択してください。

3. Java アプリケーション実行の確認画面が表示されたら、「実行」をクリックします。

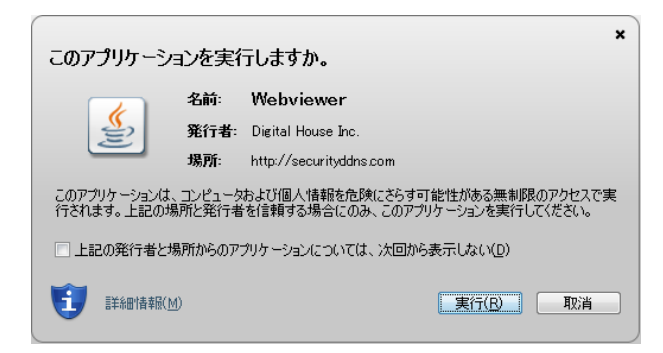

4. 実行後、ライブ画面が表示されます。

|                   |     |          |   |        | ÷ | さ 検索 |                     | _<br>+ م | <b>口</b><br>俞☆ { | ×<br>ﷺ 🙂 |
|-------------------|-----|----------|---|--------|---|------|---------------------|----------|------------------|----------|
| S Web View ×      |     |          |   |        |   |      |                     |          |                  |          |
|                   |     |          |   |        |   |      |                     |          |                  |          |
| VIDEO<br>RECORDER |     | <b>_</b> | Þ | 0      |   |      | 2019-08-05 10:14:06 | いりーム 2   |                  |          |
| CAM 1             | E   |          |   |        |   |      |                     |          |                  |          |
|                   |     |          |   |        |   |      |                     |          |                  |          |
|                   |     |          |   |        |   |      |                     |          |                  |          |
|                   |     |          |   |        |   |      |                     |          |                  |          |
|                   |     |          |   |        |   |      |                     |          |                  |          |
|                   |     |          |   |        |   |      |                     |          |                  |          |
|                   |     |          |   |        |   |      |                     |          |                  |          |
|                   |     |          |   |        |   |      |                     |          |                  |          |
|                   |     |          |   |        |   |      |                     |          |                  |          |
|                   | < 1 | /1 >     |   | 16:9 ~ |   |      | 8                   | ତ୍ 🗕     |                  |          |

5. 遠隔接続時のライブ画面での操作方法については、「8.3 ライブ画面の操作・見方(p.157)」を ご覧ください。

# 8.3 ライブ画面の操作・見方

| $\nabla$ | NETWORK<br>VIDEO<br>RECORDER |       | ≙ | •   | ¢           | 2019-03-27 11:10:47 ストリーム レーマ |
|----------|------------------------------|-------|---|-----|-------------|-------------------------------|
|          |                              |       |   |     |             |                               |
|          |                              |       |   |     |             |                               |
|          |                              |       |   |     |             |                               |
|          |                              |       |   |     |             |                               |
|          |                              |       |   |     |             |                               |
|          |                              |       |   |     |             |                               |
|          |                              |       |   |     |             |                               |
|          |                              |       |   |     |             |                               |
|          |                              |       |   |     |             |                               |
|          |                              |       |   |     |             |                               |
|          |                              |       |   |     |             |                               |
|          | (                            | 1/8 🔉 |   | ] # | <b>16:9</b> | 8 v 💿 🌒                       |

| アイコン                | 効果·内容                                    |
|---------------------|------------------------------------------|
| _                   | ライブ画面に移行します。                             |
| <u> </u>            | 各CH表示エリア内に表示されるアイコンについては、                |
|                     | 「4.1 映像表示エリアのアイコン一覧(p.39)」をご覧ください。       |
|                     | 録画映像の検索・再生画面に移行します。                      |
| <b>*</b>            | 本機の設定画面に移行します。                           |
| ÷                   | 各設定内容については、「5. 各種設定(p.50)」をご覧ください。       |
| 2019-03-27 12:23:51 | 現在の日時を表示します。                             |
| ストリーム 1 💉           | 現在の配信ストリームを表示します。                        |
|                     | プルダウンから使用ストリームを変更できます。                   |
| < >                 | CH表示を切替えます。                              |
|                     | 分割表示数を切替えます。                             |
| 16:9 🗸              | 映像表示エリアのアスペクト比を切替えます。                    |
|                     | PTZ操作画面に移行します。                           |
|                     | 詳しくは、「8.3.1 PTZコントロールモード(p.158)」をご覧ください。 |
| 0                   | デジタルズーム操作画面に移行します。                       |
| ex.                 | 詳しくは、「8.3.2 デジタルズームモード(p.159)」をご覧ください。   |
| •                   | 緊急録画の開始/終了を切替えます。                        |
|                     | スピーカーへの音声出力の有効/無効を切替えます。                 |

#### 8.3.1 PTZ コントロールモード

▶ をクリックすると、PTZ コントロールモードに切り替わります。

| $\forall$ | NETWORK<br>VIDEO<br>RECORDER |       |         | ≙ | ¢            | 2019-08-19 17:4: | 1:19 ストリーム 2 |    |
|-----------|------------------------------|-------|---------|---|--------------|------------------|--------------|----|
| r<br>< .  |                              | Сантя |         | - |              |                  |              | •  |
|           |                              |       | € 18/32 | > | <br>n 16:9 → |                  | 💽 ବ୍ 🗕       | •0 |

| アイコン                              | 効果·内容                                       |  |  |  |  |
|-----------------------------------|---------------------------------------------|--|--|--|--|
| г ^ л<br>< >                      | 各アイコンの方向へPTZカメラの向きを調整します。                   |  |  |  |  |
|                                   |                                             |  |  |  |  |
| AF                                | フォーカスを自動調整します。                              |  |  |  |  |
| 育 ズームアウト                          | ブー / マウト / ブー / ノ ノ キオ                      |  |  |  |  |
| 👗 ズームイン                           |                                             |  |  |  |  |
| < フォーカス(近)                        |                                             |  |  |  |  |
| ユ フォーカス(遠)                        | レンドを詞定しより。                                  |  |  |  |  |
| 1     プリセット     ×       登録     移動 | プリセット/ツアー/スキャン/パターンを登録し、登録済みの<br>位置へ移動させます。 |  |  |  |  |

再度 💽 をクリックすると、PTZ コントロールモードが終了します。

#### 8.3.2 デジタルズームモード

ライブ画面上で任意の CHを選択し、 Q をクリックすると、デジタルズームモードに切り替わります。

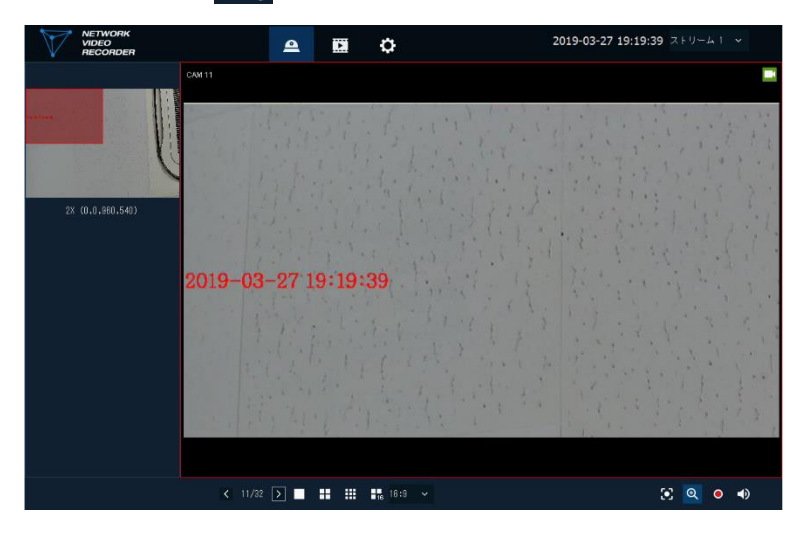

画面左上のプレビュー画面内の赤枠部分が拡大表示エリアとなります。 赤枠部分は、マウスのドラッグ&ドロップで自由に位置を移動できます。 また、マウスホイールをスクロールすることで、倍率を変動できます。

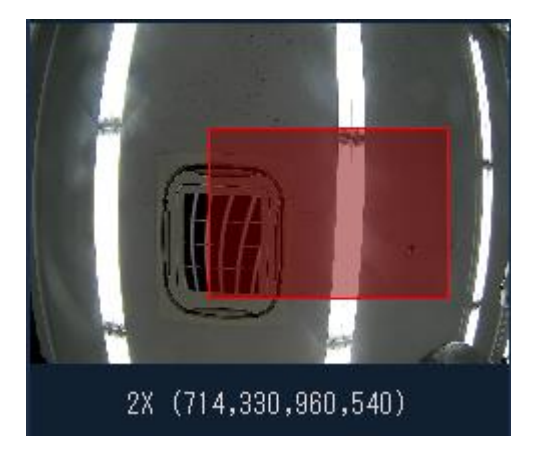

再度 🔍 をクリックすると、デジタルズームモードが終了します。

# 8.4 検索·再生

| $\nabla$             | NETWORK<br>VIDEO<br>RECORDER                                                                                                    | ٩ |   | ¢                                            | П | 2019-03-29 17:02:16      |
|----------------------|----------------------------------------------------------------------------------------------------|---|---|----------------------------------------------|---|--------------------------|
|                      |                                                                                                    |   |   |                                              |   |                          |
|                      |                                                                                                    |   |   |                                              |   |                          |
|                      |                                                                                                    |   |   |                                              |   |                          |
|                      |                                                                                                    |   |   |                                              |   |                          |
|                      |                                                                                                    |   |   |                                              |   |                          |
|                      |                                                                                                    |   |   |                                              |   |                          |
|                      |                                                                                                    |   |   |                                              |   |                          |
|                      |                                                                                                    |   |   |                                              |   |                          |
| 2019                 | × 3 × 4 4 11                                                                                                    |   | ▶ | < 3/32 > ■ ■ ■ ■ ■ ■ ■ ■ ■ ■ ■ ■ ■ ■ ■ ■ ■ ■ |   | ९ ∎ < ● ~                |
| S M                  | T ₩ T F S<br>1 2<br>5 6 7 0 0<br>4分割 ~ 2019/<br>00H                                                                                                    |   |   | 06Н                                          |   | 12H                      |
| 10 11<br>17 18       | 12         13         14         15         16         CH 01           19         20         21         22         23         CH 02                                                                        |   |   |                                              |   |                          |
| <b>24 25</b><br>31   | 26 27 28 28 30 CH 03<br>CH 04<br>CH 04                                                                                                    |   |   | ,                                            |   |                          |
| 17 18<br>24 25<br>31 | 12         13         14         15         16         CH 02           19         20         21         22         23         CH 03           26         27         28         28         30         CH 04 |   |   | ,                                            |   | ■ 連続 □ モーション ■ アラーム □ 緊急 |

ブラウザ画面上の をクリックすると、検索・再生画面に切り替わります。

### 8.4.1 検索・再生画面の操作・見方

| アイコン                | 効果·内容                                                                           |
|---------------------|---------------------------------------------------------------------------------|
| <u> </u>            | ライブ画面に移行します。<br>各CH表示エリア内に表示されるアイコンについては、<br>「4.1 映像表示エリアのアイコン一覧(p.39)」をご覧ください。 |
| <b>•</b>            | 録画映像の検索・再生画面に移行します。                                                             |
| \$                  | 本機の設定画面に移行します。                                                                  |
| 11                  | 現在の再生状態を表示します。                                                                  |
| 2019-03-27 12:23:51 | 録画の再生時間を表示します。                                                                  |
| カレンダー               | 録画データのある日付を表示します。                                                               |
| タイムバー               | 録画データのある時間帯を表示します。                                                              |
| 4分割 🖌               | タイムバーの表示数を変更します。                                                                |

| アイコン    | 効果·内容                                  |
|---------|----------------------------------------|
|         | 録画映像を早巻戻しします。                          |
|         | クリックする度に巻戻し速度が変わります。                   |
|         | 録画映像を1コマ前に巻戻しします。                      |
|         | 再生中にクリックすると、映像は一時停止状態になります。            |
|         | 録画映像を一時停止します。                          |
| •       | 録画映像を再生します。                            |
|         | 録画映像の1コマ次へ移動します。                       |
|         | 再生中にクリックすると、映像は一時停止状態になります。            |
|         | 録画映像を早送りします。                           |
|         | クリックする度に早送り速度が変わります。                   |
| < 1/1 > | 分割表示中の表示CHを切替えます。                      |
|         | 再生画面の分割表示数を変更します。                      |
| 16:9 🗸  | 録画映像の表示アスペクト比を変更します。                   |
| ଭ       | 録画映像をデジタルズームします。                       |
|         | 録画映像のバックアップを行います。                      |
|         | 詳しくは、「8.5 遠隔接続時のバックアップ(p.167)」をご覧ください。 |
| 0       | イベントサーチを行います。                          |
| 4       | 詳しくは、「8.4.3 イベントサーチを行う(p.164)」をご覧ください。 |
|         | 録音データ再生のON/OFFを切替えます。                  |
| ✓ / ∧   | タイムバーの表示/非表示を切替えます。                    |

#### 8.4.2 タイムサーチを行う

1. 画面左下のカレンダーにて、検索を行う日付を選択します。

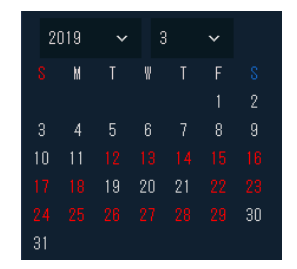

記録データがある日は、赤文字で表示されます。

2. カレンダー上で日付を選択すると、画面下にタイムラインが表示されます。

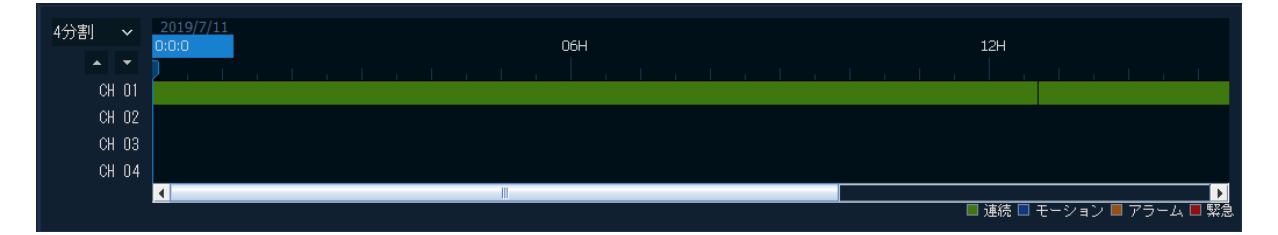

※タイムライン上では、映像のある時間帯が録画モードごとに色付きで表示されます。

| アイコン  | 項目       | 効果·内容                |
|-------|----------|----------------------|
| _     | 連続(緑)    | 連続録画を行った範囲を表示します。    |
| _     | モーション(青) | モーション録画を行った範囲を表示します。 |
| _     | アラーム(茶)  | アラーム録画を行った範囲を表示します。  |
| _     | 緊急(赤)    | 緊急録画を行った範囲を表示します。    |
| 4分割 ∨ |          | タイムライン上のCH表示数を変更します。 |

3. タイムライン上で開始したい地点をクリックします。

開始地点の映像が表示されます。

4. 再生アイコン > を押すと、録画映像の再生が始まります。

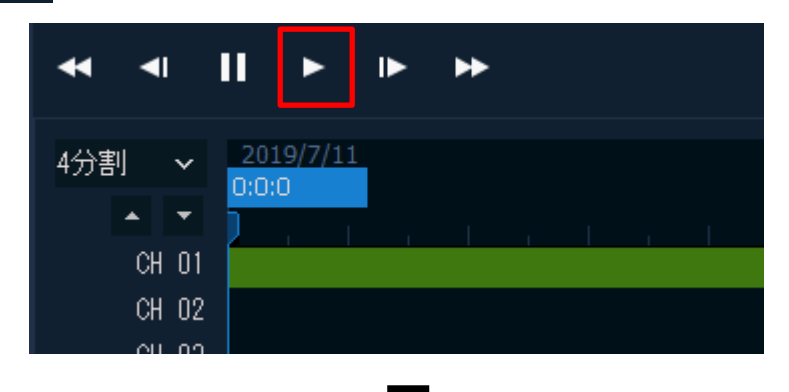

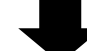

| $\nabla$                                   | NETWORK<br>VIDEO<br>RECORDER |                                                  | <b>_</b>     | ¢           |        | Ш           | 2019-07-26 | 11:21         | :00  |          |
|--------------------------------------------|------------------------------|--------------------------------------------------|--------------|-------------|--------|-------------|------------|---------------|------|----------|
| CAM 1                                      | J.                           |                                                  |              |             |        |             |            |               |      |          |
|                                            |                              |                                                  |              |             |        |             |            |               |      |          |
|                                            |                              |                                                  |              |             |        |             |            |               |      |          |
| 2019                                       | ~ 1 ~                        | <b>↔ ∢    ► </b> ►                               | ► <b>►</b> ► | < 1/1 > 🖬 🔛 | 16:9 ~ |             | ଷ୍ 🖬       | ٩             | €    |          |
| 8 M<br>1<br>7 8<br>14 15<br>21 22<br>28 29 |                              | 4分割 ~<br>00H<br>CH 01<br>CH 02<br>CH 03<br>CH 04 | n I n        | 06H         |        | 2019/7/26 1 | 1:21:0     |               |      |          |
|                                            |                              | •                                                |              | 1           |        |             | ■ 連続 🔲 モーシ | コン <b>ロ</b> 7 | アラーム | ►<br>第28 |

再生中の画面操作方法については、「8.4.1 検索・再生画面の操作・見方(p.160)」を ご覧ください。

#### 8.4.3 イベントサーチを行う

1. 検索画面内の Q をクリックします。

画面左側にイベントサーチ画面が表示されます。

| 開始 2019-07-05 00:00:00 🗧                 | No. | СН |   | 日時    | イベント |
|------------------------------------------|-----|----|---|-------|------|
| 終了 2019-07-05 23:59:59 ÷                 |     |    |   |       |      |
| · · · · · · · · · · · · · · · · · · ·    |     |    |   |       |      |
| - <b>イベント</b> - 全て 緊急 モーション - アラーム ビデオロス |     |    |   |       |      |
|                                          |     |    |   |       |      |
| 01 02 03 04                              |     |    |   |       |      |
| 05 06 07 08                              |     |    |   |       |      |
|                                          |     |    | < | 1/0 > |      |

2. 「開始」および「終了」にてイベントサーチを行う期間を設定します。

| 開始 | 2019-07-05 00:00:00 | * |
|----|---------------------|---|
| 終了 | 2019-07-05 23:59:59 | * |

年月日時分秒の各セグメントをダブルクリックし、上下ボタンで時刻を変更できます。

<< 注意 >>

開始~終了期間は最大で24時間以内で設定してください。

3. 「イベント」欄にてサーチを行う条件を選択します。(複数選択可)

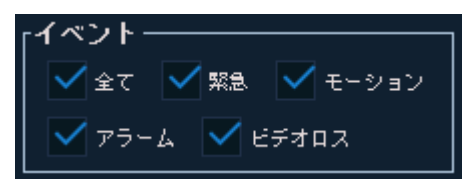

- ▶ 全て ・・・ 全ての検索条件を一括で選択/非選択状態にできます。
- ▶ 緊急 ・・・ 緊急録画を行った映像を検索します。
- ▶ モーション ・・・ モーション録画を行った映像を検索します。
- アラーム ・・・ アラーム録画を行った映像を検索します。
- ▶ ビデオロス ・・・ ビデオロス発生時の映像を検索します。

4. 「CH選択」にてサーチを行うチャンネルを選択します。(複数選択可)

| <sub>「</sub> CH)選択- | 全`          | て選択解        | 除 —         |
|---------------------|-------------|-------------|-------------|
| <b>V</b> 01         | <b>V</b> 02 | <b>V</b> 03 | <b>V</b> 04 |
| 05                  | <b>V</b> 06 | <b>V</b> 07 | <b>V</b> 08 |

各 CH のボックスをクリックするとチェックが入ります。

チェックの入った CH が検索対象となります。

「全て選択/選択解除」をクリックすると、全 CH を一括で選択/非選択状態にできます。

5. 「検索」をクリックします。

リストに検索結果が表示されます。

|    |    | · · · · · · · · · · · · · · · · · · · |         |
|----|----|---------------------------------------|---------|
|    |    | ➡                                     |         |
| No | СН |                                       | イベント    |
| 1  | 5  | 2019-07-06 17:59:21                   | モーション 🔺 |
| 2  | 5  | 2019-07-06 17:40:46                   | モーション   |
| 3  | 5  | 2019-07-06 17:30:45                   | モーション   |
| 4  | 5  | 2019-07-06 17:29:50                   | モーション   |
| 5  | 5  | 2019-07-06 17:29:14                   | モーション   |
| 6  | 5  | 2019-07-06 17:28:36                   | モーション   |

6. 検索リストから再生したい項目をダブルクリックします。

| No. | CH | 日時                  | イベント    |
|-----|----|---------------------|---------|
| 1   | 5  | 2019-07-06 17:59:21 | モーション 🔺 |
| 2   | 5  | 2019-07-06 17:40:46 | モーション   |
| 3   | 5  | 2019-07-06 17:30:45 | モーション   |
| 4   | 5  | 2019-07-06 17:29:50 | モーション   |
| 5   | 5  | 2019-07-06 17:29:14 | モーション   |
| 6   | 5  | 2019-07-06 17:28:36 | モーション   |

7. 再生アイコン ト をクリックします。

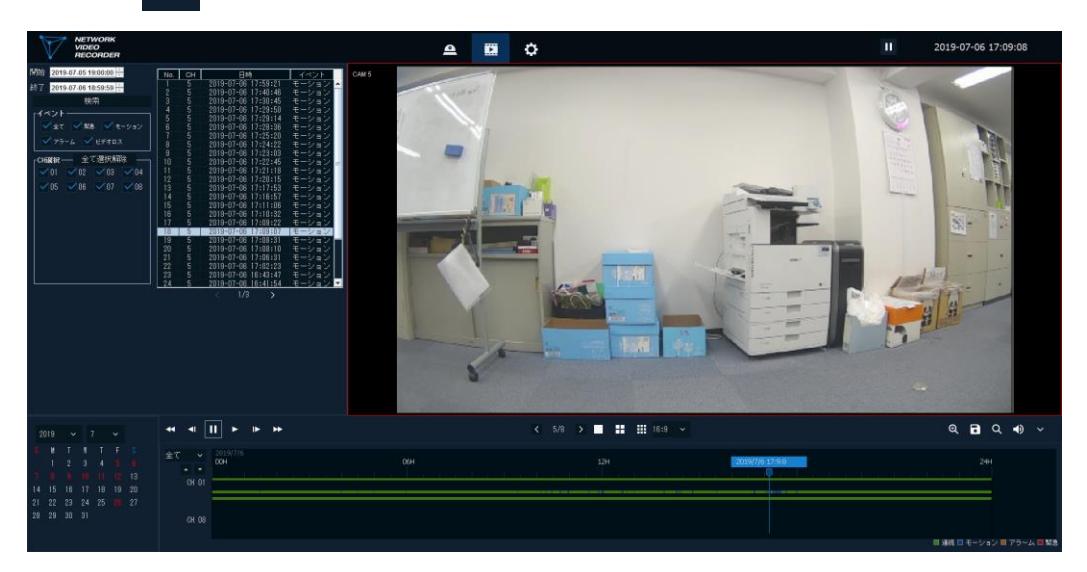

録画映像の再生が始まります。

再生中の画面操作方法については、「8.4.1 検索・再生画面の操作・見方(p.160)」を ご覧ください。

# 8.5 遠隔接続時のバックアップ

お使いの PC に録画映像のバックアップを行います。

1. ブラウザ画面上の 🚺 クリックし、検索・再生画面に切替えます。

| NETWORK<br>VIDEO<br>RECORDER                                | <b>e</b>                |   | ¢        | 11     | 2019-03-29 17:02:16      |
|-------------------------------------------------------------|-------------------------|---|----------|--------|--------------------------|
|                                                             |                         |   |          |        |                          |
|                                                             |                         |   |          |        |                          |
|                                                             |                         |   |          |        |                          |
|                                                             |                         |   |          |        |                          |
|                                                             |                         |   |          |        |                          |
|                                                             |                         |   |          |        |                          |
|                                                             |                         |   |          |        |                          |
|                                                             |                         |   |          |        |                          |
|                                                             |                         |   |          |        |                          |
| 2019 - 3 -                                                  | •• • II ► ►             | * | < 3/32 > | 16:9 ¥ | ଷ 🖬 🔍 🜒 🗸                |
| 8 N I V I F 8<br>1 2<br>2 4 5 6 7 0 0                       | 4分割 		 2019/3/29<br>00H |   |          |        |                          |
| 0 4 0 7 0 9<br>10 11 12 13 14 15 18<br>17 19 19 20 21 22 22 | CH 01<br>CH 02          |   |          |        |                          |
| 24 25 28 27 28 29 30<br>31                                  | CH 03<br>CH 04          |   |          |        |                          |
|                                                             |                         |   |          |        | ■ 連続 ■ モーション ■ アラーム ■ 緊急 |

画面左側にバックアップ設定画面が表示されます。

| 開始 2019-07-26 13:40:10 ÷ |               |    |  |  |  |
|--------------------------|---------------|----|--|--|--|
| 終了 <mark>2019-0</mark>   | 7-26 13:41:10 |    |  |  |  |
| 重複録画選択                   | リストロ          | ~  |  |  |  |
|                          | 重複録画を取得       | する |  |  |  |
| 「チャンネル-                  | 全て選択          |    |  |  |  |
| 1                        | 2 3           | 4  |  |  |  |
| 5                        | 6 7           | 8  |  |  |  |
| フォルダ 📟                   |               |    |  |  |  |
|                          |               |    |  |  |  |
| 計算                       | <b>拿</b>      |    |  |  |  |
| 884                      | b             |    |  |  |  |
| 開設                       | Ő             |    |  |  |  |
|                          |               |    |  |  |  |

3. 「開始」および「終了」にてバックアップを行う期間を設定します。

| 開始 | 2019-07-05 00:00:00 | * |
|----|---------------------|---|
| 終了 | 2019-07-05 23:59:59 | * |

年月日時分秒の各セグメントをダブルクリックし、上下ボタンで時刻を変更できます。

「重複録画選択」および「重複録画を取得する」は本機では使用できません。
 設定は変更しないでください。

| 重複録画選択 | リストロ    | ~   |
|--------|---------|-----|
|        | 重複録画を取得 | 导する |

5. 「チャンネル」欄にてバックアップを行うチャンネルを選択します。(複数選択可)

| 「チャンネル | ▶- 全 | て選択 |   |
|--------|------|-----|---|
| 1      | 2    | 3   | 4 |
| 5      | 6    | 7   | 8 |
|        |      |     |   |

各 CH のボックスをクリックするとチェックが入ります。

チェックの入った CH がバックアップ対象となります。

「全て選択/選択解除」をクリックすると、全 CH を一括で選択/選択解除状態にできます。

6. 「フォルダ」アイコン 🔤 をクリックし、バックアップデータの保存先を指定します。

| 🍰 保存              | <b>X</b>                                        |
|-------------------|-------------------------------------------------|
| 保存: 📑 Desktop     |                                                 |
| □ CS_信頼性          |                                                 |
| DDWin_Ver0998     |                                                 |
| 📑 DHLeMail Ship   |                                                 |
| 📑 ffpサーバー         |                                                 |
| 📑 GPSモジュール_信      | 賴性試験結果                                          |
| 1101-HTNVR-006_K  | Bdevice NVR_PRODUCT SPECIFICATION_V1.0_20190628 |
| 1102-R020K0-001_H | (B-N620A_屋外用ドーム型IPカメラ_納入仕様書_ドラフト版_20190)        |
|                   | Þ                                               |
| フォルダ名(N):         | C:\Users\S.Sanada\Desktop                       |
| ファイルのタイプ(王):      | すべてのファイル                                        |
|                   | 保存取消                                            |

保存先を指定したら、「保存」をクリックします。

クリック後、ブラウザ画面上に保存先アドレスが表示されます。

7. 「計算」をクリックします。

バックアップデータの総容量が算出され表示されます。

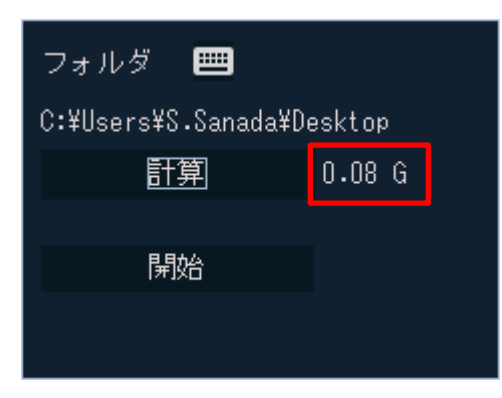

<< 注意 >>

バックアップ保存先の容量に十分空き容量があることを確認してください。

8. 「開始」をクリックします。

バックアップが始まります。

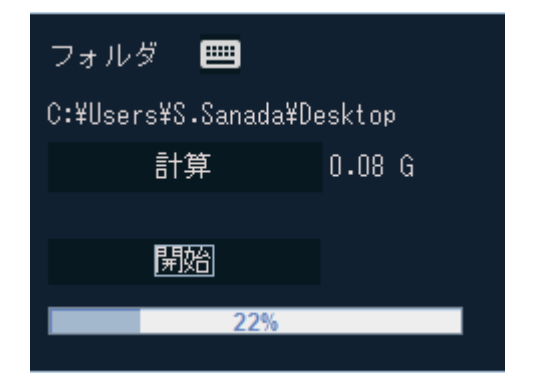

<< 注意 >>

バックアップ中は、ブラウザを閉じないでください。

「成功」とメッセージが表示されたら、バックアップ完了です。
 保存先にバックアップデータが保存されていることを確認してください。

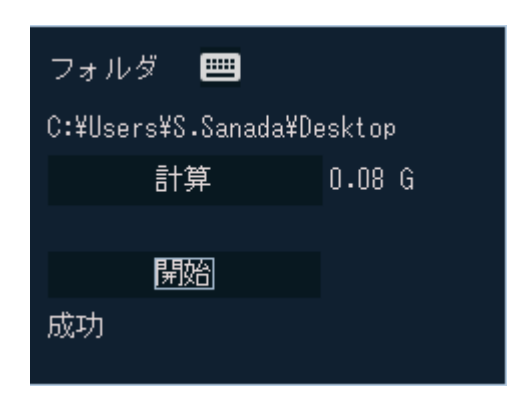

# 8.6 バックアップデータを再生する

#### 8.6.1 VLC Media Player をインストールする

遠隔接続にてバックアップしたデータを再生するには、VLC Media Player が必要になります。 以下の手順にそって、Player をインストールしてください。

- 1. ブラウザにて、<u>https://www.videolan.org/vlc/index.ja.html</u>にアクセスします。
- 2. 「ダウンロード VLC」をクリックし、お使いの PC の OS にあったバージョンを選択します。

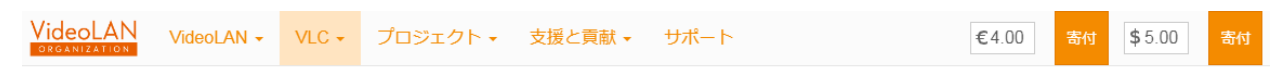

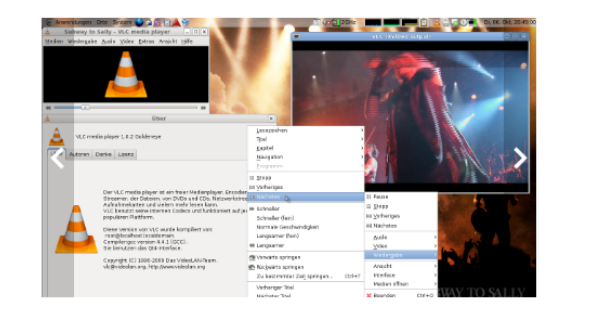

#### VideoLAN, このプロジェクト、および 非営利の組織について.

## VLC media player

VLCはフリーなマルチプラットフォーム対応のマルチメディア プレイヤーであり、DVD、オーディオCD、VCDや様々なスト リーミングプロトコルを再生可能なフレームワークです。

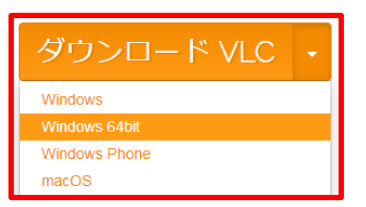

選択後、自動的にソフトインストーラーのダウンロードが始まります。

インストーラーを起動し、VLC Media Player をインストールします。
 画面の指示に従って、インストールをしてください。

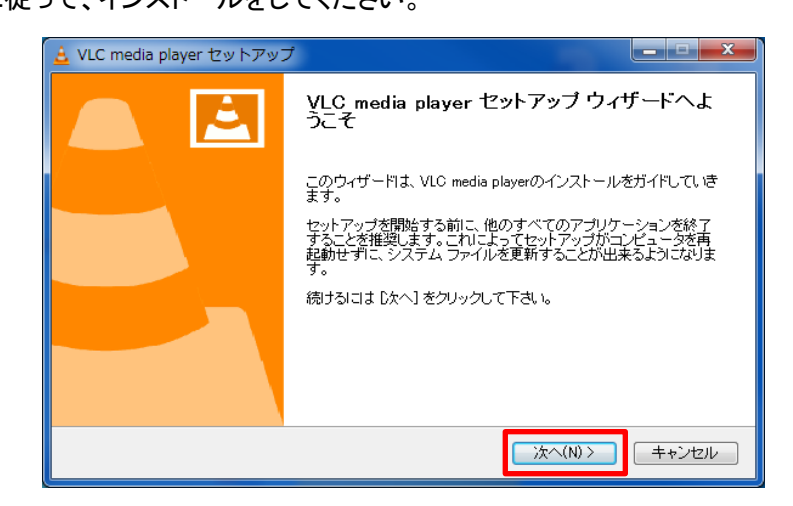

4. 「完了しました。」のメッセージが表示されたら、「完了」をクリックしてインストーラーを閉じます。

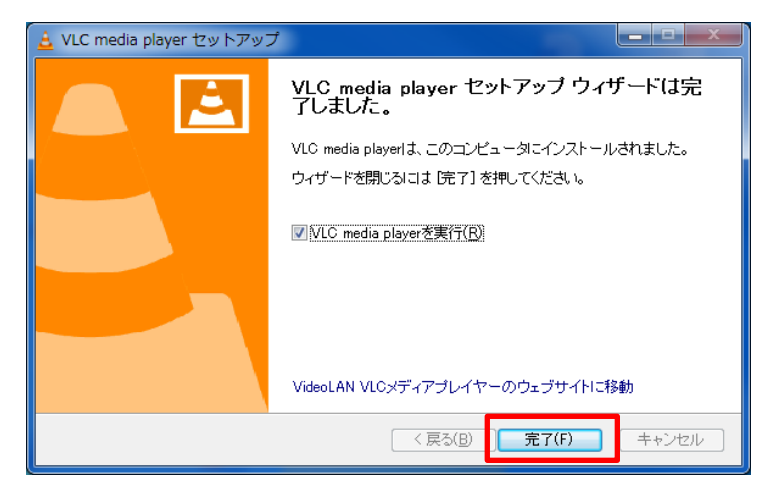

5. VLC media player のアイコンをクリックし、正常に起動することを確認して完了です。

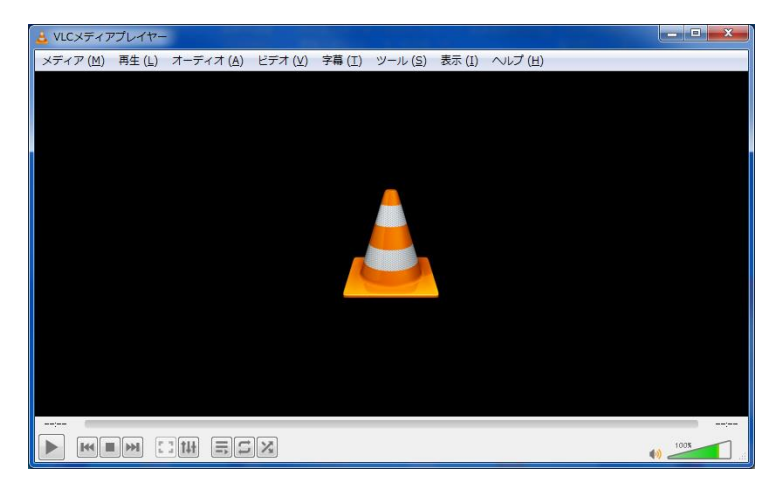

#### 8.6.2 VLC media player でバックアップデータを再生する

1. 「VLC media player」を起動し、メディア(M) > ファイルを開くの順にクリックします。

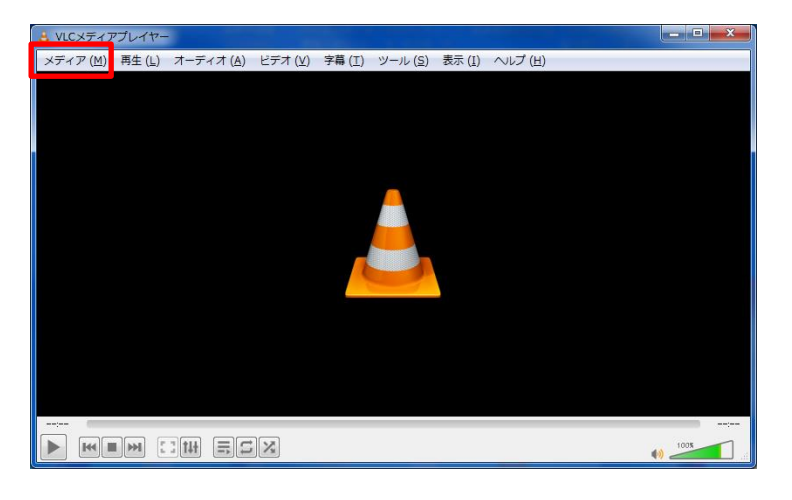

- 2. 再生したいバックアップデータを選択し、「開く」をクリックします。
- 3. バックアップ映像が表示されます。

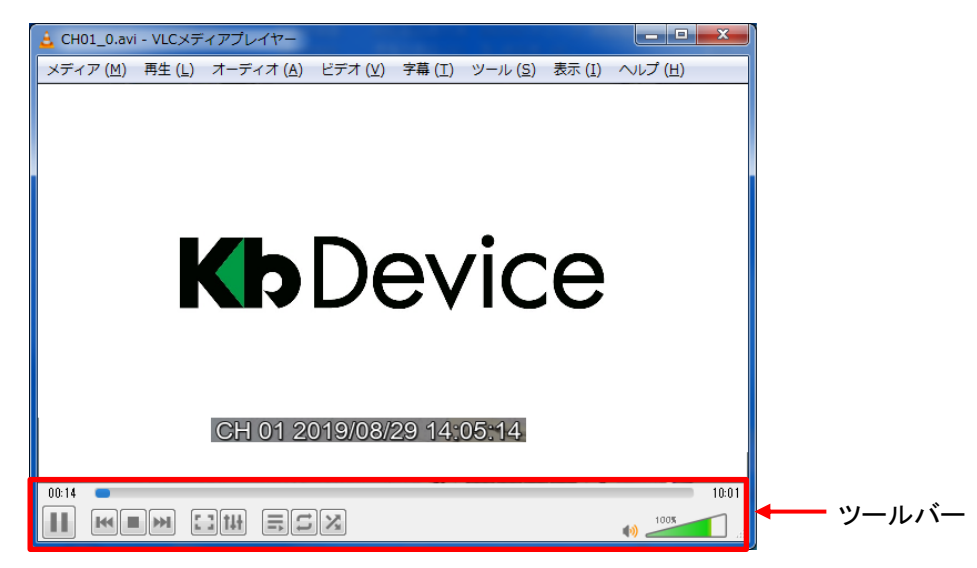

再生中に映像エリア上で右クリックすると、メニュー画面が表示されます。

メニュー画面では、再生やー時停止、早送り(巻戻し)などの操作ができます。

なお、アプリのツールバーからでも同様の操作が可能です。

# 9. スマートフォンからの遠隔接続

スマートフォンの専用アプリ「Titanium Mobile+」をダウンロードすることで、スマートフォンから本機へ アクセスし、ライブ映像の確認ができます。

【スマートフォンの推奨スペック】

- iPhone(iPhoneはApple Inc.の登録商品です。)
   iPhone5S以上
   iPhone OS9以上
- Android (Android は Google Inc.の登録商品です。)

プロセッサー ・・・ 1GHz以上 フラッシュ ・・・ 512GB 以上 RAM ・・・ 512MB 以上 SD カード ・・・ 16GB 以上 OS ・・・ Android4.0 以上

【 スマートフォン専用アプリ「Titanium Mobile+」のご利用について(免責事項)】 Titanium Mobile+のご利用の際は、下記内容に同意した上でご利用ください。 Titanium Mobile+のご利用はお客様の責任の下でご利用ください。 <u>Titanium Mobile+のダウンロードおよびご利用には通信費が発生する場合がございます。</u> <u>発生した通信費に関して、当社は一切の責任を負いません。</u>

# 9.1 アプリをインストールする

AppStore または GooglePlay (Play ストア)にて「Titanium Mobile+」を検索し、

アプリをインストールします。

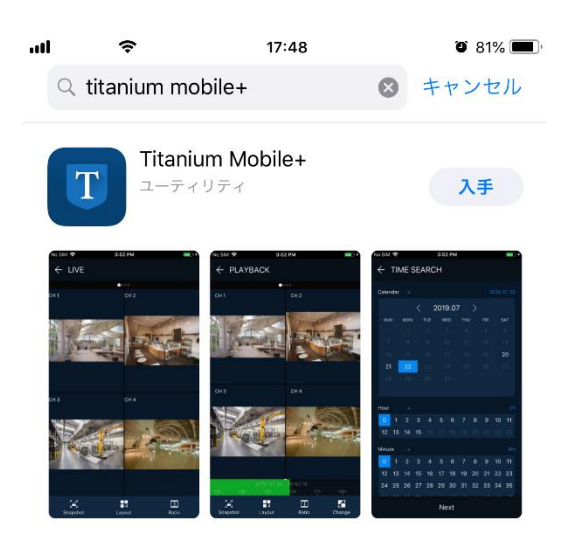

## 9.2 アプリ内の表示言語を変更する

本アプリの初回起動時の表示言語は、英語となっています。 下記手順で、表示言語を日本語に変更できます。

1. スマートフォンのスタート画面から「Titanium Mobile+」をタップし、アプリを起動します。

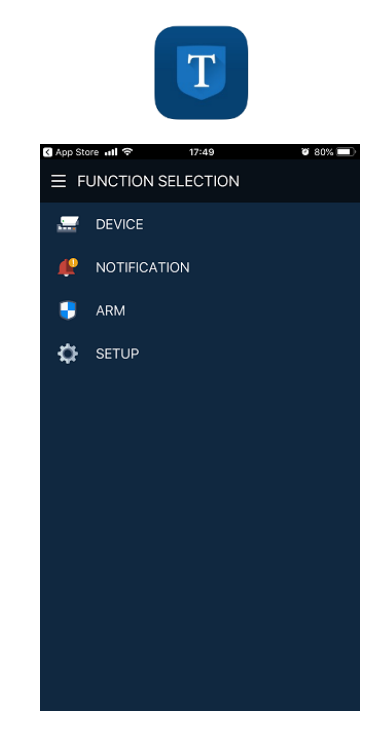

2. 「SETUP」>「Language」の順にタップし、「日本語」を選択します。

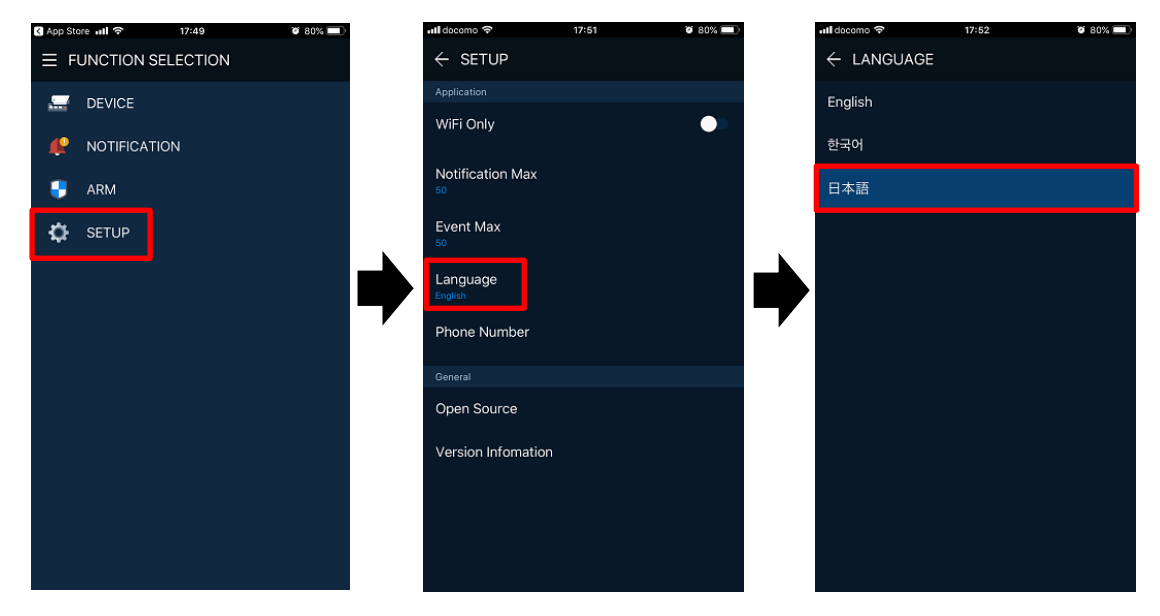

- 3.
- ← リターンアイコンをタップすると、表示言語が日本語に切り替わります。

| atl docom | o 🕈  | 17:52 | V 80% 💷 |
|-----------|------|-------|---------|
| ≡ ×       |      |       |         |
|           | デバイス |       |         |
| æ         | 通知   |       |         |
| •         | ARM  |       |         |
| Ф         | 設定   |       |         |
|           |      |       |         |
|           |      |       |         |
|           |      |       |         |
|           |      |       |         |
|           |      |       |         |
|           |      |       |         |
|           |      |       |         |
|           |      |       |         |

## 9.3 レコーダー情報を登録する

1. 「デバイス」をタップします。

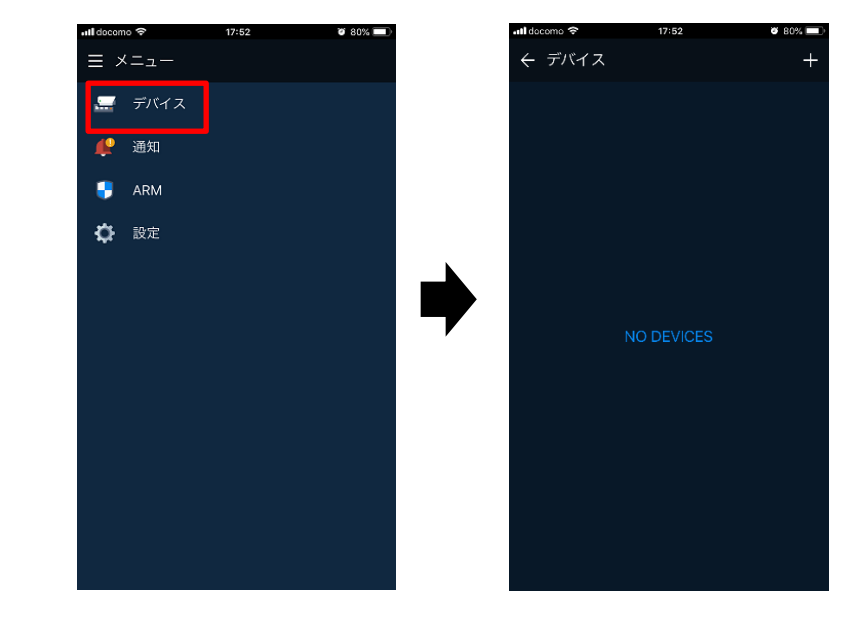

2. **十** 追加アイコン > 「DVRNS」または「アドレス入力」の順にタップします。

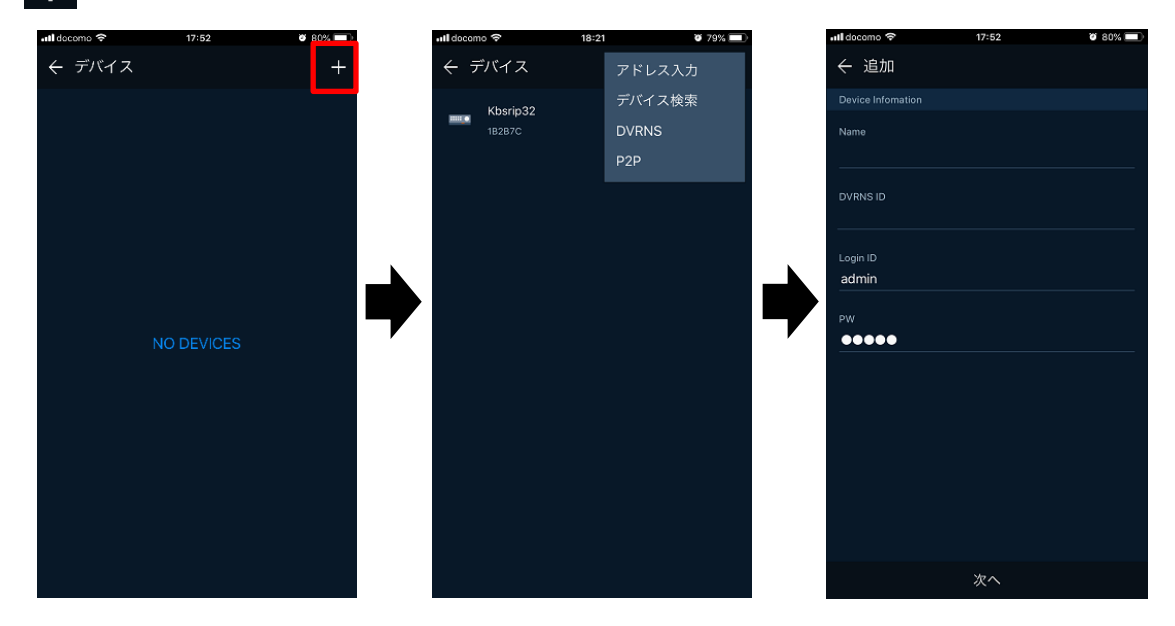

3. 下記情報を入力し、「次へ」をタップします。

#### 【 DVRNS を選択した場合 】

| all docomo 🗢      | 17:52 | V 80% 🔲 |
|-------------------|-------|---------|
| ← 追加              |       |         |
| Device Infomation |       |         |
| Name              |       |         |
| DVRNS ID          |       |         |
| Login ID          |       |         |
| admin             |       |         |
| PW<br>●●●●●       |       |         |
|                   |       |         |
|                   |       |         |
|                   |       |         |
|                   |       |         |
|                   |       |         |
|                   | 次へ    |         |

- Name ・・・ リストに表示する接続先名を入力します。
  - DVRNS ID ・・・ 登録済みの DVRNS ID を入力します。
  - Login ID ··· 接続先レコーダーへのログイン ID を入力します。
  - ・ PW ・・・ 接続先レコーダーへのログインパスワードを入力します。

#### 【 アドレス入力を選択した場合 】

| ull docomo 🗢 | 18:26 | <b>ö</b> 79% 🔳 |
|--------------|-------|----------------|
| ← 追加         |       |                |
|              |       |                |
| Name         |       |                |
| Device Name  |       |                |
| Address      |       |                |
|              |       |                |
|              |       |                |
| Port         |       |                |
| 9350         |       |                |
|              |       |                |
|              |       |                |
|              |       |                |
| admin        |       |                |
|              |       |                |
|              |       |                |
| •••••        |       |                |
|              |       |                |
|              | 次へ    |                |
|              |       |                |

- Name ・・・ リストに表示する接続先名を入力します。
- Address · · · 接続先レコーダーの IP アドレスを入力します。
- Port ··· 接続先レコーダーの TCP ポートを入力します。
- Login ID · · · 接続先レコーダーへのログイン ID を入力します。
- PW ・・・ 接続先レコーダーへのログインパスワードを入力します。

4. デバイスリストに接続先情報が追加されます。

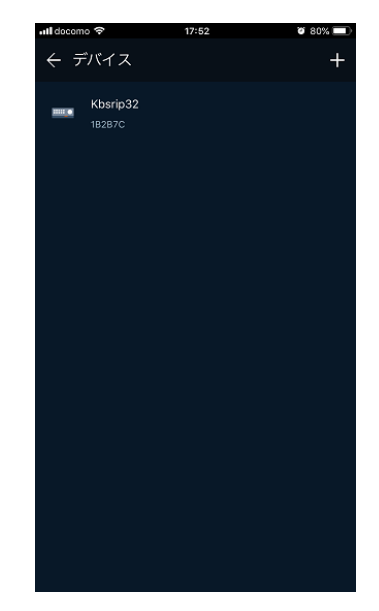

5. リストから接続を行う項目をタップします。

メニュー画面からライブ画面や検索・再生画面に移動できます。

| 📲 docomo 🗢     | 17:52  | o 80% 🔳 |
|----------------|--------|---------|
| ← デバイ          | ス      | +       |
| Kbsri<br>18287 |        |         |
|                |        |         |
|                | ライブ    |         |
|                | 再生     |         |
|                | 日時検索   |         |
|                | イベント検索 |         |
|                | 編集     |         |
|                | キャンセル  |         |
|                |        |         |
|                |        |         |
|                |        |         |
|                |        |         |

- ライブ ・・・ ライブ画面を表示します。
- 再生 ・・・ 10 分前の録画映像を表示します。
- 日時検索 ・・・ 時間を指定して録画映像を検索・再生します。
- イベント検索・・・・指定した期間中に発生したイベントを検索・再生します。
- 編集 ・・・ 登録情報を編集します。
- キャンセル・・・ 接続先リストに戻ります。

### 9.4 ライブ画面の操作・見方

登録済みのデバイスリストから接続する項目をタップし、「ライブ」をタップするとライブ画面が 表示されます。

ライブ画面上の各アイコンについては表をご覧ください。

【分割表示時の画面構成】

| 📲 docomo 穼 | 19         | :47        | <b>1</b> 72% |
|------------|------------|------------|--------------|
| ← ライブ      | ŕ          |            |              |
|            |            |            |              |
| CH 1       |            |            | СН 4         |
| Æ          |            |            |              |
| СН 5       | СН 6       |            | СН 8         |
| TRON       |            |            |              |
| снэ        |            |            |              |
| TRON       |            |            |              |
| СН 13      |            | CH 15      | CH 16        |
| TRON       |            |            |              |
| 2          | <b>■</b> 4 | 8          | <b>1</b> 6   |
| Snapshot   | Lay        | n6<br>yout | T.<br>Ratio  |

| アイコン                   | 効果·内容                                                                                  |
|------------------------|----------------------------------------------------------------------------------------|
| ÷                      | デバイスリスト画面に戻ります。                                                                        |
| <b>[4]</b><br>Snapshot | ライブ画面の静止画(スナップショット)を取得します。                                                             |
| ■ 16<br>Layout         | 分割表示数を変更します。<br>KB-SRIP08AまたはKB-SRIP32Aに接続の場合、<br>分割表示中に画面を左右へスワイプすることで表示CHを<br>切替えます。 |
| 1<br>Ratio             | 映像のアスペクト比を切替えます。                                                                       |

画像表示部分を長押しすると、上記アイコンが消して画像を大きく表示できます。

再度、長押しするとアイコンを再表示します。

各 CH 欄をダブルタップすると、選択した CHを1画面表示にします。

1 画面表示時の画面構成については、次ページをご覧ください。

#### 【1画面表示時の画面構成】

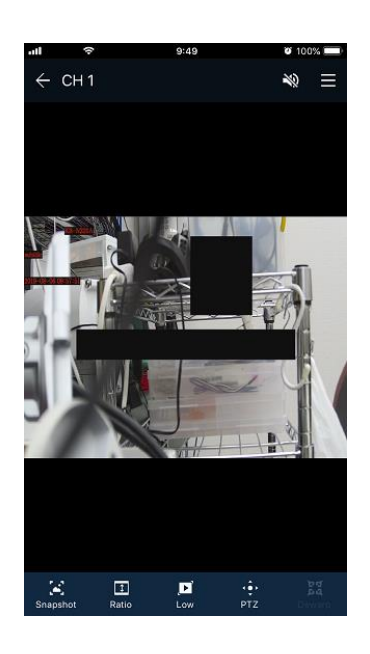

| アイコン              | 効果·内容                                                                                               |
|-------------------|----------------------------------------------------------------------------------------------------|
| $\leftarrow$      | 分割画面に戻ります。                                                                                          |
| CH 1              | 表示中のCH番号を表示します。                                                                                     |
|                   | 本機からのライブ音声を出力のON/OFFを切替えます。<br>音声を出力するには、本機の音声設定が必要です。<br>詳しくは、「5.3.2 ライブ音声を出力する(p.67)」を<br>ご覧ください。 |
|                   | メニュー画面に戻ります。                                                                                        |
| <b>S</b> napshot  | ライブ画面の静止画(スナップショット)を取得します。                                                                          |
| <b>₽</b><br>Ratio | 映像のアスペクト比を切替えます。                                                                                    |
| Low High          | 配信ストリームを切替えます。                                                                                      |
| <<br>↓<br>PTZ     | PTZ操作画面に切り替わります。                                                                                    |
| हेर्न<br>Dewarp   | 使用できません。                                                                                            |

9.5 デジタルズーム
1 画面表示中に画像を指先でピンチイン・ピンチアウトするとデジタルズームの操作ができます。

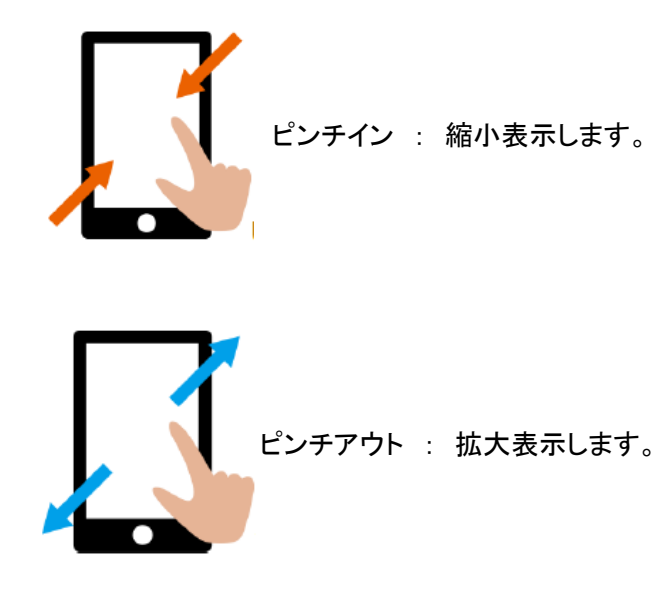

## 9.6 PTZ カメラの操作

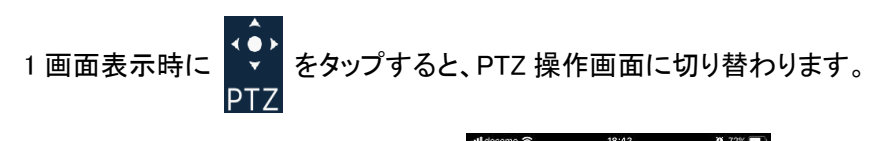

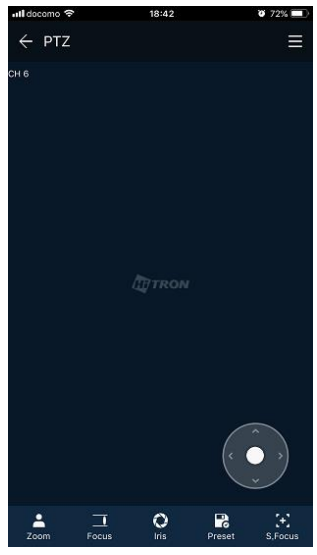

| アイコン         | 効果·内容                                        |
|--------------|----------------------------------------------|
| $\leftarrow$ | ライブ画面に戻ります。                                  |
|              | メニュー画面に戻ります。                                 |
| Zoom         | ズーム操作用ボタンが表示されます。<br>スライダーを動かして、ズーム倍率を調整します。 |

| アイコン                  | 効果・内容                   |  |  |
|-----------------------|-------------------------|--|--|
|                       | : ズームアウト                |  |  |
|                       | : ズームイン                 |  |  |
|                       | フォーカス調整ボタンが表示されます。      |  |  |
|                       | スライダーを動かして、ピントを調整します。   |  |  |
| <br>Focus             | < : 近くの被写体にフォーカスを合わせます。 |  |  |
|                       | こ 遠くの被写体にフォーカスを合わせます。   |  |  |
|                       | アイリス位置調整ボタンが表示されます。     |  |  |
|                       | スライダーを動かして、アイリスを調整します。  |  |  |
| Iris                  | 🚷 : アイリスを閉じます。          |  |  |
|                       | ○ : アイリスを開きます。          |  |  |
| Preset                | プリセット位置に移動します。          |  |  |
| <b>[+]</b><br>S,Focus | 使用できません。                |  |  |
|                       | パン・チルトの操作を行います。         |  |  |
|                       | エリア内でスライドした方向に動作します。    |  |  |

### 9.7 日時検索

1. メニュー画面から「日時検索」をタップします。

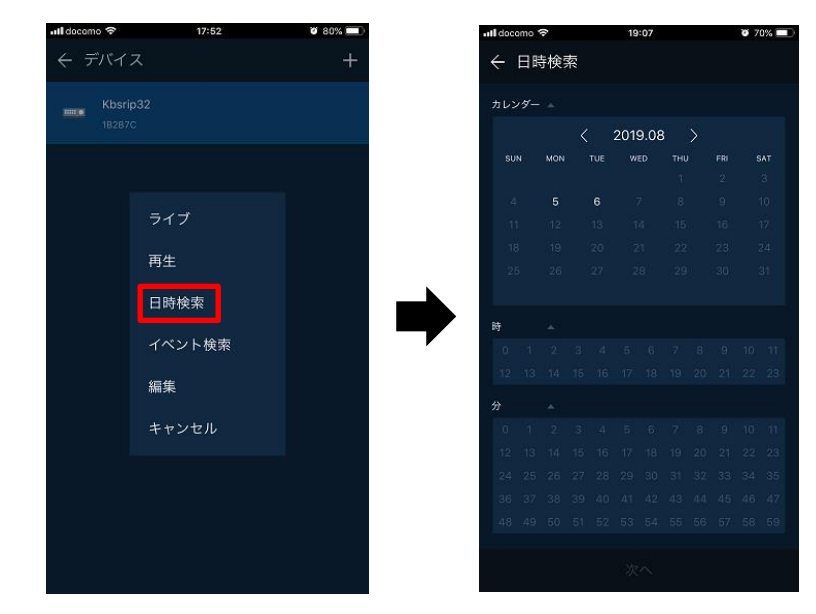

カレンダーから検索したい月日を選択しタップします。
続けて、時、分、秒を選択し「次へ」をタップします。
録画データある場合は、白文字で表示されます。
選択した日付や時間は、青色で表示されます。

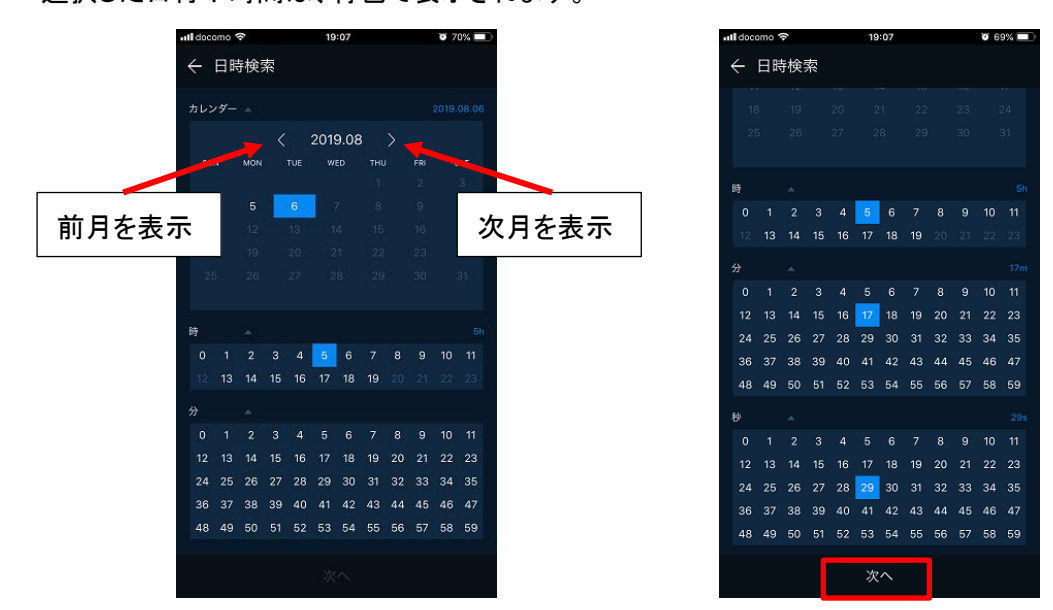

3. 録画映像が表示されます。

再生画面での操作については、次ページをご覧ください。

## 9.8 再生画面の操作・見方

録画再生画面では、逆再生、早巻戻し、一時停止、再生、早送り、デジタルズーム、スナップショットの 操作が可能です。

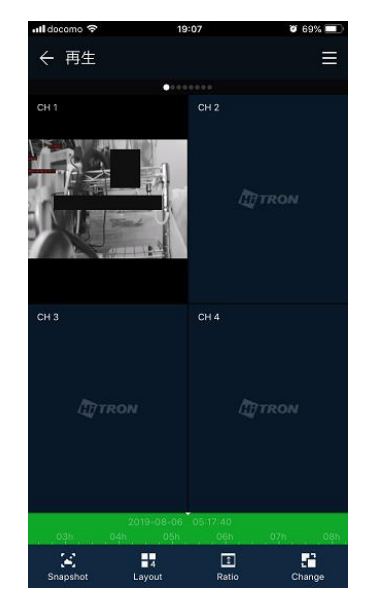

| アイコン                             | 効果·内容                                                                                 |
|----------------------------------|---------------------------------------------------------------------------------------|
| $\leftarrow$                     | 前の画面に戻ります。<br>1画面表示中の場合は、分割画面に戻ります。                                                   |
|                                  | メニュー画面に戻ります。                                                                          |
| 2019-08-06 05:17:40<br>h05h06h _ | タイムラインを表示します。<br>録画映像がある時間帯は、緑色で表示されます。<br>ライン上を左右にスワイプすることで、再生時間を変更<br>できます。         |
| <b>[41]</b><br>Snapshot          | 再生映像の静止画(スナップショット)を取得します。                                                             |
| ■ <mark>16</mark><br>Layout      | 分割表示数を変更します。<br>KB-SRIP08AまたはKB-SRIP32Aに接続の場合<br>分割表示中に画面を左右へスワイプすることで表示CHを<br>切替えます。 |
|                                  | また、分割表示中に任意のCHをダブルタップすると<br>1画面表示に切り替わります。                                            |

| アイコン              | 効果·内容                               |
|-------------------|-------------------------------------|
| <b>↓</b><br>Ratio | 映像のアスペクト比を切替えます。                    |
| Change            | 再生操作用アイコンに切替えます。<br>詳しくは、以降をご覧ください。 |

#### 【 再生操作用アイコンの操作・見方 】

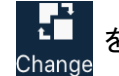

をタップすると、録画再生画面下のアイコンが切り替わります。

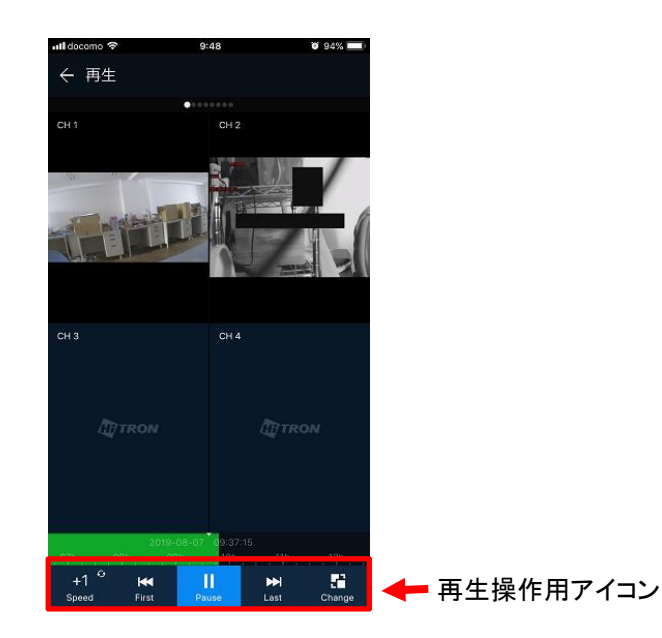

| アイコン                     | 効果·内容                                                                                 |
|--------------------------|---------------------------------------------------------------------------------------|
| +1 <sup>G</sup><br>Speed | 再生状態を表示します。<br>また、タップするたび再生操作用アイコンの表示が<br>切り替わります。                                    |
| <b>First</b>             | ー番古い録画映像に移動します。                                                                       |
| <b>H</b><br>Backward     | 録画映像を逆再生します。<br>+ / ーをタップすると、逆再生速度を調整できます。<br>1/8、1/4、1/2、1、2、4、8、16、32、64倍速から選択できます。 |
| <b>↓</b><br>Previous     | タップするたびに録画映像を1コマ戻します。                                                                 |
| ►<br>Play                | 録画映像を再生します。                                                                           |

| アイコン       | 効果·内容                                                                                 |
|------------|---------------------------------------------------------------------------------------|
| Pause      | 録画映像を一時停止します。                                                                         |
| ►►<br>Last | 最新の録画映像に移動します。                                                                        |
| Forward    | 録画映像を早送りします。<br>+ / ーをタップすると、逆再生速度を調整できます。<br>1/8、1/4、1/2、1、2、4、8、16、32、64倍速から選択できます。 |
| I►<br>Next | タップするたびに録画映像を1コマ進めます。                                                                 |
| Change     | 操作アイコンを切替えます。                                                                         |

### 9.9 イベント検索

1. メニュー画面から「イベント検索」をタップします。

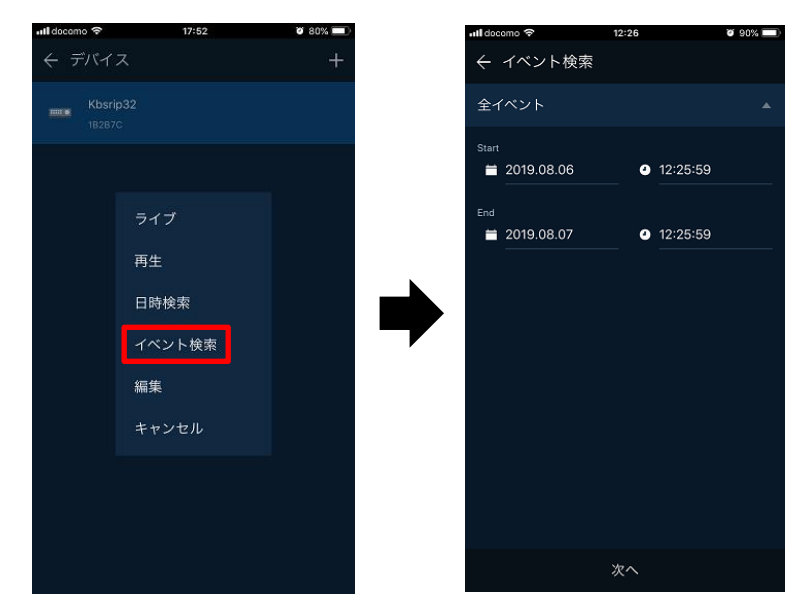

2. 「全イベント」をタップし、検索したいイベントをタップします。

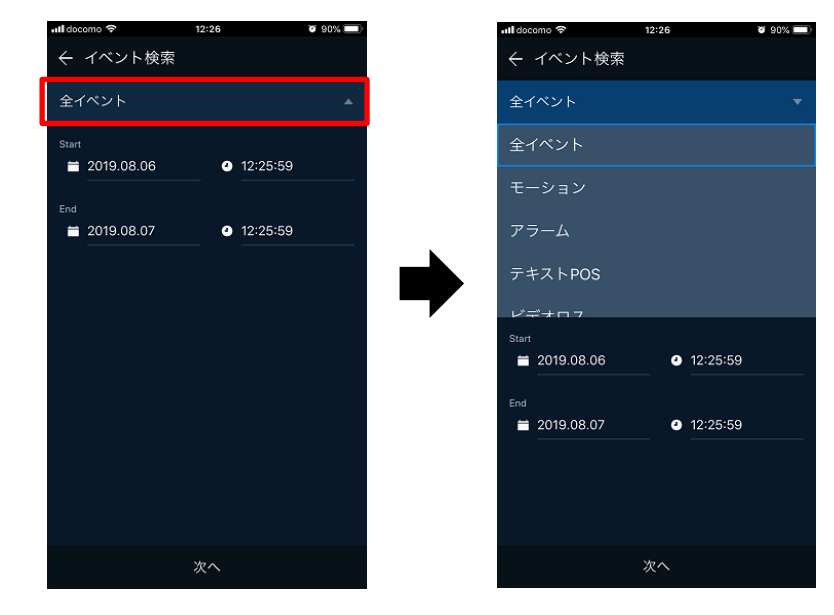

- 全イベント ・・・ 全イベントを検索します。
- モーション ・・・ モーション発生時の履歴を検索します。
- アラーム ・・・ アラーム動作時の履歴を検索します。
- テキスト POS ・・・ 使用できません。
- ビデオロス ・・・ ビデオロス発生時の履歴を検索します。
- 緊急録画 ・・・ 緊急録画開始時の履歴を検索します。
- ブックマーク ・・・ 使用できません。

3. 「Start」および「End」にて検索期間を設定します。

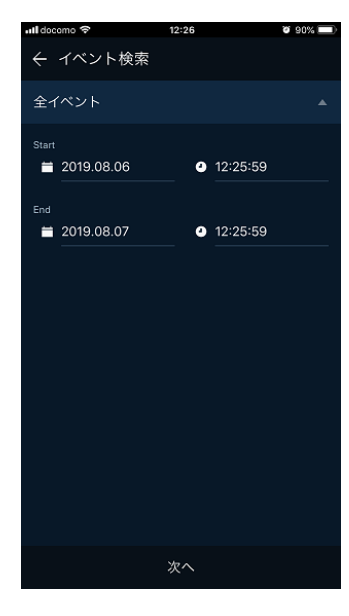

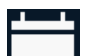

・ タップするとカレンダーが表示されます。検索月日を指定します。

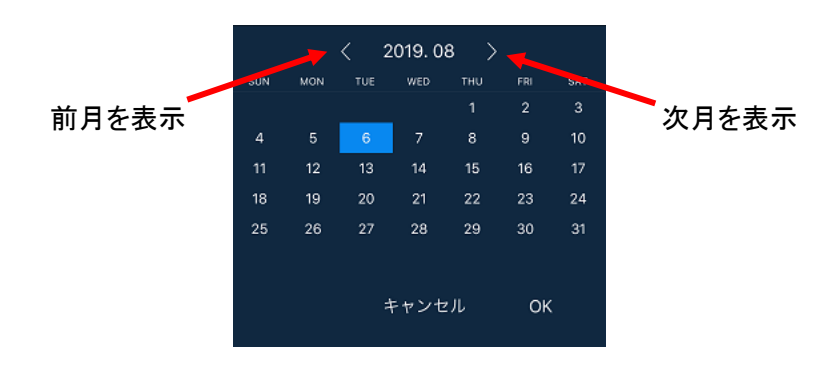

選択中の日付は、青色で表示されます。

日付を選択後は、「OK」をタップします。

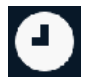

・・ タップすると時刻が表示されます。検索日時を指定します。

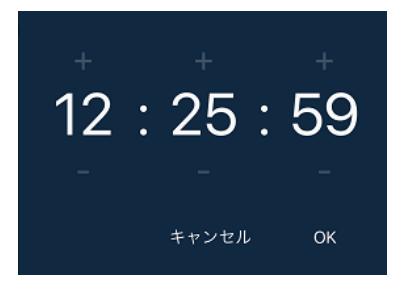

#### 時分秒の各+/-で時間を指定し、「OK」をタップします。

「次へ」をタップすると、イベント検索結果が表示されます。
検索できるイベント数は、最大で 50 件です。
また検索結果は、古いイベントから順に表示されます。

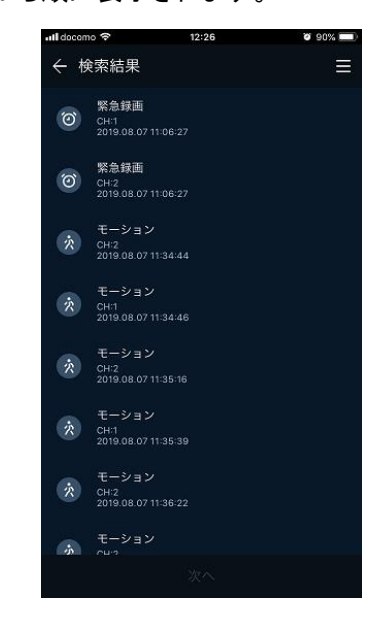

結果から再生したい履歴をタップし、「次へ」をタップします。
選択中の履歴は青色で表示されます。

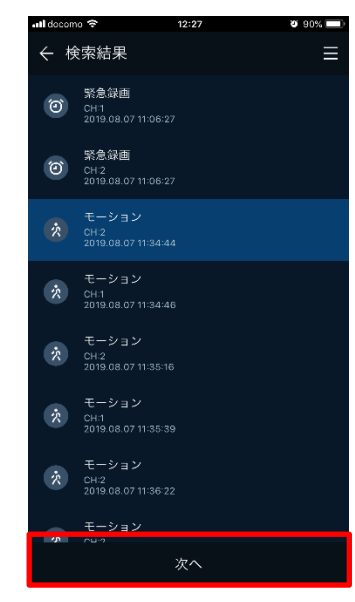

再生画面に切り替わり、イベント発生時の録画映像が表示されます。
再生画面での操作については、「9.8 再生画面の操作・見方(p.184)」をご覧ください。

## 9.10 アプリ内の設定について

メニュー画面から「設定」をタップします。

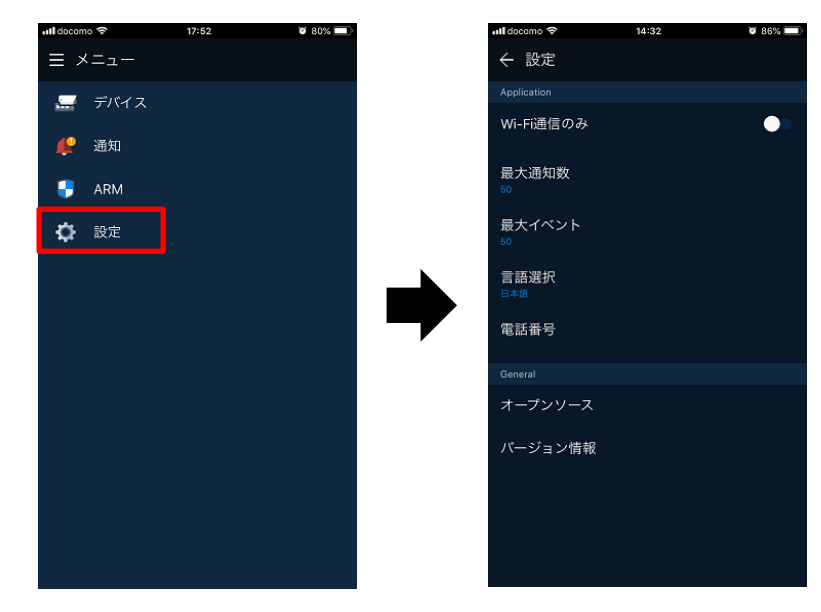

| アイコン       | 効果・内容                                    |
|------------|------------------------------------------|
| Wi−Fi 通信のみ | オンにすると、携帯電話回線では本アプリが使用できない<br>ように制限できます。 |
| 最大通知数      | 使用できません。                                 |
| 言語選択       | アプリ内の表示言語を設定します。                         |
| オープンソース    | オープンソース情報を表示します。                         |
| バージョン情報    | アプリのバージョン情報を表示します。                       |

# 10. 初期設定リスト

工場出荷時の初期設定値は、以下のようになっています。

| 第1階層 | 第2階層  | 設定項目   | 詳細設定項目                     | 初期値                                              |
|------|-------|--------|----------------------------|--------------------------------------------------|
| システム | システム  | システムタブ | 言語                         | 日本語                                              |
|      |       |        | デバイス名                      | KB-SRIP04A /<br>KB-SRIP08A /<br>KB-SRIP32A       |
|      |       |        | ビデオタイプ                     | NTSC                                             |
|      |       |        | キーボードID                    | 1                                                |
|      |       |        | リモコンID                     | 0                                                |
|      |       |        | 簡単設定                       | チェックあり                                           |
|      | 日時    | 日時タブ   | システム時刻 ><br>夏時             | チェックなし                                           |
|      |       |        | 表示方式                       | yyyy/MM/dd -<br>24時間                             |
|      |       |        | 標準時間帯                      | +09:00 Seoul,To<br>kyo,Irkutsk,Osaka,<br>Sapporo |
|      |       |        | NTP時刻同期                    | チェックなし                                           |
|      |       |        | 同期間隔                       | 1時間                                              |
|      |       |        | NTPサーバー                    | チェックなし                                           |
|      |       | 休日タブ   |                            | 登録なし                                             |
|      | アカウント | ユーザータブ |                            | Administratorのみ<br>登録済み                          |
|      |       |        | ログアウト時は<br>ライブ映像非表示<br>にする | チェックなし                                           |

| 第1階層 | 第2階層     | 設定項目                      | 詳細設定項目          | 初期値                |
|------|----------|---------------------------|-----------------|--------------------|
| システム | アカウント    | ユーザータブ                    | 自動ログアウト         | なし                 |
|      |          |                           | パスワード変更<br>サイクル | 未使用                |
| カメラ  | 基本       | 基本タブ                      | タイトル            | CAM1~CAM4/8/<br>32 |
|      |          |                           | 画面非表示           | 全CHオフ              |
|      |          | 音声入力/出力                   | 有効              | 全CHチェックあり          |
|      |          | <i>\$</i> 7               | 割当て             | CH1~CH4/8/32       |
|      |          |                           | 録画              | 全CHチェックあり          |
|      |          |                           | ライン入力           | 割当て無し              |
| デバイス | 画面       | 画面タブ                      | 解像度             | 1024 x 768         |
|      |          |                           | 継続時間            | オフ                 |
|      |          | OSDタブ                     | カメラ名            | CH+タイトル            |
|      |          |                           | 状態バー            | 常時ON               |
|      |          |                           | 画面アイコン          | 全てチェックあり           |
|      | ディスク     | 設定タブ                      | 上書き録画           | チェックあり             |
|      |          |                           | 自動消去            | チェックなし             |
|      | PTZ      | PTZタブ                     | プロトコル           | 全CH                |
|      |          |                           |                 | ONVIF-IPCAM        |
|      |          |                           | スピード            | 全CH 5              |
|      | シリアルデバイス | シリアルデバイス<br><sup>タブ</sup> | ボーレート           | 9600               |
|      |          |                           | パリティー           | なし                 |
|      |          |                           | データ長            | 8                  |
|      |          |                           | ストップビット         | 1                  |

| 第1階層 | 第2階層      | 設定項目           | 詳細設定項目        | 初期値                  |
|------|-----------|----------------|---------------|----------------------|
| デバイス | シリアルデバイス  | シリアルデバイス<br>タブ | タイプ           | キーボード/PTZ            |
| 録画   | スケジュール    | スケジュールタブ       |               | 全CH 連続録画             |
|      | ストリーム     | メインストリーム       | 連続            | メイン                  |
|      |           | <i>\$</i> ,7   | イベント          | メイン                  |
|      |           |                | アラーム前         | 5秒                   |
|      |           |                | アラーム後         | 10秒                  |
|      |           | サブストリーム        | アラーム前         | 5秒                   |
|      |           | <i>\$</i> ,    | アラーム後         | 10秒                  |
|      |           | 緊急録画タブ         | 緊急録画          | チェックあり               |
| イベント | システム/ディスク | システムタブ         | システム再起動       | チェックなし               |
|      |           |                | 通知            | チェックなし               |
|      |           |                | ユーザーログイン      | チェックなし               |
|      |           |                | 通知            | チェックなし               |
|      |           |                | 緊急録画開始        | チェックなし               |
|      |           |                | 通知            | チェックなし               |
|      |           |                | アラーム出力<br>タイプ | N.O                  |
|      |           | ディスクタブ         | ディスク未接続       | 有効、ブザーに<br>チェックあり    |
|      |           |                | > アラーム出力      | リレー1 / 保持            |
|      |           |                | > 通知          | チェックなし               |
|      |           |                | ディスクフル        | オフ<br>ブザーはチェック<br>なし |
|      |           |                | > アラーム出力      | なし / 保持              |
|      |           |                | > 通知          | チェックなし               |

| 第1階層 | 第2階層      | 設定項目     | 詳細設定項目    | 初期値               |
|------|-----------|----------|-----------|-------------------|
| イベント | システム/ディスク | ディスクタブ   | SMART故障検知 | 有効、ブザーに<br>チェックあり |
|      |           |          | > アラーム出力  | リレー1 / 保持         |
|      |           |          | 〉通知       | チェックなし            |
|      | アラーム入力    | 設定タブ     | 有効        | 全CH チェックなし        |
|      |           |          | タイプ       | 全CH N.O           |
|      |           |          | ブザー       | 全CH なし            |
|      |           |          | アラーム      | 全CH なし            |
|      |           |          | 通知        | 全CH なし            |
|      |           |          | プリセット     | 全CH なし            |
|      |           | スケジュールタブ |           | 全センサー<br>未設定      |
|      | モーション     | 設定タブ     | 有効        | 全のオフ              |
|      |           |          | エリア       | なし                |
|      |           |          | 感度        | 全CH レベル5          |
|      |           |          | ブザー       | 全CH なし            |
|      |           |          | アラーム      | 全CH なし            |
|      |           |          | 通知        | 全CH なし            |
|      |           |          | プリセット     | 全CH なし            |
|      |           | スケジュールタブ |           | 全CH 未設定           |
|      | ビデオロス     | 設定タブ     | 有効        | 全CH チェックなし        |
|      |           |          | ブザー       | 全CH なし            |
|      |           |          | アラーム      | 全CH なし            |
|      |           |          | 通知        | 全CH なし            |
|      |           |          | プリセット     | 全CH なし            |

| 第1階層   | 第2階層 | 設定項目     | 詳細設定項目              | 初期値                         |
|--------|------|----------|---------------------|-----------------------------|
| イベント   | 通知   | 定期タブ     | 周期的通知               | チェックなし                      |
|        |      |          | サマリー                | 緊急録画、<br>イベント ともに<br>チェックなし |
|        |      |          | 間隔                  | 24時間                        |
| ネットワーク | 基本   | LANポートタブ | 固定IP                | チェックあり                      |
|        |      |          | IPアドレス              | 192.168.0.100               |
|        |      |          | UPnP                | チェックなし                      |
|        |      |          | サブネットマスク            | 255.255.255.0               |
|        |      |          | ゲートウェイ              | 192.168.0.1                 |
|        |      |          | DNS                 | 8.8.8.8                     |
|        |      |          | ポート<br>(TCP/RTSP)   | 9350/554                    |
|        |      |          | 暗号化                 | チェックなし                      |
|        |      |          | ポート<br>(HTTP/HTTPS) | 60000/443                   |
|        |      |          | HTTPS接続             | チェックなし                      |
|        |      |          | ポート(IPカメラ)          | 50000                       |
|        |      |          | 帯域制限                | 制限なし                        |
|        |      |          | Pingテスト             | 8.8.8.8                     |
|        |      | PoEポートタブ | IPアドレス              | 192.168.30.1                |
|        |      |          | サブネットマスク            | 255.255.255.0               |
|        |      |          | ゲートウェイ              | 192.168.30.1                |
|        | ワープ  | 登録タブ     | ワープ使用               | チェックあり                      |

# 11. 製品仕様

## 11.1 KB-SRIP04A

| 本体仕様   | カメラ入力数      | 4                                           |
|--------|-------------|---------------------------------------------|
|        | カメラ入力信号     | IP                                          |
|        | 入力インターフェース  | マウス                                         |
| ハードウェア | 電源電圧        | DC48V(ACアダプター)                              |
|        | 消費電力        | 最大43W(PoE28W)                               |
|        | 外径寸法        | 376(幅)×44.9(高さ)×318(奥行)mm                   |
|        |             | (突起物、ゴム足除く)                                 |
|        | 質量          | 3.0kg(HDD1枚時)                               |
|        | 動作温度(湿度)    | 5°C~40°C(0%~90% ただし結露なきこと)                  |
| ライブ    | メインモニター出力   | HDMI、VGA<br>(3840×2160※、1920×1080、1280×720、 |
|        |             | 1024 × 768)                                 |
|        |             | ※HDMI出力のみ対応                                 |
|        | スポットモニター出力  | -                                           |
|        | シーケンス表示     | O(最大4分割)                                    |
|        | PTZコントロール   | O(パン・チルト・ズーム・プリセット・自動巡回)                    |
|        | デジタルズーム     | 0                                           |
|        | 静止画スナップショット | -                                           |
| 録画     | 圧縮形式        | H.264/H.265                                 |
|        | 録画モード       | 常時、モーション、センサー、手動                            |
|        | 解像度         | 最大800万画素(カメラに依存)                            |
|        | 録画フレーム数     | 最大30FPS(4CH 合計120FPS)                       |

| 音声     | 音声入力         | RCA × 1                     |
|--------|--------------|-----------------------------|
|        | 音声出力         | RCA×1またはHDMI(映像に重畳)         |
|        | 音声双方向        | 0                           |
| 再生     | 検索モード        | タイムサーチ、イベントサーチ、             |
|        |              | サムネイルサーチ、スマートサーチ            |
|        | 再生速度         | 最大64倍速                      |
| バックアップ | ファイル形式       | AVI / 独自形式                  |
|        | 保存メディア       | USBメモリー                     |
| イベント/  | 接点入力         | 4(NC / NO 選択可)              |
| アラーム   | 接点出力         | 1(NC / NO 選択可)              |
|        | モーション検知      | O(領域選択可)                    |
|        | イベント         | 接点入力、モーション、ビデオロス、           |
|        |              | HDD認識エラー、HDD使用量、SMARTエラー、   |
|        |              | 手動録画、起動、ログイン、定期通知           |
|        | アクション        | 録画、接点出力、メール送信、ブザー、プリセット     |
| ネットワーク | LAN端子(RJ-45) | LANポート:1(10/100/1000BASE-T) |
|        |              | PoEポート:4(10/100BASE-T)      |
|        | クライアントソフト    | _                           |
|        | WEBブラウザ      | ライブ、検索・再生、バックアップ、設定         |
|        | スマートフォン      | ライブ、検索・再生                   |
|        | ネットワークストリーム  | -                           |
| その他    | RAID         | 0                           |
|        | 多言語          | 0                           |

| その他     | ファームウェア更新                                    | USBメモリー                   |
|---------|----------------------------------------------|---------------------------|
|         | ネットワーク時刻同期                                   | 0                         |
| 推奨クライアン | 動作確認済みOS                                     | Windows7、8.1、10           |
| rpc     | CPU                                          | Intel Core i5 3.3GHz以上    |
|         | メモリー                                         | 2GB以上(32bit)、4GB以上(64bit) |
|         | 解像度                                          | 1920 × 1080               |
|         | ストレージ空き容量                                    | 6GB以上                     |
|         | ネットワーク                                       | 1000BASE-T以上              |
|         | グラフィックカード                                    | DirectX10以上、ビデオメモリー1GB以上  |
| 原産国     | 韓国                                           |                           |
| セット内容   | 本体、ACアダプター、電源ケーブル、マウス、取扱説明書、簡易取扱説明書、<br>CD-R |                           |
|         |                                              |                           |

※1 動作確認済み OS は、iOS9 以降、Android4.0 以降となります。

(iOS は Apple.Inc の登録商標です。Android は Google.Inc の登録商標です。)

## **11.2 KB-SRIP08A**

| 本体仕様   | カメラ入力数      | 8                               |
|--------|-------------|---------------------------------|
|        | カメラ入力信号     | IP                              |
|        | 入力インターフェース  | マウス                             |
| ハードウェア | 電源電圧        | DC48V(ACアダプター)                  |
|        | 消費電力        | 最大72W(PoE56W)                   |
|        | 外径寸法        | 376(幅)×44.9(高さ)×318(奥行)mm       |
|        |             | (突起物、ゴム足除く)                     |
|        | 質量          | 3.1kg(HDD1枚時)                   |
|        | 動作温度(湿度)    | 5℃~40℃(0%~90% ただし結露なきこと)        |
| ライブ    | メインモニター出力   | HDMI、VGA                        |
|        |             | (3840×2160※、1920×1080、1280×720、 |
|        |             | 1024 × 768)                     |
|        |             | ※HDMI出力のみ対応                     |
|        | スポットモニター出力  | -                               |
|        | シーケンス表示     | 〇(最大9分割)                        |
|        | PTZコントロール   | O(パン・チルト・ズーム・プリセット・自動巡回)        |
|        | デジタルズーム     | 0                               |
|        | 静止画スナップショット | _                               |
| 録画     | 圧縮形式        | H.264/H.265                     |
|        | 録画モード       | 常時、モーション、センサー、手動                |
|        | 解像度         | 最大800万画素(カメラに依存)                |
|        | 録画フレーム数     | 最大30FPS(8CH 合計240FPS)           |
| 音声     | 音声入力        | RCA × 1                         |
|        | 音声出力        | RCA×1またはHDMI(映像に重畳)             |

|        | 音声双方向        | 0                           |
|--------|--------------|-----------------------------|
| 再生     | 検索モード        | タイムサーチ、イベントサーチ、             |
|        |              | サムネイルサーチ、スマートサーチ            |
|        | 再生速度         | 最大64倍速                      |
| バックアップ | ファイル形式       | AVI / 独自形式                  |
|        | 保存メディア       | USBメモリー                     |
| イベント/  | 接点入力         | 8(NC / NO 選択可)              |
| アラーム   | 接点出力         | 1(NC / NO 選択可)              |
|        | モーション検知      | O(領域選択可)                    |
|        | イベント         | 接点入力、モーション、ビデオロス、           |
|        |              | HDD認識エラー、HDD使用量、SMARTエラー、   |
|        |              | 手動録画、起動、ログイン、定期通知           |
|        | アクション        | 録画、接点出力、メール送信、ブザー、プリセット     |
| ネットワーク | LAN端子(RJ-45) | LANポート:1(10/100/1000BASE-T) |
|        |              | PoEポート:8(10/100BASE-T)      |
|        | クライアントソフト    | _                           |
|        | WEBブラウザ      | ライブ、検索・再生、バックアップ、設定         |
|        | スマートフォン      | ライブ※1                       |
|        | ネットワークストリーム  | _                           |
| その他    | RAID         | 0                           |
|        | 多言語          | 0                           |
|        | ファームウェア更新    | USBメモリー                     |
|        | ネットワーク時刻同期   | 0                           |

| 推奨クライアン<br>トPC | 動作確認済みOS                             | Windows7、8.1、10           |
|----------------|--------------------------------------|---------------------------|
|                | CPU                                  | Intel Core i5 3.3GHz以上    |
|                | メモリー                                 | 2GB以上(32bit)、4GB以上(64bit) |
|                | 解像度                                  | 1920 × 1080               |
|                | ストレージ空き容量                            | 6GB以上                     |
|                | ネットワーク                               | 1000BASE-T以上              |
|                | グラフィックカード                            | DirectX10以上、ビデオメモリー1GB以上  |
| 原産国            | 韓国                                   |                           |
| セット内容          | 本体、ACアダプター、電源ケーブル、マウス、取扱説明書、簡易取扱説明書、 |                           |
|                | CD-R                                 |                           |

※1 動作確認済み OS は、iOS9 以降、Android4.0 以降となります。

(iOS は Apple.Inc の登録商標です。Android は Google.Inc の登録商標です。)

## 11.3 KB-SRIP32A

| 本体仕様   | カメラ入力数      | 32(ただし、内蔵PoEポート数は16)            |
|--------|-------------|---------------------------------|
|        | カメラ入力信号     | IP                              |
|        | 入力インターフェース  | マウス                             |
| ハードウェア | 電源電圧        | AC100V                          |
|        | 消費電力        | 最大141W(PoE111W)                 |
|        | 外径寸法        | 440(幅)×89.5(高さ)×356(奥行)mm       |
|        |             | (突起物、ゴム足除く)                     |
|        | 質量          | 6.5kg(HDD1枚時)                   |
|        | 動作温度(湿度)    | 5°C~40°C(0%~90% ただし結露なきこと)      |
| ライブ    | メインモニター出力   | HDMI、VGA                        |
|        |             | (3840×2160※、1920×1080、1280×720、 |
|        |             | 1024 × 768)                     |
|        |             | ※HDMI出力のみ対応                     |
|        | スポットモニター出力  | -                               |
|        | シーケンス表示     | 〇(最大36分割)                       |
|        | PTZコントロール   | O(パン・チルト・ズーム・プリセット・自動巡回)        |
|        | デジタルズーム     | 0                               |
|        | 静止画スナップショット | _                               |
| 録画     | 圧縮形式        | H.264/H.265                     |
|        | 録画モード       | 常時、モーション、センサー、手動                |
|        | 解像度         | 最大800万画素(カメラに依存)                |
|        | 録画フレーム数     | 最大30FPS(32CH 合計960FPS)          |
| 音声     | 音声入力        | RCA × 1                         |
|        | 音声出力        | RCA×1またはHDMI(映像に重畳)             |

|        | 音声双方向        | 0                           |
|--------|--------------|-----------------------------|
| 再生     | 検索モード        | タイムサーチ、イベントサーチ、             |
|        |              | サムネイルサーチ、スマートサーチ            |
|        | 再生速度         | 最大64倍速                      |
| バックアップ | ファイル形式       | AVI / 独自形式                  |
|        | 保存メディア       | USBメモリー                     |
| イベント/  | 接点入力         | 16(NC / NO 選択可)             |
| アラーム   | 接点出力         | 1(NC / NO 選択可)              |
|        | モーション検知      | O(領域選択可)                    |
|        | イベント         | 接点入力、モーション、ビデオロス、           |
|        |              | HDD認識エラー、HDD使用量、SMARTエラー、   |
|        |              | 手動録画、起動、ログイン、定期通知           |
|        | アクション        | 録画、接点出力、メール送信、ブザー、プリセット     |
| ネットワーク | LAN端子(RJ-45) | LANポート:1(10/100/1000BASE-T) |
|        |              | PoEポート:16(10/100BASE-T)     |
|        | クライアントソフト    | -                           |
|        | WEBブラウザ      | ライブ、検索・再生、バックアップ、設定         |
|        | スマートフォン      | ライブ※1                       |
|        | ネットワークストリーム  | _                           |
| その他    | RAID         | 0                           |
|        | 多言語          | 0                           |
|        | ファームウェア更新    | USBメモリー                     |
|        | ネットワーク時刻同期   | 0                           |

| 推奨クライアン<br>トPC | 動作確認済みOS                            | Windows7、8.1、10           |
|----------------|-------------------------------------|---------------------------|
|                | CPU                                 | Intel Core i5 3.3GHz以上    |
|                | メモリー                                | 2GB以上(32bit)、4GB以上(64bit) |
|                | 解像度                                 | 1920 × 1080               |
|                | ストレージ空き容量                           | 6GB以上                     |
|                | ネットワーク                              | 1000BASE-T以上              |
|                | グラフィックカード                           | DirectX10以上、ビデオメモリー1GB以上  |
| 原産国            | 韓国                                  |                           |
| セット内容          | 本体、電源ケーブル、マウス、端子ブロック、取扱説明書、簡易取扱説明書、 |                           |
|                | CD-R                                |                           |

※1 動作確認済み OS は、iOS9 以降、Android4.0 以降となります。

(iOS は Apple.Inc の登録商標です。Android は Google.Inc の登録商標です。)

## 12.1 KB-SRIP04A / KB-SRIP08A

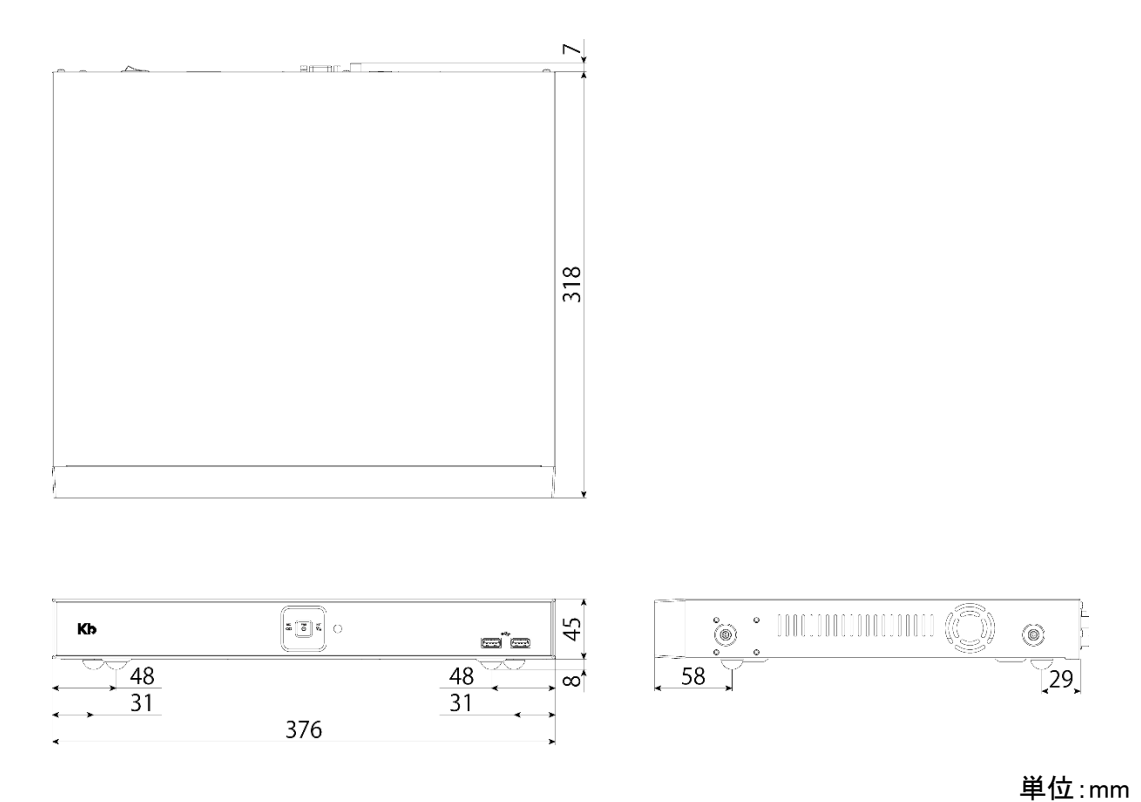

## 12.2 KB-SRIP32A

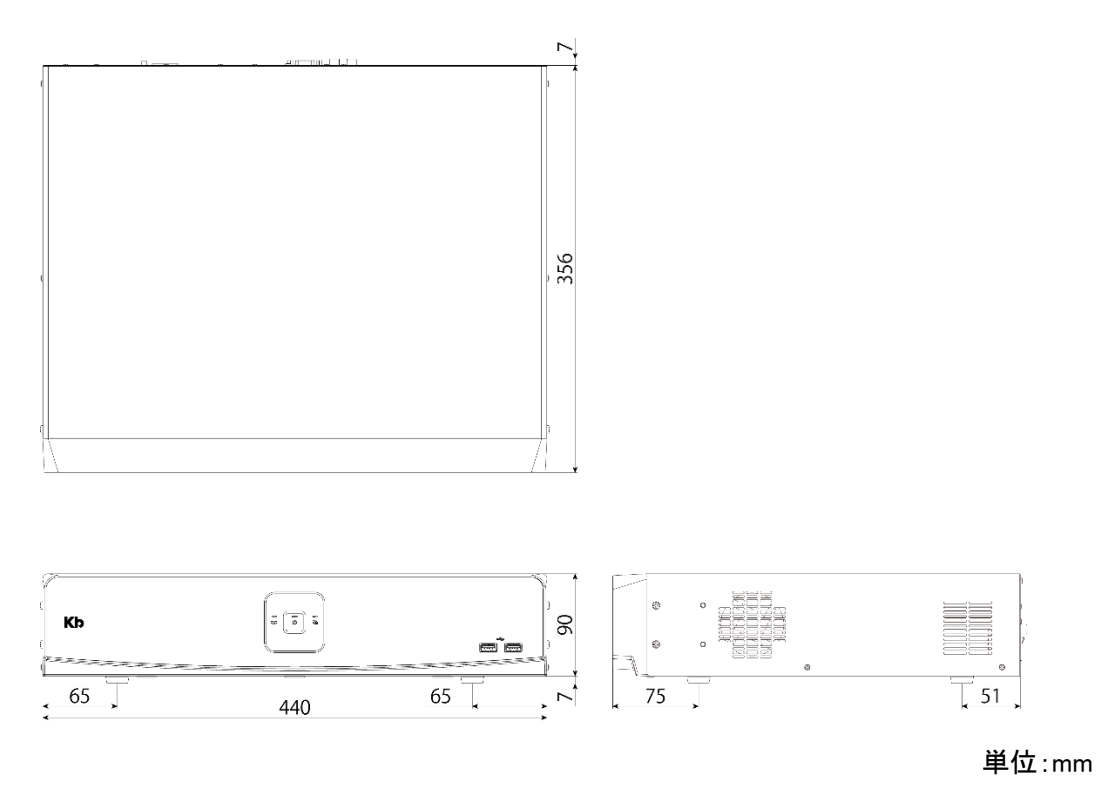